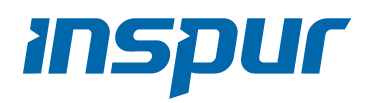

Inspur Server User Manual

NF8260M5

© Copyright Inspur 2018. All rights reserved.

No part of this document may be reproduced or transmitted in any form or by any means without prior written consent of Inspur.

The information in this manual is subject to change without notice.

Inspur is the registered trademark of Inspur. All the other trademarks or registered trademarks mentioned in this manual are the property of their respective holders.

Edition: 1.8 May,2021 Editon Statement:Add numbers and names for some figures and tables.

## Abstract

This manual contains technical information such as specifications, hardware operations, software configuration, fault diagnosis, etc., that are relevant to the maintenance and operation of this server.

It is recommended that server installation, configuration, and maintenance is performed by experienced technicians only.

## **Target Audience**

This manual is intended for:

- Technical support engineers
- Product maintenance engineers
- Technicians

# Warnings

This manual introduces the NF5270M5server's technical features, system installation and setup, which will help the userto understand how best to utilize the server and all its functionalities.

1.For your safety, please do not disassemble the server's components arbitrarily. Please do not extend configuration or connect other peripheral devices arbitrarily. If needed, please contactInspur for our support and guidance.

2.Before disassembling the server's components, please be sure to disconnect all the power cords connected to the server.

3.BIOS and BMC setup is a significant factor in correctly configuring your server. If there are no special requirements, it is suggested to use the Default Values and not alter the parameter settings arbitrarily. After the first login, please change the BMC user password in time.

4.Please install the product-compatible operating system and use the driver provided by Inspur. If you use an incompatible operating system or non-Inspur driver, it may cause compatibility issues and affect the normal use of the product, Inspur will not assume any responsibility or liability.

Inspur is not responsible for any damages, including loss of profits, loss of information, interruption of business, personal injury, and/or any damage or consequential damage without limitation, incurred before, during, or after the use of our products.

## INSPUC

# Contents

| 1 Safety Instructions                                     | 1  |
|-----------------------------------------------------------|----|
| 2 Product Specification                                   | 6  |
| 2.1 Introduction                                          | 6  |
| 2.2 Features and Specifications                           | 7  |
| 2.3 Power Efficiency                                      | 8  |
| 3 Component Identification                                | 10 |
| 3.1 Front Panel Components                                |    |
| 3.2Rear Panel Components                                  | 11 |
| 3.3 Motherboard Components                                | 12 |
| 4 Operations                                              | 15 |
| 4.1 Power up the Server                                   | 15 |
| 4.2 Power down the Server                                 | 15 |
| 4.3 Extend the Server from the Rack                       | 15 |
| 4.4 Remove the Access Panel                               | 16 |
| 4.5 Install the Access Panel                              | 17 |
| 4.6 Remove the PCIERiser Cage                             |    |
| 4.7 Install the PCIERiser Cage                            |    |
| 4.8 Remove the Air Baffle                                 | 19 |
| 5 Setup                                                   | 20 |
| 5.1 Optimum Environment                                   | 20 |
| 5.2 Rack Warnings                                         | 23 |
| 5.3 Identifying the Contents of the ServerShipping Carton | 23 |
| 5.4 Installing Hardware Options                           | 24 |
| 5.5 Installing the Server into the Rack                   | 24 |

| 5.6 Installing the Operating System | 25 |
|-------------------------------------|----|
|                                     |    |
|                                     |    |
| 6 Hardware Options Installation     |    |

| 6.1 Introduction |
|------------------|
|------------------|

| 6.2 Processor Option                       | 26 |
|--------------------------------------------|----|
| 6.3 Memory Option                          |    |
| 6.4 Hot-plug HDDOption                     |    |
| 6.5 Redundant Hot-plug Power Supply Option | 32 |
| 6.6Air BaffleOption                        |    |

| 7 BIOS Setup                   | 34  |
|--------------------------------|-----|
| 7.1 Common Operations          | 34  |
| 7.2 BIOS Parameter Description | 52  |
| 7.3 Firmware Update            | 102 |

| 8 BMC Settings                          |     |
|-----------------------------------------|-----|
| 8.1 Introduction                        |     |
| 8.2 Server System Overview              |     |
| 8.3 IPMI2.0                             |     |
| 8.4 Management Web GUI                  |     |
| 8.5 SNMP                                |     |
| 8.6 Smash-Lite CLI                      |     |
| 8.7 System Information and State        |     |
| 8.8 Device State Monitor and Diagnostic |     |
| 8.9 Logs                                | 135 |
| 8.10 Event Alerting                     |     |
| 8.11 Diagnostics                        | 140 |
| 8.12 BMC Self Recovery                  | 142 |
| 8.13 LED                                |     |
| 8.14 BMC Network                        | 143 |
| 8.15 Users                              | 147 |
| 8.16 Protocol and Ports                 | 153 |
| 8.17 Time and NTP                       | 154 |
| 8.18 BIOS and BMC                       | 154 |
| 8.19 Storage                            | 157 |
| 8.20 Server Control                     |     |
| 8.21 Power Supply and Power Consumption | 161 |
| 8.22 Fan Speed Control (FSC)            |     |

| 8.23 Firmware Update                                            |  |
|-----------------------------------------------------------------|--|
| 8.24 Restore Factory Default                                    |  |
| 8.25 Serial Over LAN (SOL) and System Serial Log Recording      |  |
| 8.26 Console Redirection(KVM)                                   |  |
| 8.27 Virtual Media                                              |  |
| 8.28 Redfish                                                    |  |
| 8.29 Appendix                                                   |  |
| 9 Common Faults, Diagnosis and Troubleshooting                  |  |
| 9.1 Hardware Problems                                           |  |
| 9.2 Software Problems                                           |  |
| 10 Battery Replacement                                          |  |
| 11 Regulatory Compliance Notices                                |  |
| 11.1 Regulatory Compliance Identification Numbers               |  |
| 11.2 Federal Communications Commission Notice                   |  |
| 11.3 European Union Regulatory Notice                           |  |
| 11.4 Disposal of Waste Equipment by Users in the European Union |  |
| 11.5 Chinese Notice                                             |  |
| 11.6 Battery Replacement Notice                                 |  |
| 11.7 Battery Caution                                            |  |
| 11.8 Restricted Access Area                                     |  |
| 12 Electrostatic Discharge                                      |  |
| 12.1 Preventing Electrostatic Discharge                         |  |
| 12.2 Grounding Methods to Prevent Electrostatic Discharge       |  |
| 13 Warranty                                                     |  |
| 13.1 Introduction                                               |  |
| 13.2 Warranty Service                                           |  |
| 13.3 Warranty Exclusions                                        |  |
| 14 Appendix                                                     |  |
| 14.1 Drive Neodymium Content Reference                          |  |

# **1** Safety Instructions

WARNING: Please be advised to follow the instructions below for safety. Failure to do so could result to potential dangers that may cause property loss, personal injury or death.

- The power supplies in the system may produce high voltages and energy hazards that may cause personal injury. For your safety, please do not attempt to remove the cover of the system to remove or replace any component without assistance provided by Inspur. Only service technicians trained by Inspur are authorized to remove the cover of the host, and to remove and replace internal components.
- Please connect the equipment to the appropriate power supply. Use only power supplies with the correct voltage and electrical specifications according to the label. To protect your equipment from damages caused by a momentary spike or plunge of the voltage, please use relevant voltage stabilizing equipment, or uninterruptible power supplies.
- 3. If you must use an extension cable, please use a three-core cable with properly grounded plugs. Observe extension cable ratings. Ensure that the total rating of all equipment plugged into the extension cable does not exceed 80 percent of the ratings limit for the extension cable.
- 4. Please be sure to use the power supply components that come with the server, such as power lines, power socket (if provided with the server) etc. For your safety, please do not replace power cables or plugs randomly.
- 5. To prevent electric shock dangers caused by leakage in the system, please make sure that the power cables of the system and peripheral equipment are correctly connected to the earthed/grounded power socket. Please connect the three-core power line plug to the three-core AC power socket that is well earthed and easy to access. Be sure to use earthing /grounding pin of power lines and do not use the patch plug or the earthing/grounding pin unplugged with cables. In the case that the earthing/grounding conductors are not installed and it is uncertain whether there are appropriate earthing/ grounding protections, please do not use or attempt to operate the equipment. Contact and consult an electrician.

- Please do not push any objects into the openings of the system. Doing so may cause fire or electric shock.
- 7. Please place the system far away from the cooling plate and heat sources, and be sure not to block the air vents.
- Please be sure not to scatter food or liquid in the system or on other components, and do not use the product in humid or dusty environments.
- 9. Using an incompatible battery may cause explosion. When battery replacement is required, please consult the manufacturer first, and choose batteries of the same or equivalent type. Do not disassemble, crush, puncture the batteries or make the external connection point short circuit, and do not expose them in the environment over 60°C. Never throw batteries into fire or water. Please do not attempt to open or repair the batteries. Dispose of used batteries according to instructions. For battery recycling, please contact the local waste recycling center.
- 10. Before installing equipment into the rack, please install all front and side stabilizers on the independent rack first. Please install the front stabilizers first, if connecting with other racks. Please install stabilizers before installing equipment into the rack. Failure to install the corresponding stabilizers before installing equipment into the rack may cause the cabinet to tip over, possibly resulting to severe injury. After installing the equipment and other components into the rack, only one component can be pulled out from the rack through its sliding part at one time. Pulling out several components at the same time may cause the rack to turn over, resulting to serious personal injury.
- 11. A minimum of two people are required to safely move a rack. The racks are extremely awkward and heavy, moving them without adequate, trained personnel could result in severe injury or death.
- 12. It is prohibited to directly short-circuit the copper busbar. Please do not touch the copper busbar when the rack is powered on.
- This is Class A product, and may cause radio interference. In such case, users may need to take necessary measures to mitigate the interference.
- 14. The equipment is intended for installation in a Restricted Access Location.

Note: The following considerations may help avoid the occurrence of problems that could damage the components or cause data loss, etc.

- 1. In the event of the following, please unplug the power line plug from the power socket and contact Inspur's customer service department:
  - 1) The power cables, extension cables or power plugs are damaged.
  - 2) The products get wet.
  - 3) The products have fallen or have been damaged.
  - 4) Other objects have fallen into the products.
  - 5) The products do not or are unable to function normally even when attempting to operate according to the instructions.
- 2. If the system becomes wet or damp, please follow these steps:
  - Power off the equipment, disconnect them with the power socket, wait for 10 to 20 seconds, and then open the host cover.
  - 2) Move the equipment to a well-ventilated place to dry the system at least for 24 hours and make sure that the system is fully dried.
  - Close the host cover, reconnect the system to the power socket, and then power on.
  - In case of operation failure or other abnormal situations, please contact Inspur and get technical support.
- 3. Pay attention to the position of system cables and power cables-avoid placing wires in high foot traffic locations. Please do not place objects on the cables.
- 4. Before removing the host cover, and/or touching the internal components, please allow for the equipment to cool first. To avoid damaging the mainboard, please power off the system and wait for five seconds, and then remove the components from the mainboard and/or disconnect the peripheral device from the system. Please remember that only service technicians trained by Inspur are authorized to remove the cover of the host, and to remove and replace internal components.
- 5. If there is modem, telecom or LAN options installed in the equipment, please pay attention to the followings:
  - 1) In the case of thunder and lightning, please do not connect or use the modem.
  - 2) Never connect or use the modem in a damp environment.
  - Never insert the modem or telephone cables into the socket of network interface controller (NIC).
  - Before unpacking the product package, installing internal components, touching uninsulated cables or jacks of the modem, please disconnect the modem cables.

- In order to prevent electrostatic discharge from damaging the electronic components in the equipment, please pay attention to the followings:
  - Please remove any static electricity on your body before dismounting or touching any electronic component in the equipment, to prevent the static electricity from conducting itself to the sensitive components. You may remove the static electricity on the body by touching the metal earthing objects (such as the unpainted metal surface on the rack).
  - Please do not take electrostatic sensitive components that are not ready to be installed for application out of the antistatic package materials.
  - 3) While working, please touch the earthing conductor or the unpainted metal surface on the cabinet regularly to remove any static electricity from the body that may damage the internal components.
- 7. Upon receiving the proper authorization from Inspur and dismounting the internal components, please pay attention to the following:
  - Switch the system power supply off and disconnect the cables, including all connections of the system. When disconnecting the cables, please hold the connector of the cables and slowly pull the plugs out. Never pull on the cables.
  - 2) The products need to completely cool down before dismounting the host cover or touching the internal components.
  - During the dismounting process, avoid making large movement ranges to prevent damage to the components or scratching arms.
  - 4) Handle components and plug-in cards with care. Please do not touch the components or connection points on the plug-in cards. When handling the plug-in cards or components, firmly grab the edges of the plug-in cards and components, and/or their metal fixed supports.
- 8. During the process of rack installation and application, please pay attention to the followings:
  - After the rack installation is finished, please ensure that the stabilizers have been fixed to the rack and supported to ground, and the weight of the rack is firm on ground.
  - 2) Always load from the bottom up, and load the heaviest items first.
  - 3) When pulling out the components from the rack, apply slight force to keep the rack balanced.

- When pressing down the release latch and the rail of components is sliding, please be careful; as the sliding may hurt your fingers.
- 5) Do not overload the AC power supply branch circuits in the rack. The total load of the rack should not exceed 80% of the ratings of the branch circuits.
- 6) Ensure that components in the rack have good ventilation conditions.
- 7) When repairing components in the rack, never step on any other components.

# **2 Product Specification**

### **2.1 Introduction**

Inspur NF8260M5 is a 2U4S rack-mounted server, which is designed based on the new generation of Intel<sup>®</sup> Xeon<sup>®</sup> scalable processor, to satisfy the requirements of virtualization, data base (OLAP/OLTP), CRM, SAP, HANA, HPC and other compute-intensive scenarios. This server has high quality and high reliability on the performance, storage and extension, and makes innovations and breakthroughs on computing performance, flexible configuration and intelligent management, particularly suitable for telecom operators, financial industry, internet companies and other large-scale enterprises.

Main features:

Excellent computing, storage and scalability

Supports a new generation of Intel<sup>®</sup> Xeon<sup>®</sup> scalable processors, and up to 4 CPUs (TDP 205W); supports up to 48 DIMMs (RDIMM and LRDIMM), supports 2400/2666/2933MHz memories, with computing performance increased by 65% over the previous generation. The product density is doubled, supporting 24 2.5" hard drives (SAS/SATA HDD/SSD) in 2U space, supporting 6 U.2 SSDs as well. Supports different types of disks for tiered storage and improves storage performance.In addition to one PCIE OCP card, 7\*PCIEX8 + 1\*PCIEX16 ports can be extended through the PCIE expansion slot, which is easy for users to extend.

♦ Application optimization

Storage modules, I/O modules, network modules, GPU modules can achieve a variety of different combinations of scenarios, users can configure the flexibility according to business needs.

Provides ample I/O and offers up to 8 PCI-E 3.0 slots in a small 2U chassis; 4 full-width GPU cards are supported to meet the needs of high-end customers on system function and performance.

♦ Excellent low-noise and thermal design

With the systematic low-noise design, the server can achieve "quiet" work under high load. The hot-plug fan design has both maintainability and 5+1 redundant backup capability.

♦ Intelligent monitoring, three-dimensional management

In order to simplify the device management in data center, Inspur Dashboard visual management module is provided. With the help of Inspur Light Path Diagnostics,

administrators can quickly locate the device to be maintained, which greatly reduces the workload of the administrators.

Supports embedded high-capacity flash memory, built-in Inspur InCloud Manager, greatly simplifies the user's equipment deployment, management and maintenance.

• 2.5 x 24 configuration (i.e. Full Configuration)

Supports 24 2.5-inch SAS/SATA/SSD/NVME drives in the front, as shown in the figure below.

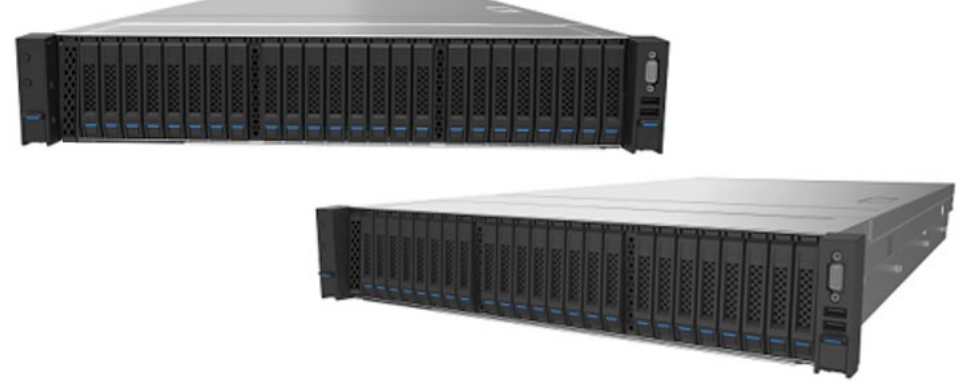

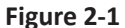

### **2.2 Features and Specifications**

#### Table 2-1

| Processor                |                                                                                                    |  |  |
|--------------------------|----------------------------------------------------------------------------------------------------|--|--|
| Processor Type           | Supports 2/4 Skylake&Cascadelake Intel <sup>®</sup> Xeon <sup>®</sup> scalable processors<br>Supports 81/82/61/62/51/52 series, TDP 205W                                                                                                  |  |  |
| Chipset                  |                                                                                                    |  |  |
| Chipset Type             | Intel® C620 Series Chipset                                                                                                    |  |  |
| Memory                   |                                                                                                    |  |  |
| Memory Type              | DDR4 RDIMM/LRDIMM 2400/2666MHZ, supports NVDIMM                                                                                                    |  |  |
| Memory Slot Qty.         | 48                                                                                                    |  |  |
| Total Memory<br>Capacity | Supports up to 3072GB (64GB per memory)                                                                                                    |  |  |
| I/O                      |                                                                                                    |  |  |
| USB                      | 1 front USB 3.0 port, 1 front USB 2.0 port, 2 rear USB 3.0 ports, 1 internal USB 3.0 port                                                                                                    |  |  |
| VGA                      | 1 front VGA port<br>1 rear VGA port                                                                                                    |  |  |
| Serial Port              | 1 rear system serial port, 1 internal BMC Debug serial port                                                                                                    |  |  |
| Display                  |                                                                                                    |  |  |
| Controller Type          | Integrated in the AST2500 chip, supports up to 1920*1200 resolution                                                                                                    |  |  |
| PCIE Expansion           |                                                                                                    |  |  |
| PCI Expansion<br>Slot    | <ul> <li>3 onboard PCI Express 3.0 x24 slots, used to support PCI-E Riser cards</li> <li>Riser card can be inserted horizontally and supports full-height cards</li> <li>1 onboard Type A/C slot, used to support OCP/PHY card</li> </ul> |  |  |

| Drive                                      |                                                                                                    |  |  |
|--------------------------------------------|----------------------------------------------------------------------------------------------------|--|--|
| Drive Type                                 | SSD/SATA/SAS/NVME: supports up to 24 2.5" SAS/SATA/SSD disks, and up to 6 NVME SSDs                                                   |  |  |
| External Storage                           | Drive                                                                                                    |  |  |
| Optical Drive                              | Supports external USB drive                                                                                                    |  |  |
| TF Card                                    | Built-in TF card                                                                                                    |  |  |
| Power                                      | ·                                                                                                    |  |  |
| Specification                              | Dual power supply with 800W/1300W/1600W/2000Wand above output power; 1+1 redundancy                                                   |  |  |
| Power Input                                | Please refer to the power input on the nameplate label of the host.                                                                   |  |  |
| Physical                                   |                                                                                                    |  |  |
| External<br>Dimensions of<br>Packing box   | 651 width × 295 height × 1031 depth (unit: mm)                                                                                        |  |  |
| Size of Host<br>Machine                    | 435 width × 87 height × 779.5 depth (unit: mm)                                                                                        |  |  |
| Product Weight                             | 2.5*24 full configuration (24 hard drives)<br>Gross weight: 37.2kg (Gross weight includes: Host + Packing Box + Rails + Accessory Box |  |  |
| Environmental                              |                                                                                                    |  |  |
| Operating<br>Temperature                   | 10°C -35℃                                                                                                    |  |  |
| Storage &<br>Transportation<br>Temperature | -40°C -60°C                                                                                                    |  |  |
| Operating<br>Humidity                      | 20% -80% relative humidity                                                                                                    |  |  |
| Storage &<br>Transportation<br>Humidity    | 20% -93% (40°C ) relative humidity                                                                                                    |  |  |

# **2.3 Power Efficiency**

| Table 2-2           |                |              |              |               |              |
|---------------------|----------------|--------------|--------------|---------------|--------------|
| Efficiency<br>Level | Rated<br>Power | Efficiency   |              |               | PF           |
|                     |                | @20%<br>Load | @50%<br>Load | @100%<br>Load | @50%<br>Load |
| Platinum            | 800W           | 90%          | 94%          | 91%           | 0.98         |
|                     | 1300W          | 90%          | 94%          | 91%           | 0.98         |
|                     | 1600W          | 90%          | 94%          | 91%           | 0.98         |
|                     | 2000W          | 90%          | 94%          | 91%           | 0.98         |

| Table 2 | 2-3 |
|---------|-----|
|---------|-----|

| EU Regulation 2019/424<br>Server configurations                                                                                                    | High-end<br>performance<br>configuration | Low-end performance configuration |
|----------------------------------------------------------------------------------------------------|------------------------------------------|-----------------------------------|
| (h) idle state power                                                                                                    | 342.8W                                   | 270.1W                            |
| <ul> <li>(i) list of all components for additional idle power<br/>allowances, if any (additional PSU, HDDs or SSDs,<br/>additional memory, additional buffered DDR channels,<br/>additional I/O devices);</li> </ul> | NA                                       | NA                                |
| (j) maximum power, expressed in Watts and rounded to the first decimal place;                                                                                                    | 1268W                                    | 618.4W                            |
| (k) declared operating condition class, as detailed in Table 6;                                                                                                    | A2                                       | A2                                |
| <ul> <li>(I) idle state power (Watts) at the higher boundary<br/>temperature of the declared operating condition class;</li> </ul>                                                                                   | 361.4W                                   | 286.1W                            |
| (m) the active state efficiency and the performance in active state of the server;                                                                                                    | 23.3                                     | 12.6                              |

# **3 Component Identification**

## **3.1 Front Panel Components**

• 2.5" × 24 HDD Bays

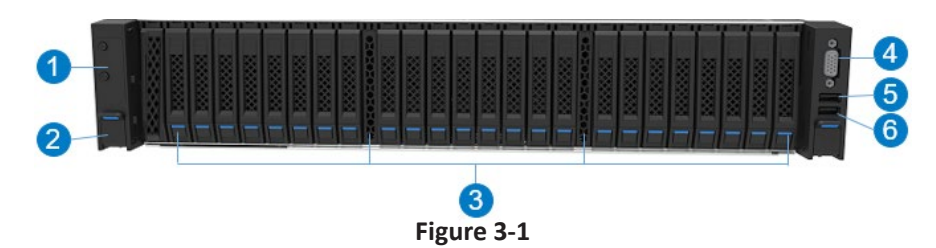

#### Figure 3-1

| Item | Description                          |
|------|--------------------------------------|
| 1    | Front control panel buttons and LEDs |
| 2    | Quick release lever                  |
| 3    | HDD bays                             |
| 4    | VGA port                             |
| 5    | USB3.0 port                          |
| 6    | USB2.0 + LCD port                    |

#### 2.5" × 24 HDD sequence diagram

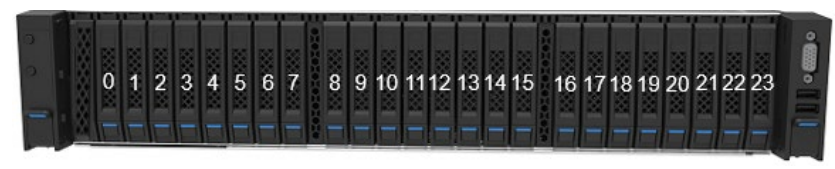

Figure 3-2

• Front Control Panel Buttons and LEDs

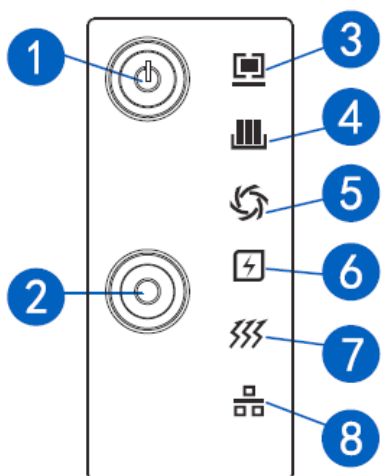

Figure 3-3

#### Figure 3-2

| Item | Description         |
|------|---------------------|
| 1    | Power button        |
| 2    | UID   RST button    |
| 3    | System failure LED  |
| 4    | Memory failure LED  |
| 5    | Fan failure LED     |
| 6    | Power failure LED   |
| 7    | System overheat LED |
| 8    | Network status LED  |

#### • HDD Tray LEDs

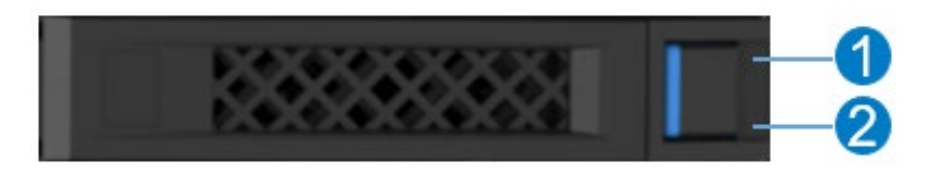

Figure 3-4

#### Figure 3-3

| Item | Description         | Status & Interpretation                                                                           |
|------|---------------------|---------------------------------------------------------------------------------------------------|
| 1    | Fault alarm LED     | Steady red: An HDD failure occurs<br>Steady blue: HDD positioning<br>Steady pink: RAID rebuilding |
| 2    | Activity status LED | Steady green: Normal<br>Flashing green: Read and write activity                                   |

# **3.2 Rear Panel Components**

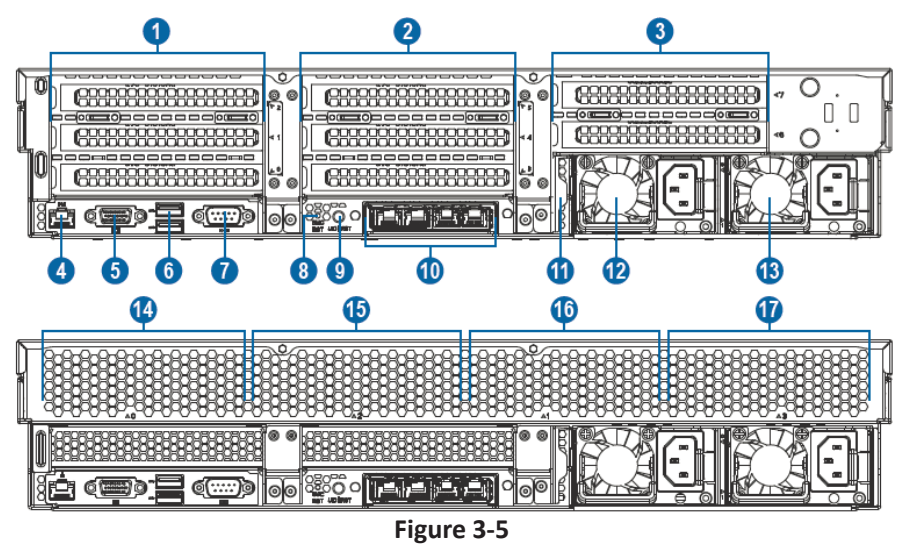

| Figure 3-4 | Figure 3-4          |  |  |  |  |
|------------|---------------------|--|--|--|--|
| Item       | Description         |  |  |  |  |
| 1          | PCIE slots (CPU0/3) |  |  |  |  |
| 2          | PCIE slots (CPU0/1) |  |  |  |  |
| 3          | PCIE slots (CPU1)   |  |  |  |  |
| 4          | MLAN port           |  |  |  |  |
| 5          | VGA port            |  |  |  |  |
| 6          | USB3.0 ports (2)    |  |  |  |  |
| 7          | Serial port         |  |  |  |  |
| 8          | BMC_RST button      |  |  |  |  |
| 9          | UID RST button      |  |  |  |  |
| 10         | OCP card            |  |  |  |  |
| 11         | RJ45 latch          |  |  |  |  |
| 12         | PSUO                |  |  |  |  |
| 13         | PSU1                |  |  |  |  |
| 14         | GPU0                |  |  |  |  |
| 15         | GPU2                |  |  |  |  |
| 16         | GPU1                |  |  |  |  |
| 17         | GPU3                |  |  |  |  |

# **3.3 Motherboard Components**

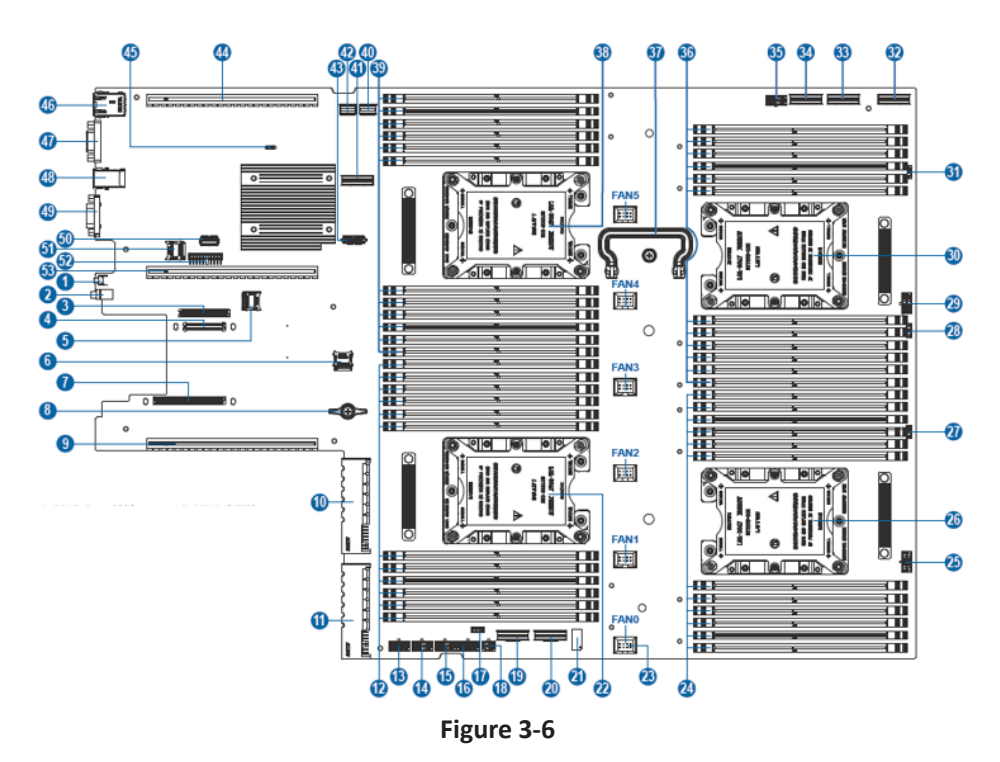

| Item | Description                     |  |  |  |  |  |  |
|------|---------------------------------|--|--|--|--|--|--|
| 1    | BMC_RST button                  |  |  |  |  |  |  |
| 2    | UID   RST button                |  |  |  |  |  |  |
| 3    | OCPB connector                  |  |  |  |  |  |  |
| 4    | OCPC connector                  |  |  |  |  |  |  |
| 5    | PCH TF card slot                |  |  |  |  |  |  |
| 6    | PSOC TF card slot               |  |  |  |  |  |  |
| 7    | OCPA connector                  |  |  |  |  |  |  |
| 8    | Motherboard handle0             |  |  |  |  |  |  |
| 9    | PCIE2_CPU1 slot                 |  |  |  |  |  |  |
| 10   | PSU0 connector                  |  |  |  |  |  |  |
| 11   | PSU1 connector                  |  |  |  |  |  |  |
| 12   | DIMM slots (CPU1)               |  |  |  |  |  |  |
| 13   | GPU3 power connector0           |  |  |  |  |  |  |
| 14   | GPU2 power connector            |  |  |  |  |  |  |
| 15   | GPU1 power connector            |  |  |  |  |  |  |
| 16   | GPU0 power connector            |  |  |  |  |  |  |
| 17   | GPU3 I2C connector              |  |  |  |  |  |  |
| 18   | GPU3 power connector1           |  |  |  |  |  |  |
| 19   | PCIEX8_CPU2 Slimline connector0 |  |  |  |  |  |  |
| 20   | PCIEX8_CPU2 Slimline connector1 |  |  |  |  |  |  |
| 21   | Front panel left lug connector  |  |  |  |  |  |  |
| 22   | CPU1 socket                     |  |  |  |  |  |  |
| 23   | Fan connectors (0-5)            |  |  |  |  |  |  |
| 24   | DIMM slots (CPU2)               |  |  |  |  |  |  |
| 25   | HDD_BP0 power connector         |  |  |  |  |  |  |
| 26   | CPU2 socket                     |  |  |  |  |  |  |
| 27   | HDD_BP0 I2C connector           |  |  |  |  |  |  |
| 28   | HDD_BP1 I2C connector           |  |  |  |  |  |  |
| 29   | HDD_BP1 power connector         |  |  |  |  |  |  |
| 30   | CPU3 socket                     |  |  |  |  |  |  |
| 31   | HDD_BP2 I2C connector           |  |  |  |  |  |  |
| 32   | HDD_BP1 NVME connector          |  |  |  |  |  |  |
| 33   | HDD_BP0 NVME connector          |  |  |  |  |  |  |
| 34   | HDD_BP2 NVME connector          |  |  |  |  |  |  |
| 35   | HDD_BP2 power connector         |  |  |  |  |  |  |
| 36   | DIMM slots (CPU3)               |  |  |  |  |  |  |
| 37   | Motherboard handle1             |  |  |  |  |  |  |

#### Figure 3-5

### INSPUC

| Item | Description                    |  |  |  |  |  |  |
|------|--------------------------------|--|--|--|--|--|--|
| 38   | CPU0 socket                    |  |  |  |  |  |  |
| 39   | IMM slots (CPU0)               |  |  |  |  |  |  |
| 40   | ront panel right lug connector |  |  |  |  |  |  |
| 41   | M2_RISER connector             |  |  |  |  |  |  |
| 42   | SATA0-3 connector              |  |  |  |  |  |  |
| 43   | TPM_SPI connector              |  |  |  |  |  |  |
| 44   | PCIE0_CPU0/3 slot              |  |  |  |  |  |  |
| 45   | CLR_CMOS                       |  |  |  |  |  |  |
| 46   | Network management port        |  |  |  |  |  |  |
| 47   | VGA port                       |  |  |  |  |  |  |
| 48   | USB3.0 ports (2)               |  |  |  |  |  |  |
| 49   | Serial port                    |  |  |  |  |  |  |
| 50   | USB3.0 port (1)                |  |  |  |  |  |  |
| 51   | BMC_TF connector               |  |  |  |  |  |  |
| 52   | TPM_LPC connector              |  |  |  |  |  |  |
| 53   | PCIE1_CPU0/1 slot              |  |  |  |  |  |  |

#### • Motherboard Jumper Introduction

See [3.3 Motherboard Components] for the jumper position.

#### Figure 3-6

| Item     | Description       | Function                                                                      |
|----------|-------------------|-------------------------------------------------------------------------------|
| CLR_CMOS | CMOS clear jumper | Short-circuit pin1-2, normal status;<br>Short-circuit pi<br>n2-3, clear CMOS. |

### Note:

It is required to shut down the system, as well as disconnect the power supply during CMOS clearing. Short-circuit Pin2-3, hold for 5 seconds, and then short-circuit Pin1 and Pin2 (default setting) to restore to its original status.

# **4** Operations

### 4.1 Power up the Server

Insert the power cord plug, then press the Power Button.

## 4.2 Power down the Server

WARNING: To reduce the risk of personal injury, electric shock, or damage to the equipment, remove the power cord to remove power from the server. The front panel Power Button does not completely shut off system power. Portions of the power supply and some internal circuitry remain active until AC power is removed.

IMPORTANT: If installing a hot-plug device, it is not necessary to power down the server.

- 1. Back up the server data.
- 2. Shut down the operating system.
- 3. Disconnect the power cords.

The system is now without power.

## 4.3 Extend the Server from the Rack

- 1. Pull down the quick release levers on both sides of the server.
- 2. Extend the server from the rack.

WARNING: To reduce the risk of personal injury or equipment damage, be sure that the rack is adequately stabilized before extending a component from the rack.

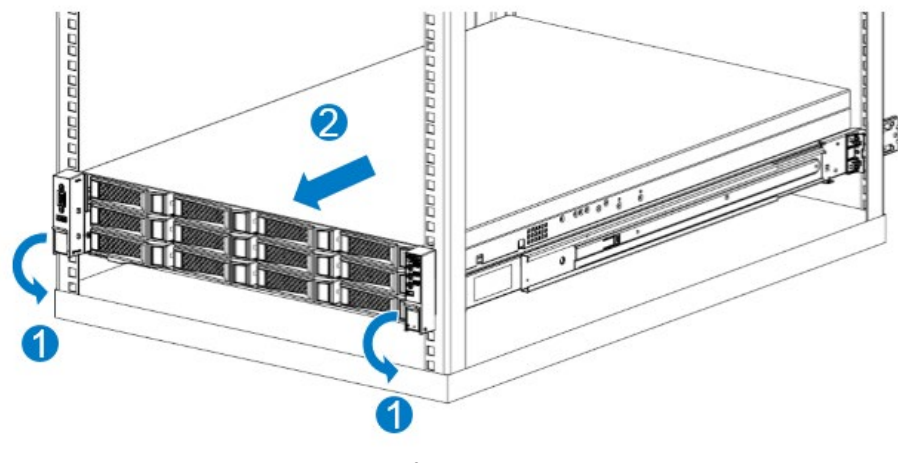

Figure 4-1

3. After performing the installation or maintenance procedure, slide the server back into the rack until it clicks into place.

WARNING: To reduce the risk of personal injury, be careful when sliding the server into the rack. The sliding rails could pinch your fingers.

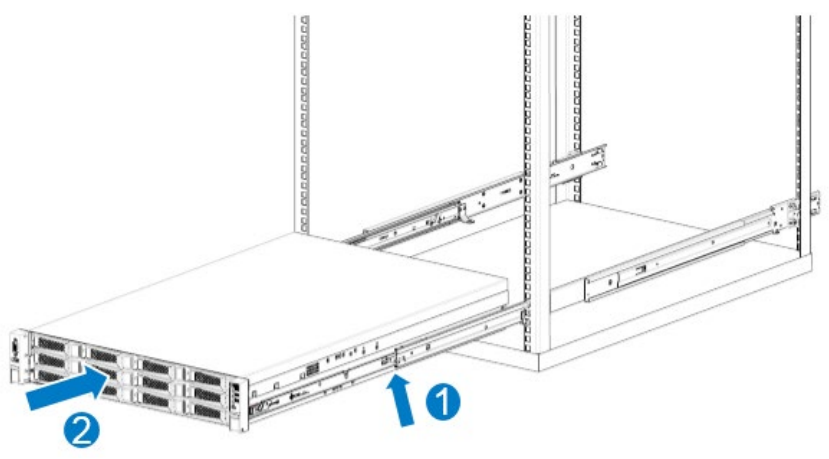

Figure 4-2

## 4.4 Remove the Access Panel

WARNING: To reduce the risk of personal injury from hot surfaces, allow the drives and the internal system components to cool before touching them.

CAUTION: For proper cooling, do not operate the server without the access panel, air baffle, or fan installed. If the server supports hot-plug components, minimize the amount of time

the access panel is open.

To remove the component:

1. Power down the server if performing a non-hot-plug installation or maintenance procedure.

- 2. Extend the server from the rack.
- 3. Loosen the security screws on the back of access panel.

4. Lift up on the hood latch handle, and then remove the front access panel.

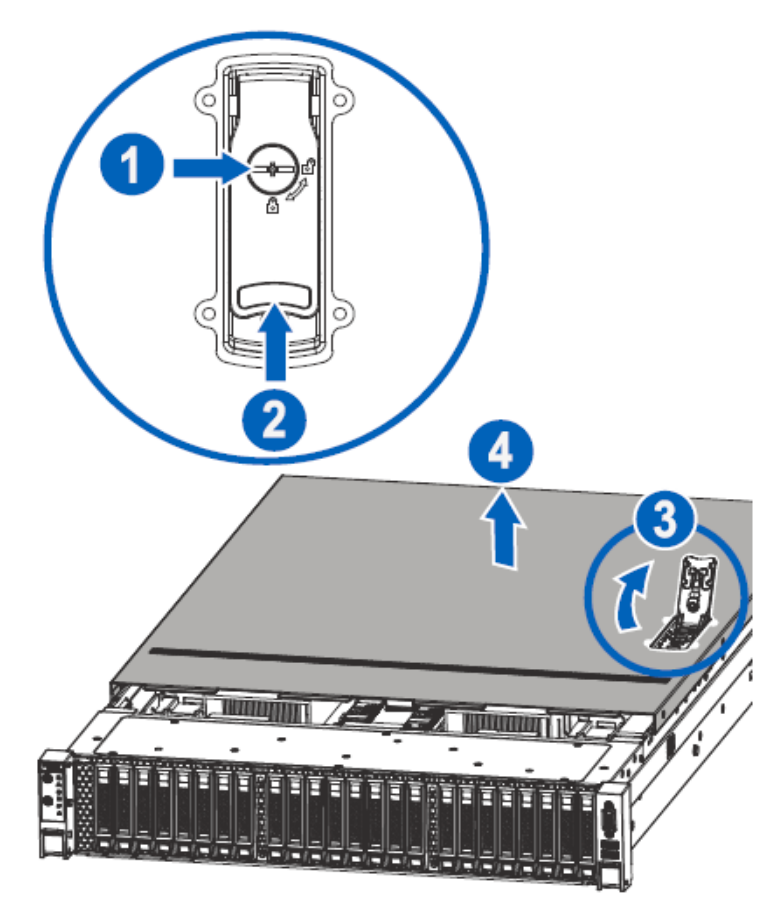

Figure 4-3

### 4.5 Install the Access Panel

1. Place the access panel on top of the server with the hood latch open. Allow the panel to extend past the rear of the server.

- 2. Push down on the hood latch. The access panel slides to a closed position.
- 3. Use the screwdriver to tighten the security screw on the hood latch.

## 4.6 Remove the PCIE Riser Cage

CAUTION: To prevent damage to the server or expansion boards, power down the server and remove all AC power cords before removing or installing the PCIE riser cage.

- 1. Power down the server.
- 2. Extend the server from the rack.
- 3. Remove the access panel.
- 4. Remove the PCIE Riser cage.

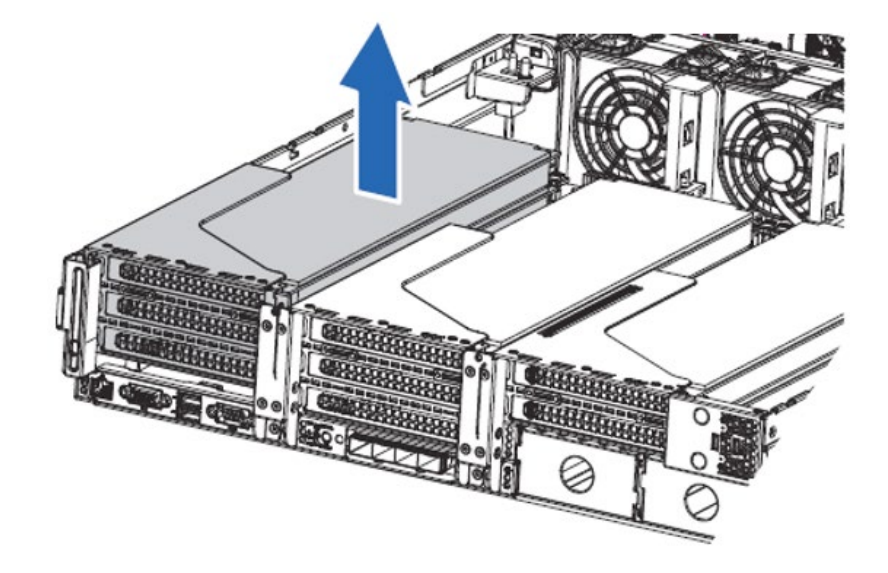

Figure 4-4

### 4.7 Install the PCIE Riser Cage

- 1. Power down the server.
- 2. Extend the server from the rack.
- 3. Remove the access panel.
- 4. Install the PCIE Riser cage.
- 5. Install the access panel.
- 6. Install the server into the rack.
- 7. Power up the server.

## 4.8 Remove the Air Baffle

CAUTION: For proper cooling, do not operate the server without the access panel, air baffle, or fan installed. If the server supports hot-plug components, minimize the amount of time the access panel is open.

- 1. Power down the server.
- 2. Extend or remove the server from the rack.
- 3. Remove the access panel.
- 4. Remove the air baffle.

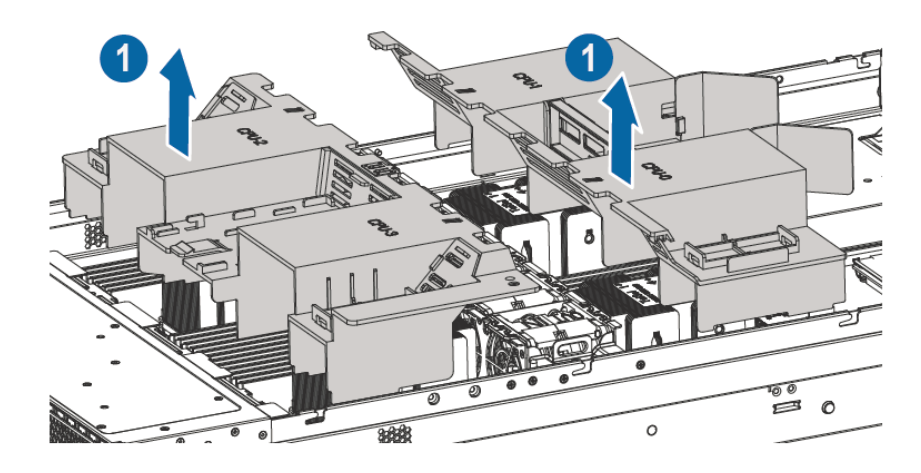

Figure 4-5

# 5 Setup

## **5.1 Optimum Environment**

When installing the server in a rack, select a location that meets the environmental standards described in this section.

#### 5.1.1 Space and Airflow Requirements

To allow for servicing and adequate airflow, observe the following space and airflow requirements when deciding where to install a rack:

- Leave a minimum clearance of 99 cm (39 in) in front of the rack.
- Leave a minimum clearance of 76.2 cm (30 in) behind the rack.
- Leave a minimum clearance of 121.9 cm (48 in) from the back of the rack to the back of another rack or row of racks.

Inspur servers draw in cool air through the front door and expel warm air through the rear door. Therefore, the front and rear rack doors must be adequately ventilated to allow ambient room air to enter the cabinet, and the rear door must be adequately ventilated to allow the warm air to escape from the cabinet.

CAUTION: To prevent improper cooling and damage to the equipment, do not block the ventilation openings.

When vertical space in the rack is not filled by a server or rack component, the gaps between the components cause changes in airflow through the rack and across the servers. Cover all gaps with blanking panels to maintain proper airflow.

CAUTION: Always use blanking panels to fill empty vertical spaces in the rack. This arrangement ensures proper airflow. Using a rack without blanking panels results in improper cooling that can lead to thermal damage.

CAUTION: If a third-party rack is used, observe the following additional requirements to ensure adequate airflow and to prevent damage to the equipment:

• Front and rear doors—If the 42U rack includes closing front and rear doors, you must allow 5,350 sq cm (830 sq in) of holes evenly distributed from top to bottom to permit adequate airflow (equivalent to the required 64 percent open area for ventilation).

• Side—The clearance between the installed rack component and the side panels of the rack must be a minimum of 7 cm (2.75 in).

#### 5.1.2 Temperature Requirements

To ensure continued safe and reliable equipment operation, install or position the system in a well-ventilated, climate-controlled environment.

The maximum recommended ambient operating temperature (TMRA) for most server products is 35°C (95°F). The temperature in the room where the rack is located must not exceed 35°C (95°F).

CAUTION: To reduce the risk of damage to the equipment when installing third-party options:

- Do not permit optional equipment to impede airflow around the server or to increase the internal rack temperature beyond the maximum allowable limits.
- Do not exceed the manufacturer's TMRA.

#### 5.1.3 Power Requirements

Installation of this equipment must comply with local and regional electrical regulations governing the installation of information technology equipment by licensed electricians. This equipment is designed to operate in installations covered by NFPA 70, 1999 Edition (National Electric Code) and NFPA-75, 1992 (code for Protection of Electronic Computer/ Data Processing Equipment). For electrical power ratings on options, refer to the product rating label or the user documentation supplied with that option.

WARNING: To reduce the risk of personal injury, fire, or damage to the equipment, do not overload the AC supply branch circuit that provides power to the rack. Consult the electrical authority having jurisdiction over wiring and installation requirements of your facility.

CAUTION: Protect the server from power fluctuations and temporary interruptions with a regulating uninterruptible power supply (UPS). This device protects the hardware from damage caused by power surges and voltage spikes and keeps the system in operation during a power failure.

When installing more than one server, you may need to use additional power distribution devices to safely provide power to all devices. Observe the following guidelines:

- Balance the server power load between available AC supply branch circuits.
- Do not allow the overall system AC current load to exceed 80 percent of the branch circuit AC current rating.
- Do not use common power outlet strips for this equipment.
- Provide a separate electrical circuit for the server.

#### 5.1.4 Electrical Grounding Requirements

The server must be grounded properly for optimal operation and safety. In the United States, you must install the equipment in accordance with NFPA 70, 1999 Edition (National Electric Code), Article 250, as well as any local and regional building codes.

In Canada, you must install the equipment in accordance with Canadian Standards Association, CSA C22.1, and Canadian Electrical Code. In all other countries, you must install the equipment in accordance with any regional or national electrical wiring codes, such as the International Electrotechnical Commission (IEC) Code 364, parts 1 through 7. Furthermore, you must be sure that all power distribution devices used in the installation, such as branch wiring and receptacles, are listed or certified grounding-type devices.

Because of the high ground-leakage currents associated with multiple servers connected to the same power source, Inspur recommends the use of a PDU that is either permanently wired to the building's branch circuit or includes a nondetachable cord that is wired to an industrial-style plug. NEMA locking-style plugs or those complying with IEC 60309 are considered suitable for this purpose. Using common power outlet strips for the server is not recommended.

## **5.2 Rack Warnings**

WARNING: To reduce the risk of personal injury or damage to the equipment, please be sure of the following:

- The leveling jacks are extended to the floor.
- The full weight of the rack rests on the leveling jacks.
- The stabilizing feet are attached to the rack if it is a single-rack installation.
- The racks are coupled together in multiple-rack installations.
- Only one component is extended at a time. A rack may become unstable if more than one component is extended for any reason.

WARNING: To reduce the risk of personal injury or equipment damage when unloading a rack:

• At least two people are needed to safely unload the rack from the pallet. An empty 42U rack can weigh as much as 115 kg (253 lb), can stand more than 2.1 m (7 ft) tall, and may become unstable when being moved on its casters.

• Never stand in front of the rack when it is rolling down the ramp from the pallet. Always handle the rack from both sides.

## 5.3 Identifying the Contents of the Server Shipping Carton

Unpack the server shipping carton and locate the materials and documentation necessary for installing the server. All the rack mounting hardware necessary for installing the server into the rack is included with the rack or the server.

The contents of the server shipping carton include:

- Server (containing the software driver TF card)
- Power cord
- Rack-mounting hardware

In addition to the supplied items, you may need:

- Operating system or application software
- Hardware options

### **5.4 Installing Hardware Options**

Install any hardware options before initializing the server. For options installation information, refer to the option documentation. For server-specific information, refer to "Hardware options installation".

### 5.5 Installing the Server into the Rack

CAUTION: Always plan the rack installation so that the heaviest item is on the bottom of the rack. Install the heaviest item first, and continue to populate the rack from the bottom to the top.

1. Install the server and cable management arm into the rack. For more information, see the installation instructions included with the 2U Slide Rail System.

2. Connect peripheral devices to the server. For connector identification information, see "Rear panel components" in this guide.

WARNING: To reduce the risk of electric shock, fire, or damage to the equipment, do not plug telephone or telecommunications connectors into RJ-45 connectors.

- 3. Connect the power cord to the rear of the server.
- 4. Connect the power cord to the AC power source.

MARNING: To reduce the risk of electric shock or damage to the equipment:

- Do not disable the power cord grounding plug. The grounding plug is an important safety feature.
- Plug the power cord into a grounded (earthed) electrical outlet that is easily accessible at all times.
- Unplug the power cord from the power supply to disconnect power to the equipment.
- Do not route the power cord where it can be walked on or pinched by items placed against it. Pay particular attention to the plug, electrical outlet, and the point where the cord extends from the server.

## 5.6 Installing the Operating System

To operate properly, the server must have a supported operating system installed. For the latest information on supported operating systems, refer to the Inspur website (http://www.inspur.com/eportal/ui?pageId=2317460).

To install the operating system on the server, you can download from the official website directly.

# **6 Hardware Options Installation**

### **6.1 Introduction**

If more than one option is being installed, read the installation instructions for all the hardware options and identify similar steps to streamline the installation process.

WARNING: To reduce the risk of personal injury from hot surfaces, allow the drives and the internal system components to cool before touching them.

CAUTION: To prevent damage to electrical components, properly ground the server before beginning any installation procedure. Improper grounding can cause electrostatic discharge.

### 6.2 Processor Option

The server supports single- and dual-processor operation.

CAUTION: To avoid damage to the processor and system board, only authorized personnel should attempt to replace or install the processor in this server.
 To help avoid damage to the processor and system board, do not install the processor without using the processor installation tool.

CAUTION: To prevent possible server malfunction and damage to the equipment, multiprocessor configurations must contain processors with the same part number.

CAUTION: To install a faster processor, update the system ROM before installing the processor.

To install the component:

- 1. Power down the server.
- 2. Extend the server from the rack.
- 3. Remove the access panel.
- 4. Remove the air baffle.
- 5. Remove the heatsink.
- 6. Install the processor:

Step 1: Align the Clip's triangle mark with the CPU's corner mark, and then assemble the Clip

and CPU together.

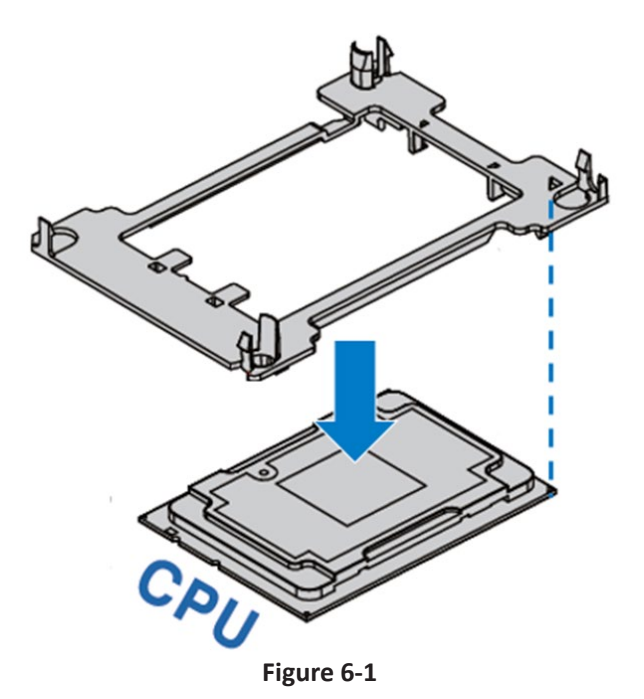

Step 2: Align the heatsink position marked by "1" with the Clip's triangle mark, vertically align the mounting holes on the heatsink with those on the Clip, and assemble the heatsink and Clip together.

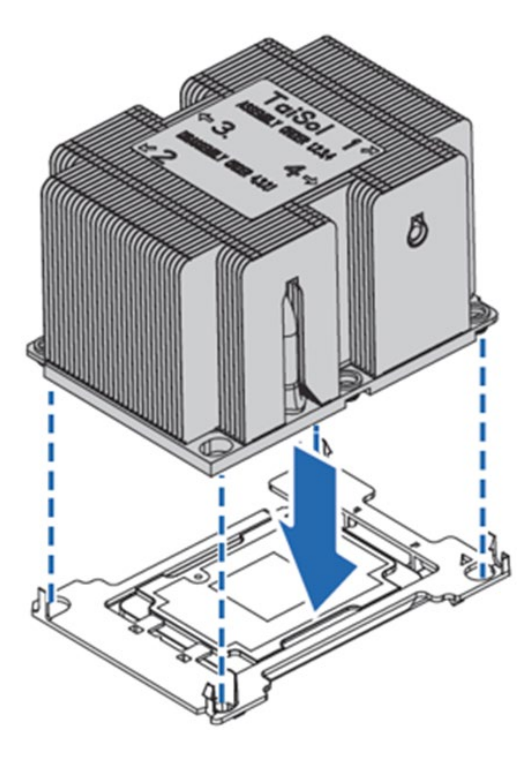

Figure 6-2

Step 3: Install the assembled heatsink module onto the CPU socket, and the position marked by "1" should be aligned with the triangle mark on the CPU socket. Tighten the screws according to the sequence of 1, 2, 3, 4.

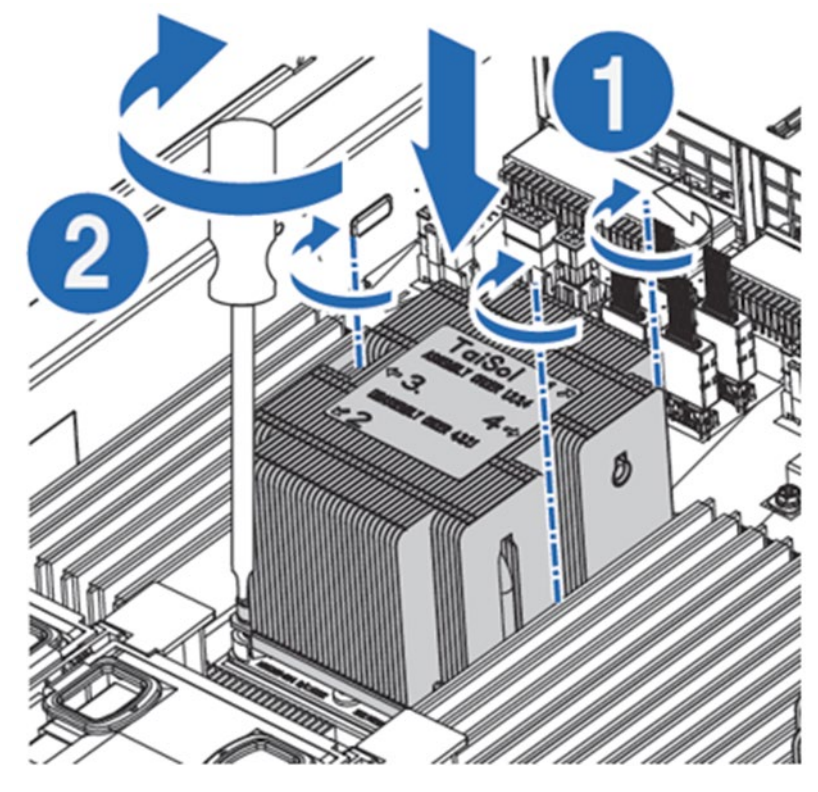

Figure 6-3

#### Notes:

• It is required to coat thermal grease evenly onto the contact position between CPU heatsink and CPU.

• During fixing CPU heatsink, it is required to fasten bolts according to the sequence accordingly.

### 6.3 Memory Option

#### **IMPORTANT:**

This server does not support mixing DIMMs. Attempting to mix the DIMMs of different

types may cause the server stops running during initialization.

All DIMMs installed in the server must be the same type.

• DIMM slot layout is as shown in the following figure:

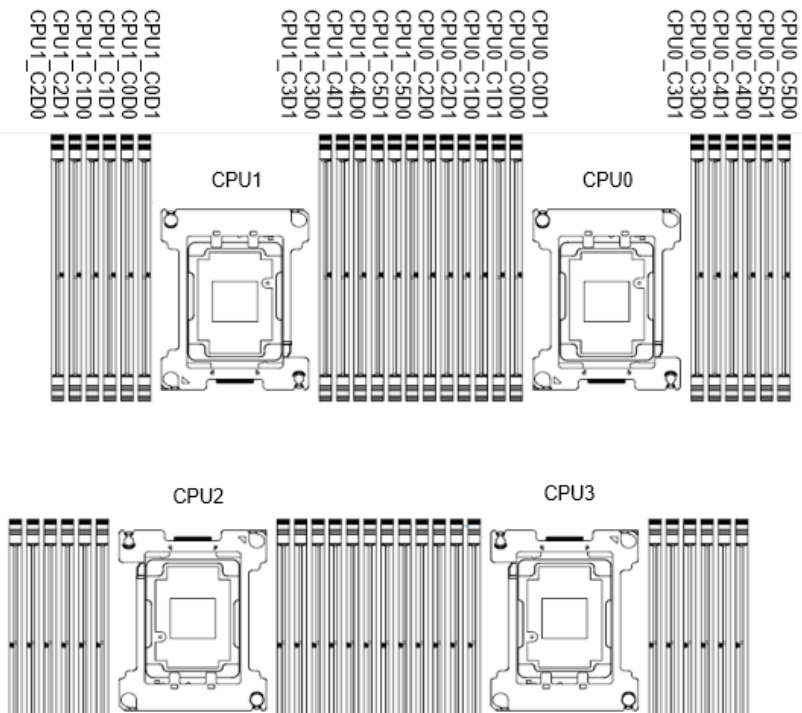

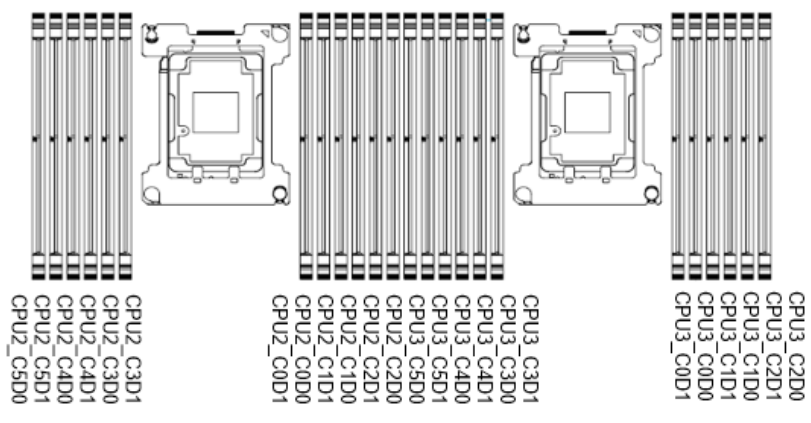

Figure 6-4

• DIMM population guidelines:

| DIMM Qty. | 1-4       | 5-8       | 9-11      | 13-16     | 17-20     | 21-24     | 25-28     | 29-32     | 33-36     | 37-40     | 41-44     | 45-48     |
|-----------|-----------|-----------|-----------|-----------|-----------|-----------|-----------|-----------|-----------|-----------|-----------|-----------|
|           | DIMMO     |           |           |           |           | DIMM1     |           |           |           |           |           |           |
| CPU       | Channel O | Channel 3 | Channel 1 | Channel 4 | Channel 2 | Channel 5 | Channel O | Channel 3 | Channel 1 | Channel 4 | Channel 2 | Channel 5 |
| CPUO      | 1         | 5         | 9         | 13        | 17        | 21        | 25        | 29        | 33        | 37        | 41        | 45        |
| CPU1      | 2         | 6         | 10        | 14        | 18        | 22        | 26        | 30        | 34        | 38        | 42        | 46        |
| CPU2      | 3         | 7         | 11        | 15        | 19        | 23        | 27        | 31        | 35        | 39        | 43        | 47        |
| CPU3      | 4         | 8         |           | 16        | 20        | 24        | 28        | 32        | 36        | 40        | 44        | 48        |
|           |           |           |           |           |           |           |           |           |           |           |           |           |
| DIMM Qty. | 1-2       | 3-4       | 5         | 7-8       | 9-10      | 11-12     | 13-14     | 15-16     | 17-18     | 19-20     | 21-22     | 23-24     |
| CRU       |           | DIMMO     |           |           |           |           |           |           | DIMN      | И1        |           |           |
| CPO       | Channel 0 | Channel 3 | Channel 1 | Channel 4 | Channel 2 | Channel 5 | Channel O | Channel 3 | Channel 1 | Channel 4 | Channel 2 | Channel 5 |
| CPUO      | 1         | 3         | 5         | 7         | 9         | 11        | 13        | 15        | 17        | 19        | 21        | 23        |
| CPU1      | 2         | 4         |           | 8         | 10        | 12        | 14        | 16        | 18        | 20        | 22        | 24        |
|           |           |           |           |           |           |           |           |           |           |           |           |           |
| DIMM Qty. |           |           | 1         | .2        |           |           |           |           |           |           |           |           |
| CPU       | DIMMO     |           |           |           |           |           |           |           |           |           |           |           |
|           | Channel 0 | Channel 3 | Channel 1 | Channel 4 | Channel 2 | Channel 5 |           |           |           |           |           |           |
| CPUO      | 1         |           | 5         |           | 9         |           |           |           |           |           |           |           |
| CPU1      | 2         |           | 6         |           | 10        |           |           |           |           |           |           |           |
| CPU2      | 3         |           | 7         |           | 11        |           |           |           |           |           |           |           |
| CPU3      | 4         |           | 8         |           | 12        |           |           |           |           |           |           |           |
|           |           |           |           |           |           |           |           |           |           |           |           |           |
| DIMM Qty. | 6         |           |           |           |           |           |           |           |           |           |           |           |
| CPU       | DIMMO     |           |           |           |           |           |           |           |           |           |           |           |
| CFO       | Channel O | Channel 3 | Channel 1 | Channel 4 | Channel 2 | Channel 5 |           |           |           |           |           |           |
| CPUO      | 1         |           | 3         |           | 5         |           |           |           |           |           |           |           |
| CPU1      | 2         |           | 4         |           | 6         |           |           |           |           |           |           |           |
|           |           |           |           |           |           |           |           |           |           |           |           |           |

Figure 6-5

C=Channel D=DIMM C0D0=Channel0 DIMM0

1. Each CPU should be installed with 1 DIMM at least. If there is only 1 DIMM, install it into C0-D0.

2. DIMMs are evenly distributed to each CPU by the amount of DIMM quantity/4. If the total number is not a multiple of 4, install them in order of CPU0/1/2/3.

Step 1: Open the lock tabs on both ends of the DIMM slot.

Step 2: Align the bottom key with the receptive point on the slot, press both ends of the DIMM with your thumbs. Insert the DIMM into the slot completely, and the lock tabs will automatically secure the DIMM, locking it into place.

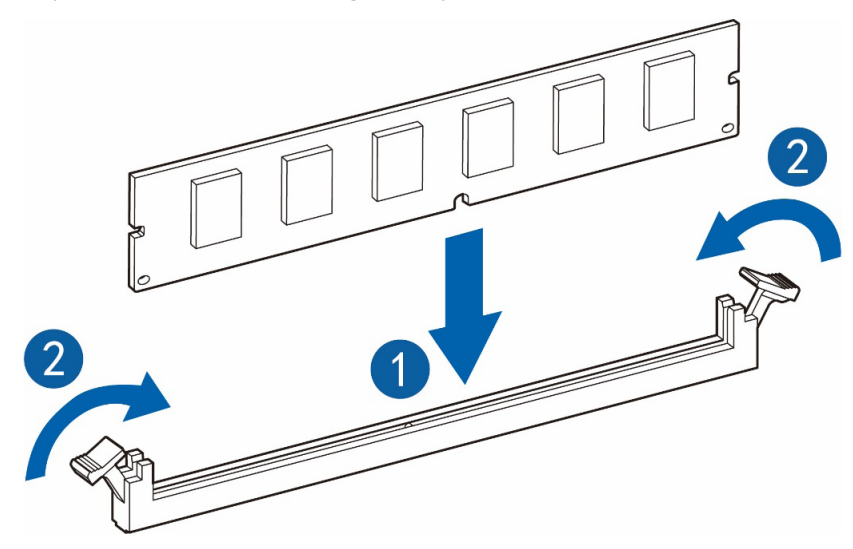

Figure 6-6

## 6.4 Hot-plug HDD Option

CAUTION: For proper cooling, do not operate the server without the access panel, baffles, expansion slot covers, or blanks installed. If the server supports hot-plug components, minimize the amount of time the access panel is open.

- 1. Check the status of the hard disk drive through the LED on the HDD tray.
- 2. Back up all data on the hard disk drive.
- 3. Remove the hard disk drive.

Step 1: Press the HDD panel button.
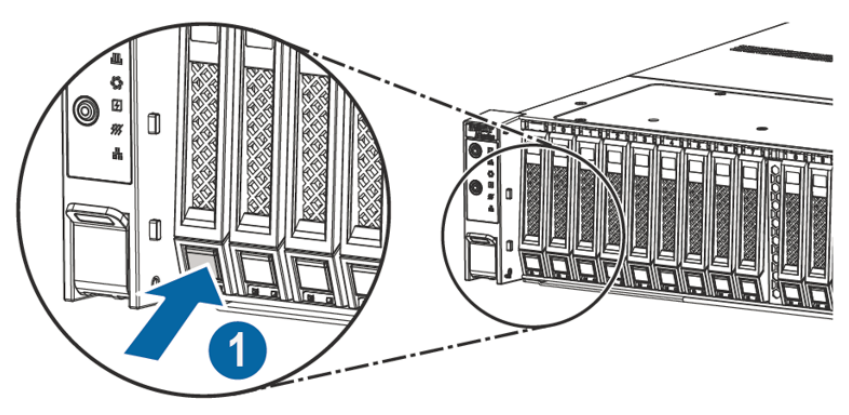

Figure 6-7

Step 2: The lever on HDD tray pops up automatically, pull it outwards and remove the HDD tray.

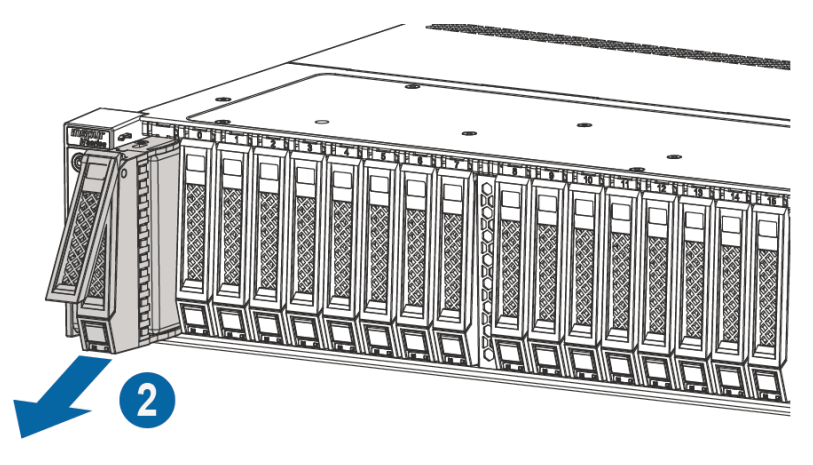

Figure 6-8

Step 3: Use four screws to fix the HDD into the tray.

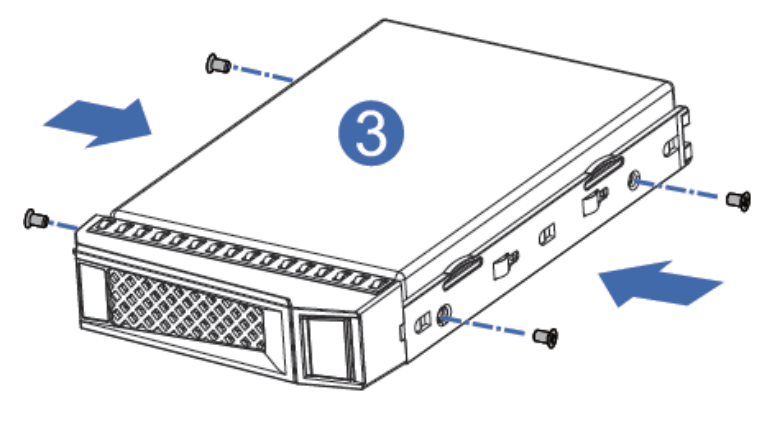

Figure 6-9

Step 4: Install the HDD into the chassis, and lock the lever firmly.

# 6.5 Redundant Hot-plug Power Supply Option

CAUTION: To prevent improper cooling and thermal damage, do not operate the server unless all bays are populated with either a component or a blank.

- 1. Access the product rear panel.
- 2. Remove the power supply blank.

WARNING: To reduce the risk of personal injury from hot surfaces, allow the power supply or power supply blank to cool before touching it.

3. Install the power supply into the power supply bay.

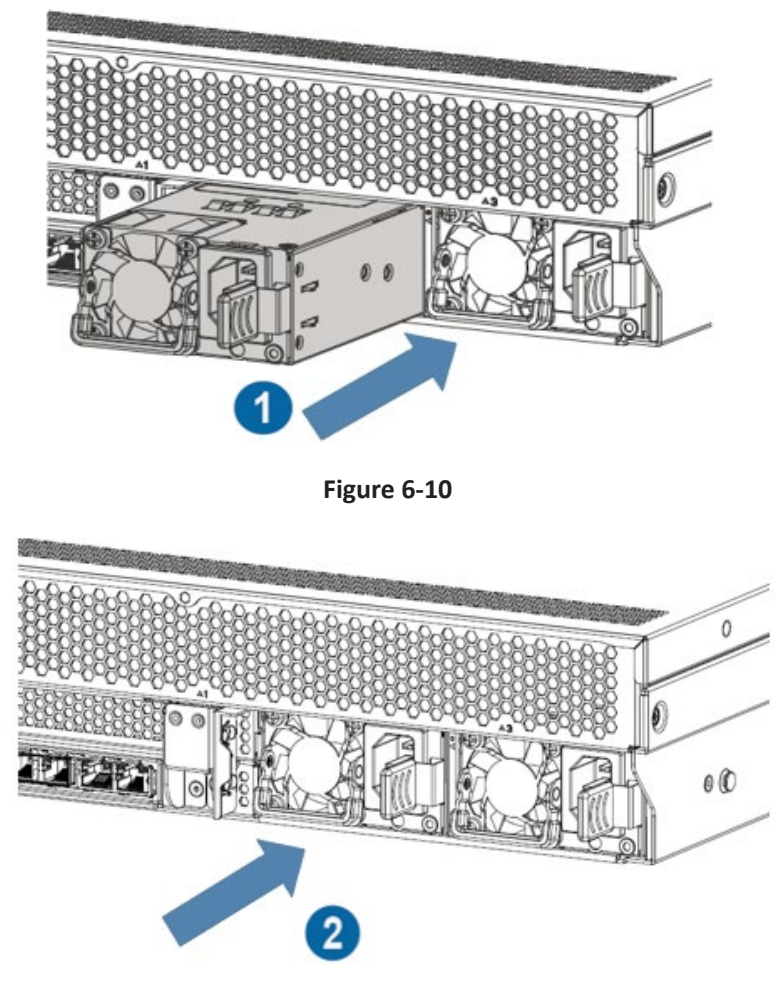

Figure 6-11

- 4. Connect the power cord to the power supply.
- 5. Route the power cord through the power cord anchor or cable management arm.
- 6. Reposition the cable management arm into the operating position.
- 7. Connect the power cord to the power source.
- 8. Verify that the corresponding power supply LED is green.

# 6.6 Air Baffle Option

CAUTION: For proper cooling, do not operate the server without the access panel, baffles, expansion slot covers, or blanks installed. If the server supports hot-plug components, minimize the amount of time the access panel is open.

- 1. Power down the server.
- 2. Extend the server from the rack.

MARNING: To reduce the risk of personal injury from hot surfaces, allow the machine to cool before touching it.

3. Remove the access panel.

4. Hold the air baffle with two hands, and remove it vertically to replace it with a new one.

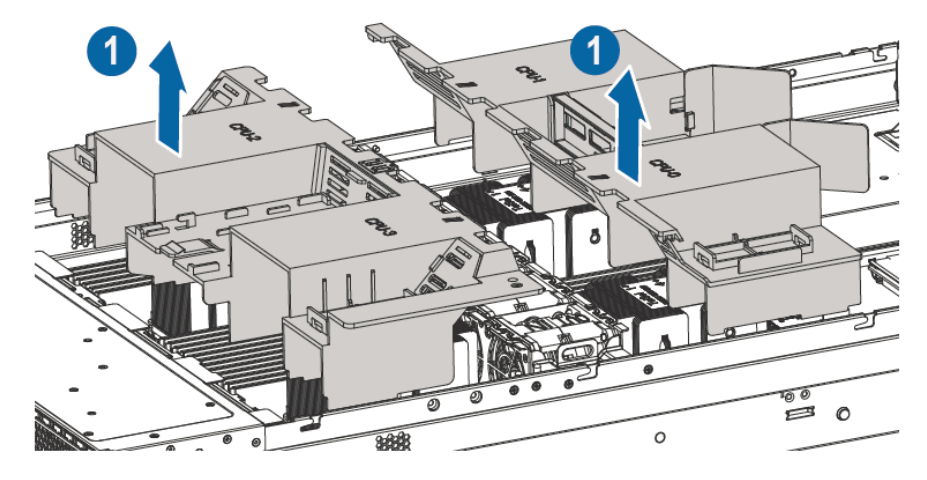

Figure 6-12

# 7 BIOS Setup

BIOS is the basic input/output system, which is the basic program code loaded in the motherboard chipset. It stores the computer's most important input/output program, POST program and system auto-boot program. It provides the most basic and most direct hardware settings and control, detects the boot device, and boots the system or other preboot execution environment.

NF8260M5 server is developed on the basis of AMI Codebase, supporting Legacy and UEFI operating environments, with abundant in-band and out-of-band configuration functions and scalability. It can meet the customization needs of different customers.

## △ Notes:

1. We recommend that you record the original BIOS settings before you modify them so it can safely revert to its previous state if required.

2. The factory default settings are the optimal settings. It is advised not to alter the parameters before understanding their denotations.

3. The common settings are introduced in detail in this chapter, but less common ones are not.

4. The BIOS content varies according to different configurations of the products; hence the detailed introduction is elided.

# 7.1 Common Operations

## 7.1.1 Login to BIOS Interface

Power on the server. The system will then start to boot. When "Press <DEL> to Setup or <TAB> to post or <F11> to Boot Menu or <F12> to PXE Boot." appears below Inspur logo on the screen, press DEL key. When "Entering Setup ..." appears in the lower right corner of the screen, it will enter the BIOS setup soon. In the BIOS main menu, you could select the subitem through direction keys to enter the submenu.

Other hotkeys function:

- Press F2 to enter BIOS Setup interface.
- Press TAB to display the system information during POST.
- Press F11 to enter the BIOS Boot Manager interface, select the boot device.
- Press F12 to boot the PXE.

| Кеу                          | Function                                                                  |  |  |
|------------------------------|---------------------------------------------------------------------------|--|--|
| <esc></esc>                  | Exit or return from submenu to main menu                                  |  |  |
| <                            | Select a menu                                                             |  |  |
| <^> or <↓>                   | Move the cursor up or down                                                |  |  |
| <home> or <end></end></home> | Move the cursor to the top or bottom of the screen                        |  |  |
| <+> or <->                   | Select the previous or next numerical value or setting of the current one |  |  |
| <f1></f1>                    | Help                                                                      |  |  |
| <f2></f2>                    | Restore to the last configuration                                         |  |  |
| <f9></f9>                    | Restore to the default configuration                                      |  |  |
| <f10></f10>                  | Save and exit                                                             |  |  |
| <enter></enter>              | Execute commands or select a submenu                                      |  |  |

Table 7-1 BIOS Setup Interface Control Key Instruction Table

Note: Options in grey are not available. Options with symbol "" have a sub-menu.

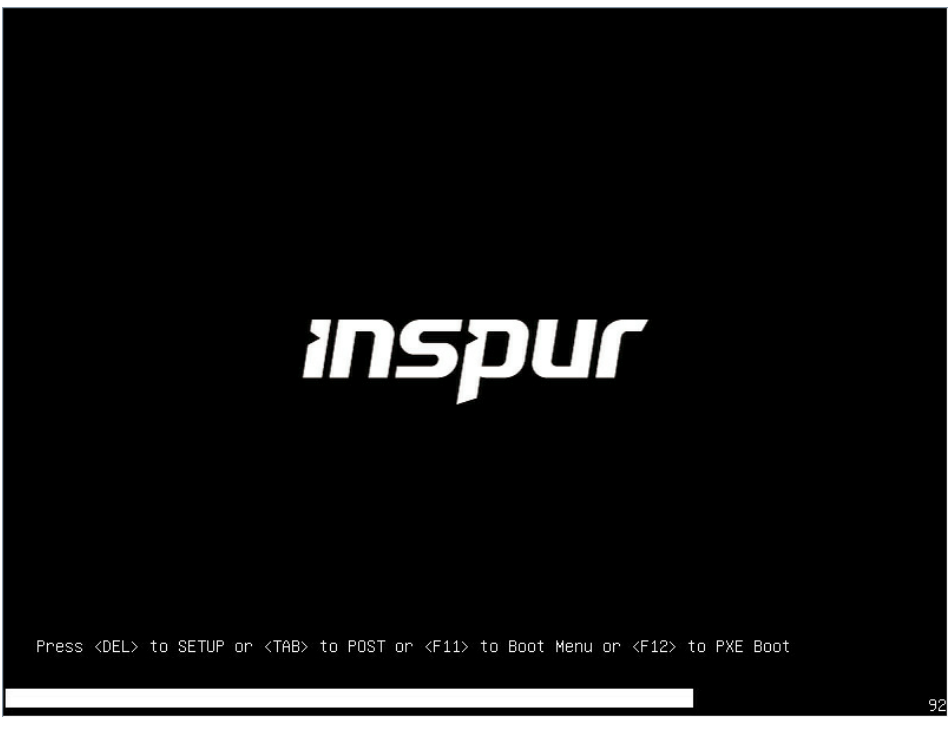

Figure 7-1

## 7.1.2 UEFI/Legacy Mode Switch

Login to the BIOS Setup interface, select "Advanced -> CSM Configuration". Press Enter, to set the Boot Mode (UEFI Mode/Legacy Mode). Set the Option ROM execution mode of

# inspur

Network, Storage, Video Oprom Policy and Other PCI devices, as shown in the following figure.

At present, NF8260M5 server is set to UEFI Mode by default. Compared with Legacy mode, UEFI mode has many advantages: it supports boot from the GPT disk, supports IPv6/ IPv4 PXE boot, and provides UEFI Shell environment. This option can be set according to customer's demand.

If the Boot Option Filter is set to Legacy Only, the Option ROM execution mode of Network, Storage, Video OPROM Policy and Other PCI devices must be set to Legacy.

If the Boot Option Filter is set to UEFI Only, the Option ROM execution mode of Network must be set to UEFI, and the Option ROM execution mode of Storage, Video OPROM Policy and Other PCI devices is suggested to set to UEFI.

| Aptio Setup Utility<br>Advanced | y – Copyright (C) 2018 Ameri | can Megatrends, Inc.      |
|---------------------------------|------------------------------|---------------------------|
| Compatibility Support M         | odule Configuration          | Enable/Disable CSM        |
| CSM Support                     | [Enabled]                    | ouppor er                 |
| GateA20 Active                  | [Upon Request]               |                           |
| Option ROM Messages             | [Force BIOS]                 |                           |
| INT19 Trap Response             | [Immediate]                  |                           |
| Boot option filter              | [UEFI only]                  |                           |
| Option ROM execution            |                              |                           |
|                                 |                              | Left/Right: Select Screen |
| Network                         | [UEFI]                       | Up/Down: Select Item      |
| Storage                         | [UEFI]                       | Enter: Select             |
| Video OPROM Policy              | [UEFI]                       | +/−: Change Opt.          |
| Other PCI devices               | [UEFI]                       | F1: General Help          |
|                                 |                              | F2: Previous Values       |
|                                 |                              | F9: Optimized Defaults    |
|                                 |                              | F10: Save & Exit          |
|                                 |                              | ESU: EXIT                 |
| Version 2,19,1268.              | Convright (C) 2018 America   | n Megatrends, Inc.        |
| 10102011 2:13.1200.             |                              | AB                        |

Figure 7-2

## 7.1.3 View System Information

Login to the BIOS Setup interface, and the Main menu displays the current system information, including BIOS/BMC/ME version, CPU/PCH SKU/RC version, memory and other information, as shown in the following figure.

| Aptio Setup Utilit<br>Main Advanced Chips                                                      | y <mark>– Copyright (C) 2018 Amer</mark><br>et Processor Server Mgmt                                                      | ican Megatrends, Inc.<br>Security Boot →                                                                                                    |
|------------------------------------------------------------------------------------------------|----------------------------------------------------------------------------------------------------|----------------------------------------------------------------------------------------------------|
| Product Name<br>Serial Number<br>Customer ID                                                   | NF8260M5<br>11223319<br>Standard                                                                                          |                                                                                                    |
| BIOS Version<br>Build Date<br>BMC Firmware Version<br>ME Firmware Version<br>Access Level      | 3.0.03<br>07/18/2018<br>2.7.0<br>0A:4.0.4.333<br>Administrator                                                            |                                                                                                    |
| CPU Type<br>CPU Current Speed<br>PCH SKU<br>RC Revision<br>Total Memory<br>System Memory Speed | 4 * Intel(R) Xeon(R)<br>Platinum 8163 CPU @<br>2.50GHz<br>2500MHz<br>LBG QS/PRQ - 2 - S1<br>151.R03<br>384 GB<br>2400 MHz | Left/Right: Select Screen<br>Up/Down: Select Item<br>Enter: Select<br>+/-: Change Opt.<br>F1: General Help<br>F2: Previous Values<br>F9: Optimized Defaults<br>F10: Save & Exit<br>ESC: Exit |
| Version 2.19.1268                                                                              | . Copyright (C) 2018 Americ                                                                                               | an Megatrends, Inc.                                                                                                    |

Figure 7-3

## 7.1.4 View CPU Information

Login to the BIOS interface, select "Processor -> Processor Configuration -> Processor Information", and press Enter to display the CPU detailed information, as shown in the following figure.

| Aptio Setup Utility       | <ul> <li>Copyright</li> <li>Processor</li> </ul> | (C) 2018 Ameri  | can Megatrends, Inc.      |
|---------------------------|--------------------------------------------------|-----------------|---------------------------|
| Processor BSP<br>Revision | 50654 - SKX                                      | НО              |                           |
| Processor Socket          | Socket 1                                         | Socket 2        |                           |
| Processor ID              | 00050654*                                        | 00050654        |                           |
| Processor Frequency       | 2.000GHz                                         | 2.000GHz        |                           |
| Processor Max Ratio       | 14H                                              | 14H             |                           |
| Processor Min Ratio       | 0AH                                              | 0AH             |                           |
| Microcode Revision        | 02000049                                         | 02000049        |                           |
| L1 Cache RAM              | 64KB                                             | 64KB            |                           |
| L2 Cache RAM              | 1024KB                                           | 1024KB          | Left/Right: Select Screen |
| L3 Cache RAM              | 22528KB                                          | 22528KB         | Up/Down: Select Item      |
| Processor Socket          | Socket 3                                         | Socket 4        | Enter: Select             |
| Processor ID              | 00050654*                                        | 00050654        | +/−: Change Opt.          |
| Processor Frequency       | 2.000GHz                                         | 2.000GHz        | F1: General Help          |
| Processor Max Ratio       | 14H                                              | 14H             | F2: Previous Values       |
| Processor Min Ratio       | 0AH                                              | 0AH             | F9: Optimized Defaults    |
| Microcode Revision        | 02000049                                         | 02000049        | F10: Save & Exit          |
| Version 2.19.1268.        | Copyright ((                                     | C) 2018 America | n Megatrends, Inc.        |

## inspur

| Aptio Setup Utility                                                                                                    | – Copyright (C) 2018 Ameri<br>Processor                                                                                                    | can Megatrends, Inc.                                                                                                    |
|----------------------------------------------------------------------------------------------------|----------------------------------------------------------------------------------------------------|----------------------------------------------------------------------------------------------------|
| Processor Socket<br>Processor ID<br>Processor Frequency<br>Processor Max Ratio<br>Processor Min Ratio<br>Microcode Revision<br>L1 Cache RAM<br>L2 Cache RAM<br>L3 Cache RAM | Socket 3 Socket 4<br>00050654*   00050654<br>2.000GHz   2.000GHz<br>14H   14H<br>0AH   0AH<br>02000049   02000049<br>64KB   64KB<br>1024KB   1024KB<br>22528KB   22528KB                                     |                                                                                                    |
| Processor O Version<br>Processor 1 Version<br>Processor 2 Version<br>Processor 3 Version                                                                                    | Intel(R) Xeon(R) Platin<br>um 8153 CPU @ 2.00GHz<br>Intel(R) Xeon(R) Platin<br>um 8153 CPU @ 2.00GHz<br>Intel(R) Xeon(R) Platin<br>um 8153 CPU @ 2.00GHz<br>Intel(R) Xeon(R) Platin<br>um 8153 CPU @ 2.00GHz | Left/Right: Select Screen<br>Up/Down: Select Item<br>Enter: Select<br>+/-: Change Opt.<br>F1: General Help<br>F2: Previous Values<br>F9: Optimized Defaults<br>F10: Save & Exit<br>ESC: Exit |
| Version 2.19.1268.                                                                                                    | Copyright (C) 2018 America                                                                                                    | n Megatrends, Inc.<br>AB                                                                                                    |

Figure 7-5

## 7.1.5 View Memory Information

Login to the BIOS interface, select "Processor -> Memory Configuration -> Memory Topology", and press Enter to display the manufacturer, speed, capacity and other information of the memories in position, as shown in the following figure.

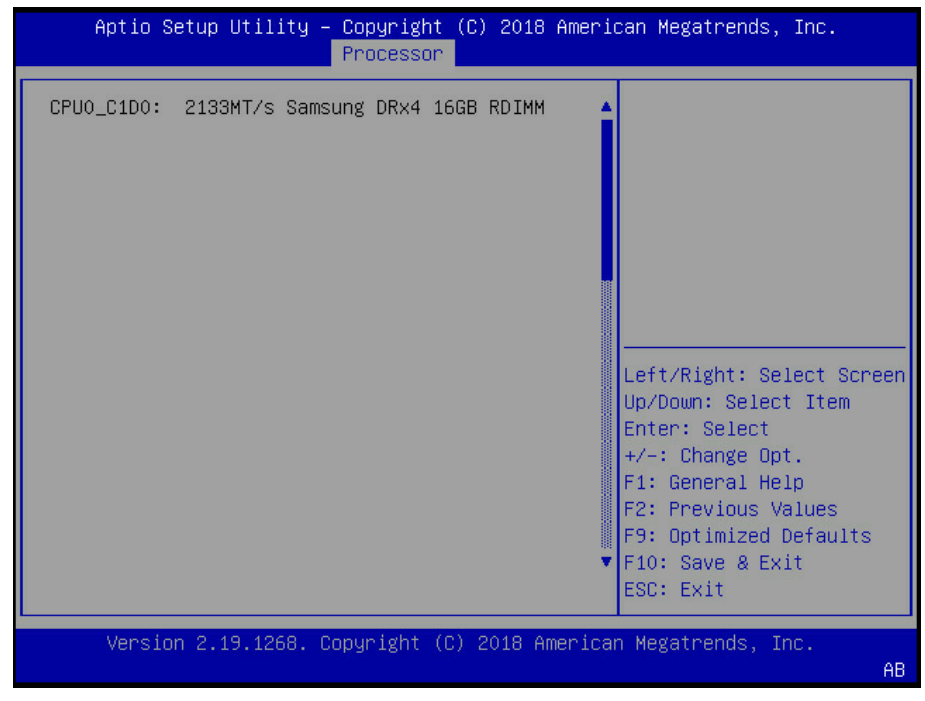

Figure 7-6

## 7.1.6 View HDD Information and RAID Configuration

## 7.1.6.1 View HDD Information

Login to the BIOS interface, select "Chipset -> PCH SATA Configuration/PCH sSATA

Configuration", and press Enter to display the HDD information of the current onboard SATA ports or sSATA ports, as shown in the following figures.

| Aptio Setup Util<br>Chi    | ity – Copyright (C) 20<br>oset         | 18 Ameri | ican Megatrends, Inc.                                                                |
|----------------------------|----------------------------------------|----------|--------------------------------------------------------------------------------------|
| PCH SATA Configuration<br> | IEnabled]                              |          | Identify the SATA port<br>is connected to Solid<br>State Drive or Hard<br>Disk Drive |
| SATA Port O<br>Port O      | XF1212-1A0512<br>480.1 GB<br>[Enabled] | -        |                                                                                      |
| SATA Port 1                | ST9500530NS<br>500.1 GB                | -        | Left/Right: Select Screen                                                            |
| Port 1                     | [Enabled]                              |          | Up/Down: Select Item                                                                 |
| SATA Port 2                | [Not Installed]                        |          | Enter: Select                                                                        |
| Port 2                     | [Enabled]                              |          | +/-: Change Opt.                                                                     |
| SATA Port 3                | [Not Installed]                        |          | F1: General Help                                                                     |
| Port 3                     | [Enabled]                              |          | F2: Previous Values                                                                  |
|                            |                                        |          | F9: Optimized Defaults                                                               |
|                            |                                        |          | F10: Save & Exit                                                                     |
|                            |                                        |          | ESC: Exit                                                                            |
|                            |                                        |          |                                                                                      |
| version 2.19.12            | 58. Copyright (C) 2018                 | America  | an Megatrends, Inc.<br>AB                                                            |

Figure 7-7

| Aptio Setup Utility<br>Chipset                                                                                            | – Copyright (C)                                                                     | 2018 Americ   | can Megatrends, Inc.                                                                                                    |
|----------------------------------------------------------------------------------------------------|-------------------------------------------------------------------------------------|---------------|----------------------------------------------------------------------------------------------------|
| PCH sSATA Configuration<br><br>sSATA Controller<br>sSATA Mode Options<br>sSATA Port 0<br>Port 0<br>sSATA Port 1<br>Port 1 | [Enabled]<br>[AHCI]<br>[Not Installed]<br>[Enabled]<br>[Not Installed]<br>[Enabled] |               | Enable or Disable sSATA<br>Controller<br>Left/Right: Select Screen                                                                                              |
| Version 2 19 1268                                                                                                    | Conuciati (C) 2                                                                     | 118. American | Up/Down: Select Item<br>Enter: Select<br>+/-: Change Opt.<br>F1: General Help<br>F2: Previous Values<br>F9: Optimized Defaults<br>F10: Save & Exit<br>ESC: Exit |
| Version 2.19.1268.                                                                                                    | Copyright (C) 20                                                                    | )18 Americar  | n Megatrends, Inc.<br>AB                                                                                                    |

Figure 7-8

#### 7.1.6.2 HDD RAID Mode Settings

- 1. Set the SATA Mode Option to [RAID], press F10 to save the setting, and the system reboots.
- 2. When Boot Mode is set to UEFI mode, in the BIOS Setup Advanced interface, there will be

the Intel(R) RSTe SATA Controller menu, as shown in the following figure.

| Aptio Setup Utility – Copyright (C) 2018 Americ<br>Main Advanced Chipset Processor Server Mgmt S                                                                                                    | can Megatrends, Inc.<br>Security Boot▶                                                                                                    |
|----------------------------------------------------------------------------------------------------|----------------------------------------------------------------------------------------------------|
| <ul> <li>Trusted Computing</li> <li>Super IO Configuration</li> <li>Serial Port Console Redirection</li> <li>PCI Subsystem Settings</li> <li>Network Stack Configuration</li> <li>CSM Configuration</li> <li>PCH 10GBE PHY Card Configuration</li> </ul> | This formset allows the<br>user to manage RAID<br>volumes on the Intel(R)<br>RAID Controller                                                                                                 |
| <ul> <li>iSCSI Configuration</li> <li>Intel(R) Virtual RAID on CPU</li> <li>Intel(R) RSTE SATA Controller</li> <li>Driver Health</li> </ul>                                                                                                    | Left/Right: Select Screen<br>Up/Down: Select Item<br>Enter: Select<br>+/-: Change Opt.<br>F1: General Help<br>F2: Previous Values<br>F9: Optimized Defaults<br>F10: Save & Exit<br>ESC: Exit |
| Version 2.19.1268. Copyright (C) 2018 American                                                                                                    | n Megatrends, Inc.                                                                                                    |

Figure 7-9

2.1 Press Enter, the executable operation and the current HDD information will be displayed,

as shown in the following figure.

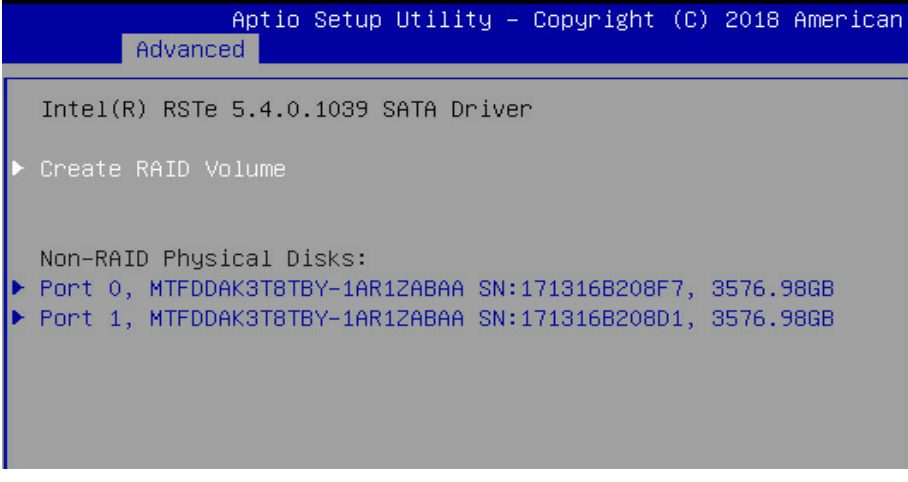

Figure 7-10

2.2 Create RAID volume. Select Create RAID Volume option, and press Enter, as shown in the following figure.

# **BIOS Setup**

| Aptio Setup Utility -<br>Advanced                                                                                                    | Copyright (C) 2018 American  | Megatrends, Inc.                                                                                                    |
|----------------------------------------------------------------------------------------------------|------------------------------|----------------------------------------------------------------------------------------------------|
| Create RAID Volume                                                                                                    |                              | X – to Select Dísk                                                                                                    |
| Name:<br>RAID Level:                                                                                                    | Volume0<br>[RAIDO(Stripe)]   |                                                                                                    |
| Select Disks:<br>Port 0, MTFDDAK3T8TBY-1AR1ZABAA<br>SN:171316B208F7, 3576.98GB<br>Port 1, MTFDDAK3T8TBY-1AR1ZABAA<br>SN:171316B208D1, 3576.98GB | [X]<br>[X]                   |                                                                                                    |
| Strip Size:                                                                                                    | [128KB]                      |                                                                                                    |
| <ul> <li>Create Volume</li> </ul>                                                                                                    | 0750.25                      | Left/Right: Select Screen<br>Up/Down: Select Item<br>Enter: Select<br>+/-: Change Opt.<br>F1: General Help<br>F2: Previous Values<br>F9: Optimized Defaults<br>F10: Save & Exit<br>ESC: Exit |
| Version 2.19.1268. Co                                                                                                    | pyright (C) 2018 American Mu | egatrends, Inc.                                                                                                    |

Figure 7-11

#### Table 7-2 Create RAID Menu Instruction Table

| Interface<br>Parameters | Function Description                                                                                                    |
|-------------------------|----------------------------------------------------------------------------------------------------|
| Name                    | Please enter a volume name less than 16 characters without containing any special characters.                                                                                                    |
| RAID Level              | Please select the RAID volume level. If no volume has been created at present, there<br>are four volume levels of RAID0 (Stripe), RAID1 (Mirror), RAID10 (RAID0+1) and RAID5<br>(Parity) for selection. Please select the volume level according to actual requirements.<br>RAID0: This RAID volume is allowed to be made on 2 or above HDDs.<br>RAID1: This RAID volume is allowed to be made on 2 HDDs.<br>RAID10: This RAID volume is allowed to be made on 4 HDDs, which is only available<br>when HDD quantity is 4 or above.<br>RAID5 (Parity): This RAID volume is allowed to be made on 3 or above HDDs. |
| Select Disks            | Select HDDs to make RAID volume, press Enter, select X, and then press Enter to return to Create RAID Volume interface.                                                                                                    |
| Strip Size              | Please select the strip size, only RAID0 and RAID5 volumes could enable this option.                                                                                                    |
| Capacity                | Set the volume capacity, and the maximum capacity is shown in the Help information on the right side.                                                                                                    |
| Create Volume           | After finishing the above settings, select this option to create RAID volume.                                                                                                    |

2.3 Delete RAID volume. Select a created RAID Volume, press Enter. Select "Delete", there will be a prompt. To delete the volume, select "Yes" and press Enter; to cancel the deletion, select "No" and press Enter.

# INSPUC

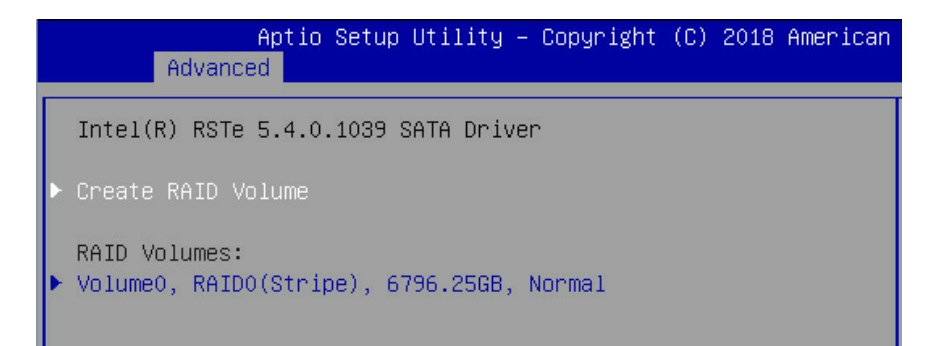

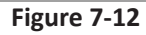

|   | Ad                                                                            | Aptio<br>Vanced            | Setup Uti                  | lity –             | Copyright                                                          | (C)  | 2018             | Ameri        | lcar |
|---|-------------------------------------------------------------------------------|----------------------------|----------------------------|--------------------|--------------------------------------------------------------------|------|------------------|--------------|------|
|   | RAID VOLU                                                                     | ME INFO                    |                            |                    |                                                                    |      |                  |              |      |
| Þ | Volume Ac<br>Delete                                                           | tions                      |                            |                    |                                                                    |      |                  |              |      |
|   | Name:<br>RAID Leve<br>Strip Siz<br>Size:<br>Status:<br>Bootable:<br>Block siz | 1:<br>e:<br>e:             |                            |                    | VolumeO<br>RAIDO(Str<br>128KB<br>6796.25GB<br>Normal<br>Yes<br>512 | ipe) | )                |              |      |
| • | Port 0, M<br>Port 1, M                                                        | TFDDAK3T8TE<br>TFDDAK3T8TE | IY-1AR1ZABI<br>IY-1AR1ZABI | AA SN::<br>AA SN:: | L71316B208F<br>L71316B208D                                         | 7, 3 | 3576.9<br>3576.9 | 98GB<br>98GB |      |

Figure 7-13

| Advanced                                                    |
|-------------------------------------------------------------|
| Delete                                                      |
| Delete the RAID volume?<br>ALL DATA ON VOLUME WILL BE LOST! |
| ▶ Yes<br>▶ No                                               |

#### Figure 7-14

3. When Boot Mode is set to Legacy, a prompt "Press <CTRL-I> to enter Configuration Utility..." will appear on the screen during system booting. Press [Ctrl] and [I] keys at the same time to enter SATA RAID configuration, as shown in the following figure.

| Intel(R) Rapid Storage<br>Copyright(C) 2003-16 In | Technology enterprise –<br>tel Corporation. All R | SATA Option ROM - 5.1.0.1007<br>ights Reserved. |
|---------------------------------------------------|---------------------------------------------------|-------------------------------------------------|
| RAID Volumes:<br>None defined.                    |                                                   |                                                 |
| Physical Devices:                                 |                                                   |                                                 |
| ID Device Model                                   | Serial #                                          | Size Type/Status(Vol ID)                        |
| 0 HGST HUH728080AL                                | VKJGSBLX                                          | 7.27T Non-RAID Disk                             |
| 1 HGST HUH728080AL                                | VKJBEUHX                                          | 7.27T Non-RAID Disk                             |
| Press (CTRL-I) to enter                           | Configuration Utility.                            |                                                 |
|                                                   | <b>.</b>                                          |                                                 |
|                                                   |                                                   |                                                 |

#### Figure 7-15

3.1 After entering SATA RAID configuration interface, it will display the main menu list, the information (HDD ID, HDD type, HDD capacity, volume member or not) of HDDs connected to SATA controller, and the existed RAID volumes information (including volume ID, name, RAID level, capacity, status, bootable or not). There are 5 executable menus in the SATA RAID configuration interface, as shown in the following figure.

| Intel(R) Rapid Storage Technolo<br>Copyright(C) 2003-16 Int | ngy enterprise - SATA Option ROM - 5.1.0.1007<br>el Corporation. All Rights Reserved. |
|-------------------------------------------------------------|---------------------------------------------------------------------------------------|
| 1. Create RAID Volume<br>2. Delete RAID Volume              | -L MAIN MENU J<br>3. Reset Disks to Non-RAID<br>4. Mark Disks as Spare<br>5. Exit     |
| RAID Volumes:<br>None defined.                              | VOLUME INFORMATION J                                                                  |
| Physical Devices:                                           |                                                                                       |
| ID Device Model Serial #<br>0 HGST HUH228080AL UKIGSBLX     | Size Type/Status(Vol ID)<br>7 227 Non-BAID Disk                                       |
| 1 HGST HUH728080AL VKJBEUHX                                 | 7.27T Non-RAID Disk                                                                   |
|                                                             |                                                                                       |
|                                                             |                                                                                       |
|                                                             |                                                                                       |
|                                                             |                                                                                       |
|                                                             |                                                                                       |
|                                                             |                                                                                       |
| [†↓]-Select [ES                                             | Cl-Exit [ENTER]-Select Menu                                                           |

Figure 7-16

#### Table 7-3 Key Instruction Table

| Кеу                     | Description                                                                                                    |
|-------------------------|----------------------------------------------------------------------------------------------------|
| $\uparrow\downarrow$    | Used to move cursor in different menus or to change values of menu options.                                                                                                    |
| ТАВ                     | To select the next menu option.                                                                                                    |
| Enter                   | To select a menu.                                                                                                    |
| Esc                     | To exit menu or return to previous menu from sub-menu.                                                                                                    |
| Menu Instruction Tabl   | e                                                                                                    |
| Create RAID Volume      | To create an RAID volume.                                                                                                    |
| Delete RAID Volume      | To delete an existed RAID volume.                                                                                                    |
| Reset Disks to Non-RAID | To reset HDDs in RAID volume, and to restore them to non-RAID status.                                                                                                    |
| Mask Disk as Spare      | To mask the HDDs as spare disks. The data will be cleared, and these HDDs can<br>not be selected during RAID setting. It can be restored through the Reset Disks to<br>Non-RAID menu. |
| Exit                    | To exit SATA Host RAID configuration interface.                                                                                                    |
|                         |                                                                                                    |

3.2 Create RAID Volume menu. After entering SATA RAID configuration interface, you could use up and down arrow keys to select this menu, and then press Enter to enter the Create RAID Volume menu, or directly input the number before the menu to enter the Create RAID Volume menu. For other menu operations that are similar, it will not be repeated here. A Create RAID Volume instance is shown in the following figure:

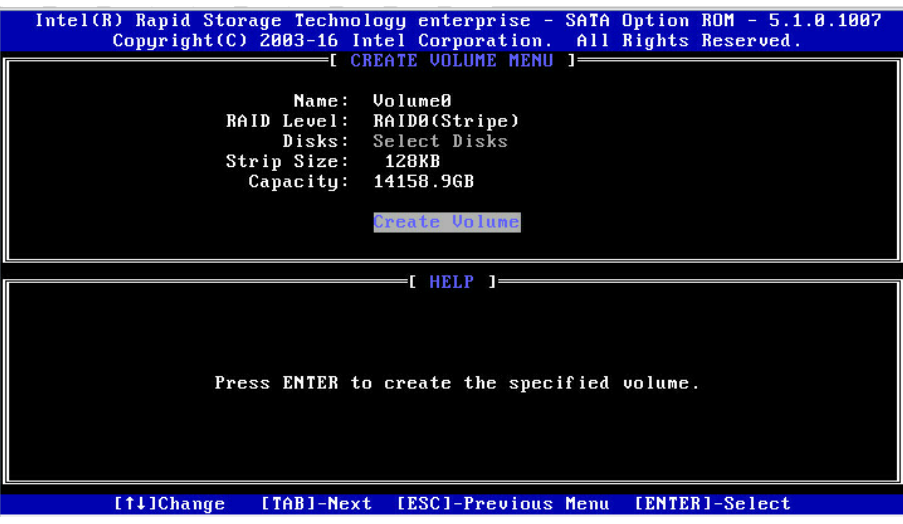

Figure 7-17

| Table 7-4 Create RAI | ) Menu | Instruction | Table |
|----------------------|--------|-------------|-------|
|----------------------|--------|-------------|-------|

| Interface Parameters | Function Description                                                                                                    |
|----------------------|----------------------------------------------------------------------------------------------------|
| Name                 | Please enter a volume label name less than 16 characters without containing any special characters.                                                                                                    |
| RAID Level           | Please select RAID volume level. If no volume has been created at present, there are<br>four volume levels of RAID0 (Stripe), RAID1 (Mirror), RAID10 (RAID0+1) and RAID5<br>(Parity) for selection. Please select volume level according to actual requirements.<br>RAID0: This RAID volume is allowed to be made on 2 or above HDDs.<br>RAID1: This RAID volume is allowed to be made on 2 HDDs.<br>RAID10: This RAID volume is allowed to be made on 4 HDDs, which is only available<br>when HDD quantity is 4 or above.<br>RAID5 (Parity): This RAID volume is allowed to be made on 3 or above HDDs. |
| Select Disks         | Select HDDs to make RAID volume, press Enter, select X, and then press Enter to return to Create RAID Volume interface.                                                                                                    |
| Strip Size           | Please select the strip size, only RAID0 and RAID5 volumes could enable this option.                                                                                                    |
| Capacity             | Set the volume capacity.                                                                                                    |

After completing the above settings, please select [Create Volume], and press Enter. The system will prompt "WARNING: ALL DATA ON THE SELECTED DISKS WILL BE LOST. Are you sure you want to create this volume? (Y/N)". To create an RAID volume, please enter "Y". A volume will be created, and all data on the selected disks will be lost. Otherwise, please enter "N", to exit volume creation. Here we enter "Y" to create an RAID volume. After the creation is completed, return to MAIN MENU interface, the created RAID volume will be

displayed.

3.3 Delete RAID Volume menu. After entering Delete RAID Volume menu, press [DEL] to delete the selected RAID volume, and the system will prompt "ALL DATA IN THE VOLUME WILL BE LOST! Are you sure you want to delete "Volume0\*"? (Y/N)". To delete this RAID volume, please enter "Y", to cancel the deletion, please enter "N".

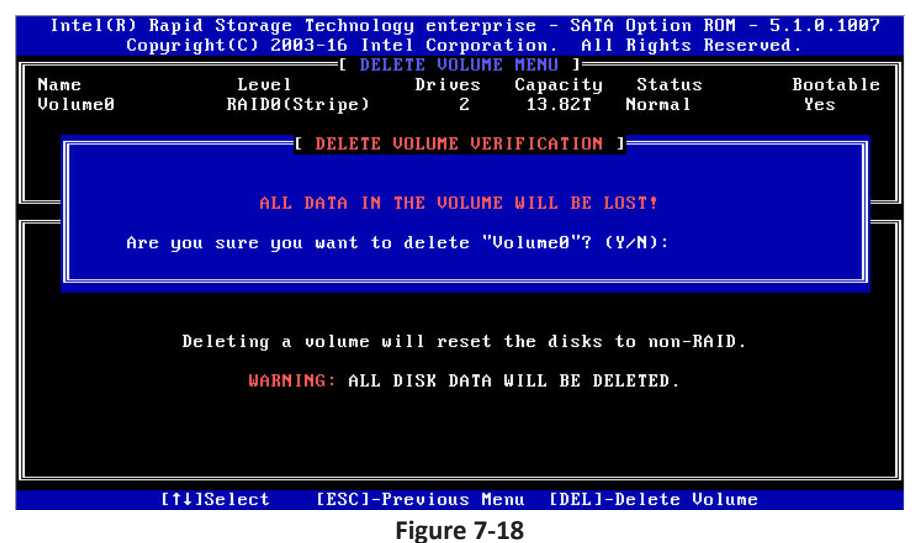

3.4 Reset Disks to Non-RAID menu. After entering Reset Disks to Non-RAID menu, system will display all HDDs in RAID volume. Please use the space key to select the HDD to reset according to the actual demand, and then press Enter to reset the HDD. The system will prompt "Are you sure you want to reset RAID data on selected disks? (Y/N)" again, enter "Y" or "N" according to the prompt. It is to be noted that all data on this disk will be lost after reset. Meanwhile, this disk will not belong to RAID volume any more.

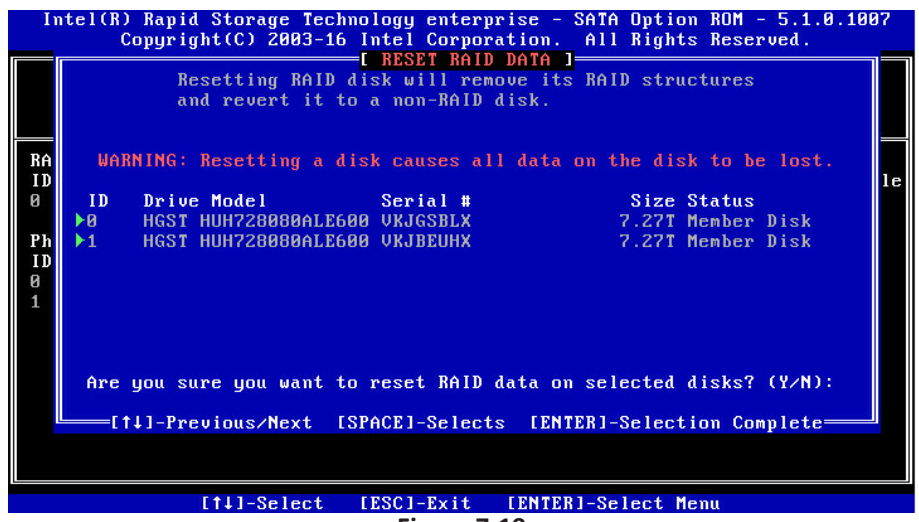

Figure 7-19

3.5 Mask Disk as Spare menu. After entering Mask Disk as Spare menu, system will display the HDDs not in RAID volume. Please use the space key to select the HDDs according to the actual demand, and then press Enter. The system will prompt "Are you sure you want to mask selected disks as Spare? (Y/N)", enter "Y" or "N" according to the prompt. It is to be noted that all data on this disk will be lost as the spare disk.

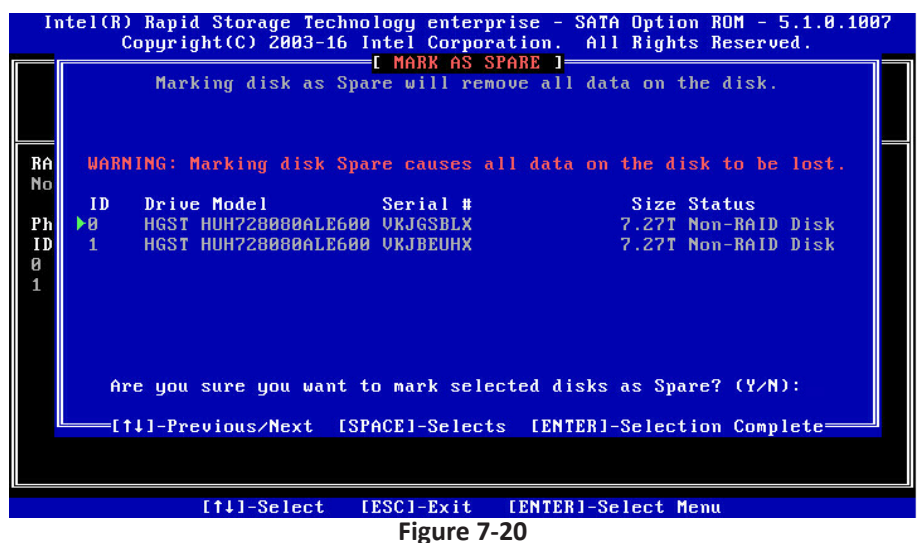

3.6 Exit menu. Select Exit menu through up and down keys, or press ESC to exit SATA RAID configuration interface, as shown in the following figure. The system will prompt "Are you sure you want to exit? (Y/N)", enter "Y" to exit, or enter "N" to cancel the exit operation.

| Intel(R) Rapi<br>Copyri               | d Storage Tech<br>ght(C) 2003-16 | nology enterprise<br>Intel Corporatio | e - SATA Option ROM -<br>on. All Rights Reser    | 5.1.0.1007<br>ved.  |
|---------------------------------------|----------------------------------|---------------------------------------|--------------------------------------------------|---------------------|
| 1. Cr<br>2. De                        | eate RAID Volu<br>lete RAID Volu | me 3<br>me 4<br>Statutume INFORM      | Reset Disks to Non<br>Mark Disks as Spar<br>Exit | -RAID<br>e          |
| RAID Volumes:<br>ID Name<br>Ø VolumeØ | Level<br>RAIDO                   | Stripe) 1281<br>(Stripe) 1281         | ip Size Status<br>RB 13.82TBNormal               | Bootable<br>Yes     |
| Physical<br>ID Dev<br>Ø HGS<br>1 HGS  | Are you :                        | sure you want to                      | exit? (Y∕N):                                     | Vol ID)<br>8)<br>8) |
|                                       |                                  |                                       |                                                  |                     |
|                                       |                                  |                                       |                                                  |                     |
|                                       | [†↓]-Select                      | [ESC]-Exit [E                         | ITER]-Select Menu                                |                     |

Figure 7-21

## 7.1.7 BMC Network Parameters View and Settings

#### 7.1.7.1 View BMC Network Parameters

Login to the BIOS interface, select "Server Mgmt -> BMC Network Configuration -> BMC IPv4

AB

Network Configuration/BMC IPv6 Network Configuration". Press Enter to view the current

configuration of BMC IPv4 and BMC IPv6 network, as shown in the following figures.

| Aptio Setup Utility – Copyright (C) 2018 American Megatrends, Inc.<br>Server Mgmt |                            |                                                                                  |  |
|-----------------------------------------------------------------------------------|----------------------------|----------------------------------------------------------------------------------|--|
| BMC IPv4 Network Confi                                                            | guration                   | ▲ Get BMC Sharelink<br>Parameters                                                |  |
| BMC Sharelink Manageme<br>Get BMC Sharelink<br>Parameters                         | nt Channel<br>[Do Nothing] |                                                                                  |  |
| Current<br>Configuration<br>Address source                                        | DynamicAddressBmcDhcp      |                                                                                  |  |
| Station IP address                                                                | 0.0.0.0                    |                                                                                  |  |
| Subnet mask                                                                       | 0.0.0.0                    | Left/Right: Select Screen                                                        |  |
| Station MAC address                                                               | 20-18-02-09-15-10          | Up/Down: Select Item                                                             |  |
| Router IP address                                                                 | 0.0.0.0                    | Enter: Select<br>+/-: Change Opt.                                                |  |
| BMC Dedicated Management Channel                                                  |                            | F1: General Help                                                                 |  |
| Get BMC Dedicated<br>Parameters                                                   | [Do Nothing]               | F2: Previous Values<br>F9: Optimized Defaults<br>▼ F10: Save & Exit<br>ESC: Exit |  |

Figure 7-22

| Aptio Setup Utility     | – Copyright (C) 2018 Ameri<br>Server Mgmt | can Megatrends, Inc.      |
|-------------------------|-------------------------------------------|---------------------------|
|                         |                                           |                           |
| Current                 | DynamicAddressBmcDhcp 🔷 🔺                 | Get BMC Dedicated         |
| Configuration           | -                                         | Parameters                |
| Address source          |                                           |                           |
| Station IP address      | 0.0.0.0                                   |                           |
| Subnet mask             | 0.0.0.0                                   |                           |
| Station MAC address     | 20-18-02-09-15-10                         |                           |
| Router IP address       | 0.0.0.0                                   |                           |
|                         |                                           |                           |
| BMC Dedicated Managemen | t Channel                                 |                           |
| Get BMC Dedicated       | [Do Nothing]                              |                           |
| Parameters              | [50 10 (11 18]                            | left/Right: Select Screen |
| Current                 | DunamicAddressBmcDhcn                     | Un/Down: Select Item      |
| Configuration           | bynamiendar essemeenep                    | Enter: Select             |
| Address source          |                                           | +/-: Change Ont           |
| Station TP address      | 100 2 74 94                               | F1: Ceneral Heln          |
| Subnet mask             | 255 255 254 0                             | F2: Provinus Values       |
| Station MAC address     | 20-18-02-09-15-11                         | F9: Ontimized Defaults    |
| Router IP address       | 100 2 74 1                                | F10: Soup & Evit          |
| Nouter If dudress       | •                                         | E20. Evit                 |
|                         |                                           | LOG. LAIT                 |
| Vencion 2 19 1960       | Copupidat (C) 2018 Amonico                | n Medatrends Inc          |
| VCI 31011 2.10.1200.    | cobal relie (c) sore uner rea             | n negati enus, the.       |

Figure 7-23

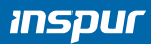

| Aptio Setup Utility                                                | – Copyright (C) 2018 Ame<br>Server Mgmt | erican Megatrends, Inc.                                                                              |
|--------------------------------------------------------------------|-----------------------------------------|----------------------------------------------------------------------------------------------------|
| BMC IPv6 Network Config                                            | uration                                 | ▲ Get BMC Sharelink<br>Parameters                                                                    |
| BMC Sharelink Managemen                                            | t Channel                               |                                                                                                    |
| Get BMC Sharelink<br>Parameters                                    | [Do Nothing]                            |                                                                                                    |
| Current<br>Configuration<br>Address source<br>Station IPV6 address | DynamicAddressBmcDhcp                   |                                                                                                    |
| Prefix Length<br>0                                                 |                                         | Left/Right: Select Screen<br>Up/Down: Select Item<br>Enter: Select                                   |
| BMC Dedicated Managemen                                            | t Channel                               | +/-: Change Opt.                                                                                     |
| Get BMC Dedicated<br>Parameters                                    | [Do Nothing]                            | F1: General Help<br>F2: Previous Values<br>F9: Optimized Defaults<br>▼ F10: Save & Exit<br>ESC: Exit |
| Version 2.19.1268.                                                 | Copyright (C) 2018 Ameri                | ican Megatrends, Inc.<br>AB                                                                          |

Figure 7-24

| Aptio Setup Utility                                                                                                    | – Copyright (C) 2018 Amer<br>Server Mgmt                       | ican Megatrends, Inc.                                                                                                    |
|----------------------------------------------------------------------------------------------------|----------------------------------------------------------------|----------------------------------------------------------------------------------------------------|
| Current<br>Configuration<br>Address source<br>Station IPV6 address<br>::<br>Prefix Length<br>O                                                                                     | DynamicAddressBmcDhcp ·                                        | ▲ Get BMC Dedicated<br>Parameters                                                                                                    |
| BMC Dedicated Managemen<br>Get BMC Dedicated<br>Parameters<br>Current<br>Configuration<br>Address source<br>Station IPV6 address<br>2001:DB8:0:0:2218:2FF:F<br>Prefix Length<br>64 | t Channel<br>[Do Nothing]<br>DynamicAddressBmcDhcp<br>E09:1511 | Left/Right: Select Screen<br>Up/Down: Select Item<br>Enter: Select<br>+/-: Change Opt.<br>F1: General Help<br>F2: Previous Values<br>F9: Optimized Defaults<br>F10: Save & Exit<br>ESC: Exit |
| Version 2.19.1268.                                                                                                    | Copyright (C) 2018 Americ                                      | an Megatrends, Inc.<br>AB                                                                                                    |

Figure 7-25

## 7.1.7.2 BMC Network Settings

Take BMC Sharelink port as an example to introduce the settings of BMC IPv4 network parameters, as shown in the following table.

| Interface Parameters                       | Function Description                                                                                                    | Default Value |
|--------------------------------------------|----------------------------------------------------------------------------------------------------|---------------|
| Get BMC Sharelink /Dedicated<br>Parameters | Set the way to get BMC network parameters, options<br>include:<br>Do Nothing<br>Auto<br>Manual                                                                                                    | Do Nothing    |
| Configuration Address Source               | Configure BMC network status parameters. When Get BMC<br>Dedicated Parameters is set to [Manual], this option will be<br>displayed. Options include:<br>Unspecified<br>Static<br>DynamicBmcDhcp<br>The static and dynamic settings take effect immediately. | Unspecified   |
| Current Configuration Address              | Display the current BMC network parameters configuration                                                                                                    |               |
| Station IP address                         | BMC station IP address                                                                                                    |               |
| Subnet mask                                | Subnet mask                                                                                                    |               |
| Station MAC address                        | BMC station MAC address                                                                                                    |               |
| Router IP address                          | BMC router IP address                                                                                                    |               |

#### Table 7-5 BMC Network Configuration Instruction Table

#### 7.1.7.3 Set BMC Static Network Parameters

Set the Configuration Address Source option to [Static]. If the setting succeeds, the system will prompt "Set Static BMC IP Address Source Success!!", as shown in the following figure.

| BMC IPv4 Network Configu<br>BMC Sharelink Management<br>Get BMC Sharelink Parame<br>Configuration Address so<br>Current Configuration Ad<br>source | Channel<br>ters<br>urce<br>dress | <mark>[Manual]</mark><br>[Unspecified]<br>DynamicAddressBmcDhcp | Selec<br>chann<br>or dy<br>BMC)<br>not r<br>paran | ct to c<br>nel par:<br>ynamica<br>. Unspe<br>modify :<br>meters : |
|----------------------------------------------------------------------------------------------------|----------------------------------|-----------------------------------------------------------------|---------------------------------------------------|-------------------------------------------------------------------|
| Station IP address                                                                                                    |                                  | 0.0.0.0                                                         |                                                   |                                                                   |
| Subnet mask                                                                                                    |                                  | BMCLAN INFO                                                     |                                                   |                                                                   |
| Station MAC address                                                                                                    |                                  |                                                                 |                                                   |                                                                   |
| Router IP address                                                                                                    | Set Statio                       | : BMC IP Address Source Succ                                    | ess!!                                             |                                                                   |
|                                                                                                    |                                  |                                                                 |                                                   | -                                                                 |
| BMC Dedicated Management                                                                                                    |                                  |                                                                 |                                                   | ect                                                               |
| Get BMC Dedicated Parame                                                                                                    |                                  | OK                                                              |                                                   | ect                                                               |
| Current Configuration Ad                                                                                                    |                                  |                                                                 |                                                   | Sele                                                              |
| source                                                                                                    |                                  |                                                                 |                                                   | ange                                                              |

#### Figure 7-26

Select the Station IP Address option. Press Enter, the Station IP Address window pops up. Input the Static IP manually. After the setting is complete, press Enter to confirm, as shown in the following figures:

## inspur

BMC Sharelink Management Channel Get BMC Sharelink Parameters [Manual] Configuration Address source [Static] Station IP address Subnet mask 0.0.0.0 Station MAC address 6c-92-bf-4e-5d-04 Router IP address 0.0.0.0 BMC Dedicated Management Channel Station IP address-Get BMC Dedicated Parameters 100.2.74.88\_ Current Configuration Address source

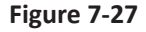

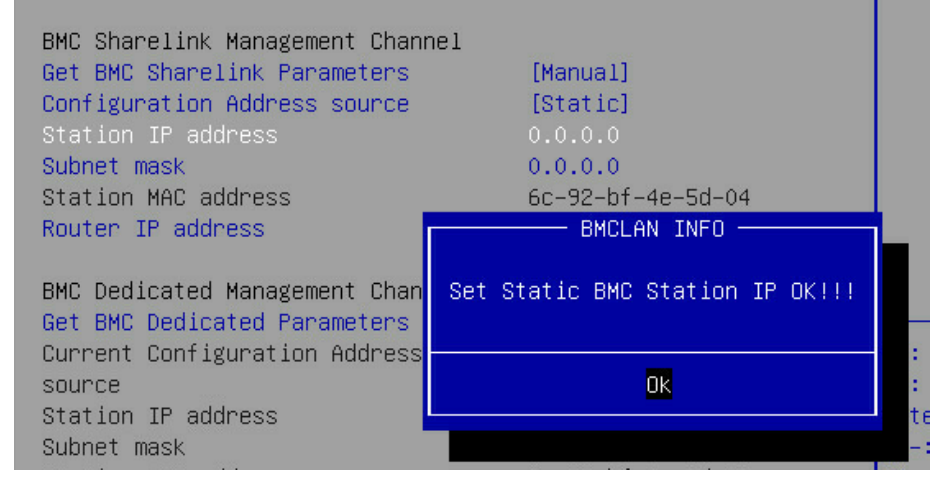

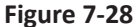

If the setting succeeds, the system prompts "Set Static BMC Station IP OK!!!" Press Enter to confirm, and the IP will take effect immediately.

If the setting fails, the system prompts "Set Static BMC Station IP Fail!!!"

If the IP does not change, the system prompts "Static BMC Station IP Not Change!!!" If the input IP is invalid, the system prompts "Invalid Station IP Entered!!!", and assign 0.0.0.0 to the IP address. The assignment only changes the IP address in BIOS Setup interface, and does not notify BMC to change the IP settings.

The prompts of Subnet mask and Router IP address settings are similar to those of Station IP address setting, there is no more detailed description here. As shown in the following figure, the BMC network parameters have taken effect, you can login to BMC Web interface to operate. BMC Sharelink Management ChannelGet BMC Sharelink Parameters[Manual]Configuration Address source[Static]Station IP address100.2.74.88Subnet mask255.255.254.0Station MAC address6c-92-bf-4e-5d-04Router IP address100.2.74.1

#### Figure 7-29

#### 7.1.7.4 Set BMC Dynamic Network Parameters

Set the Configuration Address Source option to [DynamiBmcDhcp]. If the setting succeeds, the system will prompt "Set Dynamic BMC IP Address Source Success! Dynamic BMC Network Parameters are Getting Now, Please Wait a Moment!", as shown in the following figure.

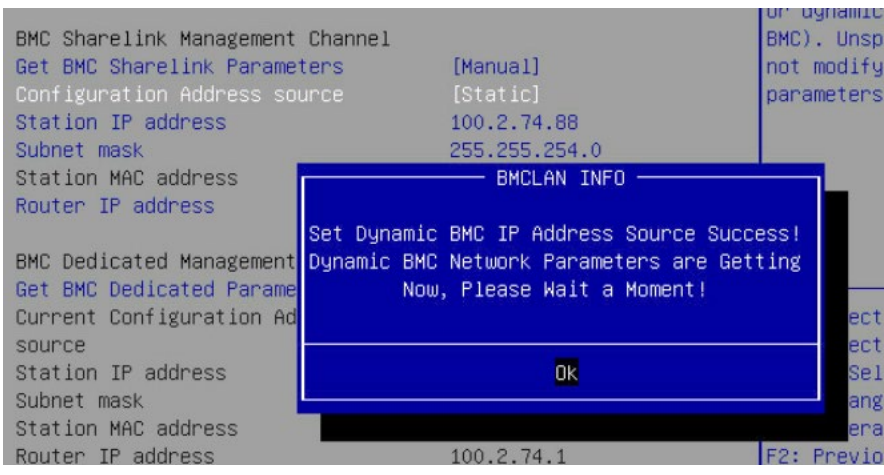

Figure 7-30

After pressing Enter to confirm, the following interface will stay for 30s, please wait patiently.

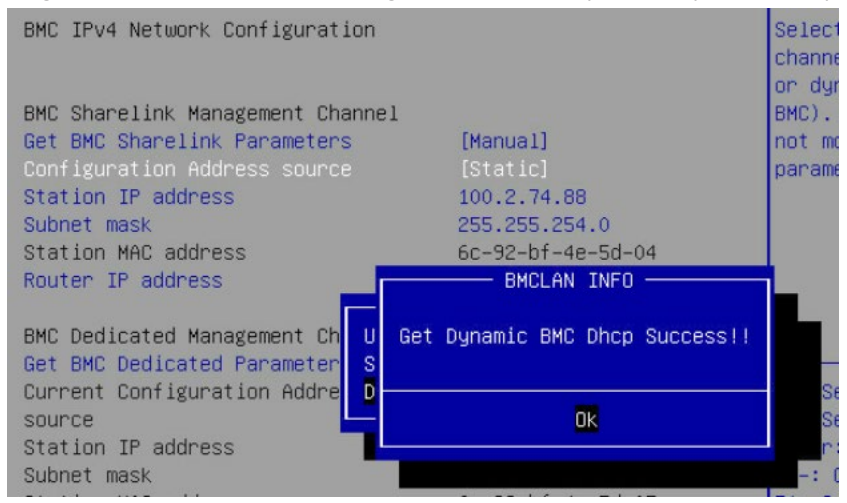

Figure 7-31

## inspur

After the dynamic network takes effect, the system will prompt "Get Dynamic BMC Dhcp Success!!", and the interface will be shown as the following figure.

| BMC Sharelink Management Channel |                       |
|----------------------------------|-----------------------|
| Get BMC Sharelink Parameters     | [Manual]              |
| Configuration Address source     | [DynamicBmcDhcp]      |
| Current Configuration Address    | DynamicAddressBmcDhcp |
| source                           |                       |
| Station IP address               | 100.2.74.24           |
| Subnet mask                      | 255.255.254.0         |
| Station MAC address              | 6c-92-bf-4e-5d-04     |
| Router IP address                | 100.2.74.1            |
|                                  |                       |

Figure 7-32

## Note:

Please make sure that the BMC management port is connected to the network when you use the Manual setting options.

The options that take effect immediately in the BIOS Setup interface are implemented by calling the Callback function. Callback functions are only called when the options in the BIOS Setup interface are changed. Otherwise, the function will not take effect. For example, if you want to automatically get BMC parameters again, you need to set Get BMC Sharelink Parameters to [Do nothing] or [Manual], then set to [Auto], the function will take effect.

The settings of BMC IPv6 network parameters are similar to this, which will be omitted here.

# 7.2 BIOS Parameter Description

## 7.2.1 Main

Press [DEL] or [F2] key to enter the BIOS Setup Main interface when the logo appears. The BIOS Main interface displays the basic information of BIOS system, including BIOS/BMC/ME version, CPU type, total memory capacity and system time.

| Aptio Setup Utilit<br>Main Advanced Chips                                                 | y – Copyright (C) 2018 Amer<br>et Processor Server Mgmt         | ican Megatrends, Inc.<br>Security Boot    ●                                                                              |
|-------------------------------------------------------------------------------------------|-----------------------------------------------------------------|----------------------------------------------------------------------------------------------------|
| Product Name<br>Serial Number<br>Customer ID                                              | NF8260M5<br>11223319<br>Standard                                |                                                                                                    |
| BIOS Version<br>Build Date<br>BMC Firmware Version<br>ME Firmware Version<br>Access Level | 3.0.03<br>07/18/2018<br>2.7.0<br>0A:4.0.4.333<br>Administrator  |                                                                                                    |
| CPU Type                                                                                  | 4 ∗ Intel(R) Xeon(R)<br>Platinum 8163 CPU @<br>2.50GHz          | Left/Right: Select Screen<br>Up/Down: Select Item<br>Enter: Select                                                       |
| CPU Current Speed<br>PCH SKU<br>RC Revision<br>Total Memory<br>System Memory Speed        | 2500MHz<br>LBG QS/PRQ - 2 - S1<br>151.R03<br>384 GB<br>2400 MHz | +/-: Change Opt.<br>F1: General Help<br>F2: Previous Values<br>F9: Optimized Defaults<br>▼ F10: Save & Exit<br>ESC: Exit |

Version 2.19.1268. Copyright (C) 2018 American Megatrends, Inc.

## Figure 7-33

| Aptio Setup Utility<br>Main Advanced Chipse                                               | y – Copyright (C) 2018 Amer.<br>et Processor Server Mgmt       | ican Megatrends, Inc.<br>Security Boot →                     |
|-------------------------------------------------------------------------------------------|----------------------------------------------------------------|--------------------------------------------------------------|
| BIOS Version<br>Build Date<br>BMC Firmware Version<br>ME Firmware Version<br>Access Level | 3.0.03<br>07/18/2018<br>2.7.0<br>0A:4.0.4.333<br>Administrator | Set the Time. Use Tab<br>to switch between Time<br>elements. |
| CPU Type                                                                                  | 4 * Intel(R) Xeon(R)<br>Platinum 8163 CPU @<br>2.50GHz         |                                                              |
| CPU Current Speed                                                                         | 2500MHz                                                        |                                                              |
| PCH SKU                                                                                   | LBG QS/PRQ – 2 – S1                                            | Left/Right: Select Screen                                    |
| RC Revision                                                                               | 151.R03                                                        | Up/Down: Select Item                                         |
| Total Memory                                                                              | 384 GB                                                         | Enter: Select                                                |
| System Memory Speed                                                                       | 2400 MHz                                                       | +/–: Change Opt.<br>F1: General Help<br>F2: Previous Values  |
| System Date                                                                               | [Sat 07/07/2018]                                               | F9: Optimized Defaults                                       |
| System Time                                                                               | [06:19:29]                                                     | F10: Save & Exit<br>ESC: Exit                                |
| Version 2.19.1268                                                                         | . Copyright (C) 2018 America                                   | an Megatrends, Inc.                                          |

Figure 7-34

| Interface Parameters         | Function Description                                                                                                    |
|------------------------------|----------------------------------------------------------------------------------------------------|
| Product Name                 | Product name                                                                                                    |
| Serial Number                | Serial number                                                                                                    |
| Customer ID                  | Customer ID                                                                                                    |
| BIOS Version                 | BIOS version                                                                                                    |
| Build Date                   | Build date                                                                                                    |
| BMC Firmware Version         | BMC Firmware version                                                                                                    |
| ME Firmware Version          | ME Firmware version                                                                                                    |
| Access Level                 | Current access level                                                                                                    |
| СРИ Туре                     | CPU information                                                                                                    |
| CPU Current Speed            | CPU current speed                                                                                                    |
| PCH SKU                      | PCH version                                                                                                    |
| RC Revision                  | Current RC revision                                                                                                    |
| Total Memory                 | System total memory                                                                                                    |
| System Memory Speed          | Memory speed                                                                                                    |
| System Date (Day mm/dd/yyyy) | Display and set system date.<br>Use [Tab] or [Enter] key to switch between system date and time, directly<br>input the value or use +/- keys to change the value (Press + key, the value<br>increases by 1, and press – key, the value decreases by 1). |
| System Time (hh/mm/ss)       | Display and set system time.<br>Use [Tab] or [Enter] key to switch between system date and time, directly input the value or use +/- keys to change the value (Press + key, the value increases by 1, and press – key, the value decreases by 1).       |

## Table 7-6 Main Interface Instruction Table

## 7.2.2 Advanced Menu

Advanced interface includes the BIOS system parameters and related function settings.

|       | Aptio Setup Utility – Copyright (C) 2018 Americ<br>Main Advanced Chipset Processor Server Mgmt S                                                                                                    | can Megatrends, Inc.<br>Security Boot →                                                                                                    |
|-------|----------------------------------------------------------------------------------------------------|----------------------------------------------------------------------------------------------------|
| ***** | Trusted Computing<br>Super IO Configuration<br>Serial Port Console Redirection<br>PCI Subsystem Settings<br>Network Stack Configuration<br>CSM Configuration<br>PCH 10GBE PHY Card Configuration<br>iSCSI Configuration<br>Intel(R) Virtual RAID on CPU<br>Driver Health | PCH 10GBE PHY Card<br>Configuration<br>Left/Right: Select Screen<br>Up/Down: Select Item<br>Enter: Select<br>+/-: Change Opt.<br>F1: General Help |
|       |                                                                                                    | F2: Previous Values<br>F9: Optimized Defaults<br>F10: Save & Exit<br>ESC: Exit                                                                    |
|       | Version 2.19.1268. Copyright (C) 2018 America                                                                                                    | n Megatrends, Inc.                                                                                                    |

## Figure 7-35

## Table 7-7 Advanced Interface Instruction Table

| Interface Parameters             | Function Description                                                       |
|----------------------------------|----------------------------------------------------------------------------|
| Trusted Computing                | Trusted computing configuration                                            |
| Super IO Configuration           | Super I/O chip parameter configuration                                     |
| Serial Port Console Redirection  | Serial port console redirection settings                                   |
| PCI Subsystem Settings           | PCI subsystem settings                                                     |
| Network Stack Configuration      | Network stack configuration                                                |
| CSM Configuration                | CSM configuration                                                          |
| NVMe Configuration               | NVMe configuration (displayed in Legacy Mode)                              |
| PCH 10GBE PHY Card Configuration | PCH 10GBE PHY card configuration                                           |
| iSCSI Configuration              | iSCSI configuration                                                        |
| Intel(R) Virtual RAID on CPU     | Intel virtual RAID configuration menu, used to configure NVME VMD function |
| Driver Health                    | Driver health menu                                                         |

## 7.2.2.1 Trusted Computing

Trusted Computing interface is used to enable or disable BIOS support for security device.

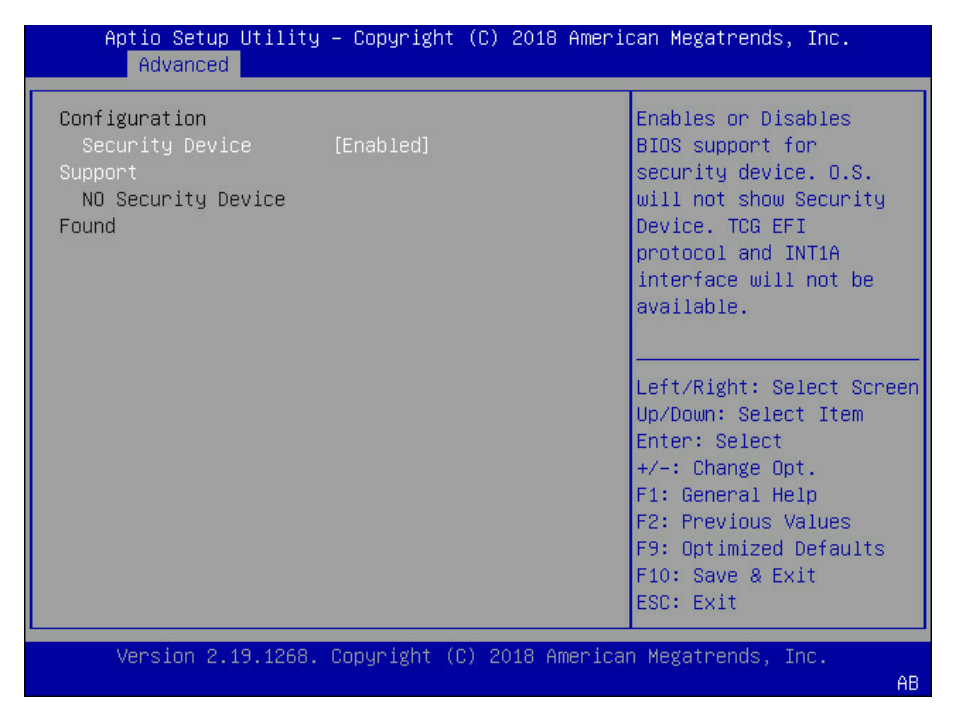

#### Figure 7-36

Table 7-8 Trusted Computing Interface Instruction Table

| Interface Parameters     | Function Description                                                                                                    | Default Value |
|--------------------------|----------------------------------------------------------------------------------------------------|---------------|
| Security Device Support  | Security device support settings. Options include:<br>Enabled<br>Disabled<br>BIOS supports TPM TCG version 1.2/2.0. BIOS supports TPM<br>module through TPM software binding, when the verification<br>of software binding fails, BIOS will record the error to SEL. | Enabled       |
| No Security Device Found | Display the status of security device. There is no information displayed at present, to enable this function, it needs to install TPM chip.                                                                                                    |               |

7.2.2.2 Super IO Configuration

Super IO Configuration interface is used to set the options related with I/O chip.

# **BIOS Setup**

| Aptio Setup Utility — Copyright (C) 2018 Amer<br>Advanced | ican Megatrends, Inc.                                                                                                    |
|-----------------------------------------------------------|----------------------------------------------------------------------------------------------------|
| Super IO Configuration<br>• Serial Port O Configuration   | Set Parameters of<br>Serial Port O (COMA)                                                                                                    |
|                                                           | Left/Right: Select Screen<br>Up/Down: Select Item<br>Enter: Select<br>+/-: Change Opt.<br>F1: General Help<br>F2: Previous Values<br>F9: Optimized Defaults<br>F10: Save & Exit<br>ESC: Exit |
| Version 2.19.1268. Copyright (C) 2018 Americ:             | an Megatrends, Inc.<br>AB                                                                                                    |

Figure 7-37

## Table 7-9 Super IO Configuration Interface Instruction Table

| Interface Parameters        | Function Description                                                                                                    |
|-----------------------------|----------------------------------------------------------------------------------------------------|
| Serial Port 0 Configuration | Serial port 0 configuration, the configuration interface provides this serial port's on-off control and resource allocation control. Users can manually adjust the IO PORT and IRQ number that COM PORT uses. |

## 7.2.2.1 Serial Port 0 Configuration

Serial Port 0 Configuration interface is used to set the options related with serial port 0.

| Aptio Setup Utili<br>Advanced | ty – Copyright (C) 2018  | American Megatrends, Inc.                         |
|-------------------------------|--------------------------|---------------------------------------------------|
| Serial Port O Configu         | ration                   | Enable or Disable<br>Serial Port (COM)            |
| Serial Port                   | [Enabled]                |                                                   |
| Device Settings               | IO=3F8h; IRQ=4;          |                                                   |
| Change Settings               | [Auto]                   |                                                   |
|                               |                          |                                                   |
|                               |                          |                                                   |
|                               |                          | Left/Right: Select Screen<br>Up/Down: Select Item |
|                               |                          | Enter: Select                                     |
|                               |                          | +/-: Change Opt.                                  |
|                               |                          | F1: General Help                                  |
|                               |                          | F2: Previous values                               |
|                               |                          | F10: Save & Exit                                  |
|                               |                          | ESC: Exit                                         |
| Version 2.19.126              | 3. Conuright (C) 2018 Am | erican Megatrends. Inc.                           |
|                               |                          | AB                                                |
| <b>E</b> ' <b>auto 7</b> 20   |                          |                                                   |

Figure 7-38

| Interface Parameters | Function Description                                                                                                    | Default Value |
|----------------------|----------------------------------------------------------------------------------------------------|---------------|
| Serial Port          | Serial port 0 on-off settings. Options include:<br>Enabled<br>Disabled                                                                                                    | Enabled       |
| Change Settings      | Select the optimal setting according to the demand. Options<br>include:<br>Auto<br>I0=3F8h; IRQ=4;<br>I0=3F8h; IRQ=3, 4, 5, 6, 7, 9, 10, 11, 12;<br>I0=3E8h; IRQ=3, 4, 5, 6, 7, 9, 10, 11, 12;<br>I0=2E8h; IRQ=3, 4, 5, 6, 7, 9, 10, 11, 12; | Auto          |

| Table 7-10 Serial Port 0 Configuration I | Interface Instruction Tab | ble |
|------------------------------------------|---------------------------|-----|
|------------------------------------------|---------------------------|-----|

### 7.2.2.3 Serial Port Console Redirection

Serial Port Console Redirection interface is used to set the options related with the serial

port redirection.

| Aptio Setup Utility – Copyright (C) 2018 American Megatrends, Inc.<br>Advanced                                                                                                    |                                                                                                    |  |
|----------------------------------------------------------------------------------------------------|----------------------------------------------------------------------------------------------------|--|
| COMO<br>Console Redirection [Enabled]<br>Console Redirection Settings<br>Legacy Console Redirection<br>Legacy Console Redirection Settings<br>Serial Port for Out-of-Band Management/<br>Windows Emergency Management Services (EMS)<br>Console Redirection [Enabled]<br>Console Redirection Settings | Console Redirection<br>Enable or Disable.<br>Left/Right: Select Screen<br>Up/Down: Select Item<br>Enter: Select<br>+/-: Change Opt.<br>F1: General Help<br>F2: Previous Values<br>F9: Optimized Defaults<br>F10: Save & Exit<br>ESC: Exit |  |
| Version 2.19.1268. Copyright (C) 2018 American                                                                                                    | n Megatrends, Inc.<br>AB                                                                                                    |  |

#### Figure 7-39

### Table 7-11 Serial Port Console Redirection Interface Instruction Table

| Interface Parameters                | Function Description                                                                               | Default Value |
|-------------------------------------|----------------------------------------------------------------------------------------------------|---------------|
| Console Redirection (Com0)          | Serial port console redirection on-off settings. Options<br>include:<br>Enabled<br>Disabled        | Enabled       |
| Console Redirection Settings (Com0) | Serial port console redirection parameter settings                                                 |               |
| Legacy Console Redirection Settings | Legacy serial port console redirection parameter settings                                          |               |
| Console Redirection (EMS)           | System serial port console redirection on-off settings.<br>Options include:<br>Enabled<br>Disabled | Enabled       |
| Console Redirection Settings (EMS)  | System serial port console redirection parameter settings                                          |               |

## 7.2.2.3.1 Console Redirection (COM0)

When the Console Redirection is set to [Enabled], the Console Redirection Settings menu will be displayed.

| Aptio Setup Utility – Copyright (C) 2018 American Megatrends, Inc.<br>Advanced |                  |                                                                     |
|--------------------------------------------------------------------------------|------------------|---------------------------------------------------------------------|
| COMO<br>Console Redirection S                                                  | ettings          | ▲ Emulation: ANSI:<br>Extended ASCII char<br>set. VT100: ASCII char |
| Terminal Type                                                                  | [ANSI]           | set. VT100+: Extends                                                |
| Bits per second                                                                | [115200]         | VT100 to support color,                                             |
| Data Bits                                                                      | [8]              | function keys, etc.                                                 |
| Parity                                                                         | [None]           | VT-UTF8: Uses UTF8                                                  |
| Stop Bits                                                                      | [1]              | encoding to map Unicode                                             |
| Flow Control                                                                   | [None]           |                                                                     |
| VT-UTF8 Combo Key                                                              | [Enabled]        |                                                                     |
| Support                                                                        |                  | Left/Right: Select Screen                                           |
| Recorder Mode                                                                  | [Disabled]       | Up/Down: Select Item                                                |
| Resolution 100x31                                                              | [Disabled]       | Enter: Select                                                       |
| Legacy OS                                                                      | [80x24]          | +/-: Change Opt.                                                    |
| Redirection                                                                    |                  | F1: General Help                                                    |
| Resolution                                                                     |                  | F2: Previous Values                                                 |
| Putty KeyPad                                                                   | [VT100]          | F9: Optimized Defaults                                              |
|                                                                                |                  | ▼ F10: Save & Exit                                                  |
|                                                                                |                  | ESC: Éxit                                                           |
|                                                                                |                  | Poto American Variationals - Tra                                    |
| version 2.19.126                                                               | 8. Copyright (C) | 2018 American Megatrends, Inc.                                      |

Figure 7-40

| Aptio Setup Utili<br>Advanced                                                                                                  | ty – Copyright (C) 2018.                                          | American Megatrends, Inc.                                                                                                    |
|----------------------------------------------------------------------------------------------------|-------------------------------------------------------------------|----------------------------------------------------------------------------------------------------|
| Terminal Type<br>Bits per second<br>Data Bits<br>Parity<br>Stop Bits<br>Flow Control<br>VT-UTF8 Combo Key<br>Support           | [ANSI]<br>[115200]<br>[8]<br>[None]<br>[1]<br>[None]<br>[Enabled] | ▲ When Bootloader is<br>selected, then Legacy<br>Console Redirection is<br>disabled before booting<br>to legacy OS. When<br>Always Enable is<br>selected, then Legacy<br>Console Redirection is |
| Recorder Mode<br>Resolution 100x31<br>Legacy OS<br>Redirection<br>Resolution<br>Putty KeyPad<br>Redirection After<br>BIOS POST | [Disabled]<br>[Disabled]<br>[80x24]<br>[VT100]<br>[Always Enable] | Left/Right: Select Screen<br>Up/Down: Select Item<br>Enter: Select<br>+/-: Change Opt.<br>F1: General Help<br>F2: Previous Values<br>F9: Optimized Defaults                                     |
| Version 2.19.126                                                                                                    | 8. Copyright (C) 2018 A                                           | ▼ F10: Save & Exit<br>ESC: Exit<br>merican Megatrends, Inc.                                                                                                    |

Figure 7-41

# ınspur

| Interface Parameters             | Function Description                                                                                                | Default Value |
|----------------------------------|----------------------------------------------------------------------------------------------------|---------------|
| Terminal Type                    | Terminal type settings. Options include:<br>VT100<br>VT100+<br>VT-UTF8<br>ANSI                                      | ANSI          |
| Bits per second                  | Baud rate settings. Options include:<br>9600<br>19200<br>38400<br>57600<br>115200                                   | 115200        |
| Data Bits                        | Serial port data width settings. Options include:<br>7<br>8                                                         | 8             |
| Parity                           | Parity settings. Options include:<br>None<br>Even<br>Odd<br>Mark (odd-even check)<br>Space (storage parity check)   | None          |
| Stop Bits                        | Stop bit settings. Options include:<br>1<br>2                                                                       | 1             |
| Flow Control                     | Flow control settings. Options include:<br>None<br>Hardware RTS/CTS                                                 | None          |
| VT-UTF8 Combo Key Support        | VT-UTF8 combination key support on-off settings.<br>Options include:<br>Enabled<br>Disabled                         | Enabled       |
| Recorder Mode                    | Recorder mode on-off settings. Options include:<br>Enabled<br>Disabled                                              | Disabled      |
| Redirection 100×31               | Expanded redirection resolution 100×31 on-off<br>settings. Options include:<br>Enabled<br>Disabled                  | Disabled      |
| Legacy OS Redirection Resolution | Legacy OS redirection resolution settings. Options<br>include:<br>80×24<br>80×25                                    | 80×24         |
| Putty KeyPad                     | Putty function keys and keyboard settings. Options<br>include:<br>VT100<br>LINUX<br>XTERMR6<br>SCO<br>ESCN<br>VT400 | VT100         |
| Redirection After BIOS POST      | Redirection after BIOS POST settings. Options<br>include:<br>Always Enable<br>BootLoader                            | Always Enable |

| Table 7-12 Console Redirection Settings Interface Instruction Table |
|---------------------------------------------------------------------|
|---------------------------------------------------------------------|

## 7.2.2.3.2 Legacy Console Redirection Settings

Legacy Console Redirection Settings interface is used to set the Legacy console redirections.

| Aptio Setup Util<br>Advanced      | ity – Copyright (C) 20 | )18 American Megatrends, Inc.                                                                                                    |
|-----------------------------------|------------------------|----------------------------------------------------------------------------------------------------|
| Legacy Serial<br>Redirection Port | [COMO]                 | Select a COM port to<br>display redirection of<br>Legacy OS and Legacy<br>OPROM Messages<br>Left/Right: Select Screen                              |
|                                   |                        | Up/Down: Select Item<br>Enter: Select<br>+/-: Change Opt.<br>F1: General Help<br>F2: Previous Values<br>F9: Optimized Defaults<br>F10: Save & Exit |
|                                   |                        |                                                                                                    |
| version 2.19.12                   | 68. copyright (C) 2018 | American Megatrends, inc.<br>AB                                                                                                    |

#### Figure 7-42

#### Table 7-13 Legacy Console Redirection Settings Interface Instruction Table

| Interface Parameters               | Function Description                                                           | Default Value |
|------------------------------------|--------------------------------------------------------------------------------|---------------|
| Legacy Console Redirection Setting | Select one serial port to display the Legacy system and Option ROM information | СОМО          |

## 7.2.2.3.3 Console Redirection Settings (EMS)

Console Redirection Settings (EMS) interface is used to set the console redirection in Windows system.

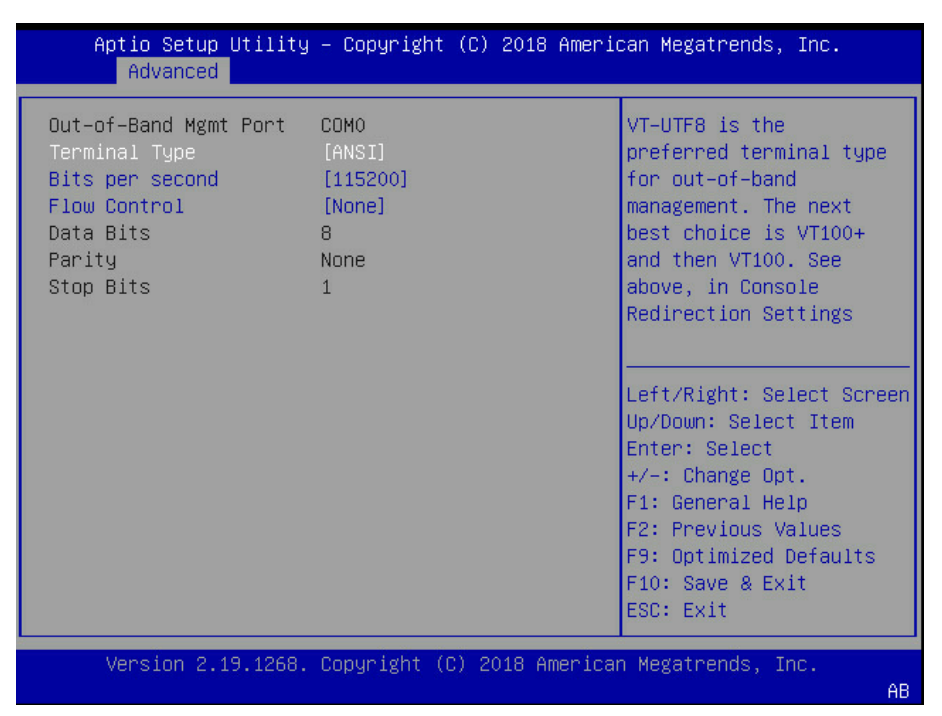

#### Figure 7-43

| Interface Parameters | Function Description                                                                                              | Default Value |
|----------------------|----------------------------------------------------------------------------------------------------|---------------|
| Terminal Type        | Terminal type settings. Options include:<br>VT100<br>VT100+<br>VT-UTF8<br>ANSI                                    | ANSI          |
| Bits per second      | Baud rate settings. Options include:<br>9600<br>19200<br>38400<br>57600<br>115200                                 | 115200        |
| Flow Control         | Flow control settings. Options include:<br>None<br>Hardware RTS/CTS                                               | None          |
| Data Bits            | Serial port data width settings. Options include:<br>7<br>8                                                       | 8             |
| Parity               | Parity settings. Options include:<br>None<br>Even<br>Odd<br>Mark (odd-even check)<br>Space (storage parity check) | None          |
| Stop Bits            | Stop bit settings. Options include:<br>1<br>2                                                                     | 1             |

#### Table 7-14 Console Redirection Settings Interface Instruction Table

## 7.2.2.4 PCI Subsystem Settings

PCI Subsystem Settings interface is used to set the options related with PCI subsystem.

| Aptio Setup Utility<br>Advanced                                | – Copyright (C) 2018 Ameri      | ican Megatrends, Inc.                                                          |
|----------------------------------------------------------------|---------------------------------|--------------------------------------------------------------------------------|
| PCI Bus Driver<br>Version                                      | A5.01.12                        | Enables or Disables<br>64bit capable Devices<br>to be Decoded in Above         |
| PCI Devices Common Sett<br>Above 4G Decoding<br>SR—IOV Support | ings:<br>[Enabled]<br>[Enabled] | 4G Address Space (Only<br>if System Supports 64<br>bit PCI Decoding).          |
|                                                                |                                 | Left/Right: Select Screen                                                      |
|                                                                |                                 | Up/Down: Select Item<br>Enter: Select<br>+/-: Change Opt.<br>F1: General Help  |
|                                                                |                                 | F2: Previous Values<br>F9: Optimized Defaults<br>F10: Save & Exit<br>ESC: Exit |
| Version 2.19.1268.                                             | Copyright (C) 2018 America      | an Megatrends, Inc.<br>AB                                                      |

#### Figure 7-44

#### Table 7-15 PCI Subsystem Settings Interface Instruction Table

| Interface Parameters | Function Description                                                                       | Default Value |
|----------------------|--------------------------------------------------------------------------------------------|---------------|
| Above 4G Decoding    | Above 4G memory access control on-off settings. Options<br>include:<br>Enabled<br>Disabled | Enabled       |
| SR-IOV Support       | SR-IOV support on-off settings. Options include:<br>Enabled<br>Disabled                    | Enabled       |

## 7.2.2.5 Network Stack Configuration

Network Stack Configuration interface is used to set the options related with Network UEFI PXE.

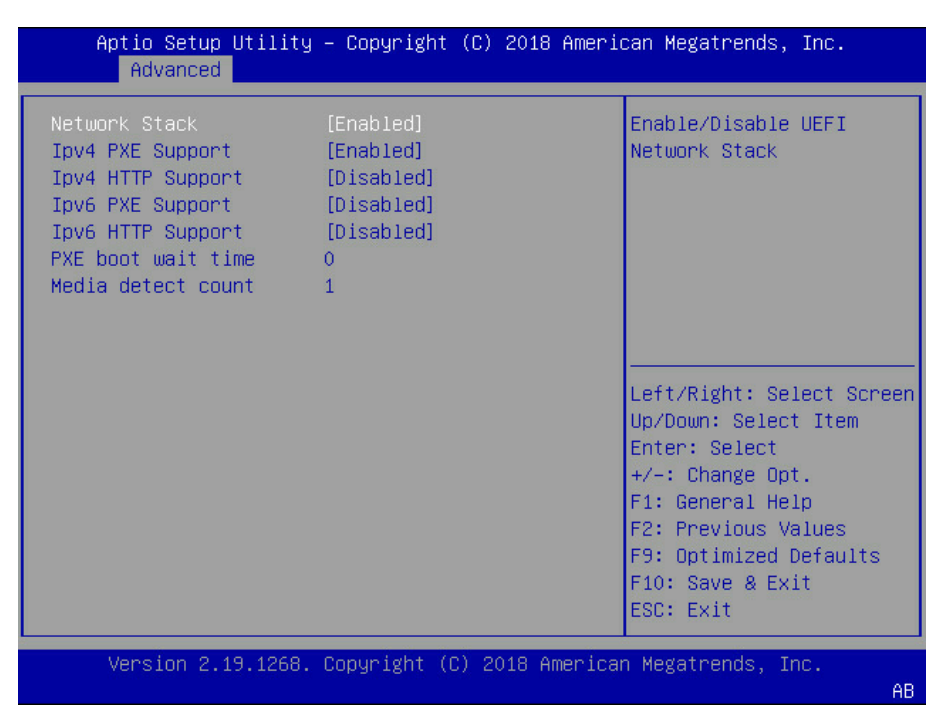

#### Figure 7-45

|                      | -                                                                                                    |               |
|----------------------|----------------------------------------------------------------------------------------------------|---------------|
| Interface Parameters | Function Description                                                                                                    | Default Value |
| Network Stack        | Network stack on-off settings. Options include:<br>Enabled<br>Disabled<br>Only this option is enabled, the following options can be<br>displayed and the functions can be set. | Enabled       |
| lpv4 PXE Support     | UEFI Ipv4 PXE support on-off settings. Options include:<br>Enabled<br>Disabled                                                                                                 | Enabled       |
| Ipv4 HTTP Support    | Ipv4 HTTP support on-off settings. Options include:<br>Enabled<br>Disabled                                                                                                    | Disabled      |
| Ipv6 PXE Support     | UEFI Ipv6 PXE support on-off settings. Options include:<br>Enabled<br>Disabled                                                                                                 | Disabled      |
| Ipv6 HTTP Support    | Ipv6 HTTP support on-off settings. Options include:<br>Enabled<br>Disabled                                                                                                    | Disabled      |
| PXE boot wait time   | Set the wait time to cancel PXE boot after pressing ESC key, the setting range is 0~5.                                                                                         | 0             |
| Media detect count   | Device detect count settings, the setting range is 1~50.                                                                                                    | 1             |

#### Table 7-16 Network Stack Configuration Interface Instruction Table

#### 7.2.2.6 CSM Configuration

CSM Configuration interface is used to set the options related with the compatibility support module.

# BIOS Setup

| Aptio Setup Utility<br>Advanced                                                                       | – Copyright (C) 2018 An                                                          | merican Megatrends, Inc.                                                                                                    |
|----------------------------------------------------------------------------------------------------|----------------------------------------------------------------------------------|----------------------------------------------------------------------------------------------------|
| Compatibility Support M<br>CSM Support<br>GateA20 Active<br>INT19 Trap Response<br>Boot option filter | odule Configuration<br>[Enabled]<br>[Upon Request]<br>[Immediate]<br>[UEFI only] | Enable/Disable CSM<br>Support.                                                                                                    |
| Option ROM execution                                                                                  |                                                                                  |                                                                                                    |
| Network<br>Storage<br>Video OPROM Policy<br>Other PCI devices                                         | (UEFI)<br>(UEFI)<br>(UEFI)<br>(UEFI)                                             | Left/Right: Select Screen<br>Up/Down: Select Item<br>Enter: Select<br>+/-: Change Opt.<br>F1: General Help<br>F2: Previous Values<br>F9: Optimized Defaults<br>F10: Save & Exit<br>ESC: Exit |
| Version 2.19.1268.                                                                                    | Copyright (C) 2018 Amer                                                          | rican Megatrends, Inc.                                                                                                    |

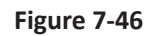

| Interface<br>Parameters | Function Description                                                                                                    | Default Value |
|-------------------------|----------------------------------------------------------------------------------------------------|---------------|
| CSM Support             | CSM support on-off settings. Options include:<br>Enabled<br>Disabled                                                                                                    | Disabled      |
| GateA20 Active          | A20 line control mode settings. Options include:<br>Upon Request<br>Always<br>A20 is an address line, which controls the system how to access<br>the memory space larger than 1MB. | Upon Request  |
| INT19 Trap Response     | Interrupt/Capture signal response settings. Options include:<br>Immediate<br>Postponed                                                                                             | Immediate     |
| Boot Option Filter      | Boot mode settings. Options include:<br>UEFI Only<br>Legacy Only                                                                                                    | UEFI Only     |
| Network                 | NIC Option ROM execution mode settings. Options include:<br>Do not launch<br>Legacy<br>UEFI                                                                                        | UEFI          |
| Storage                 | Storage device Option ROM execution mode settings. Options<br>include:<br>Do not launch<br>Legacy<br>UEFI                                                                          | UEFI          |

## Table 7-17 CSM Configuration Interface Instruction Table

| Video OPROM Policy | Video device Option ROM execution mode settings. Options<br>include:<br>Do not launch<br>Legacy<br>UEFI      | UEFI |
|--------------------|----------------------------------------------------------------------------------------------------|------|
| Other PCI devices  | Other PCI devices Option ROM execution mode settings. Options<br>include:<br>Do not launch<br>Legacy<br>UEFI | UEFI |

## 7.2.3 Chipset

Chipset interface includes the information settings and runtime error logging settings of PCH SATA/sSATA, USB and ME devices.

| A<br>Main                                                                                  | ptio Setup<br>Advanced                                                                                                    | Utility -<br>Chipset                                                                      | Copyright<br>Processor       | (C) 2018 Amer<br>Server Mgmt | ican Megatren<br>Security Bo                                                                                                    | ds, Inc.<br>ot ♪                                                                             |
|--------------------------------------------------------------------------------------------|----------------------------------------------------------------------------------------------------|-------------------------------------------------------------------------------------------|------------------------------|------------------------------|----------------------------------------------------------------------------------------------------|----------------------------------------------------------------------------------------------|
| PCH S<br>PCH S<br>USB C<br>Misce<br>Serve<br>Runti<br><br>Setup<br>Setti<br>value<br>may c | ATA Config<br>SATA Confi<br>onfigurati<br>llaneous C<br>r ME Confi<br>me Error L<br>Warning:<br>ng items o<br>s<br>ause syste | uration<br>guration<br>on<br>offigurati<br>guration<br>ogging<br>n this Scr<br>m to malfu | on<br>een to inco<br>nction! |                              | SATA device<br>settings<br>Left/Right:<br>Up/Down: Se<br>Enter: Sele<br>+/-: Change<br>F1: General<br>F2: Previou<br>F9: Optimiz<br>F10: Save &<br>ESC: Exit | s and<br>Select Screen<br>lect Item<br>ct<br>Opt.<br>Help<br>s Values<br>ed Defaults<br>Exit |
|                                                                                            | Version 2.                                                                                                    | 19.1268. C                                                                                | opyright ((                  | C) 2018 Americ               | an Megatrends                                                                                                    | , Inc.<br>AB                                                                                 |

Figure 7-47

| · · · · · · · · · · · · · · · · · · · |                             |  |
|---------------------------------------|-----------------------------|--|
| Interface Parameters                  | Function Description        |  |
| PCH SATA Configuration                | PCH SATA configuration      |  |
| PCH sSATA Configuration               | PCH sSATA configuration     |  |
| USB Configuration                     | USB configuration           |  |
| Miscellaneous Configuration           | Miscellaneous configuration |  |
| Server ME Configuration               | Server ME configuration     |  |
| Runtime Error Logging                 | Runtime error logging       |  |

Table 7-18 Chipset Interface Instruction Table
### 7.2.3.1 PCH SATA Configuration/PCH sSATA Configuration

PCH sSATA Configuration and PCH SATA Configuration interfaces are used to set the options related with the onboard sSATA/SATA ports. Take PCH SATA Configuration menu as an example, as shown in the following figure.

| Aptio Setup Utility<br>Chipset                                                                                        | – Copyright (C)<br>t                                                                                                    | 2018 Ameria  | can Megatrends, Inc.                                                                                                    |
|----------------------------------------------------------------------------------------------------|----------------------------------------------------------------------------------------------------|--------------|----------------------------------------------------------------------------------------------------|
| PCH SATA Configuration<br><br>SATA Controller                                                                         | [Enabled]                                                                                                    |              | Enable or Disable SATA<br>Controller                                                                                                    |
| SATA Mode Uptions<br>SATA Port 0<br>Port 0<br>SATA Port 1<br>Port 1<br>SATA Port 2<br>Port 2<br>SATA Port 3<br>Port 3 | [AHC1]<br>ST9500530NS<br>500.1 GB<br>[Enabled]<br>[Not Installed]<br>[Enabled]<br>[Not Installed]<br>[Enabled]<br>[Not Installed]<br>[Enabled] | -            | Left/Right: Select Screen<br>Up/Down: Select Item<br>Enter: Select<br>+/-: Change Opt.<br>F1: General Help<br>F2: Previous Values<br>F9: Optimized Defaults<br>F10: Save & Exit<br>ESC: Exit |
| Version 2.19.1268.                                                                                                    | Copyright (C) 20                                                                                                    | )18 Americar | n Megatrends, Inc.<br>AB                                                                                                    |

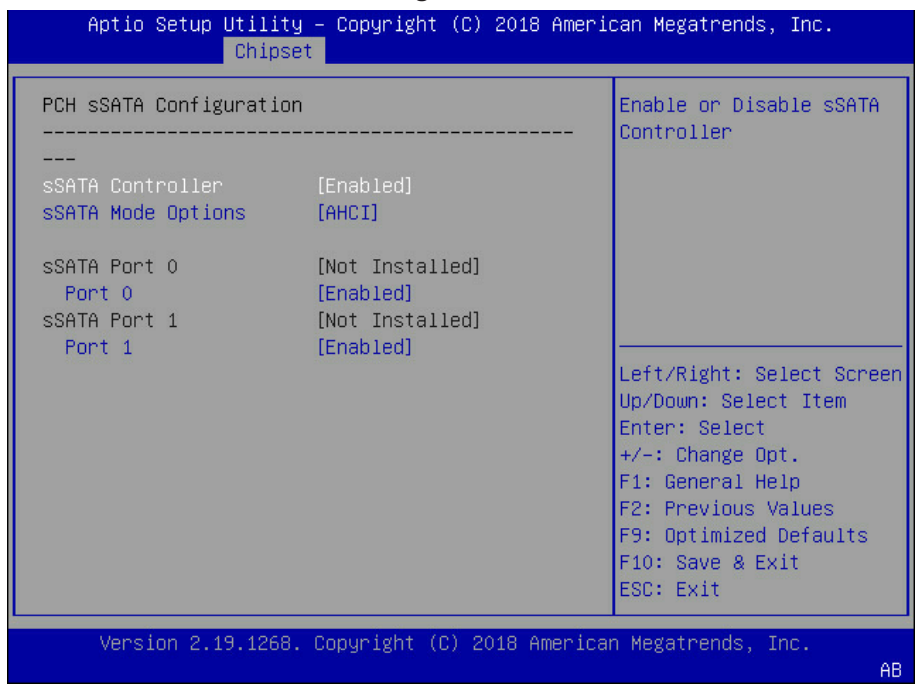

Figure 7-49

| Interface Parameters | Function Description                                                     | Default Value |
|----------------------|--------------------------------------------------------------------------|---------------|
| SATA Controller      | SATA controller on-off settings. Options include:<br>Enabled<br>Disabled | Enabled       |
| SATA Mode Options    | SATA mode settings. Options include:<br>AHCI<br>RAID                     | АНСІ          |
| SATA Port 0~3        | SATA port 0~3 HDD information                                            |               |
| Port 0~3             | SATA port on-off settings. Options include:<br>Enabled<br>Disabled       | Enabled       |

### Table 7-19 PCH SATA Configuration Interface Instruction Table

PCH sSATA Configuration Interface Instruction Table is omitted here.

## 7.2.3.2 USB Configuration

USB Configuration is used to set the options related with the onboard USB ports.

| Aptio Setup Utility – Copyright (C) 2018 American Megatrends, Inc.<br>Chipset |                         |                                         |
|-------------------------------------------------------------------------------|-------------------------|-----------------------------------------|
| USB Configuration                                                             |                         | Enable/Disable Usb3.0<br>Port.          |
| <br>XHCI USB3.0 Port<br>Canability                                            | [Enabled]               |                                         |
| USB Back<br>Connector(Up)                                                     | [Enabled]               |                                         |
| USB Back<br>Connector(Down)                                                   | [Enabled]               |                                         |
| USB Front<br>Connector(Up)                                                    | [Enabled]               | Left/Right: Select Screen               |
| USB Front<br>Connector(Down)                                                  | [Enabled]               | Up/Down: Select Item<br>Enter: Select   |
| Onboard USB Connector                                                         | [Enabled]               | +/-: Change Opt.                        |
| BMC USB Port                                                                  | [Disabled]              | F1: General Help<br>F2: Previous Values |
|                                                                               |                         | F9: Optimized Defaults                  |
|                                                                               |                         | ESC: Exit                               |
| Version 2.19.1268.                                                            | Copyright (C) 2018 Amer | ican Megatrends, Inc.                   |

| Interface Parameters        | Function Description                                                                        | Default Value |
|-----------------------------|---------------------------------------------------------------------------------------------|---------------|
| XHCI USB3.0 Port Capability | USB3.0 on-off settings. Options include:<br>Enabled<br>Disabled                             | Disabled      |
| USB Back Connector (Up)     | Chassis back-up USB connector on-off settings. Options<br>include:<br>Enabled<br>Disabled   | Enabled       |
| USB Back Connector (Down)   | Chassis back-down USB connector on-off settings. Options<br>include:<br>Enabled<br>Disabled | Enabled       |

| USB Front Connector (Up)      | Chassis front-up USB connector on-off settings. Options<br>include:<br>Enabled<br>Disabled   | Enabled  |
|-------------------------------|----------------------------------------------------------------------------------------------|----------|
| USB Front Connector<br>(Down) | Chassis front-down USB connector on-off settings. Options<br>include:<br>Enabled<br>Disabled | Enabled  |
| Onboard USB Connector         | Onboard USB connector on-off settings. Options include:<br>Enabled<br>Disabled               | Enabled  |
| SD Card                       | Onboard SD card on-off settings. Options include:<br>Enabled<br>Disabled                     | Disabled |
| BMC USB Port                  | BMC USB connector on-off settings. Options include:<br>Enabled<br>Disabled                   | Enabled  |

## 7.2.3.3 Miscellaneous Configuration

Miscellaneous Configuration interface is used to set some other common options.

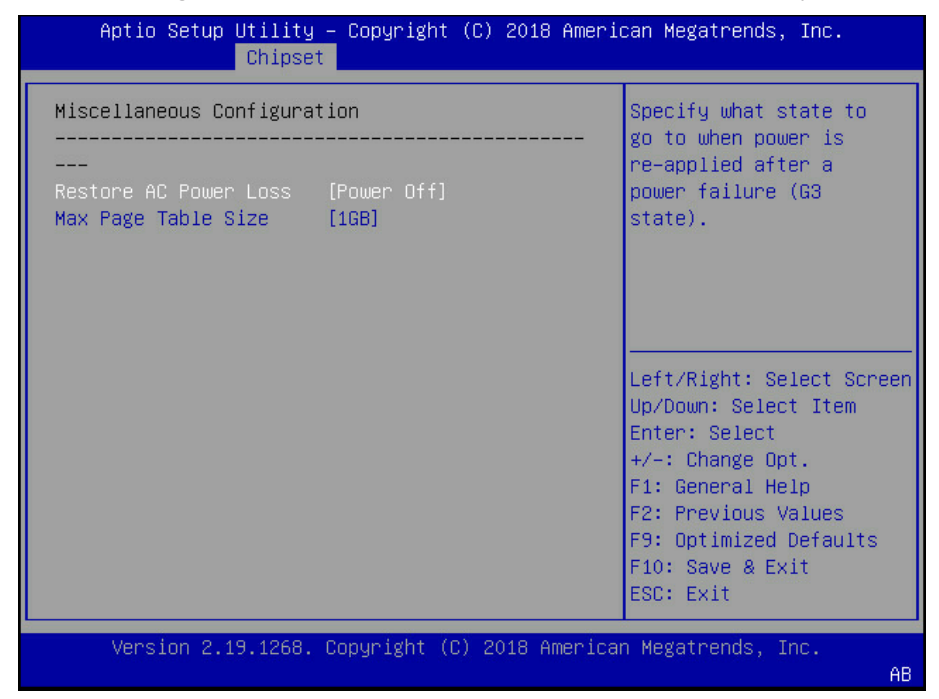

| Table 7-21 Miscellaneous Co | onfiguration I | nterface | Instruction | Table |
|-----------------------------|----------------|----------|-------------|-------|
|-----------------------------|----------------|----------|-------------|-------|

| Interface Parameters  | Function Description                                                                                                    | Default Value |
|-----------------------|----------------------------------------------------------------------------------------------------|---------------|
| Restore AC Power Loss | Power state settings when restoring on AC power loss.<br>Options include:<br>Power OFF<br>Last State<br>Power ON                               | Power OFF     |
| Max Page Table Size   | The maximum page table size settings. Options include:<br>1GB<br>2MB<br>For older OS, please select 2MB, otherwise, it may<br>cause a problem. | 1GB           |

## inspur

| VGA Priority | Onboard/Offboard VGA device priority settings.<br>Options include:<br>Onboard Device<br>Offboard Device | Offboard Device |
|--------------|----------------------------------------------------------------------------------------------------|-----------------|
|--------------|----------------------------------------------------------------------------------------------------|-----------------|

## 7.2.3.4 Server ME Configuration

Server ME Configuration interface is used to display and set the options related with server ME configuration.

| Aptio Setup Utility – Copyright (C) 2018 American Megatrends, Inc.<br>Chipset                                                                                                    |                                                                                                    |                                                                                                    |  |
|----------------------------------------------------------------------------------------------------|----------------------------------------------------------------------------------------------------|----------------------------------------------------------------------------------------------------|--|
| General ME Configurati<br><br>Operation Firmware<br>Version<br>ME Firmware Status #1<br>ME Firmware Status #2<br>Current State<br>Error Code<br>Recovery Cause<br>PTT Support<br>Altitude<br>MCTP Bus Owner<br>ME Firmware Features | on<br>OA:4.0.4.333<br>OA:4.0.4.333<br>Ox003F0245<br>Ox84110026<br>Operational<br>No Error<br>N/A<br>[Disabled]<br>8000<br>O<br>SiEn+NM+PECIProxy+ICC | The altitude of the<br>platform location above<br>the see level,<br>expressed in meters.<br>The hex number is<br>decoded as 2's<br>complement signed<br>integer.<br>Left/Right: Select Screen<br>Up/Down: Select Item<br>Enter: Select<br>+/-: Change Opt.<br>F1: General Help<br>F2: Previous Values<br>F9: Optimized Defaults<br>F10: Save & Exit<br>ESC: Exit |  |
|                                                                                                    |                                                                                                    |                                                                                                    |  |

## Figure 7-52

### Table 7-22 Server ME Configuration Interface Instruction Table

| Interface Parameters         | Function Description                                                                                         | Default Value |
|------------------------------|----------------------------------------------------------------------------------------------------|---------------|
| Operational Firmware Version | Operational ME firmware version                                                                              |               |
| Recovery Firmware Version    | Recovery ME firmware version                                                                                 |               |
| ME Firmware Status #1        | ME FW status value #1                                                                                        |               |
| ME Firmware Status #2        | ME FW status value #2                                                                                        |               |
| Current State                | Current state                                                                                                |               |
| Error code                   | ME FW error code                                                                                             |               |
| Recovery Cause               | Recovery cause                                                                                               | N/A           |
| PTT Support                  | PTT support on-off settings. Options include:<br>Enabled<br>Disabled                                         | Disabled      |
| Altitude                     | Altitude settings                                                                                            | 8000          |
| MCTP Bus Owner               | MCTP bus owner is located in PCIe: [15:8] bus, [7:3] device, [2:0] function. If set to 0, it means disabled. | 0             |
| ME Firmware Features         | ME FW features                                                                                               |               |

## 7.2.3.5 Runtime Error Logging

Runtime Error Logging interface is used to set the runtime error logs.

## **BIOS Setup**

| Aptio Setup Util.<br>Chi                   | ity – Copyright (C)<br>pset | ) 2018 American Megatrends, Inc.                                                                                                    |
|--------------------------------------------|-----------------------------|----------------------------------------------------------------------------------------------------|
| Runtime Error Logging<br><br>System Errors | (Enabled)                   | System Error<br>Enable/Disable setup<br>options.                                                                                                    |
|                                            |                             | Left/Right: Select Screen<br>Up/Down: Select Item<br>Enter: Select<br>+/-: Change Opt.<br>F1: General Help<br>F2: Previous Values<br>F9: Optimized Defaults<br>F10: Save & Exit<br>ESC: Exit |
| Version 2.19.120                           | 68. Copyright (C) 2         | 2018 American Megatrends, Inc.<br>AB                                                                                                    |

Figure 7-53

## Table 7-23 Runtime Error Logging Interface Instruction Table

| Interface Parameters | Function Description                                                      | Default Value |
|----------------------|---------------------------------------------------------------------------|---------------|
| System Errors        | System error log record settings. Options include:<br>Enabled<br>Disabled | Enabled       |

### 7.2.4 Processor

## Processor interface is used to set the options related with the processor and memory.

| Aptio Setup Utility -<br>Main Advanced Chipset                                                                                                    | Copyright<br>Processor | (C) 2018 Amer<br>Server Mgmt | ican Megatrends, Inc.<br>Security Boot →                                                             |
|----------------------------------------------------------------------------------------------------|------------------------|------------------------------|----------------------------------------------------------------------------------------------------|
| <ul> <li>Processor Configuration</li> <li>Common Configuration</li> <li>UPI Configuration</li> <li>Memory Configuration</li> <li>IIO Configuration</li> <li>Advected Device Measurement</li> </ul> | Configurat             | ion                          | Displays and provides<br>option to change the<br>Processor Settings                                  |
| ▶ Huvanceu rower Management                                                                                                    | Contigueat             | 100                          | Left/Right: Select Screen                                                                            |
|                                                                                                    |                        |                              | Up/Down: Select Item<br>Enter: Select<br>+/-: Change Opt.<br>F1: General Help<br>E2: Previous Values |
|                                                                                                    |                        |                              | F9: Optimized Defaults<br>F10: Save & Exit<br>ESC: Exit                                              |
| Version 2.19.1268. (                                                                                                    | opyright (C            | ) 2018 Americ                | an Megatrends, Inc.<br>AB                                                                            |

Figure 7-54

# ınspur

### Table 7-24 Processor Interface Instruction Table

| Interface Parameters                    | Function Description                    |
|-----------------------------------------|-----------------------------------------|
| Processor Configuration                 | Processor configuration                 |
| Common Configuration                    | Common configuration                    |
| UPI Configuration                       | UPI configuration                       |
| Memory Configuration                    | Memory configuration                    |
| IIO Configuration                       | IIO configuration                       |
| Advanced Power Management Configuration | Advanced power management configuration |

## 7.2.4.1 Processor Configuration

Processor Configuration interface is used to set the options related with the processor.

| Processor Configuration       Processor Information         Active Cores       0         Intel(R)       [Enabled]         Hyper-Threading Tech       Max CPUID Value Limit         Max CPUID Value Limit       [Disabled]         Execute Disable Bit       [Enabled]         Intel(R) TXT       [Disabled]         VMX       [Enabled]         SMX       [Disabled]         Hardware Prefetcher       [Enabled]         Prefetch       [Enabled]         DCU Streamer       [Enabled]         Prefetcher       [Enabled]         DCU IP Prefetcher       [Enabled]         LLC Prefetch       [Disabled]         LLC Prefetch       [Disabled]         VErsion 2.19.1268. Copyright (C) 2018 American Megatrends, Inc.                                                                                                    | Aptio Setup Utility        | – Copyright (C<br>Processor | C) 2018 Ameri( | can Megatrends, Inc.                    |
|----------------------------------------------------------------------------------------------------|----------------------------|-----------------------------|----------------|-----------------------------------------|
| <ul> <li>Processor Information         Active Cores         0         Intel(R)         [Enabled]         Hyper-Threading Tech         Max CPUID Value Limit         [Disabled]         Execute Disable Bit         [Enabled]         Intel(R) TXT         [Disabled]         VMX         [Enabled]         SMX         [Disabled]         Hardware Prefetcher         [Enabled]         Adjacent Cache         [Enabled]         Prefetch         DCU Streamer         [Enabled]         Prefetcher         DCU IP Prefetcher         [Enabled]         LLC Prefetch         [Disabled]         LLC Prefetch         [Disabled]         VMX         [Enabled]         Fi: General Help         F2: Previous Values         F3: Optimized Defaults         F10: Save &amp; Exit         ESC: Exit         SC: Exit         SC: Exit         Sc: Exit         Sc: Exit</li></ul> | Processor Configuration    |                             | i              | Processor Information                   |
| Active Cores0Intel(R)[Enabled]Hyper-Threading TechMax CPUID Value Limit[Disabled]Execute Disable Bit[Enabled]Intel(R) TXT[Disabled]VMX[Enabled]VMX[Enabled]SMX[Disabled]Hardware Prefetcher[Enabled]Adjacent Cache[Enabled]Prefetch[Enabled]Prefetcher[Enabled]Prefetcher[Enabled]Prefetcher[Enabled]Prefetcher[Enabled]Prefetcher[Enabled]Prefetcher[Enabled]Prefetcher[Enabled]LLC Prefetch[Disabled]LLC Prefetch[Disabled]Version 2.19.1268. Copyright (C) 2018 American Megatrends, Inc.                                                                                                    | ▶ Processor Information    |                             |                |                                         |
| Intel(R)[Enabled]Hyper-Threading TechMax CPUID Value Limit[Disabled]Execute Disable Bit[Enabled]Intel(R) TXT[Disabled]VMX[Enabled]SMX[Disabled]Hardware Prefetcher[Enabled]Hardware Prefetcher[Enabled]Prefetch[Enabled]Prefetch[Enabled]Prefetcher[Enabled]Prefetcher[Enabled]Prefetcher[Enabled]Prefetcher[Enabled]Prefetcher[Enabled]Prefetcher[Enabled]Prefetch[Enabled]Prefetcher[Enabled]LLC Prefetch[Disabled]Version 2.19.1268. Copyright (C) 2018 American Megatrends, Inc.                                                                                                    | Active Cores               | 0                           |                |                                         |
| Hyper-Threading Tech         Max CPUID Value Limit       [Disabled]         Execute Disable Bit       [Enabled]         Intel(R) TXT       [Disabled]         VMX       [Enabled]         SMX       [Disabled]         Hardware Prefetcher       [Enabled]         Adjacent Cache       [Enabled]         Prefetch       Enabled]         Prefetcher       [Enabled]         Prefetcher       [Enabled]         Prefetcher       [Enabled]         Prefetcher       [Enabled]         Prefetcher       [Enabled]         DCU Streamer       [Enabled]         Prefetcher       [Enabled]         DCU IP Prefetcher       [Enabled]         LLC Prefetch       [Disabled]       F10: Save & Exit         LLC Prefetch       [Disabled]       F10: Save & Exit         ESC: Exit       ESC: Exit       State                                                                                                    | Intel(R)                   | [Enabled]                   |                |                                         |
| Max CPUID Value Limit       [Disabled]         Execute Disable Bit       [Enabled]         Intel(R) TXT       [Disabled]         VMX       [Enabled]         SMX       [Disabled]         Hardware Prefetcher       [Enabled]         Adjacent Cache       [Enabled]         Prefetch       Up/Down: Select Item         Prefetch       File General Help         Prefetcher       [Enabled]         DCU Streamer       [Enabled]         Prefetcher       [Enabled]         DCU IP Prefetcher       [Enabled]         DCU IP Prefetcher       [Enabled]         LLC Prefetch       [Disabled]         Version 2.19.1268. Copyright (C) 2018 American Megatrends, Inc.                                                                                                    | Hyper-Threading Tech       |                             |                |                                         |
| Execute Disable Bit       [Enabled]         Intel(R) TXT       [Disabled]         VMX       [Enabled]         SMX       [Disabled]         Hardware Prefetcher       [Enabled]         Adjacent Cache       [Enabled]         Prefetch       Enabled]         DCU Streamer       [Enabled]         Prefetcher       [Enabled]         Prefetcher       [Enabled]         Prefetcher       [Enabled]         DCU Streamer       [Enabled]         Prefetcher       [Enabled]         DCU IP Prefetcher       [Enabled]         LLC Prefetch       [Disabled]         Version 2.19.1268. Copyright (C) 2018 American Megatrends, Inc.                                                                                                    | Max CPUID Value Limit      | [Disabled]                  |                |                                         |
| Intel(R) TXT       [Disabled]         VMX       [Enabled]         SMX       [Disabled]         Hardware Prefetcher       [Enabled]         Adjacent Cache       [Enabled]         Prefetch       Enabled]         DCU Streamer       [Enabled]         Prefetcher       [Enabled]         Prefetcher       [Enabled]         Prefetcher       [Enabled]         Prefetcher       [Enabled]         DCU IP Prefetcher       [Enabled]         LLC Prefetch       [Disabled]         Version 2.19.1268. Copyright (C) 2018 American Megatrends, Inc.       AB                                                                                                    | Execute Disable Bit        | [Enabled]                   |                |                                         |
| VMX       [Enabled]         SMX       [Disabled]         Hardware Prefetcher       [Enabled]         Adjacent Cache       [Enabled]         Prefetch       Enabled]         DCU Streamer       [Enabled]         Prefetcher       [Enabled]         Prefetcher       [Enabled]         PCU IP Prefetcher       [Enabled]         DCU IP Prefetcher       [Enabled]         LLC Prefetch       [Disabled]         VLC Prefetch       [Disabled]         Version 2.19.1268. Copyright (C) 2018 American Megatrends, Inc.                                                                                                    | Intel(R) TXT               | [Disabled]                  |                |                                         |
| SMX       [Disabled]       Left/Right: Select Screen         Hardware Prefetcher       [Enabled]       Up/Down: Select Item         Adjacent Cache       [Enabled]       Enter: Select         Prefetch       +/-: Change Opt.       F1: General Help         Prefetcher       [Enabled]       F1: General Help         Prefetcher       [Enabled]       F1: General Help         DCU IP Prefetcher       [Enabled]       F1: Save & Exit         LLC Prefetch       [Disabled]       ▼ F10: Save & Exit         ESC: Exit       ESC: Exit       ESC: Exit                                                                                                    | VMX                        | [Enabled]                   |                |                                         |
| Hardware Prefetcher       [Enabled]       Up/Down: Select Item         Adjacent Cache       [Enabled]       Enter: Select         Prefetch                                                                                                    | SMX                        | [Disabled]                  |                | Left/Right: Select Screen               |
| Adjacent Cache       [Enabled]       Enter: Select         Prefetch       +/-: Change Opt.         DCU Streamer       [Enabled]       F1: General Help         Prefetcher       Enter: Select         DCU IP Prefetcher       [Enabled]       F2: Previous Values         LLC Prefetch       [Disabled]       ▼ F10: Save & Exit         ESC: Exit       ESC: Exit       ESC: Exit                                                                                                    | Hardware Prefetcher        | [Enabled]                   |                | Up/Down: Select Item                    |
| Prefetch       +/-: Change Upt.         DCU Streamer       [Enabled]         Prefetcher       F1: General Help         DCU IP Prefetcher       [Enabled]         LLC Prefetch       [Disabled]         Version 2.19.1268. Copyright (C) 2018 American Megatrends, Inc.                                                                                                    | Adjacent Cache             | [Enabled]                   |                | Enter: Select                           |
| DCD Streamer       [Endoled]       F1: General Help         Prefetcher       [Enabled]       F2: Previous Values         DCU IP Prefetch       [Disabled]       F10: Save & Exit         LLC Prefetch       [Disabled]       F10: Save & Exit         Version 2.19.1268. Copyright (C) 2018 American Megatrends, Inc.       AB                                                                                                    | Prefetch<br>DOUL Stangaron | [Enchled]                   |                | +/-: Change Upt.                        |
| DCU IP Prefetcher       [Enabled]       F9: Optimized Defaults         LLC Prefetch       [Disabled]       F10: Save & Exit         ESC:       Exit       Exit         Version 2.19.1268.       Copyright (C) 2018 American Megatrends, Inc.       AB                                                                                                    | Duo Streamen<br>Profotobon | [Euapied]                   | a da anti-     | F1: General Help<br>53: Browiews Values |
| LLC Prefetch       [Disabled] <ul> <li>F10: Save &amp; Exit<br/>ESC: Exit</li> </ul> Version 2.19.1268. Copyright (C) 2018 American Megatrends, Inc.       AB                                                                                                    | DCH IP Profetcher          | [Enabled]                   |                | F2: Frevious values                     |
| Version 2.19.1268. Copyright (C) 2018 American Megatrends, Inc.                                                                                                    | LLC Prefetch               | [Disphled]                  |                | F10: Save & Evit                        |
| Version 2.19.1268. Copyright (C) 2018 American Megatrends, Inc.<br>AB                                                                                                    | LEG HIGHCIGH               | [DISUBICU]                  |                | ESC: Exit                               |
| Version 2.19.1268. Copyright (C) 2018 American Megatrends, Inc.<br>AB                                                                                                    |                            |                             |                |                                         |
| AB                                                                                                    | Version 2.19.1268.         | Copyright (C)               | 2018 America   | n Megatrends, Inc.                      |
|                                                                                                    |                            | Condia Addresso             |                | AB                                      |

Figure 7-55

# BIOS Setup

| Aptio Setup Utility                                                                                                    | – Copyright (C) 2018 Americ<br>Processor                                                                            | can Megatrends, Inc.                                                                                                    |
|----------------------------------------------------------------------------------------------------|----------------------------------------------------------------------------------------------------|----------------------------------------------------------------------------------------------------|
| Active Cores<br>Hyper Threading<br>Technology<br>Max CPUID Value Limit<br>Execute Disable Bit<br>Intel(R) TXT<br>VMX<br>SMX<br>Hardware Prefetcher<br>Adjacent Cache | 0 [Enabled] [Disabled] [Enabled] [Disabled] [Enabled] [Disabled] [Disabled] [Enabled] [Enabled] [Enabled] [Enabled] | Enable/disable AES-NI<br>support                                                                                                    |
| Prefetch<br>DCU Streamer<br>Prefetcher<br>DCU IP Prefetcher<br>LLC Prefetch<br>DCU Mode<br>Extended APIC<br>AES-NI                                                   | [Enabled]<br>[Enabled]<br>[Disabled]<br>[32KB 8Way Without ECC]<br>[Enabled]<br>[Enabled]                           | Left/Right: Select Screen<br>Up/Down: Select Item<br>Enter: Select<br>+/-: Change Opt.<br>F1: General Help<br>F2: Previous Values<br>F9: Optimized Defaults<br>F10: Save & Exit<br>ESC: Exit |

## Figure 7-56

| Interface Parameters          | Function Description                                                                                                    | Default Value |
|-------------------------------|----------------------------------------------------------------------------------------------------|---------------|
| Processor Information         | Processor information submenu, the processor's detailed information                                                                                                    |               |
| Active Cores                  | CPU core settings. Input the number of CPU cores you<br>want to enable. In the Help information, it will display the<br>effective values you can set and the maximum number of<br>physical cores according to the current CPU usage.<br>The default value is 0, all cores enabled. | 0             |
| Intel(R) Hyper Threading Tech | Hyper threading technology on-off settings. Options<br>include:<br>Enabled<br>Disabled                                                                                                    | Enabled       |
| Max CPUID Value Limit         | The max CPUID value limit on-off settings.<br>Enabled<br>Disabled<br>When the legacy OS boot does not support CPUID<br>function, please enable this option.                                                                                                    | Disabled      |
| Execute Disable Bit           | Execute disable bit on-off setting. Options include:<br>Enabled<br>Disabled                                                                                                    | Enabled       |
| Intel(R) TXT                  | Intel trusted execution technology on-off settings. Options<br>include:<br>Enabled<br>Disabled                                                                                                    | Disabled      |

## Table 7-25 Processor Configuration Interface Instruction Table

# inspur

| VMX                     | Intel virtual machine extensions technology on-off<br>settings. Options include:<br>Enabled<br>Disabled                                                                                                    | Enabled                  |
|-------------------------|----------------------------------------------------------------------------------------------------|--------------------------|
| SMX                     | Safe mode extension on-off settings. Options include:<br>Enabled<br>Disabled                                                                                                    | Disabled                 |
| Hardware Prefetcher     | Hardware prefetcher on-off settings. Options include:<br>Enabled<br>Disabled<br>Before CPU processing instructions or data, it will prefetch<br>these instructions or data from memory to L2 cache, to<br>shorten the amount of time that reading memory takes,<br>to help eliminate potential bottlenecks and to improve<br>system performance. | Enabled                  |
| Adjacent Cache Prefetch | Adjacent cache prefetch on-off settings. Options include:<br>Enabled<br>Disabled<br>If this function is enabled, during computer data reading,<br>it will intelligently consider the adjacent data is needed as<br>well, and it will prefetch these data during processing, to<br>speed up the reading process.                                  | Enabled                  |
| DCU Streamer Prefetcher | DCU streamer prefetcher on-off settings. Options include:<br>Enabled<br>Disabled<br>This function can prefetch CPU data to shorten the data<br>reading time.                                                                                                    | Enabled                  |
| DCU IP Prefectcher      | DCU IP prefectcher on-off settings. Options include:<br>Enabled<br>Disabled<br>This function can judge whether there is data to prefetch,<br>to shorten the data reading time.                                                                                                    | Enabled                  |
| LLC Prefetcher          | All threads LLC prefetcher on-off settings. Options include:<br>Enabled<br>Disabled                                                                                                    | Disabled                 |
| DCU Mode                | DCU mode settings. Options include:<br>32KB 8Way Without ECC<br>16KB 4Way With ECC                                                                                                    | 32KB 8Way<br>Without ECC |
| Extended APIC           | Extended APIC on-off settings. Options include:<br>Enabled<br>Disabled                                                                                                    | Enabled                  |
| AES-NI                  | AES instruction on-off settings. Options include:<br>Enabled<br>Disabled<br>This menu mainly controls whether the CPU supports AES<br>instruction. These instructions are mainly used for system<br>virtualization. Enable this instruction, system performance<br>will be improved.                                                             | Enabled                  |

## 7.2.4.1.1 Processor Information

Processor Information interface displays the detailed CPU information, as shown below.

## **BIOS Setup**

| Aptio Setup Utility                                                                                                    | - Copyright<br>Processor                                                      | (C) 2018 Ameri                                                     | can Megatrends, Inc.                                                                                                    |
|----------------------------------------------------------------------------------------------------|-------------------------------------------------------------------------------|--------------------------------------------------------------------|----------------------------------------------------------------------------------------------------|
| Processon BSP                                                                                                    | 50654 - SKX                                                                   | но                                                                 |                                                                                                    |
| Processor Socket<br>Processor ID<br>Processor Frequency<br>Processor Max Ratio<br>Processor Min Ratio<br>Microcode Revision<br>L1 Cache RAM | Socket 1<br>00050654*  <br>2.000GHz  <br>14H  <br>0AH  <br>02000049  <br>64KB | Socket 2<br>00050654<br>2.000GHz<br>14H<br>0AH<br>02000049<br>64KB |                                                                                                    |
| L2 Cache RAM<br>L3 Cache RAM                                                                                                    | 1024KB  <br>22528KB                                                           | 1024KB<br>22528KB                                                  | Left/Right: Select Screen<br>Up/Down: Select Item                                                                                       |
| Processor Socket<br>Processor ID<br>Processor Frequency<br>Processor Max Ratio<br>Processor Min Ratio<br>Microcode Revision                 | Socket 3<br>00050654*  <br>2.000GHz  <br>14H  <br>0AH  <br>02000049           | Socket 4<br>00050654<br>2.000GHz<br>14H<br>0AH<br>02000049         | Enter: Select<br>+/-: Change Opt.<br>F1: General Help<br>F2: Previous Values<br>F9: Optimized Defaults<br>F10: Save & Exit<br>ESC: Exit |
| Version 2.19.1268.                                                                                                    | Copyright (C                                                                  | ) 2018 America                                                     | n Megatrends, Inc.                                                                                                    |

Figure 7-57

| Aptio Setup Utility                                                                                                    | ) – Copyright (C) 2018 Amer<br>Processor                                                                                                    | ican Megatrends, Inc.                                     |
|----------------------------------------------------------------------------------------------------|----------------------------------------------------------------------------------------------------|-----------------------------------------------------------|
| Processor Socket<br>Processor ID<br>Processor Frequency<br>Processor Max Ratio<br>Processor Min Ratio<br>Microcode Revision<br>L1 Cache RAM<br>L2 Cache RAM<br>L3 Cache RAM | Socket 3 Socket 4<br>00050654*   00050654<br>2.000GHz   2.000GHz<br>14H   14H<br>0AH   0AH<br>02000049   02000049<br>64KB   64KB<br>1024KB   1024KB<br>22528KB   22528KB |                                                           |
| Processor 0 Version                                                                                                    | Intel(R) Xeon(R) Platin<br>um 8153 CPU @ 2 006Hz                                                                                                    | Left/Right: Select Screen                                 |
| Processor 1 Version                                                                                                    | Intel(R) Xeon(R) Platin<br>um 8153 CPU @ 2.00GHz                                                                                                    | Enter: Select<br>+/-: Change Opt.                         |
| Processor 2 Version                                                                                                    | Intel(R) Xeon(R) Platin<br>um 8153 CPU @ 2.00GHz                                                                                                    | F1: General Help<br>F2: Previous Values                   |
| Processor 3 Version                                                                                                    | Intel(R) Xeon(R) Platin<br>um 8153 CPU @ 2.00GHz                                                                                                    | ▼F9: Optimized Defaults<br>▼F10: Save & Exit<br>ESC: Exit |
| Version 2.19.1268.                                                                                                    | Copyright (C) 2018 Americ                                                                                                    | an Megatrends, Inc.<br>AB                                 |

Figure 7-58

## 7.2.4.2 Common Configuration

Common Configuration interface is used to set the common options.

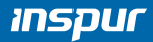

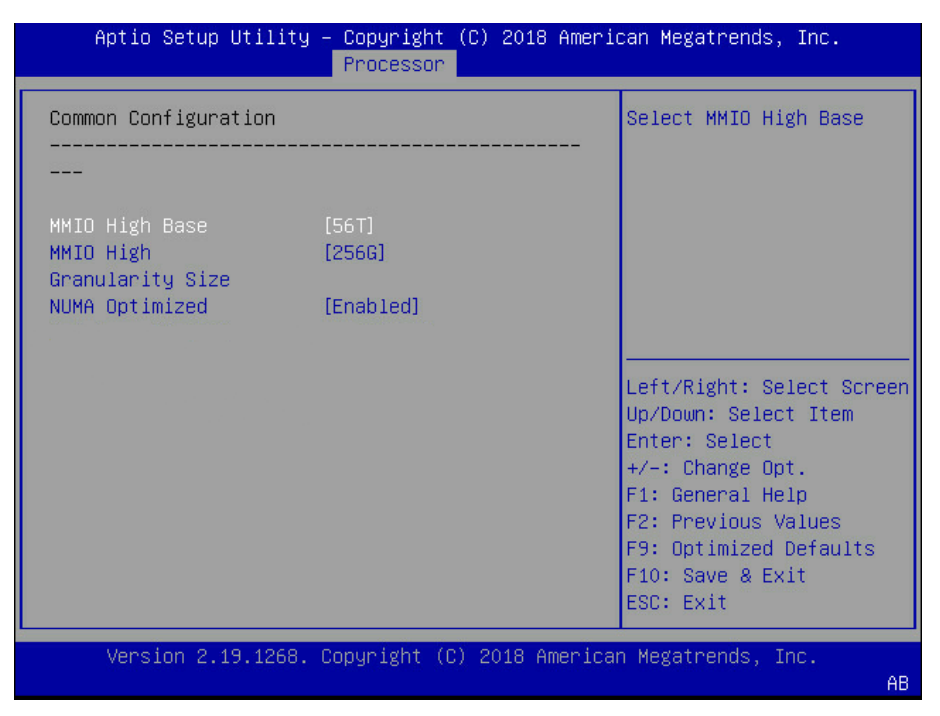

Figure 7-59

| Interface Parameters       | Function Description                                                                                | Default Value |
|----------------------------|----------------------------------------------------------------------------------------------------|---------------|
| MMIO High Base             | MMIO high base settings. Options include:<br>56T<br>40T<br>24T<br>16T<br>4T<br>1T                   | 56T           |
| MMIO High Granularity Size | MMIO high granularity size settings. Options<br>include:<br>1G<br>4G<br>16G<br>64G<br>256G<br>1024G | 256G          |
| Numa                       | Numa on-off settings. Options include:<br>Enabled<br>Disabled                                       | Enabled       |

Table 7-26 Common Configuration Interface Instruction Table

### 7.2.4.3 UPI Configuration

UPI Configuration interface is used to set the options related with UPI.

| Aptio Setup Utility – Copyright (C) 2018 American Megatrends, Inc.<br>Processor                                                                                                    |                                                                                                    |                                                                                                    |  |  |
|----------------------------------------------------------------------------------------------------|----------------------------------------------------------------------------------------------------|----------------------------------------------------------------------------------------------------|--|--|
| UPI Configuration<br>UPI Status<br>Degrade Precedence<br>Link Speed Mode<br>Link Frequency Select<br>Link LOp Enable<br>Link L1 Enable<br>UPI Failover Support<br>Sub_NUMA Cluster<br>XPT Prefetch<br>KTI Prefetch<br>Legacy VGA Socket<br>Legacy VGA Stack | [Topology Precedence]<br>[Fast]<br>[Auto]<br>[Enabled]<br>[Enabled]<br>[Enabled]<br>[Enabled]<br>[Enabled]<br>[Enabled]<br>0<br>0 | UPI Status Help<br>Left/Right: Select Screen<br>Up/Down: Select Item<br>Enter: Select<br>+/-: Change Opt.<br>F1: General Help<br>F2: Previous Values<br>F9: Optimized Defaults<br>F10: Save & Exit<br>ESC: Exit |  |  |
| Version 2.19.1268.                                                                                                    | Copyright (C) 2018 America                                                                                                    | an Megatrends, Inc.<br>AB                                                                                                    |  |  |

## Figure 7-60

| Interface Parameters  | Function Description                                                                                                    | Default Value          |
|-----------------------|----------------------------------------------------------------------------------------------------|------------------------|
| UPI Status            | UPI status submenu, displaying the current UPI link status                                                                                                    |                        |
| Degrade Precedence    | Degrade precedence settings. Options include:<br>Topology Precedence<br>Feature Precedence<br>When the system settings conflict, set it to Topology Precedence<br>to reduce Feature; or set it to Feature Precedence to reduce<br>Topology. | Topology<br>Precedence |
| Link Speed Mode       | Link speed mode settings. Options include:<br>Fast<br>Slow                                                                                                    | Fast                   |
| Link Frequency Select | Link frequency select settings. Options include:<br>Auto<br>9.6 GT/s<br>10.4GT/s<br>Use Per Link Setting                                                                                                    | Auto                   |
| Link LOp Enable       | Link LOp on-off settings. Options include:<br>Enabled<br>Disabled<br>Link power-saving mode setting, which is set when the bandwidth<br>is half of the peak bandwidth                                                                       | Disabled               |
| Link L1 Enable        | Link L1 on-off settings. Options include:<br>Enabled<br>Disabled<br>In the case that system is extremely idle, turn off QPI Link.                                                                                                    | Disabled               |
| UPI Failover Support  | UPI failover support on-off settings. Options include:<br>Enabled<br>Disabled                                                                                                    | Enabled                |

## Table 7-27 UPI Configuration Interface Instruction Table

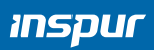

| Sub_NUMA Cluster  | Sub NUMA cluster settings. Options include:<br>Auto: Support 1-cluster or 2-clusters according to IMC interleave.<br>Enabled: Support all SNC clusters (2-clusters) and 1-way IMC<br>interleave.<br>Disabled: SNC function not supported. | Disabled |
|-------------------|----------------------------------------------------------------------------------------------------|----------|
| XPT Prefetch      | XPT Prefetch on-off settings:<br>Enabled<br>Disabled                                                                                                    | Disabled |
| KTI Prefetch      | KTI Prefetch on-off settings:<br>Enabled<br>Disabled                                                                                                    | Enabled  |
| Legacy VGA Socket | Legacy VGA socket settings                                                                                                    | 0        |
| Legacy VGA Stack  | Legacy VGA stack settings                                                                                                    | 0        |

## 7.2.4.4 Memory Configuration

Memory Configuration interface is used to set the options related with the memory.

| Aptio Setup Utility                                                             | - Copyright<br>Processor                          | (C) 2018  | Americ  | an Megatrends, Inc.                                                                    |
|---------------------------------------------------------------------------------|---------------------------------------------------|-----------|---------|----------------------------------------------------------------------------------------|
| Memory Configuration                                                            |                                                   |           |         | POR – Enforces Plan Of<br>Record restrictions for<br>DDR4 frequency and                |
| Enforce POR<br>Memory Frequency<br>Data Scrambling for<br>NVMDIMM               | [POR]<br>[Auto]<br>[Enabled]                      |           |         | voltage programming.<br>Disable – Disables this<br>feature.                            |
| Data Scrambling for<br>DDR4<br>Enable ADR                                       | [Enabled]                                         |           |         |                                                                                        |
| Legacy ADR Mode<br>ADR Data Save Mode<br>Erase-Arm NVDIMMs<br>Restore NVDIMMs   | [Disabled]<br>[NVDIMMs]<br>[Enabled]<br>[Enabled] |           |         | Left/Right: Select Screen<br>Up/Down: Select Item<br>Enter: Select<br>+/-: Change Ont. |
| Interleave NVDIMMs<br>Memory Topology<br>Memory Map<br>Memory RAS Configuration | [Disabled]                                        |           |         | F1: General Help<br>F2: Previous Values<br>F9: Optimized Defaults<br>F10: Save & Exit  |
| Version 2.19.1268.                                                              | Copyright (C                                      | ) 2018 Ar | merican | ESC: Exit<br>Megatrends, Inc.                                                          |

| Table 7-28 Memor | y Configuration | Interface | Instruction | Table |
|------------------|-----------------|-----------|-------------|-------|
|------------------|-----------------|-----------|-------------|-------|

| Interface Parameters | Function Description                                                                            | Default Value |
|----------------------|-------------------------------------------------------------------------------------------------|---------------|
| Enforce POR          | Enforce POR settings. Options include:<br>POR<br>Disabled                                       | POR           |
| Memory Frequency     | Memory frequency settings. Options include:<br>Auto<br>1600<br>1866<br>2133<br>2400<br>2666<br> | Auto          |

| Data Scrambling for<br>NVMDIMM | NVMDIMM data scrambling on-off settings. Options<br>include:<br>Enabled<br>Disabled             | Enabled  |
|--------------------------------|-------------------------------------------------------------------------------------------------|----------|
| Data Scrambling for DDR4       | DDR4 data scrambling on-off settings. Options include:<br>Auto<br>Enabled<br>Disabled           | Enabled  |
| Enable ADR                     | ADR on-off settings. Options include:<br>Enabled<br>Disabled                                    | Enabled  |
| Legacy ADR Mode                | Legacy ADR mode on-off settings. Options include:<br>Enabled<br>Disabled                        | Disabled |
| ADR Data Save Mode             | ADR data save mode settings. Options include:<br>Disabled<br>Batterybacked DIMMs<br>NVDIMMs     | NVDIMMs  |
| Erase-Arm NVDIMMs              | Erase-Arm NVDIMMs on-off settings. Options include:<br>Enabled<br>Disabled                      | Enabled  |
| Restore NVDIMMs                | Restore NVDIMMs on-off settings. Options include:<br>Enabled<br>Disabled                        | Enabled  |
| Interleave NVDIMMs             | Interleave NVDIMMs on-off settings. Options include:<br>Enabled<br>Disabled                     | Disabled |
| Memory Topology                | Memory topology submenu, displaying the detailed information of the current installed memories. |          |
| Memory Map                     | Memory Map submenu                                                                              |          |
| Memory RAS Configuration       | Memory RAS configuration submenu                                                                |          |

## 7.2.4.4.1 Memory Topology

Memory Topology interface displays the present memory information.

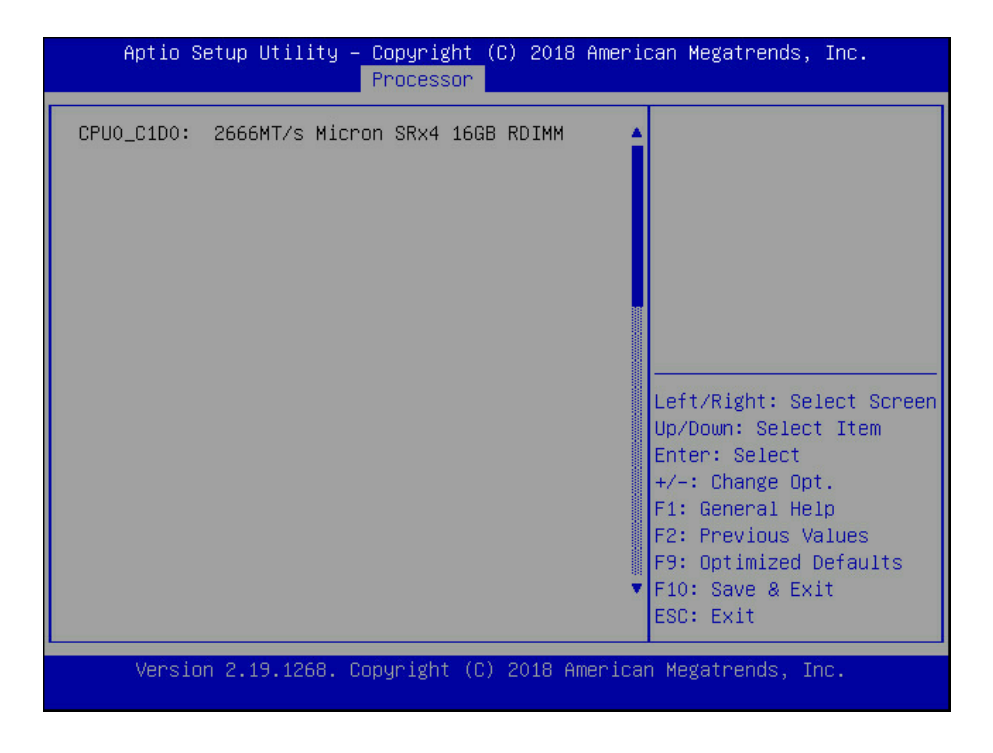

Figure 7-62

### 7.2.4.4.2 Memory Map

Memory Map interface is used to set some modes of the memory.

| Aptio Setup Utility                | – Copyright (C) 2018 Ame<br>Processor | erican Megatrends, Inc.                          |
|------------------------------------|---------------------------------------|--------------------------------------------------|
|                                    |                                       |                                                  |
| Volatile Memory Mode<br>1LM Memory | [1LM]<br>[Auto]                       | Selects whether 1LM or<br>2LM memory mode should |
| Interleave<br>Granularity          |                                       | be enabled                                       |
| IMC Interleaving                   | [Auto]                                |                                                  |
| Channel Interleaving               | [Auto]                                |                                                  |
| Rank Interleaving                  | [Auto]                                |                                                  |
| Socket Interleave<br>Below 4GB     | [Disabled]                            |                                                  |
|                                    |                                       | Left/Right: Select Screen                        |
|                                    |                                       | Up/Down: Select Item                             |
|                                    |                                       | Enter: Select                                    |
|                                    |                                       | +/-: Unange upt.                                 |
|                                    |                                       | F1: General Help                                 |
|                                    |                                       | F2: Frevious values                              |
|                                    |                                       | F5. Optimized Deraults                           |
|                                    |                                       | FID. SAVE & EXIL                                 |
|                                    |                                       | ESC. EXIL                                        |
| Version 2 19 1268                  | Conucidat (C) 2018 Ameri              | can Megatrends Inc                               |
| Ver Ston 2.19.1200.                | Copyright (C) 2010 Hildri             | AB                                               |

Figure 7-63

| Interface Parameters              | Function Description                                                                                                    | Default Value |
|-----------------------------------|----------------------------------------------------------------------------------------------------|---------------|
| Volatile Memory Mode              | Volatile memory mode settings. Options include:<br>1LM<br>2LM<br>Auto                                                                | 1LM           |
| 1LM Memory Interleave Granularity | 1LM memory interleave granularity settings. Options<br>include:<br>Auto<br>256B Target, 256B Channel<br>64B Target, 64B Channel      | Auto          |
| IMC Interleaving                  | IMC interleaving settings. Options include:<br>Auto<br>1-way Interleave<br>2-way Interleave                                          | Auto          |
| Channel Interleaving              | Channel interleaving settings. Options include:<br>Auto<br>1-way Interleave<br>2-way Interleave<br>3-way Interleave                  | Auto          |
| Rank Interleaving                 | Rank interleaving settings. Options include:<br>Auto<br>1-way Interleave<br>2-way Interleave<br>4-way Interleave<br>8-way Interleave | Auto          |
| Socket Interleave Below 4GB       | On-off settings of 4GB or less address space processor<br>interleave. Options include:<br>Enabled<br>Disabled                        | Disabled      |

#### Table 7-29 Memory Map Interface Instruction Table

## 7.2.4.4.3 Memory RAS Configuration

Memory RAS Configuration interface is used to set the options related with the memory RAS feature.

# inspur

| Aptio Setup Utility                                                                                                    | – Copyright (C) 2018 Ameri<br>Processor                                                                                                    | can Megatrends, Inc.                                                                                                    |
|----------------------------------------------------------------------------------------------------|----------------------------------------------------------------------------------------------------|----------------------------------------------------------------------------------------------------|
| Mirror mode<br>Mirror TADO<br>Enable Partial Mirror<br>UEFI ARM Mirror<br>Memory Rank Sparing<br>Correctable Error<br>Threshold<br>SDDC Plus One<br>ADDDC Sparing<br>Set NGN Die Sparing<br>NGN Die Sparing<br>Aggressiveness<br>Patrol Scrub<br>Patrol Scrub Interval<br>Patrol Scrub Address<br>Mode | <pre>(Disabled)<br/>(Disabled)<br/>(Disabled)<br/>(Disabled)<br/>(Disabled)<br/>5000<br/>(Disabled)<br/>(Disabled)<br/>(Enabled)<br/>128<br/>[Enabled]<br/>24<br/>[System Physical<br/>Address]</pre> | Mirror Mode will set<br>entire 1LM/2LM memory<br>in system to be<br>mirrored, consequently<br>reducing the memory<br>capacity by half.<br>Mirror Enable will<br>disable XPT Prefetch<br>Left/Right: Select Screen<br>Up/Down: Select Item<br>Enter: Select<br>+/-: Change Opt.<br>F1: General Help<br>F2: Previous Values<br>F9: Optimized Defaults<br>F10: Save & Exit<br>ESC: Exit |
| Version 2.19.1268.                                                                                                    | Copyright (C) 2018 America                                                                                                    | n Megatrends, Inc.<br>AB                                                                                                    |

## Figure 7-64

| Interface Parameters        | Function Description                                                                                                    | Default Value |
|-----------------------------|----------------------------------------------------------------------------------------------------|---------------|
| Mirror Mode                 | Mirror mode settings. Options include:<br>Disabled<br>Mirror Mode 1LM<br>Mirror Mode 2LM                                                                                                    | Disabled      |
| Mirror TAD0                 | Mirror TAD0 mode on-off settings. Options include:<br>Enabled<br>Disabled                                                                                                    | Disabled      |
| Enable Partial Mirror       | Enable partial mirror mode. Options include:<br>Disabled<br>Partial Mirror mode 1LM<br>Partial Mirror mode 2LM                                                                                                    | Disabled      |
| UEFI ARM Mirror             | UEFI ARM mirror mode on-off settings. Options include:<br>Enabled<br>Disabled                                                                                                    | Disabled      |
| Memory Rank Sparing         | Memory Rank sparing on-off settings. Options include:<br>Enabled<br>Disabled<br>When it is set to Enabled, users can select the memory<br>sparing mode. It is a kind of memory channel sparing in<br>Rank, the total memory capacity varies with sparing modes,<br>and it supports at most half of the memory capacity to be<br>used for sparing. | Disabled      |
| Correctable Error Threshold | Correctable error threshold settings                                                                                                    | 5000          |
| SDDC Plus One               | SDDC+1 on-off settings. Options include:<br>Enabled<br>Disabled                                                                                                    | Disabled      |

## Table 7-30 Memory RAS Configuration Interface Instruction Table

| ADDDC Sparing                     | ADDDC sparing on-off settings. Options include:<br>Enabled<br>Disabled                             | Disabled                      |
|-----------------------------------|----------------------------------------------------------------------------------------------------|-------------------------------|
| Set NGN Die Sparing               | NGN Die sparing on-off settings. Options include:<br>Enabled<br>Disabled                           | Enabled                       |
| NGN Die Sparing<br>Aggressiveness | NGN Die sparing aggressiveness settings, the value range is 0~255, and 0 means no sparing Die.     | 128                           |
| Patrol Scrub                      | Patrol Scrub on-off settings. Options include:<br>Enabled<br>Disabled                              | Enabled                       |
| Patrol Scrub Interval             | Patrol Scrub interval settings, the unit is hour and the range is 0~24.                            | 24                            |
| Patrol Scrub Address Mode         | Patrol Scrub address mode settings. Options include:<br>System Physical Address<br>Reverse Address | System<br>Physical<br>Address |

## 7.2.4.5 IIO Configuration

IIO Configuration interface is used to set the options related with the PCIe sockets.

| Aptio Setup Utility                                                                                                    | – Copyright<br>Processor                 | (C) 2018  | America                                                                               | an Megatrends, Inc.                                                                                                    |
|----------------------------------------------------------------------------------------------------|------------------------------------------|-----------|---------------------------------------------------------------------------------------|----------------------------------------------------------------------------------------------------|
| <pre>IIO Configuration<br/><br/>Socket0 Configuration<br/>Socket1 Configuration<br/>Socket2 Configuration<br/>Socket3 Configuration<br/>Intel(R) VT for Directed<br/>Intel(R) VMD technology<br/>PCIe Hot Plug<br/>PCI-E ASPM Support<br/>(Global)<br/>PCIe Max Read<br/>Request Size</pre> | I/O<br>[Enabled]<br>[Disabled]<br>[Auto] |           | <br>-<br>L<br>L<br>L<br>L<br>L<br>L<br>L<br>L<br>L<br>L<br>L<br>L<br>L<br>L<br>L<br>L | .eft/Right: Select Screen<br>Jp/Down: Select Item<br>Enter: Select<br>+/-: Change Opt.<br>=1: General Help<br>=2: Previous Values<br>=9: Optimized Defaults<br>=10: Save & Exit<br>=SC: Exit |
| Version 2.19.1268.                                                                                                    | Copyright (C)                            | ) 2018 Ar | merican                                                                               | Megatrends, Inc.                                                                                                    |

## Figure 7-65

## Table 7-31 IIO Configuration Interface Instruction Table

| Interface Parameters             | Function Description                                                                                                    | Default Value |
|----------------------------------|----------------------------------------------------------------------------------------------------|---------------|
| Socket N Configuration           | Socket N configuration submenu, used to set the Link<br>speed, Max Payload Size and ASPM of the CPUO's PCIE<br>device, and to display the link status, maximum link and<br>current link speed of the PCIE port. |               |
| Intel VT for Directed I/O (VT-d) | Intel VT-d settings submenu, Intel VT-d on-off settings                                                                                                    |               |
| Intel VMD Technology             | Intel VMD settings submenu, VMD on-off settings of each PStack of each CPU.                                                                                                    |               |

| Intel AIC Rtimer/AIC SSD<br>Technology (Non-VMD) | Intel AIC Retimer/AIC SSD settings submenu, AIC Retimer/<br>AIC SSD on-off settings of each PStack of each CPU.  |          |
|--------------------------------------------------|----------------------------------------------------------------------------------------------------|----------|
| PCle Hot Plug                                    | PCIe hot plug on-off settings. Options include:<br>Enabled<br>Disabled                                           | Enabled  |
| PCI-E ASPM Support (Global)                      | PCIE ASPM support on-off settings. Options include:<br>Disabled<br>Per-Port<br>L1 Only                           | Disabled |
| PCle Max Read Request Size                       | PCIe max read request size settings. Options include:<br>Auto<br>128B<br>256B<br>512B<br>1024B<br>2048B<br>4096B | Auto     |

## 7.2.4.6 Advanced Power Management Configuration

Advanced Power Management Configuration interface is used to set the options related

with the CPU power management.

| Aptio Setup Utility                                                                                                    | – Copyright (C) 2018 Ameri<br>Processor         | can Megatrends, Inc.                                                                                                    |
|----------------------------------------------------------------------------------------------------|-------------------------------------------------|----------------------------------------------------------------------------------------------------|
| Advanced Power Manageme<br><br>Power/Performance<br>Profile<br>CPU P State Control<br>Hardware PM State Control<br>CPU C State Control<br>Package C State Control<br>CPU - Advanced PM Tunin<br>SOCKET RAPL Config | Processor<br>nt Configuration<br>[Custom]<br>ol | Power/Performance<br>Profile<br>Left/Right: Select Screen                                                                               |
|                                                                                                    |                                                 | Enter: Select<br>+/-: Change Opt.<br>F1: General Help<br>F2: Previous Values<br>F9: Optimized Defaults<br>F10: Save & Exit<br>ESC: Exit |
| Version 2.19.1268.                                                                                                    | Copyright (C) 2018 America                      | n Megatrends, Inc.<br>AB                                                                                                    |

Figure 7-66

| Interface Parameters      | Function Description                                       |
|---------------------------|------------------------------------------------------------|
| Power/Performance Profile | Switch between Power & Performance mode, Custom by default |
| CPU P State Control       | CPU P state control submenu                                |
| Hardware PM State Control | Hardware PM state control submenu                          |
| CPU C State Control       | CPU C state control submenu                                |
| Package C State Control   | Package C state control submenu                            |
| CPU-Advanced PM Tuning    | CPU power-saving performance tuning submenu                |
| Socket RAPL Configuration | Socket RAPL configuration submenu                          |

### Table 7-32 Advanced Power Management Configuration Interface Instruction Table

### 7.2.4.6.1 CPU P State Control

CPU P State Control interface is used to set the options related with the CPU P state.

| Aptio Setup Utility                                                                             | – Copyright (C) 2018 Ameri<br>Processor                              | can Megatrends, Inc.                                                                                                    |
|-------------------------------------------------------------------------------------------------|----------------------------------------------------------------------|----------------------------------------------------------------------------------------------------|
| CPU P State Control                                                                             |                                                                      | Enable/Disable CPU Flex<br>Ratio Programming                                                                                                    |
| Uncore Freq Scaling<br>(UFS)<br>SpeedStep (Pstates)<br>Turbo Mode<br>CPU Flex Ratio<br>Override | [Disabled(MAX<br>Frequency)]<br>[Enabled]<br>[Enabled]<br>[Disabled] |                                                                                                    |
| CPU Core Flex Ratio                                                                             | 23                                                                   | Left/Right: Select Screen<br>Up/Down: Select Item<br>Enter: Select<br>+/-: Change Opt.<br>F1: General Help<br>F2: Previous Values<br>F9: Optimized Defaults<br>F10: Save & Exit<br>ESC: Exit |
| Version 2.19.1268.                                                                              | Copyright (C) 2018 America                                           | n Megatrends, Inc.                                                                                                    |

| Table 7-33 CPU P State Control Interface Instruction Table |
|------------------------------------------------------------|
|------------------------------------------------------------|

| Interface Parameters      | Function Description                                                                                                    | Default Value |
|---------------------------|----------------------------------------------------------------------------------------------------|---------------|
| Uncore Freq Scaling (UFS) | Uncore frequency scaling settings. Options include:<br>Enabled<br>Disabled (Min Frequency)<br>Disabled (MAX Frequency)<br>Custom | Enabled       |
| Uncore Frequency          | Uncore frequency settings. The range is 1300-2300, displayed when Uncore Freq Scaling (UFS) is set to Custom.                    | 1300          |
| SpeedStep (Pstates)       | SpeedStep on-off settings. Options include:<br>Enabled<br>Disabled                                                               | Enabled       |

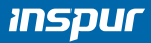

| Turbo Mode               | Turbo mode on-off settings. Options include:<br>Enabled<br>Disabled                                                                   | Enabled  |
|--------------------------|----------------------------------------------------------------------------------------------------|----------|
| CPU Flex Ration Override | CPU flex ration programmable update function on-off<br>settings. Options include:<br>Enabled<br>Disabled                              | Disabled |
| CPU Core Flex Ratio      | CPU flex ratio settings in non-Turbo mode, the setting range is 0-100. It can be set when CPU Flex Ration Override is set to Enabled. | 23       |

### 7.2.4.6.2 Hardware PM State Control

Hardware PM State Control interface is used to set the options related with the hardware

### PM state.

| Aptio Setup Utility                                            | – Copyright (C) 2018 Amer<br>Processor | ican Megatrends, Inc.                                                                                                    |
|----------------------------------------------------------------|----------------------------------------|----------------------------------------------------------------------------------------------------|
| Hardware PM State Contr<br><br>Hardware P-States<br>EPP Enable | ol<br>[Native Mode]<br>[Enabled]       | Disable: Hardware<br>chooses a P-state based<br>on OS Request (Legacy<br>P-States)<br>Native Mode:Hardware<br>chooses a P-state based<br>on OS guidance<br>Dut of Dand                       |
|                                                                |                                        | Left/Right: Select Screen<br>Up/Down: Select Item<br>Enter: Select<br>+/-: Change Opt.<br>F1: General Help<br>F2: Previous Values<br>F9: Optimized Defaults<br>F10: Save & Exit<br>ESC: Exit |
| Version 2.19.1268.                                             | Copyright (C) 2018 Americ              | an Megatrends, Inc.<br>AB                                                                                                    |

### Figure 7-68

| Table 7-34 Hardware PM State Control Interface Instruction Tabl | le |
|-----------------------------------------------------------------|----|
|-----------------------------------------------------------------|----|

| Interface Parameters | Function Description                                                                                                    | Default Value |
|----------------------|----------------------------------------------------------------------------------------------------|---------------|
| Hardware P-States    | Hardware P-States is set by OS automatically or not, the default<br>value is decided based on the actual test. Options include:<br>Disabled: based on legacy OS request<br>Native Mode: based on legacy OS boot<br>Out of Band Mode: hardware auto select, no OS boot<br>Native Mode with No Legacy Support | Native Mode   |
| EPP Enable           | EPP on-off settings. Options include:<br>Enabled<br>Disabled                                                                                                    | Enabled       |

### 7.2.4.6.3 CPU C State Control

CPU C State Control interface is used to set the options related with the CPU C state, for

controlling the power consumption of CPU in idle state.

## **BIOS Setup**

| Aptio Setup Utility                                                                                                    | – Copyright (C) 2018 Ame<br>Processor                | rican Megatrends, Inc.                                                                                                    |
|----------------------------------------------------------------------------------------------------|------------------------------------------------------|----------------------------------------------------------------------------------------------------|
| CPU C State Control<br><br>Monitor/Mwait Support<br>Autonomous Core<br>C-State<br>CPU C6 Report<br>Enhanced Halt State<br>(C1E) | [Disabled]<br>[Disabled]<br>[Disabled]<br>[Disabled] | Enable or Disable the<br>Monitor/Mwait<br>instruction                                                                                                    |
|                                                                                                    |                                                      | Left/Right: Select Screen<br>Up/Down: Select Item<br>Enter: Select<br>+/-: Change Opt.<br>F1: General Help<br>F2: Previous Values<br>F9: Optimized Defaults<br>F10: Save & Exit<br>ESC: Exit |
| Version 2.19.1268.                                                                                                    | Copyright (C) 2018 Ameri                             | can Megatrends, Inc.                                                                                                    |

## Figure 7-69

| Interface Parameters      | Function Description                                                                    | Default Value |
|---------------------------|-----------------------------------------------------------------------------------------|---------------|
| Monitor/Mwait Support     | Monitor/Mwait support on-off settings. Options<br>include:<br>Enabled<br>Disabled       | Disabled      |
| Autonomous Core C-State   | Autonomous core C-state on-off settings. Options<br>include:<br>Enabled<br>Disabled     | Disabled      |
| CPU C6 report             | On-off settings of reporting C6 state to OS. Options<br>include:<br>Enabled<br>Disabled | Disabled      |
| Enhanced Halt State (C1E) | C1E on-off settings. Options include:<br>Enabled<br>Disabled                            | Disabled      |

### Table 7-35 CPU C State Control Interface Instruction Table

## 7.2.4.6.4 Package C State Control

Package C State Control interface is used to set the options related to the Package C state.

## inspur

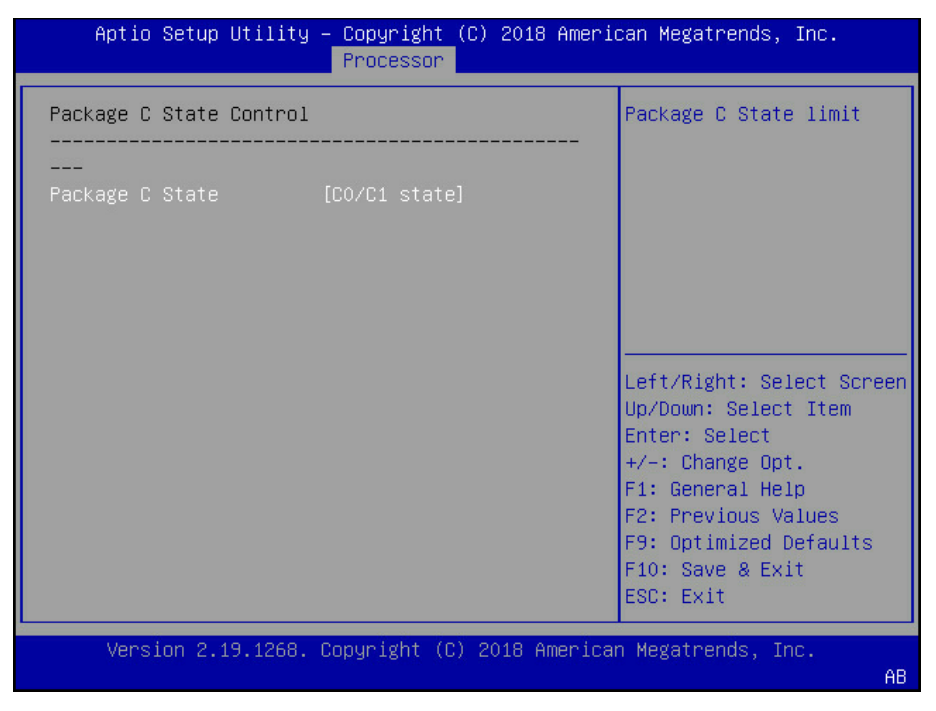

#### Figure 7-70

#### Table 7-36 Package C State Control Interface Instruction Table

| Interface Parameters | Function Description                                                                                                    | Default Value |
|----------------------|----------------------------------------------------------------------------------------------------|---------------|
| Package C State      | Package C state settings. Options include:<br>CO/C1 state<br>C2 state<br>C6 (Non Retention) state<br>C6 (Retention) state<br>No Limit | CO/C1 state   |

#### 7.2.4.6.5 CPU-Advanced PM Tuning

CPU-Advanced PM Tuning interface is used to set the options related with the CPU power-

saving performance, with an Energy Perf BIAS submenu.

## **BIOS Setup**

| Aptio Setup Utility – Copyright (C) 2018 American Megatrends, Inc.<br>Processor                                  |                                                    |                                                                                                    |  |
|----------------------------------------------------------------------------------------------------|----------------------------------------------------|----------------------------------------------------------------------------------------------------|--|
| Energy Perf BIAS<br><br>Power Performance<br>Tuning<br>ENERGY_PERF_BIAS_CFG<br>mode<br>Workload<br>Configuration | (BIOS Controls EPB)<br>[Performance]<br>[Balanced] | MSR 1FCh Bit[25] =<br>PWR_PERF_TUNING_CFG_MODE<br>. Enable - Use<br>IA32_ENERGY_PERF_BIAS<br>input from the core;<br>Disable - Use alternate<br>perf BIAS input from<br>ENERGY_PERF_BIAS_CONFIG<br> |  |
| Version 2.19.1268.                                                                                               | Copyright (C) 2018 America                         | n Megatrends, Inc.                                                                                                    |  |

Figure 7-71

Table 7-37 Energy Perf BIAS Interface Instruction Table

| Interface Parameters      | Function Description                                                                                                    | Default Value        |
|---------------------------|----------------------------------------------------------------------------------------------------|----------------------|
| Power Performance Tuning  | Power performance tuning settings. Options include:<br>OS Controls EPB<br>BIOS Controls EPB                                                                                                    | BIOS Controls<br>EPB |
| ENERGY_PERF_BIAS_CFG Mode | Power performance management settings. Options<br>include:<br>Performance<br>Balanced Performance<br>Balanced Power<br>Power<br>When the Power Performance Tuning is set to BIOS<br>Controls EPB, this option can be set. | Performance          |
| Workload Configuration    | Workload optimization settings. Options include:<br>Balanced<br>I/O Sensitive                                                                                                    | Balanced             |

## 7.2.5 Sever Mgmt

Server Mgmt interface is used to set the options related with server management, including watchdog, BMC network configuration, BMC user settings, system health information, etc.

| Main Advanced Chipset                                                                                                    | t Processor                                                                                                    | Server Mgmt                                                                                                    | Security Boot 🛛 🕨                                                                                                    |
|----------------------------------------------------------------------------------------------------|----------------------------------------------------------------------------------------------------|----------------------------------------------------------------------------------------------------|----------------------------------------------------------------------------------------------------|
| Aain Advanced Chipse<br>BMC Self Test Status<br>BMC Firmware Version<br>FRB-2 Timer<br>FRB-2 Timer Timeout<br>FRB-2 Timer Policy<br>OS Watchdog Timer<br>OS Wtd Timer Timeout<br>OS Wtd Timer Policy<br>BMC Network Configuration<br>BMC User Settings<br>VLAN Configuration<br>View FRU Information | t Processor (<br>PASSED<br>1.18.5<br>[Enabled]<br>[6 minutes]<br>[Power Cycle]<br>[Disabled]<br>[10 minutes]<br>[Reset]<br>on                                                                                                    | Server Mgmt                                                                                                    | Security Boot<br>Enable or Disable FRB-2<br>timer(POST timer)<br>Left/Right: Select Screen<br>Up/Down: Select Item<br>Enter: Select<br>+/-: Change Opt.<br>F1: General Help<br>F2: Previous Values<br>F9: Optimized Defaults<br>F1: Save & Evit                                                                                                    |
| Version 2.19.1268.                                                                                                    | Copyright (C)                                                                                                    | 2018 America                                                                                                    | ESC: Exit                                                                                                    |
|                                                                                                    | BMC Self Test Status<br>BMC Firmware Version<br>FRB-2 Timer<br>FRB-2 Timer Timeout<br>FRB-2 Timer Policy<br>DS Watchdog Timer<br>DS Wtd Timer Timeout<br>DS Wtd Timer Policy<br>BMC Network Configuration<br>SMC Network Configuration<br>VLAN Configuration<br>View FRU Information | BMC Self Test Status PASSED<br>BMC Firmware Version 1.18.5<br>FRB-2 Timer [Enabled]<br>FRB-2 Timer Timeout [6 minutes]<br>FRB-2 Timer Policy [Power Cycle]<br>DS Watchdog Timer [Disabled]<br>DS Wtd Timer Timeout [10 minutes]<br>DS Wtd Timer Policy [Reset]<br>BMC Network Configuration<br>BMC User Settings<br>ALAN Configuration<br>View FRU Information | BMC Self Test Status PASSED<br>BMC Firmware Version 1.18.5<br>FRB-2 Timer [Enabled]<br>FRB-2 Timer Timeout [6 minutes]<br>FRB-2 Timer Policy [Power Cycle]<br>DS Watchdog Timer [Disabled]<br>DS Wtd Timer Timeout [10 minutes]<br>DS Wtd Timer Policy [Reset]<br>BMC Network Configuration<br>BMC User Settings<br>ALAN Configuration<br>View FRU Information<br>View FRU Information |

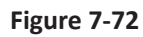

| Interface Parameters | Function Description                                                                                        | Default Value |
|----------------------|----------------------------------------------------------------------------------------------------|---------------|
| BMC Self Test Status | BMC self-test status                                                                                        |               |
| BMC Firmware Version | Current motherboard's BMC firmware version                                                                  |               |
| FRB-2 Timer          | FRB-2 timer on-off settings. Options include:<br>Enabled<br>Disabled                                        | Enabled       |
| FRB-2 Timer Timeout  | FRB-2 timer timeout settings. Options include:<br>3 minutes<br>4 minutes<br>5 minutes<br>6 minutes          | 6 minutes     |
| FRB-2 Timer Policy   | FRB-2 timer policy settings. Options include:<br>Do Nothing<br>Reset<br>Power Down<br>Power Cycle           | Power Cycle   |
| OS Watchdog Timer    | OS watchdog timer settings. Options include:<br>Enabled<br>Disabled                                         | Disabled      |
| OS Wtd Timer Timeout | OS watchdog timer timeout settings. Options include:<br>5 minutes<br>10 minutes<br>15 minutes<br>20 minutes | 10 minutes    |
| OS Wtd Timer Policy  | OS watchdog timer policy settings. Options include:<br>Do Nothing<br>Reset<br>Power Down<br>Power Cycle     | Reset         |

Table 7-38 Server Mgmt Interface Instruction Table

| BMC Network<br>Configuration | BMC network configuration submenu |  |
|------------------------------|-----------------------------------|--|
| BMC User Settings            | BMC user settings submenu         |  |
| VLAN Configuration           | VLAN configuration submenu        |  |
| View FRU Information         | View FRU information submenu      |  |

## 7.2.5.1 BMC Network Configuration

BMC Network Configuration interface is used to configure the BMC network through BIOS.

|   | Aptio Setup Utility – Copyright  | (C) 2018 American Megatrends, Inc.       |
|---|----------------------------------|------------------------------------------|
| - |                                  |                                          |
|   | BMC Network Configuration        | Enables or Disables<br>Sharelink Network |
|   | Sharelink Network [Enabled]      |                                          |
|   | BMC TPv4 Network Configuration   |                                          |
|   | BMC IPv6 Network Configuration   |                                          |
|   |                                  |                                          |
|   |                                  |                                          |
|   |                                  |                                          |
|   |                                  |                                          |
|   |                                  |                                          |
|   |                                  | Left/Right: Select Screen                |
|   |                                  | Un/Down: Select Item                     |
|   |                                  | Enter: Select                            |
|   |                                  | +/-: Change Ont                          |
|   |                                  | E1: General Heln                         |
|   |                                  | F2: Previous Values                      |
|   |                                  | E9: Ontimized Defaults                   |
|   |                                  | E10: Soup & Evit                         |
|   |                                  | ECC. Evit                                |
|   |                                  | ESU, EXIL                                |
| - | Version 2 19 1268 Conuright (f   | ) 2018 American Megatrends Inc           |
|   | Ver 310/ 2.19.1200. Copyright (C | AB                                       |

Figure 7-73

### Table 7-39 BMC Network Configuration Interface Instruction Table

| Interface Parameters           | Function Description                                           | Default Value |
|--------------------------------|----------------------------------------------------------------|---------------|
| Sharelink Network              | BMC Sharelink network on-off settings, take effect immediately | Enabled       |
| BMC IPv4 Network Configuration | BMC IPv4 network configuration                                 |               |
| BMC IPv6 Network Configuration | BMC IPv6 network configuration                                 |               |

## 7.2.5.1.1 BMC IPv4 Network Configuration

BMC IPv4 Network Configuration interface is used to configure the BMC IPv4 management network through BIOS.

| Aptio Setup Utility – Copyright (C) 2018 American Megatrends, Inc.<br>Server Mgmt                                                                                                    |                                                                                                    |                                                                                                    |
|----------------------------------------------------------------------------------------------------|----------------------------------------------------------------------------------------------------|----------------------------------------------------------------------------------------------------|
| BMC Sharelink Management<br>Get BMC Sharelink<br>Parameters<br>Current<br>Configuration<br>Address source<br>Station IP address<br>Subnet mask<br>Station MAC address<br>Router IP address<br>BMC Dedicated Management<br>Get BMC Dedicated<br>Parameters | t Channel<br>[Do Nothing]<br>DynamicAddressBmcDhcp<br>0.0.0.0<br>20-18-02-09-15-10<br>0.0.0.0<br>t Channel<br>[Do Nothing] | Get BMC Sharelink<br>Parameters<br>Left/Right: Select Screen<br>Up/Down: Select Item<br>Enter: Select<br>+/-: Change Opt.<br>F1: General Help<br>F2: Previous Values<br>F9: Optimized Defaults<br>F10: Save & Exit<br>ESC: Exit |
| version 2.19.1268.                                                                                                    | copyright (C) 2018 America                                                                                                 | n Megatrends, Inc.<br>AB                                                                                                    |

Figure 7-74

| Aptio Setup Utility – Copyright (C) 2018 American Megatrends, Inc.<br>Server Mgmt |                                                   |                                                                                       |  |
|-----------------------------------------------------------------------------------|---------------------------------------------------|---------------------------------------------------------------------------------------|--|
| Current<br>Configuration<br>Address source                                        | DynamicAddressBmcDhcp 4                           | Get BMC Dedicated<br>Parameters                                                       |  |
| Station IP address<br>Subnet mask<br>Station MAC address<br>Reutes IB address     | 0.0.0.0<br>0.0.0.0<br>20-18-02-09-15-10           |                                                                                       |  |
| BMC Dedicated Managemer<br>Get BMC Dedicated                                      | it Channel<br>[Do Nothing]                        |                                                                                       |  |
| Parameters<br>Current<br>Configuration<br>Address source                          | DynamicAddressBmcDhcp                             | Left/Right: Select Screen<br>Up/Down: Select Item<br>Enter: Select<br>+/-: Change Ont |  |
| Station IP address<br>Subnet mask<br>Station MAC address                          | 100.2.74.94<br>255.255.254.0<br>20-18-02-09-15-11 | F1: General Help<br>F2: Previous Values<br>F9: Optimized Defaults                     |  |
| Router IP address                                                                 | 100.2.74.1                                        | F10: Save & Exit<br>ESC: Exit                                                         |  |
| Version 2.19.1268.                                                                | Copyright (C) 2018 America                        | an Megatrends, Inc.<br>AB                                                             |  |

Figure 7-75

| Interface Parameters                      | Function Description                                                                                                    | Default Value |
|-------------------------------------------|----------------------------------------------------------------------------------------------------|---------------|
| Get BMC Sharelink/Dedicated<br>Parameters | Set the method to get the BMC sharelink/dedicated<br>parameters. Options include:<br>Do Nothing<br>Auto<br>Manual            | Do Nothing    |
| Configuration Address Source              | Set BMC network status. Options include:<br>Unspecified<br>Static<br>DynamicBmcDhcp<br>The setting takes effect immediately. | Unspecified   |
| Current Configuration Address             | Current BMC configuration address status                                                                                     |               |
| Station IP address                        | Station IP address                                                                                                    |               |
| Subnet mask                               | Subnet mask                                                                                                    |               |
| Station MAC address                       | Station MAC address                                                                                                    |               |
| Router IP address                         | Router IP address                                                                                                    |               |

### Table 7-40 BMC IPv4 Network Configuration Interface Instruction Table

## 7.2.5.1.2 BMC IPv6 Network Configuration

BMC IPv6 Network Configuration interface is used to configure the BMC IPv6 management network through BIOS.

| Aptio Setup Utility – Copyright (C) 2018 American Megatrends, Inc.<br>Server Mgmt |                       |                                   |
|-----------------------------------------------------------------------------------|-----------------------|-----------------------------------|
| BMC IPv6 Network Config                                                           | uration               | ▲ Get BMC Sharelink<br>Parameters |
| BMC Sharelink Managemen                                                           | t Channel             |                                   |
| Get BMC Sharelink<br>Parameters                                                   | [Do Nothing]          |                                   |
| Current                                                                           | DynamicAddressBmcDhcp |                                   |
| Configuration                                                                     |                       |                                   |
| Address source                                                                    |                       |                                   |
| Station IPV6 address                                                              |                       |                                   |
| <br>Prefix Length                                                                 |                       | left/Right: Select Screen         |
| 0                                                                                 |                       | Up/Down: Select Item              |
|                                                                                   |                       | Enter: Select                     |
| BMC Dedicated Managemen                                                           | t Channel             | +/-: Change Opt.                  |
| Get BMC Dedicated                                                                 | [Do Nothing]          | F1: General Help                  |
| Parameters                                                                        |                       | F2: Previous Values               |
|                                                                                   |                       | F9: Optimized Defaults            |
|                                                                                   |                       | ▼ F10: Save & Exit                |
|                                                                                   |                       | ESU: EXIT                         |
| Version 2 19 1268 Conumight (C) 2018 American Megatrends Inc                      |                       |                                   |
| VCI 31011 E.19.1200.                                                              |                       | AB                                |

Figure 7-76

# inspur

| Aptio Setup Utility                                                                                                    | – Copyright (C) 2018 Ameri<br>Server Mgmt                      | ican Megatrends, Inc.                                                                                                    |
|----------------------------------------------------------------------------------------------------|----------------------------------------------------------------|----------------------------------------------------------------------------------------------------|
| Current<br>Configuration<br>Address source<br>Station IPV6 address<br>::<br>Prefix Length<br>O                                                                                     | DynamicAddressBmcDhcp                                          | Get BMC Dedicated<br>Parameters                                                                                                    |
| BMC Dedicated Managemen<br>Get BMC Dedicated<br>Parameters<br>Current<br>Configuration<br>Address source<br>Station IPV6 address<br>2001:0B8:0:0:2218:2FF:F<br>Prefix Length<br>64 | t Channel<br>[Do Nothing]<br>DynamicAddressBmcDhcp<br>E09:1511 | Left/Right: Select Screen<br>Up/Down: Select Item<br>Enter: Select<br>+/-: Change Opt.<br>F1: General Help<br>F2: Previous Values<br>F9: Optimized Defaults<br>F10: Save & Exit<br>ESC: Exit |
| Version 2.19.1268.                                                                                                    | Copyright (C) 2018 America                                     | an Megatrends, Inc.                                                                                                    |

Figure 7-77

| Interface Parameters                      | Function Description                                                                                                    | Default Value |
|-------------------------------------------|----------------------------------------------------------------------------------------------------|---------------|
| Get BMC Sharelink/Dedicated<br>Parameters | Set the method to get the BMC sharelink/dedicated<br>parameters. Options include:<br>Do Nothing<br>Auto<br>Manual            | Do Nothing    |
| Configuration Address Source              | Set BMC network status. Options include:<br>Unspecified<br>Static<br>DynamicBmcDhcp<br>The setting takes effect immediately. | Unspecified   |
| Current Configuration Address             | Current BMC configuration address status                                                                                     |               |
| Station IPv6 address                      | Station IPv6 address                                                                                                    |               |
| Prefix Length                             | IPv6 prefix length                                                                                                    |               |

## Table 7-41 BMC IPv6 Network Configuration Interface Instruction Table

### 7.2.5.2 BMC User Settings

BMC User Settings interface is used to configure BMC users through BIOS.

| Aptio Setup Utility – Copyright (C) 2018 Americ<br>Server Mgmt | can Megatrends, Inc.                              |
|----------------------------------------------------------------|---------------------------------------------------|
| BMC User Settings                                              | Press <enter> to Add a</enter>                    |
| ▶ Add User                                                     | User.                                             |
| ▶ Delete User                                                  |                                                   |
| ▶ Change User Settings                                         |                                                   |
|                                                                |                                                   |
|                                                                | Left/Right: Select Screen<br>Up/Down: Select Item |
|                                                                | Enter: Select                                     |
|                                                                | F1: General Help                                  |
|                                                                | F2: Previous Values<br>F9: Optimized Defaults     |
|                                                                | F10: Save & Exit                                  |
|                                                                | ESC: Exit                                         |
| Version 2.19.1268. Copyright (C) 2018 America                  | n Megatrends, Inc.                                |
|                                                                | AB                                                |

### Figure 7-78

Table 7-42 BMC User Settings Interface Instruction Table

| Interface Parameters | Function Description         |
|----------------------|------------------------------|
| Add User             | Add user submenu             |
| Delete User          | Delete user submenu          |
| Change User Settings | Change user settings submenu |

7.2.5.2.1 Add User

Add User interface is used to add a BMC user through BIOS. The addition takes effect immediately, and the user will be added to the BMC user list.

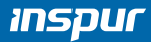

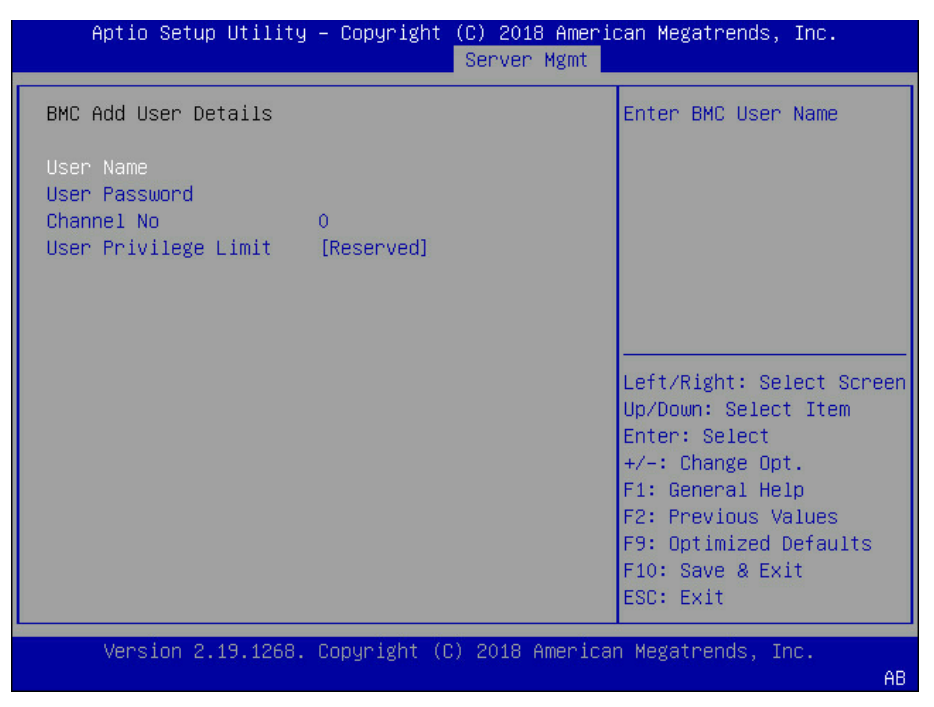

#### Figure 7-79

Table 7-43 Add User Interface Instruction Table

| Interface Parameters | Function Description                                                                                                    | Default Value |
|----------------------|----------------------------------------------------------------------------------------------------|---------------|
| User Name            | Set user name, supporting up to 16 characters.                                                                                                    |               |
| User Password        | Set user password. It must contain uppercase and lowercase letters, special characters and numbers, within 8-20 characters.                                                                                                    |               |
| Channel NO           | Set BMC channel, input 1 or 8.                                                                                                    | 0             |
| User Privilege Limit | User privilege settings. Options include:<br>Reserved<br>Callback<br>User<br>Operator<br>Administrator<br>If the setting succeeds, it will prompt "Set User Access Command<br>Passed", and the BMC User takes effect immediately. | Reserved      |

Note: To enable the new user, it needs to set the User option in the Change User Settings interface to [Enabled], and then this user can login to the BMC Web interface.

### 7.2.5.2.2 Delete User

Delete User interface is used to delete a BMC user through BIOS. The deletion takes effect immediately, and this user can not login to the BMC Web interface any more.

## **BIOS Setup**

| Aptio Setup Utility – Copyright (C) 20<br>Serve | 018 American Megatrends, Inc.<br>er Mgmt                                                                                                    |
|-------------------------------------------------|----------------------------------------------------------------------------------------------------|
| BMC Delete User Details                         | Enter BMC User Name                                                                                                    |
| User Name<br>User Password                      |                                                                                                    |
|                                                 | Left/Right: Select Screen<br>Up/Down: Select Item<br>Enter: Select<br>+/-: Change Opt.<br>F1: General Help<br>F2: Previous Values<br>F9: Optimized Defaults<br>F10: Save & Exit<br>ESC: Exit |
| Version 2.19.1268. Copyright (C) 2018           | 3 American Megatrends, Inc.<br>AB                                                                                                    |

## Figure 7-80

| Table 7-44 Delete User Internate Instruction Table | Table 7- | 44 Delete | User | Interface | Instruction | Table |
|----------------------------------------------------|----------|-----------|------|-----------|-------------|-------|
|----------------------------------------------------|----------|-----------|------|-----------|-------------|-------|

| Interface Parameters | Function Description                                                                                                    |
|----------------------|----------------------------------------------------------------------------------------------------|
| User Name            | Input the name of user to delete                                                                                                    |
| User Password        | Input the password of user to delete. If the password is correct, it pops up "User Deleted!!!" The deletion takes effect immediately in BMC, and this user can not login to the BMC Web interface any more. |

## 7.2.5.2.3 Change User Settings

Change User Settings interface is used to modify the BMC user settings through BIOS.

| Aptio Setup Utility                | – Copyright (C) 2018 Amer.<br>Server Mgmt | ican Megatrends, Inc.                                             |
|------------------------------------|-------------------------------------------|-------------------------------------------------------------------|
| BMC Change User Setting            | S                                         | Enter BMC User Name                                               |
| User Name<br>User Password         |                                           |                                                                   |
| User<br>Change User Password       | [Disabled]                                |                                                                   |
| Channel No<br>User Privilege Limit | 0<br>[Reserved]                           |                                                                   |
|                                    |                                           | Left/Right: Select Screen                                         |
|                                    |                                           | Up/Down: Select Item<br>Enter: Select                             |
|                                    |                                           | +/-: Change Opt.<br>F1: General Help                              |
|                                    |                                           | F2: Previous Values<br>F9: Optimized Defaults<br>F10: Save & Evit |
|                                    |                                           | ESC: Exit                                                         |
| Version 2.19.1268.                 | Copyright (C) 2018 America                | an Megatrends, Inc.<br>AB                                         |

Figure 7-81

| Interface Parameters | Function Description                                                                                                    | Default Value |
|----------------------|----------------------------------------------------------------------------------------------------|---------------|
| User Name            | Input the name of user to modify                                                                                                   |               |
| User Password        | Input the password of user to modify. Only both the name and password are correct, the following options can be modified.          |               |
| User                 | User privilege on-off settings. Options include:<br>Enabled<br>Disabled                                                            | Disabled      |
| Change User Password | Change the user password. It must contain uppercase and lowercase letters, special characters and numbers, within 8-20 characters. |               |
| Channel NO           | Set BMC channel, input 1 or 8.                                                                                                    | 0             |
| User Privilege Limit | Modify the user privilege. Options include:<br>Reserved<br>Callback<br>User<br>Operator<br>Administrator                           | Reserved      |

### Table 7-45 Change User Settings Interface Instruction Table

## 7.2.5.3 VLAN Configuration

VLAN Configuration interface is used to set the BMC VLAN parameters through BIOS.

| Aptio Setup Utility        | y – Copyright (C) 2018 Ameri<br>Server Mgmt | can Megatrends, Inc.                                                                                                    |
|----------------------------|---------------------------------------------|----------------------------------------------------------------------------------------------------|
| VLAN Configuration         |                                             | Enable or Disable<br>Sharelink VLAN Function                                                                                                    |
| Sharelink VLAN<br>Control  | [Disabled]                                  |                                                                                                    |
| Sharelink VLAN ID          | 0                                           |                                                                                                    |
| Sharelink VLAN<br>Priority | 0                                           |                                                                                                    |
| Dedicated VLAN<br>Control  | [Disabled]                                  |                                                                                                    |
| Dedicated VLAN ID          | 0                                           | Left/Right: Select Screen                                                                                                    |
| Dedicated VLAN<br>Priority | 0                                           | Up/Down: Select Item<br>Enter: Select<br>+/-: Change Opt.<br>F1: General Help<br>F2: Previous Values<br>F9: Optimized Defaults<br>F10: Save & Exit<br>ESC: Exit |
| Version 2.19.1268          | . Copyright (C) 2018 America                | n Megatrends, Inc.<br>AB                                                                                                    |

#### Table 7-46 VLAN Configuration Interface Instruction Table

| Interface Parameters              | Function Description                                                                                                    | Default Value |
|-----------------------------------|----------------------------------------------------------------------------------------------------|---------------|
| Sharelink/Dedicated VLAN Control  | BMC sharelink/dedicated VLAN control on-off settings.<br>Options include:<br>Enabled<br>Disabled<br>To enable VLAN, it needs to set the VLAN ID first. | Disabled      |
| Sharelink/Dedicated VLAN ID       | BMC sharelink/dedicated VLAN ID settings, the range is 2~4094.<br>The setting takes effect immediately.                                                | 0             |
| Sharelink/Dedicated VLAN Priority | BMC sharelink/dedicated VLAN priority settings, the range is 1~7.<br>The setting takes effect immediately.                                             | 0             |

### 7.2.5.4 View FRU Configuration

View FRU Information interface displays the BMC FRU information read by BIOS. On each

system reboot, BIOS interacts with BMC to keep the FRU information synchronized.

| Aptio Setup Utility                                                                                                    | y – Copyright (C) 2018 Ameri<br>Server Mgmt                                                                                                    | can Megatrends, Inc.                                                                                                    |
|----------------------------------------------------------------------------------------------------|----------------------------------------------------------------------------------------------------|----------------------------------------------------------------------------------------------------|
|                                                                                                    |                                                                                                    |                                                                                                    |
| FRU Information                                                                                                    |                                                                                                    |                                                                                                    |
| Product Manufacturer<br>Product Name<br>Product Part Number<br>Product Version<br>Product Serial<br>Product Assert Tag<br>Board Mfg<br>Board Product<br>Board Serial<br>Board Part Number<br>Chassis Manufacturer<br>Chassis Type<br>Chassis Part Number<br>Chassis Serial<br>System UUID | Inspur<br>NF8260M5<br>00019<br>123<br>11223319<br>000<br>Inspur<br>119<br>1234519<br>334419<br>Inspur<br>Main Server Chassis<br>556619<br>778819<br>96BF926C-08FE-03E0-B211-<br>D21D009E6B1B | Left/Right: Select Screen<br>Up/Down: Select Item<br>Enter: Select<br>+/-: Change Opt.<br>F1: General Help<br>F2: Previous Values<br>F9: Optimized Defaults<br>F10: Save & Exit<br>ESC: Exit |
| Version 2.19.1268                                                                                                    | . Copyright (C) 2018 America                                                                                                    | n Megatrends, Inc.                                                                                                    |

#### Figure 7-83

### Table 7-47 View FRU Information Interface Instruction Table

| Interface Parameters | Function Description  |
|----------------------|-----------------------|
| Product Manufacturer | Product manufacturer  |
| Product Name         | Product name          |
| Product Part Number  | Product part number   |
| Product Version      | Product version       |
| Product Serial       | Product serial number |
| Product Assert Tag   | Product assert tag    |

# ınspur

| Board Mfg            | Board manufacturer    |
|----------------------|-----------------------|
| Board Product        | Board product name    |
| Board Serial         | Board serial number   |
| Board Part Number    | Board part number     |
| Chassis Manufacturer | Chassis manufacturer  |
| Chassis Type         | Chassis type          |
| Chassis Part Number  | Chassis part number   |
| Chassis Serial       | Chassis serial number |
| System UUID          | System UUID           |

## 7.2.6 Security

Security interface is used to set the password of the administrator and user.

| Aptio Setup Utility – Copyright (C) 2018 Ameri<br>Main Advanced Chipset Processor Server Mgmt                                                                                                    | can Megatrends, Inc.<br>Security Boot ▶           |
|----------------------------------------------------------------------------------------------------|---------------------------------------------------|
| only asked for when entering Setup.<br>If ONLY the User's password is set, then this<br>is a power on password and must be entered to<br>boot or enter Setup. In Setup the User will<br>have Administrator rights.<br>The password length must be<br>in the following range:<br>Minimum length 8<br>Maximum length 20<br>The Password Security Requirements: | Customizable Secure<br>Boot settings              |
| <ol> <li>Must include special characters, uppercase<br/>letters, lowercase letters, numbers</li> </ol>                                                                                                    | Left/Right: Select Screen<br>Up/Down: Select Item |
| (2) Must not be the previous 5 valid passwords                                                                                                    | Enter: Select                                     |
| Administrator Password                                                                                                    | F1: General Help                                  |
| User Password                                                                                                    | F2: Previous Values<br>F9: Optimized Defaults     |
| ▶ Secure Boot                                                                                                    | F10: Save & Exit                                  |
|                                                                                                    | ESU: EXIT                                         |
| Version 2.19.1268. Copyright (C) 2018 America                                                                                                    | n Megatrends, Inc.<br>AB                          |

Figure 7-84

| Table 7 40 Security interface instruction fable | Table 7-48 | Security | Interface | Instruction | Table |
|-------------------------------------------------|------------|----------|-----------|-------------|-------|
|-------------------------------------------------|------------|----------|-----------|-------------|-------|

| Interface Parameters   | Function Description                                                                                                    |
|------------------------|----------------------------------------------------------------------------------------------------|
| Administrator Password | Create an administrator password. It must contain uppercase and lowercase letters, special characters and numbers, within 8-20 characters. |
| User Password          | Create a user password. It must contain uppercase and lowercase letters, special characters and numbers, within 8-20 characters.           |
| Secure Boot            | Secure boot menu                                                                                                    |

## 7.2.7 Boot Menu

Boot interface is used to set the options related with system boot, including boot mode,

boot priority, boot procedure, etc.

| Aptio Setup Utility<br>Main Advanced Chipse                                                                                              | – Copyright (C) 2018 Amer<br>t Processor Server Mgmt         | ican Megatrends, Inc.<br>Security <mark>Boot</mark> ♪                                                                                                    |
|----------------------------------------------------------------------------------------------------|--------------------------------------------------------------|----------------------------------------------------------------------------------------------------|
| Boot Configuration<br>Setup Prompt Timeout<br>Bootup NumLock State<br>Boot Option Retry<br>Add EFI Shell To<br>Boot Option<br>Quiet Boot | 1<br>[Off]<br>[Enabled]<br>[Disabled]<br>[Enabled]           | Number of seconds to<br>wait for setup<br>activation key.<br>65535(0xFFFF) means<br>indefinite waiting.                                                         |
| Policy                                                                                                    |                                                              | Left/Right: Select Screen                                                                                                    |
| Fixed Boot Order Priori<br>Boot Option #1<br>Boot Option #2<br>Boot Option #3<br>Boot Option #4                                          | ties<br>[Hard Disk]<br>[Network]<br>[CD/DVD]<br>[USB Device] | Up/Down: Select Item<br>Enter: Select<br>+/-: Change Opt.<br>F1: General Help<br>F2: Previous Values<br>F9: Optimized Defaults<br>F10: Save & Exit<br>ESC: Exit |
| Version 2.19.1268.                                                                                                    | Copyright (C) 2018 Americ                                    | an Megatrends, Inc.                                                                                                    |

## Figure 7-85

## Table 7-49 Boot Configuration Interface Instruction Table

| Interface Parameters                          | Function Description                                                                                                    | Default Value |
|-----------------------------------------------|----------------------------------------------------------------------------------------------------|---------------|
| Setup Prompt Timeout                          | Setup prompt timeout settings. Set the time to wait for the Setup activate key, and the maximum value is 65535 seconds.                                                                                                    | 1             |
| Bootup NumLock State                          | Bootup Numlock state on-off settings. Options include:<br>On<br>Off                                                                                                    | Off           |
| Boot Options Retry                            | Boot options retry on-off settings. Options include:<br>Enabled<br>Disabled                                                                                                    | Enabled       |
| Add EFI Shell To Boot Option                  | Add EFI Shell to boot option                                                                                                    | Disabled      |
| Quiet Boot                                    | Quite boot on-off settings. Options include:<br>Enabled<br>Disabled<br>If it is set to Enabled, the boot logo displays as that set by<br>manufacturer, if set to Disabled, the boot screen displays as<br>the text-mode POST interface. | Enabled       |
| New Boot Option Policy                        | New UEFI boot option policy settings. Options include:<br>Default<br>Place First<br>Place Last                                                                                                    | Place First   |
| Fixed Boot Order Priorities<br>Boot Option #X | Boot options priority settings                                                                                                    |               |
| XXXX Driver BBS Priorities                    | XXXX driver BBS priority settings                                                                                                    |               |

AB

## 7.2.8 Save & Exit

Save & Exit interface is used to set the options related with BIOS parameters saving and exit.

| Aptio Setup Utility – Copyright (C) 2018 Amer<br>▲ Save & Exit    | ican Megatrends, Inc.                       |
|-------------------------------------------------------------------|---------------------------------------------|
| Save Options<br>Save Changes and Exit<br>Discard Changes and Exit | Exit system setup after saving the changes. |
| Save Changes and Reset<br>Discard Changes and Reset               |                                             |
| Save Changes<br>Discard Changes                                   |                                             |
| Default Options                                                   | Left/Right: Select Screen                   |
| Restore Defaults                                                  | Up/Down: Select Item                        |
| Save as User Defaults                                             | Enter: Select                               |
| Restore User Defaults                                             | +/-: Change Opt.                            |
|                                                                   | F1: General Help                            |
| Boot Override                                                     | F2: Previous Values                         |
| Windows Boot Manager (PO: ST9500530NS)                            | F9: Optimized Defaults                      |
| RedHat Boot Manager (PO: ST9500530NS)                             | F10: Save & Exit                            |
|                                                                   | ESC: Exit                                   |
| Version 2 19 1268 Convright (C) 2018 Americ                       | an Megatrends Inc                           |

#### Figure 7-86

AB

Table 7-50 Save & Exit Interface Instruction Table

| Interface Parameters      | Function Description                                                                     |
|---------------------------|------------------------------------------------------------------------------------------|
| Save Changes and Exit     | To save changes and exit                                                                 |
| Discard Changes and Exit  | To discard changes and exit                                                              |
| Save Changes and Reset    | To save changes and reset                                                                |
| Discard Changes and Reset | To discard changes and reset                                                             |
| Save Changes              | To save changes                                                                          |
| Discard Changes           | To discard changes                                                                       |
| Restore Defaults          | To restore defaults                                                                      |
| Save as User Defaults     | To save as user defaults                                                                 |
| Restore User Defaults     | To restore user defaults                                                                 |
| Boot Override             | To override the boot option, you could select the boot device from the following options |

## 7.3 Firmware Update

For BIOS update, you could select to update in UEFI Shell or OS.

## 7.3.1 Update BIOS in UEFI Shell

1) When Inspur Logo appears on the screen during system booting, there is a prompt "Press
<DEL> to SETUP or <TAB> to POST or <F11> to Boot Menu or <F12> to PXE Boot" below.

Press F11 key to open the Boot Menu, as shown in the following figure. Enter the item: UEFI: Built-in EFI Shell.

| Please select boot device:                                                                                                    |
|----------------------------------------------------------------------------------------------------|
| Windows Boot Manager (P2: SAMSUNG MZ7LM480HCHP-00003)<br>UEFI: USB DISK Pro PMAP 1100<br>UEFI: USB DISK Pro PMAP 1100, Partition 1<br>UEFI: Built-in EFI Shell<br>Enter Setup |
| ↑ and ↓ to move selection<br>ENTER to select boot device<br>ESC to boot using defaults                                                                                        |

#### Figure 7-87

2) Enter the disk where the AfuEfi64 package resides, and enter the AfuEfi64 folder. The BIOS.bin file is the 32M BIOS+ME file to update, as shown in the following figure.

| fs0:∖> cd a                                       | fuefi64 |             |             |               |  |  |
|---------------------------------------------------|---------|-------------|-------------|---------------|--|--|
| fs0:\afuefi64> dir<br>Directory of: fs0:\afuefi64 |         |             |             |               |  |  |
|                                                   |         | .aracrio    | 1           |               |  |  |
| 10/24/14                                          | 09:34a  | <dir></dir> | 4,096       |               |  |  |
| 10/24/14                                          | 09:34a  | <dir></dir> | 0           |               |  |  |
| 04/14/15                                          | 09:56a  |             | 16,777,216  | BIOS.bin      |  |  |
| 02/02/15                                          | 02:58p  |             | 405,104     | AfuEfix64.efi |  |  |
| 2                                                 | File(s) | 17,182      | 2,320 bytes |               |  |  |
| 2                                                 | Dir(s)  |             |             |               |  |  |

#### Figure 7-88

3) When there is no change in ME part, execute the command to update 16M BIOS:

AfuEfix64.efi BIOS.bin /b /p /n /x /k /l, and the process is as shown in the following figure.

After the update is complete, it is recommended to power cycle the system.

| FS1:\AfuEfi64\> AfuEfix64.efi BIOS.bin /B /P /N /X /K /L                                                     |
|----------------------------------------------------------------------------------------------------|
| AMI Firmware Update Utility v5.09.01.1317<br>Copyright (C)2017 American Megatrends Inc. All Rights Reserved. |
| Reading flash                                                                                                |
| F: 7.00                                                                                                    |

Figure 7-89

4) If there are any changes in ME part, execute the command to update 32M ME+BIOS: AfuEfix64.efi BIOS.bin /b /p /n /x /k /l /me, and the process is as shown in the following figure.

Parameter instructions:

- /B Program Boot Block
- /P Program main bios image
- /N Program NVRAM
- /X Do not check ROM ID
- /K Program all non-critical blocks
- /L Program all ROM Holes
- /ME Program ME Entire Firmware Block

## **BIOS Setup**

| FS1:\AfuEfi64\> AfuEfix64.efi BIOS.bin /B /P /N /X /K /L /ME                                                 |
|----------------------------------------------------------------------------------------------------|
| AMI Firmware Update Utility v5.09.01.1317<br>Copyright (C)2017 American Megatrends Inc. All Rights Reserved. |
| <pre>re</pre>                                                                                                |
|                                                                                                    |

Figure 7-90

Note: After the update is complete, please power off the machine, confirm that there is no

residual electricity on the motherboard, and then power it on.

## 7.3.2 Update BIOS in Linux

There are 32bit and 64bit Linux OS afulnx tools. Taking Linux 64bit OS as an example, use the afulnx\_64 tool to enter the directory containing afulnx\_64 tool. Meanwhile, put the corresponding BIOS bin file into this folder.

When there is no change in ME part, execute the command to update BIOS: ./afulnx\_64 BIOS.bin /b /p /n /x /k /l, as shown in the following figure.

## INSPUC

| [root@localhost afulnx]# ./afulnx_64 BIOS.bin /B /P /X /N /X /K /L                                           |
|----------------------------------------------------------------------------------------------------|
| AMI Firmware Update Utility v5.09.01.1319<br>Copyright (C)2017 American Megatrends Inc. All Rights Reserved. |
| Reading flash                                                                                                |

Figure 7-91

If there are any changes in ME part, execute the command to update BIOS and ME

simultaneously: ./afulnx\_64 BIOS.bin /b /p /n /x /k /l /me, as shown in the following figure.

| [root@localhost afulnx]# ./afulnx_64 BIOS.bin /B /P /X /N /X /K /L /ME                                                                                                    |   |
|----------------------------------------------------------------------------------------------------|---|
| AMI Firmware Update Utility v5.09.01.1319<br>Copyright (C)2017 American Megatrends Inc. All Rights Reserved.                                                                                                    | + |
| <pre>Reading flash done<br/>- ME Data Size checking . ok<br/>Secure Flash enabled, recalculate ROM size with signature Enable.<br/>- FFS checksums ok<br/>Loading capsule to secure memory buffer done<br/>Erasing Boot Block done<br/>Updating Boot Block done<br/>Verifying Boot Block done<br/>Erasing Main Block done<br/>Updating Main Block done<br/>Updating Main Block done<br/>Updating Main Block done<br/>Verifying Main Block done<br/>Erasing NURAM Block done<br/>Updating NURAM Block done<br/>Erasing NURAM Block done<br/>Updating NURAM Block done<br/>Updating NURAM Block done<br/>Verifying NCB Block done<br/>Updating NCB Block done<br/>Updating NCB Block done<br/>Updating NCB Block done<br/>Updating NCB Block done<br/>Updating NCB Block done<br/>Updating RomHole Block done<br/>Updating RomHole Block done<br/>Updating RomHole Block done<br/>Update success for FDR<br/>- Update success for FDR<br/>- Update success for DER. 1<br/>- Update success for DER. 1<br/>- Update success for GBEA 1<br/>- PTT is locked, skip updating.</pre> |   |
| - Update success for MER /\<br>WARNING : System must power-off to have the changes take effect!                                                                                                    |   |

Figure 7-92

## <u>∧ Notes</u>:

1. For Linux system, it needs to run the afulnx\_64 tool as root.

2. After the update is complete, please power off the machine, and confirm that there is no

residual electricity on the motherboard, and then power it on.

# **8 BMC Settings**

## 8.1 Introduction

This Specification describes the functional specifications for the Baseboard Management Controller (BMC). It also describes the feature's detail information. This document is written for software developers, system integrators, testers, server management users.

## 8.2 Server System Overview

BMC is an independent system of host server system. This independent system has its own processor and memory; the host system can be managed by BMC system even if host hardware or OS hang or went down.

### 8.2.1 Main Feature

- Support IPMI 2.0, IPMI Interface includes KCS, Lan, IPMB
- Management Protocol, IPMI2.0, HTTPS, SNMP, Smash CLI
- Web GUI
- Redfish
- Management Network Interface, Dedicated/NCSI
- Console Redirection (KVM) and Virtual Media
- Serial Over Lan (SOL)
- Diagnostic Logs, System Event Log (SEL), Blackbox Log, Audit Log
- Hardware watchdog timer; Fans will full speed when BMC no response in 4 mins
- Intel<sup>®</sup> Intelligent Power Node Manager 4.0 support
- Event Alert, SNMP Trap (v1/v2c/v3), Email Alert and Syslog
- Dual BMC firmware image support
- Storage, Monitor RAID Controller/HDD/Virtual HDD
- Firmware update, BMC/BIOS/CPLD
- Device State Monitor and Diagnostic
- RAID Monitor/Configure

#### 8.2.2 Integrated BMC Hardware

ASPEED AST2500 is the processor of server management subsystem, based on

ARM1176JZF-S 32-bit RISC CPU microcontroller.

The following functionality is integrated into the component:

- Baseboard Management Controller (BMC) with peripherals
- Server-class Super I/O (SIO)
- Graphics controller
- Remote KVM redirection, USB media redirection, and HW Encryption

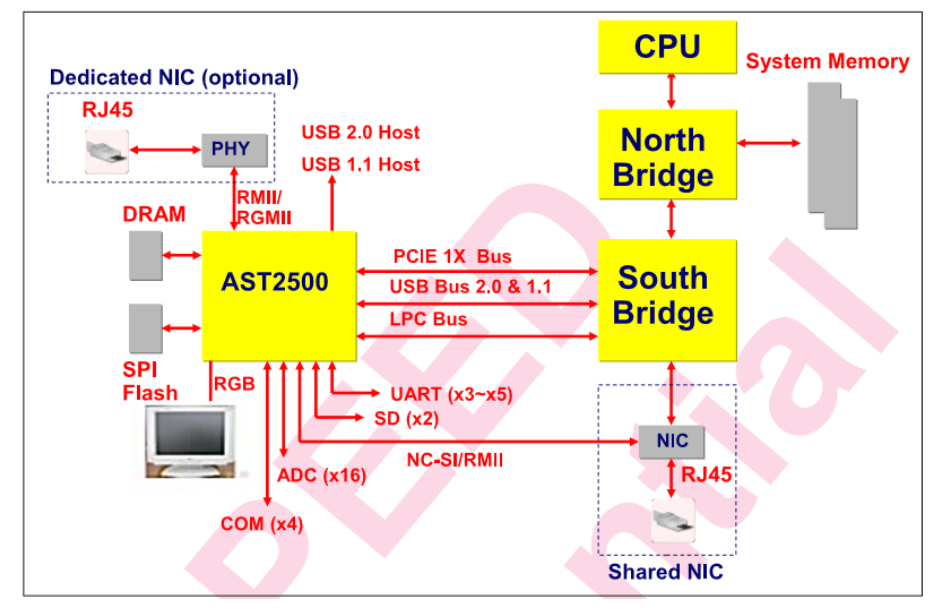

#### Figure 8-1 BMC Hardware Architecture

The eSPI/LPC interface to the host is used for SIO and BMC communication. The eSPI/LPC Bus interface provides IPMI Compliant KCS and BT interfaces.

The PCI Express interface is mainly used for the graphics controller interface to communicate with the host. The graphics controller is a VGA-compliant controller with 2D hardware acceleration and full bus master support. The graphics controller can support up to 1920x1200 32bpp@60Hz resolution at high refresh rates. The PCI Express interface is also used for BMC messaging to other system devices using MCTP protocol.

The USB 2.0 Hub interface is used for remote keyboard and mouse, and remote storage support. BMC supports various storage devices such as CDROM, DVDROM, CDROM (ISO image), floppy and USB flash disk. Any of the storage devices can be used as a boot device and the host can boot from this remote media via redirection over the USB interface.

## 8.3 IPMI2.0

## 8.3.1 Channel ID Assignment for Each Interface

#### Table 8-1 Channel ID Assignment for Each Interface

| Channel ID | Interface      | Support Sessions |
|------------|----------------|------------------|
| 0h         | Primary IPMB   | No               |
| 6h         | Secondary IPMB | No               |
| 0Ah        | Third IPMB     | No               |
| 1h         | Primary LAN    | Yes              |
| 8h         | Secondary LAN  | Yes              |
| 0Fh        | KCS / SMS      | No               |

### 8.3.2 System Interface

Support LPC interface, and LPC provides hardware path for KCS messaging.

## 8.3.3 IPMB Interface

BMC supports Intel NM4.0. Now, Secondary IPMB is used as the communication interface.

#### 8.3.4 LAN Interface

BMC supports IPMI V2.0, compatible with V1.5, supports receiving and sending IPMI

messages based on RMCP or RMCP+ format.

BMC supports up to 2 LAN Interfaces (Dedicated NIC and Shared NIC).

List of supported cipher suites in IPMI:

Table 8-2 Supported Cipher Suites in IPMI

| ID | Authentication Algorithm | Integrity Algorithm | Confidentiality Algorithm |
|----|--------------------------|---------------------|---------------------------|
| 0  | RAKP - NONE              | NONE                | NONE                      |
| 1  | RAKP-HMAC-SHA1           | NONE                | NONE                      |
| 2  | RAKP-HMAC-SHA1           | HMAC-SHA1-96        | NONE                      |
| 3  | RAKP-HMAC-SHA1           | HMAC-SHA1-96        | AES-CBC-128               |
| 6  | RAKP-HMAC-MD5            | NONE                | NONE                      |
| 7  | RAKP-HMAC-MD5            | HMAC-MD5-128        | NONE                      |
| 8  | RAKP-HMAC-MD5            | HMAC-MD5-128        | AES-CBC-128               |
| 11 | RAKP-HMAC-MD5            | MD5-128             | NONE                      |
| 12 | RAKP-HMAC-MD5            | MD5-128             | AES-CBC-128               |
| 15 | RAKP_HMAC_ SHA256        | NONE                | NONE                      |
| 16 | RAKP_HMAC_ SHA256        | HMAC-SHA256-128     | NONE                      |
| 17 | RAKP_HMAC_ SHA256        | HMAC-SHA256-128     | AES-CBC-128               |

## 8.3.5 IPMI Commands

Tables below define the IPMI commands supported by the BMC.

IPMI SPEC standard command:

| NetFn                            | Арр           | Chassis        | S/E      | Storage | Transport | Bridge  |
|----------------------------------|---------------|----------------|----------|---------|-----------|---------|
| Value                            | 0x06          | 0x00           | 0x04     | 0x0A    | 0x0C      | 0x02    |
| Table 8-4 I                      | IPMI Spec Sta | andard Comma   | and      |         |           |         |
| IPMI Dev                         | vice "Global  | " Commands     |          | NetFn   | CMD       | SUPPORT |
| Get Devi                         | ce ID         |                |          | Арр     | 01h       | YES     |
| Broadcas                         | st 'Get Devic | e ID' [1]      |          | Арр     | 01h       | YES     |
| Cold Res                         | et            |                |          | Арр     | 02h       | YES     |
| Warm Re                          | eset          |                |          | Арр     | 03h       | YES     |
| Get Self                         | Test Results  |                |          | Арр     | 04h       | YES     |
| Manufac                          | turing Test C | Dn             |          | Арр     | 05h       | YES     |
| Set ACPI                         | Power State   | •              |          | Арр     | 06h       | YES     |
| Get ACPI                         | Power State   | 5              |          | Арр     | 07h       | YES     |
| Get Devi                         | ce GUID       |                |          | Арр     | 08h       | YES     |
| Get NetF                         | n Support     |                |          | Арр     | 09h       | YES     |
| Get Com                          | mand Suppo    | ort            |          | Арр     | 0Ah       | YES     |
| Get Command Sub-function Support |               |                | ort      | Арр     | 0Bh       | YES     |
| Get Configurable Commands        |               |                |          | Арр     | 0Ch       | YES     |
| Get Conf                         | figurable Cor | nmand Sub-fi   | unctions | Арр     | 0Dh       | YES     |
| Set Com                          | mand Enable   | es             |          | Арр     | 60h       | YES     |
| Get Com                          | mand Enabl    | es             |          | Арр     | 61h       | YES     |
| Set Com                          | mand Sub-fu   | inction Enable | es       | Арр     | 62h       | YES     |
| Get Com                          | mand Sub-fi   | unction Enabl  | es       | Арр     | 63h       | YES     |
| Get OEN                          | 1 NetFn IANA  | A Support      |          | Арр     | 64h       | YES     |
| BMC Wa                           | tchdog Time   | er Commands    |          |         |           |         |
| Reset Wa                         | atchdog Tim   | er             |          | Арр     | 22h       | YES     |
| Set Wato                         | hdog Timer    |                |          | Арр     | 24h       | YES     |
| Get Wate                         | chdog Timer   |                |          | Арр     | 25h       | YES     |
| BMC Dev                          | vice and Me   | ssaging Comr   | nands    |         |           |         |
| Set BMC                          | Global Enab   | les            |          | Арр     | 2Eh       | YES     |
| Get BMC                          | CGlobal Enal  | oles           |          | Арр     | 2Fh       | YES     |
| Clear Me                         | essage Flags  |                |          | Арр     | 30h       | YES     |
| Get Mes                          | sage Flags    |                |          | Арр     | 31h       | YES     |
| Enable N                         | Aessage Cha   | nnel Receive   |          | Арр     | 32h       | YES     |

YES

YES

YES

YES

33h

34h

35h

36h

Арр

Арр

Арр

Арр

Get Message

Send Message

Read Event Message Buffer

Get BT Interface Capabilities

| Get System GUID                         | Арр     | 37h     | YES |
|-----------------------------------------|---------|---------|-----|
| Set System Info Parameters              | Арр     | 58h     | YES |
| Get System Info Parameters              | Арр     | 59h     | YES |
| Get Channel Authentication Capabilities | Арр     | 38h     | YES |
| Get Session Challenge                   | Арр     | 39h     | YES |
| Activate Session                        | Арр     | 3Ah     | YES |
| Set Session Privilege Level             | Арр     | 3Bh     | YES |
| Close Session                           | Арр     | 3Ch     | YES |
| Get Session Info                        | Арр     | 3Dh     | YES |
| Get AuthCode                            | Арр     | 3Fh     | YES |
| Set Channel Access                      | Арр     | 40h     | YES |
| Get Channel Access                      | Арр     | 41h     | YES |
| Get Channel Info Command                | Арр     | 42h     | YES |
| Set User Access Command                 | Арр     | 43h     | YES |
| Get User Access Command                 | Арр     | 44h     | YES |
| Set User Name                           | Арр     | 45h     | YES |
| Get User Name Command                   | Арр     | 46h     | YES |
| Set User Password Command               | Арр     | 47h     | YES |
| Activate Payload                        | Арр     | 48h     | YES |
| Deactivate Payload                      | Арр     | 49h     | YES |
| Get Payload Activation Status           | Арр     | 4Ah     | YES |
| Get Payload Instance Info               | Арр     | 4Bh     | YES |
| Set User Payload Access                 | Арр     | 4Ch     | YES |
| Get User Payload Access                 | Арр     | 4Dh     | YES |
| Get Channel Payload Support             | Арр     | 4Eh     | YES |
| Get Channel Payload Version             | Арр     | 4Fh     | YES |
| Get Channel OEM Payload Info            | Арр     | 50h     | YES |
| Master Write-Read                       | Арр     | 52h     | YES |
| Get Channel Cipher Suites               | Арр     | 54h     | YES |
| Suspend/Resume Payload Encryption       | Арр     | 55h     | YES |
| Set Channel Security Keys               | Арр     | 56h     | YES |
| Get System Interface Capabilities       | Арр     | 57h     | YES |
| Firmware Firewall Configuration         | Арр     | 60h-64h | NO  |
| Chassis Device Commands                 |         |         |     |
| Get Chassis Capabilities                | Chassis | 00h     | YES |
| Get Chassis Status                      | Chassis | 01h     | YES |
| Chassis Control                         | Chassis | 02h     | YES |
| Chassis Reset                           | Chassis | 03h     | YES |
| Chassis Identify                        | Chassis | 04h     | YES |
| Set Front Panel Button Enables          | Chassis | 0Ah     | YES |
| Set Chassis Capabilities                | Chassis | 05h     | YES |
| Set Power Restore Policy                | Chassis | 06h     | YES |

| Set Power Cycle Interval                | Chassis | 0Bh | YES |
|-----------------------------------------|---------|-----|-----|
| Get System Restart Cause                | Chassis | 07h | YES |
| Set System Boot Options                 | Chassis | 08h | YES |
| Get System Boot Options                 | Chassis | 09h | YES |
| Get POH Counter                         | Chassis | 0Fh | YES |
| Event Commands                          |         |     |     |
| Set Event Receiver                      | S/E     | 00h | YES |
| Get Event Receiver                      | S/E     | 01h | YES |
| Platform Event (a.k.a. "Event Message") | S/E     | 02h | YES |
| PEF and Alerting Commands               |         |     |     |
| Get PEF Capabilities                    | S/E     | 10h | YES |
| Arm PEF Postpone Timer                  | S/E     | 11h | YES |
| Set PEF Configuration Parameters        | S/E     | 12h | YES |
| Get PEF Configuration Parameters        | S/E     | 13h | YES |
| Set Last Processed Event ID             | S/E     | 14h | YES |
| Get Last Processed Event ID             | S/E     | 15h | YES |
| Alert Immediate                         | S/E     | 16h | YES |
| PET Acknowledge                         | S/E     | 17h | YES |
| Sensor Device Commands                  |         |     |     |
| Get Device SDR Info                     | S/E     | 20h | YES |
| Get Device SDR                          | S/E     | 21h | YES |
| Reserve Device SDR Repository           | S/E     | 22h | YES |
| Get Sensor Reading Factors              | S/E     | 23h | YES |
| Set Sensor Hysteresis                   | S/E     | 24h | YES |
| Get Sensor Hysteresis                   | S/E     | 25h | YES |
| Set Sensor Threshold                    | S/E     | 26h | YES |
| Get Sensor Threshold                    | S/E     | 27h | YES |
| Set Sensor Event Enable                 | S/E     | 28h | YES |
| Get Sensor Event Enable                 | S/E     | 29h | YES |
| Re-arm Sensor Events                    | S/E     | 2Ah | YES |
| Get Sensor Event Status                 | S/E     | 2Bh | YES |
| Get Sensor Reading                      | S/E     | 2Dh | YES |
| Set Sensor Type                         | S/E     | 2Eh | YES |
| Get Sensor Type                         | S/E     | 2Fh | YES |
| Set Sensor Reading And Event Status     | S/E     | 30h | YES |
| FRU Device Commands                     |         |     |     |
| Get FRU Inventory Area Info             | Storage | 10h | YES |
| Read FRU Data                           | Storage | 11h | YES |
| Write FRU Data                          | Storage | 12h | YES |
| SDR Device Commands                     |         |     |     |
| Get SDR Repository Info                 | Storage | 20h | YES |
| Get SDR Repository Allocation Info      | Storage | 21h | YES |

| Reserve SDR Repository           | Storage   | 22h | YES |
|----------------------------------|-----------|-----|-----|
| Get SDR                          | Storage   | 23h | YES |
| Add SDR                          | Storage   | 24h | YES |
| Partial Add SDR                  | Storage   | 25h | YES |
| Delete SDR                       | Storage   | 26h | YES |
| Clear SDR Repository             | Storage   | 27h | YES |
| Get SDR Repository Time          | Storage   | 28h | YES |
| Set SDR Repository Time          | Storage   | 29h | YES |
| Enter SDR Repository Update Mode | Storage   | 2Ah | YES |
| Exit SDR Repository Update Mode  | Storage   | 2Bh | YES |
| Run Initialization Agent         | Storage   | 2Ch | YES |
| SEL Device Commands              |           |     |     |
| Get SEL Info                     | Storage   | 40h | YES |
| Get SEL Allocation Info          | Storage   | 41h | YES |
| Reserve SEL                      | Storage   | 42h | YES |
| Get SEL Entry                    | Storage   | 43h | YES |
| Add SEL Entry                    | Storage   | 44h | YES |
| Partial Add SEL Entry            | Storage   | 45h | YES |
| Delete SEL Entry                 | Storage   | 46h | YES |
| Clear SEL                        | Storage   | 47h | YES |
| Get SEL Time                     | Storage   | 48h | YES |
| Set SEL Time                     | Storage   | 49h | YES |
| Get Auxiliary Log Status         | Storage   | 5Ah | YES |
| Set Auxiliary Log Status         | Storage   | 5Bh | YES |
| Get SEL Time UTC Offset          | Storage   | 5Ch | YES |
| Set SEL Time UTC Offset          | Storage   | 5Dh | YES |
| LAN Device Commands              |           |     |     |
| Set LAN Configuration Parameters | Transport | 01h | YES |
| Get LAN Configuration Parameters | Transport | 02h | YES |
| Suspend BMC ARPs                 | Transport | 03h | YES |
| Get IP/UDP/RMCP Statistics       | Transport | 04h | NO  |
| Serial/Modem Device Commands     |           |     |     |
| Set Serial/Modem Configuration   | Transport | 10h | YES |
| Get Serial/Modem Configuration   | Transport | 11h | YES |
| Set Serial/Modem Mux             | Transport | 12h | YES |
| Get TAP Response Codes           | Transport | 13h | NO  |
| Set PPP UDP Proxy Transmit Data  | Transport | 14h | NO  |
| Get PPP UDP Proxy Transmit Data  | Transport | 15h | NO  |
| Send PPP UDP Proxy Packet        | Transport | 16h | NO  |
| Get PPP UDP Proxy Receive Data   | Transport | 17h | NO  |
| Serial/Modem Connection Active   | Transport | 18h | NO  |
| Callback                         | Transport | 19h | YES |

| Set User Callback Options            | Transport | 1Ah | YES |
|--------------------------------------|-----------|-----|-----|
| Get User Callback Options            | Transport | 1Bh | YES |
| Set Serial Routing Mux               | Transport | 1Ch | NO  |
| SOL Activating                       | Transport | 20h | NO  |
| Set SOL Configuration Parameters     | Transport | 21h | YES |
| Get SOL Configuration Parameters     | Transport | 22h | YES |
| <b>Command Forwarding Commands</b>   |           |     |     |
| Forwarded Command                    | Bridge    | 30h | NO  |
| Set Forwarded Commands               | Bridge    | 31h | NO  |
| Get Forwarded Commands               | Bridge    | 32h | NO  |
| Enable Forwarded Commands            | Bridge    | 33h | NO  |
| Bridge Management Commands (ICMB)    |           |     |     |
| Get Bridge State                     | Bridge    | 00h | NO  |
| Set Bridge State                     | Bridge    | 01h | NO  |
| Get ICMB Address                     | Bridge    | 02h | NO  |
| Set ICMB Address                     | Bridge    | 03h | NO  |
| Set Bridge Proxy Address             | Bridge    | 04h | NO  |
| Get Bridge Statistics                | Bridge    | 05h | NO  |
| Get ICMB Capabilities                | Bridge    | 06h | NO  |
| Clear Bridge Statistics              | Bridge    | 08h | NO  |
| Get Bridge Proxy Address             | Bridge    | 09h | NO  |
| Get ICMB Connector Info              | Bridge    | 0Ah | NO  |
| Get ICMB Connection ID               | Bridge    | 0Bh | NO  |
| Send ICMB Connection ID              | Bridge    | 0Ch | NO  |
| Discovery Commands (ICMB)            |           |     |     |
| Prepare For Discovery                | Bridge    | 10h | NO  |
| Get Addresses                        | Bridge    | 11h | NO  |
| Set Discovered                       | Bridge    | 12h | NO  |
| Get Chassis Device Id                | Bridge    | 13h | NO  |
| Set Chassis Device Id                | Bridge    | 14h | NO  |
| Bridging Commands (ICMB)             |           |     |     |
| Bridge Request                       | Bridge    | 20h | NO  |
| Bridge Message                       | Bridge    | 21h | NO  |
| Event Commands (ICMB)                |           |     |     |
| Get Event Count                      | Bridge    | 30h | NO  |
| Set Event Destination                | Bridge    | 31h | NO  |
| Set Event Reception State            | Bridge    | 32h | NO  |
| Send ICMB Event Message              | Bridge    | 33h | NO  |
| Get Event Destination (optional)     | Bridge    | 34h | NO  |
| Get Event Reception State (optional) | Bridge    | 35h | NO  |

## 8.4 Management Web GUI

HTTPS (Port 443) is supported to access Web GUI. HTTP is disabled by default, users can enable it by IPMI OEM CMD.

The Management Web GUI provides management interface for users to view the system information, system event and status, and to control the managed server.

The Web GUI is supported by following browsers:

| Table 8 | -5 Supp | oorted | Browsers |
|---------|---------|--------|----------|
|---------|---------|--------|----------|

| Client OS                                                                                                    | Browser Versions                                                                                                    |
|----------------------------------------------------------------------------------------------------|----------------------------------------------------------------------------------------------------|
| Windows 7.1 x64<br>Windows 8 x64<br>Windows 10 x64<br>Ubuntu 14.04.03 LTS x64<br>MAC OS X<br>Fedora 23 x64<br>CentOS 7 x64 | On Windows Clients:<br>Edge, Firefox 43, Chrome 47+, IE 11+<br>On Linux Clients:<br>Firefox 43, Chrome 47+<br>On MAC Client:<br>Safari |

Step 1

Enter "https: // BMC\_IP" in browser address bar. Port number is modifiable (See the "Services" section) and the http port number is 80, https port number is 443. If you modify the port number, you need to specify the port number when login, such as https: // BMC\_ IP: sslport.

Step 2

In the WEB login interface, enter the user name and password, click the "Login" button to enter the home page, as the figure shows.

| ← → C 🔺 bttps://192.168.0.100/index.html |                                                             | ☆ 😫          |
|------------------------------------------|-------------------------------------------------------------|--------------|
| <b>เกรpur</b> Management System          |                                                             | 🔁 Language 🔸 |
|                                          |                                                             |              |
|                                          | Login                                                       |              |
|                                          | 1 admin                                                     |              |
|                                          | ·····     ····     ····     ····     ····     ····     ···· |              |
|                                          | Forgot Password? LOGIN                                      |              |
|                                          |                                                             |              |
|                                          |                                                             |              |
|                                          |                                                             |              |
|                                          | ©2017                                                       |              |
|                                          | All Rights Reserved                                         |              |

Figure 8-2 Web Login

When you forget password, you can click "Forgot Password?" link to get a new password by Email. Be sure to configure the Email address in advance in "User Management" page and

# ınspur

configure SMTP server information in "SMTP" page.

Main features supported in Web GUI.

### Table 8-6 Features Supported in Web GUI

| Menus          | Subdirectory              | Auto Refresh<br>Support | Main content                                                                                                    |
|----------------|---------------------------|-------------------------|----------------------------------------------------------------------------------------------------|
|                |                           |                         | System Running State                                                                                                    |
|                |                           |                         | BMC Information                                                                                                    |
| Overview       |                           |                         | Quick Launch Tasks                                                                                                    |
| Information    | General Information       | YES                     | Active Session                                                                                                    |
|                |                           |                         | FW Version Information                                                                                                    |
|                |                           |                         | Recent System Event Log Information                                                                                                    |
| Information    | System Info               | YES                     | Device asset info and health state, include:<br>CPU<br>Memory<br>Device Inventory<br>Network<br>Hard Disk<br>Power Supply Unit<br>Fan<br>Temperature<br>Voltage |
|                | BOIS Setup Options        | NO                      | Display main setup options                                                                                                    |
|                | History Record            | YES                     | Last Day/Last Month/Last Year - Inlet history curve,<br>and total power history curve, Current Power,<br>Minimum Power, Maximum Power, Average Power            |
|                | Controller                | YES                     | RAID/SAS controller asset info and running state                                                                                                    |
| Storago        | Physical Drives           | YES                     | Physical drives lists, asset info and running state                                                                                                    |
| Storage        | Logical Drives            | YES                     | Logical drives lists, asset info and running state                                                                                                    |
|                | Enclosure                 | YES                     | Topology of RAID/SAS controller                                                                                                    |
|                | Console Redirection       | NO                      | HTML5 KVM<br>Java KVM<br>Console Redirection Setting                                                                                                    |
| Remote Control | Locate Server YES         |                         | Display UID status<br>Turn on/off UID                                                                                                    |
|                | Virtual Media             |                         | Virtual Media settings                                                                                                    |
|                | Power Supply<br>Monitor   | YES                     | Display PSU present/health state, temperature,<br>input/output voltage/current/power, firmware<br>version                                                       |
|                | Power Supply<br>Configure | YES                     | Manually Active/Standby switch                                                                                                    |
| Power and Fan  | Server Power Control      | YES                     | Power on/off/reset/cycle<br>Power Restore Setting                                                                                                    |
|                | Power Peak                | NO                      | Server power on with random delay                                                                                                    |
|                | Power Consumption         | NO                      | Power limit setting                                                                                                    |
|                | Fan Speed Control         | YES                     | Display fan speed and state; Switch to manually fan control                                                                                                    |

|                 | BMC Network                   | NO  | BMC Network Setting<br>BMC DNS Setting<br>Network Bonding<br>Network Link Setting |
|-----------------|-------------------------------|-----|-----------------------------------------------------------------------------------|
|                 | Services                      | NO  | Supported service or protocol setting                                             |
|                 | NTP                           | NO  | BMC time setting                                                                  |
| BMC Settings    | SMTP                          | NO  | SMTP setting for email alert                                                      |
|                 | Alerts                        | NO  | SNMP Trap and email alert setting                                                 |
|                 | Threshold                     | NO  | Threshold setting for sensors                                                     |
|                 | Access Control                | NO  | IP/MAC access limit policy                                                        |
|                 | BMC Share NIC Switch          | NO  | NCSI NIC switch                                                                   |
|                 | BIOS Boot Options             | NO  | BIOS Boot Options setting                                                         |
|                 | System Event Log              | YES | Display SEL                                                                       |
|                 | BMC Audit Log                 | YES | Display audit Log                                                                 |
| Logs            | Black Box Log                 | NO  | Export Black Box Log                                                              |
|                 | Event Log Setting             | NO  | SEL Log store policy setting                                                      |
|                 | BMC Syslog Setting            | NO  | BMC Syslog setting                                                                |
|                 | BMC Self-inspection<br>Result | YES | Display BMC self-inspection result                                                |
| Fault Diagnosis | BMC Recovery                  | NO  | Manually reset BMC or KVM                                                         |
| -               | Capture Screen                | NO  | Auto Capture and Manual Capture                                                   |
|                 | Host POST Code                | YES | Display current and history POST code                                             |
|                 | User Administration           | NO  | Local Users setting<br>BMC System Administrator<br>Directory Group setting        |
|                 | Security                      | NO  | LDAP setting<br>AD setting                                                        |
|                 | Dual Image<br>configuration   | NO  | Set image start order                                                             |
| Administration  | BMC Firmware<br>Update        | NO  | Upgrade BMC firmware                                                              |
|                 | BIOS Firmware<br>Update       | NO  | Upgrade BIOS firmware                                                             |
|                 | CPLD Update                   | NO  | Upgrade CPLD                                                                      |
|                 | Restore Factory<br>Defaults   | NO  | Restore BMC settings to factory defaults                                          |

## **8.5 SNMP**

Simple Network Management Protocol (SNMP), consists of a set of standards for network management, including an application layer protocol, a database schema, and a set of data

objects. It is an Internet Standard protocol for collecting and organizing information about managed devices on IP networks and for modifying that information to change device behavior.

In the BMC, the agent can obtain the server information such as network information, user information, temperature/voltage/fan speed and so on through the SNMP service. At the same time we can configure parameters and manage the server through BMC.

- Support SNMP Get/Set/Trap.
- Support V1/V2C/V3 version.
- SNMPv3 supports authentication algorithm MD5 or SHA, and encryption algorithm to DES or AES.
- SNMP Get supports querying system health status, sensor status, hardware status, device asset information, etc.
- SNMP Set supports local users or network users to switch machine and other operations.
- SNMP Trap supports IPM-based Trap messages.

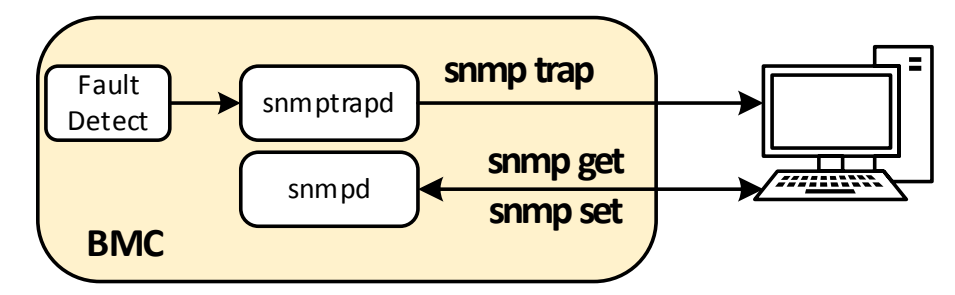

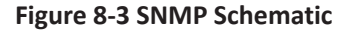

# 8.6 Smash-Lite CLI

BMC supports Smash-Lite CLI, users can login to BMC via SSH and enter Smash-Lite CLI. And it supports ipconfig, sensor, fru, chassis, user, mc, fan, psu, id, diagnose commands, as the figure shows.

• Smash-Lite help:

/smashclp> /smashclp> /smashclp> help Built-in command: get or set network parameters, please enter <ipconfig --help> for more information get or set sensor parameters, please enter <sensor --help> for more information get or set fru parameters, please enter <fru --help> for more information get or set chassis parameters, please enter <lossis --help> for more information get or set user parameters, please enter <user --help> for more information get or set mc parameters, please enter <user --help> for more information get or set fan parameters, please enter <iser --help> for more information get or set fan parameters, please enter <fru --help> for more information get or set fan parameters, please enter </su --help> for more information id get identify function, please enter <id --help> for more information BMC diagnose function, please enter </diagnose --help> for more information exit the command line ipconfia: sensor fru chassis user mc fan psu id diagnose: exit /smashclp>

#### Figure 8-4 Smash Help

```
    Ipconfig
```

ipconfig commands: ipconfig <option1> [<option2> [<parameter2>]] [<option3> [<parameter3>]...] [interface] option1: --help show help information ? show help information --get get network information for example : ipconfig --get [<option2>] [<option3>...] [interface] --set set network information for example : ipconfig --set <option2> <parameter2> [<option3> <parameter3>...] <interface> optio2..n: --ipsrc <source> static = address manually configured to be static dhcp = address obtained by BMC running dhcp if <source> option <dhcp>, can not option other options and parameters --ipaddr [<x.x.x.x>] set or get IP address --netmask [<x.x.x.x>] set or get IP netmask --gateway [<x.x.x.x>] set or get IP gateway --macaddr get MAC address, this only support --get interface interface not specify is getting all network information, only support --get eth0 get or set eth1 network information bond0 get or set bond0 network information

#### Figure 8-5 Ipconfig

#### sensor

sensor commands: sensor <option1> [<option2> [<parameter2>]] [<option3> [<parameter3>]...] [parameter] option1: --help show help information ? show help information --list get all sensor information for example : sensor --list [parameter]

#### Figure 8-6 Sensor

```
• fru
```

fru commands: fru <option1> [<option2> [<parameter>]]
option1: --help ? n1: elp show help information show help information example : fru -get <option2> et set fru information example : fru --set <option2> <parameter> p2 --get for e example -set for e : Tru --set <option2> <parameter> set or get fru Chassis Type set or get fru Chassis Part Number set or get fru Chassis Serial get fru Board Mfg Date set or get fru Board Mfg set or get fru Board Mfg set or get fru Board Product set or get fru Board Product set or get fru Product Name set or get fru Product Name set or get fru Product Variant set or get fru Product Variant set or get fru Product Variant set or get fru Product Variant set or get fru Product Serial set or get fru Product Asset Tag get all of fru information option2: CT CPN CS CE BD BM BP BS BN PM PN PPN PV PS PAT all parameter 

Figure 8-7 Fru

• chassis chassis commands: chassis <option1> [<option2> <parameter>] option1: --help show help information ? show help information --get get chassis information for example : chassis --get <option2> <parameter> --set set chassis information for example : chassis --set <option2> <parameter> option2: power set or get host status identify set or get UID status parameter: status get host or UID status on set host status power on off set host or UID status power off force set UID status all the light Set UID light on server seconds, Please put seconds in the followed identify for example : chassis --set identify 15. Light on 15 Seconds The Seconds must be greater than 0 and less than or equal to 240

#### **Figure 8-8 Chassis**

#### user

user commands: user <option> <value> [<option> <value> ...] option: --help show help information ? show help information ? show help information --list show all the user of the information --lid The user identify --name Add or modify user name for example : user --id <user id> --name <user name> --passwd Modify user password for example : user --id <user id> --name <user password> --passwd Modify user privlege for example : user --id <user id> --priv <user priv> --del Delete user for example : user --del <user id> --priv <user priv> --del Delete user for example : user --complexity <=nable/Disable password complexity check or Get complexity.Do not used with other for example : user --complexity <=nable/disable/get> <user id>: The user id more than 1, less than 16. <user name>: The user id more than 1, less than 16. <user password>: The user password cannot be longer than 16 bytes. <user priv>: The user priv is 2(USER), 3(OPERATOR), 4(ADMINISTRATOR) or 15(NO ACCESS).

#### Figure 8-9 User

```
• MC
mc commands:
    mc <option1> [<option2>] <parameter>
    option1:
        --help show help information
        --get get mc information
        --get get mc information
        for example : mc --get <parameter>
        --set set mc information
        for example : mc --set <option2> <parameter>
        option2:
        bmc set bmc action, this only support --set
        webgo set webgo action, this only support --set
        webgo set webgo action, this only support --set
        version get bmc version, this only support --set command
        reset set bmc , kvm or webgo reset action, this only support --set command
```

Figure 8-10 MC

```
fan
   fan commands:
        fan <option1> [<option2> <parameter1> [<parameter2>]]
        option1:
                        show help information
           --help
           ?
                        show help information
          --get get fan information
for example : fan --get <option2>
                       set fan information
           --set
           for example : fan --set <option2> <parameter1> [<parameter2>]
        option2:
           fanmode set or get fanmode
for example : fan --set fanmode 0|1
           0 : auto mode
           1 : manual mode
                        set or get fan level
           fanlevel
           for example : fan --set fanlevel <parameter1> <parameter2>
           parameter1: the fan id
parameter2: the fan of the precent(10 to 100)
```

Figure 8-11 Fan

#### psu

```
psu commands:
    psu <option1> <option2> [<parameter1> <parameter2>]
    option1:
    --help show help information
    ? show help information
    ? get psu information
    for example : psu --get <option2>
    --set set psu information
    for example : psu --set <option2> [<parameter1> <parameter2>]
    option2:
    psuinfo show all psu information, this only support --get
    psumode set psu information, this only support --get
    parameter1: the ID of the PSU module, not more than 1
    parameter2: the Action of the PSU module. 0 representation standby, 1 representation activate.
```

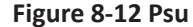

```
• diagnose
```

```
diagnose commands:
    diagnose <option> [<parameter1>] [<parameter2>...]
    option:
                  --help show help information
? show help information
bmc diagnose support command:
                                                              ort command:
show log file profile, only support parameter1 select log file
show log file content, only support parameter1 select log file
show listing of last logged in users
show and configure network info
show and configure phy configuration
report a snapshot of the current processes
                        ls 🛛
                        cat
                       last
ifconfig
                       ethtool
                       ps
                                                              display Linux tasks
print or control the kernel ring buffer
Print network connections and routing tables etc.
bmc gpio test tool
bmc fan test tool
bmc fan test tool
                       top
                       dmesg
netstat
                       gpiotool
                       íŻc-test
pwmtachtool
                                                               bmc ipmitool tool
bmc df info
                        ipmitool
                       df
                       uptime
                                                               bmc running time
             parameter1:
                  arameter1:
only support for option ls and cat command
ncml bmc service configuration
log bmc system log cat log in ROOT user
cpuinfo bmc cpu info
meminfo bmc memory info
            versioninfo bmc version info
crontab bmc crontab file
for example : diagnose ls ncml
for example : diagnose cat log debug.log
```

```
Figure 8-14 Diagnose
```

## 8.7 System Information and State

Login WEB GUI, go to page "Information-> System Information", this page displays information and health status of main components of platform, including CPU, Memory, PCIE Device, Network, Hard Disk Backplane, Power Supply Unit, Fan, Temperature, and Voltage.

### 8.7.1 CPU

Go to table "CPU" in System Information page.

| Sys   | System Information      |                    |         |                    |       |                    |     |       |          |                 |                 |                 |
|-------|-------------------------|--------------------|---------|--------------------|-------|--------------------|-----|-------|----------|-----------------|-----------------|-----------------|
| CPU   | Memory                  | Device Inventory   | Network | Hard Disk          | Power | Supply Unit        | FAN | Tem   | perature | Voltage         |                 |                 |
| No.   | Processor               | Name               |         | Processo<br>Status | or    | Processor<br>Speed |     | Core  | TDP(W)   | L1<br>Cache(KB) | L2<br>Cache(KB) | L3<br>Cache(KB) |
| CPU0  | Intel(R) Xeo<br>2.00GHz | on(R) Gold 6138 CF | PU @    | 0                  |       | 3700               |     | 20/20 | 125      | 1280            | 20480           | 28160           |
| CPU1  | Intel(R) Xeo<br>2.00GHz | on(R) Gold 6138 CF | PU @    | •                  |       | 3700               |     | 20/20 | 125      | 1280            | 20480           | 28160           |
| CPU2  | Intel(R) Xeo<br>2.00GHz | on(R) Gold 6138 CF | PU @    | 0                  |       | 3700               |     | 20/20 | 125      | 1280            | 20480           | 28160           |
| CPU3  | Intel(R) Xeo<br>2.00GHz | on(R) Gold 6138 CF | PU @    | 0                  |       | 3700               |     | 20/20 | 125      | 1280            | 20480           | 28160           |
| Note: |                         |                    |         |                    |       |                    |     |       |          |                 |                 |                 |

Present Absent Normal AWarning Oritical

Figure 8-15 CPU Information

#### Table 8-7 CPU Information

| Attribute             | Value                                                     |
|-----------------------|-----------------------------------------------------------|
| No.                   | CPUx, x is CPU No., starting from 0.                      |
| Processor Name        | Product Model                                             |
|                       | 📀 Normal State                                            |
|                       | \rm Marning State                                         |
| Processor Status      | 😢 Critical State                                          |
|                       | State unavailable or current power is off                 |
|                       | The State depends on CPUx_Status sensors.                 |
| Processor Speed (MHz) | Processor Speed                                           |
| Core                  | x/y, x is Current Used Core Number, y is All Core Number. |
| TDP                   | Rated Power                                               |
| L1 Cache (KB)         | L1 Cache                                                  |
| L2 Cache (KB)         | L2 Cache                                                  |
| L3 Cache (KB)         | L3 Cache                                                  |

## 8.7.2 Memory

Go to table "Memory" in System Information page.

| S   | ystem Informatio | n              |          |          |                           |     |              |                  |                        |      |
|-----|------------------|----------------|----------|----------|---------------------------|-----|--------------|------------------|------------------------|------|
| CF  | PU Memory D      | evice Inventor | y Networ | k Hard D | isk Power Supply Unit     | FAN | Temperature  | e Voltage        |                        |      |
| Mer | Vemory Details   |                |          |          |                           |     |              |                  |                        |      |
| No. | Location         | Present        | Size(GB) | Туре     | Maximum<br>Frequency(MHz) | N   | Manufacturer | Serial<br>Number | Minimum<br>Voltage(mV) | Rank |
| 0   | CPU0_CH0_DIM     | 1M0 🥥          | 4        | DDR4     | 2133                      | N   | licron       | 0D69F77F         | 1200                   | 1    |
| 1   | CPU0_CH0_DIM     | IM1 🔵          | 0        | Unknown  | 0                         |     |              |                  | 0                      | 0    |
| 2   | CPU0_CH1_DIM     | 1M0            | 0        | Unknown  | 0                         |     |              |                  | 0                      | 0    |
| 3   | CPU0_CH1_DIM     | 1M1 🔴          | 0        | Unknown  | 0                         |     |              |                  | 0                      | 0    |
| 4   | CPU0_CH2_DIM     | 1M0            | 0        | Unknown  | 0                         |     |              |                  | 0                      | 0    |
| 5   | CPU0_CH2_DIM     | 1M1            | 0        | Unknown  | 0                         |     |              |                  | 0                      | 0    |
| 6   | CPU0_CH3_DIM     | 1M0            | 0        | Unknown  | 0                         |     |              |                  | 0                      | 0    |

## Figure 8-16 Memory Information

| Attribute               | Value                                    |
|-------------------------|------------------------------------------|
| No.                     | x, x denotes the number of Memory.       |
| Location                | CPUx_CHy_DIMMz, x, y, z starting from 0. |
| Present                 | Present                                  |
|                         | Absent or power is off                   |
| Size (GB)               | Size of memory                           |
| Туре                    | DDR3 or DDR4                             |
| Maximum Frequency (MHz) | Maximum Frequency                        |
| Manufacture             | Manufacture                              |
| Serial Number           | Serial Number                            |
| Rank                    | Rank                                     |

Table 8-8 Memory Information

## 8.7.3 Device Inventory

Go to table "Device Inventory" in System Information page.

| CF  | PU Memory        | Device           | Inventory Ne       | twork Ha | rd Disk Power Su           | pply Unit F | AN Temperature               | Voltage        |                |                  |                  |
|-----|------------------|------------------|--------------------|----------|----------------------------|-------------|------------------------------|----------------|----------------|------------------|------------------|
| No. | Slot on<br>Board | Slot on<br>Riser | Connection<br>Type | Present  | Device Type                | Device(ID)  | Vender(ID)                   | Rated<br>Width | Rated<br>Speed | Current<br>Width | Current<br>Speed |
| 1   | SLOT_14          |                  | No Riser           | •        | Mass Storage<br>Controller | 0x00AF      | LSI Logic /<br>Symbios Logic | X8             | GEN3           | X8               | GEN3             |
| 2   | SLOT_5           |                  | No Riser           | •        | Display Controller         | 0x15F8      | NVIDIA<br>Corporation        | X16            | GEN3           | X16              | GEN3             |

## Figure 8-17 PCIE Information

### Table 8-9 PCIE Information

| Attribute       | Value                                                       |
|-----------------|-------------------------------------------------------------|
| No.             | x, x is PCIE device number, starting from 0.                |
| Slot on Board   | Onboard slot number where device is located.                |
| Slot on Riser   | Riser slot number where the device is located.              |
| Connection Type | Connection Type                                             |
| Present         | <ul> <li>Present</li> <li>Absent or power is off</li> </ul> |
| Device Type     | Device Type                                                 |
| Device (ID)     | Device ID                                                   |
| Vender (ID)     | Vendor ID                                                   |
| Rated Width     | Rated Width                                                 |
| Rated Speed     | Rated Speed                                                 |
| Current Width   | Current Width                                               |
| Current Speed   | Current Speed                                               |

## 8.7.4 Network

Go to table "Network" in System Information page.

| Syst   | em Informa | ation            |          |           |                   |     |             |         |         |
|--------|------------|------------------|----------|-----------|-------------------|-----|-------------|---------|---------|
| CPU    | Memory     | Device Inventory | Network  | Hard Disk | Power Supply Unit | FAN | Temperature | Voltage |         |
| BMC A  | Adapter    |                  |          |           |                   |     |             |         |         |
| No.    | Na         | me               | MAC Add  | dress     |                   |     |             | IP Ad   | dress   |
| 1      | eth        | 10               | 6C:92:BF | :71:DE:DE |                   |     |             | 0.0.0.  | 0       |
| 2      | eth        | 11               | 6C:92:BF | :71:DF:1A |                   |     |             | 100.2   | .48.45  |
| Syster | n Adapte   | ər               |          |           |                   |     |             |         |         |
| No.    | Pres       | ent              | Location |           | Port Number       |     |             | MAC     | Address |
| 1      |            |                  | N/A      |           | N/A               |     |             |         |         |
| 2      |            |                  | N/A      |           | N/A               |     |             |         |         |

#### Figure 8-18 Network Information

#### Table 8-10 BMC Adapter

| Attribute                 | Value                                    |
|---------------------------|------------------------------------------|
| No.                       | x, x denotes the device number.          |
| Name                      | eth0 or eth1                             |
| MAC Address               | Mac Address                              |
| IP Address                | IP Address                               |
| Table 8-11 System Adapter |                                          |
| Attribute                 | Value                                    |
| No.                       | x, x denotes the device number.          |
| Present                   | <ul><li>Present</li><li>Absent</li></ul> |
| Location                  | Location                                 |
| Port Number               | Port Number                              |
| MAC Address               | MAC Address                              |
|                           |                                          |

## 8.7.5 Hard Disk

Go to table "Hard Disk" in System Information page.

System Information

CPU Memory Device Inventory Network Hard Disk Power Supply Unit FAN Temperature Voltage

| Hard Disk Backplane |         |              |             |                 |                 |  |  |
|---------------------|---------|--------------|-------------|-----------------|-----------------|--|--|
| No.                 | Present | CPLD Version | Port Number | Harddisk Number | Temperature(°C) |  |  |
| Front_Backplane_0   | •       | 1.2          | 12          | 5               | 27              |  |  |
| Hard Disk           |         |              |             |                 |                 |  |  |

| No. | Present | Front/Rear | Hard Disk Backplane | Error | Locate | Rebuild | NVME |
|-----|---------|------------|---------------------|-------|--------|---------|------|
| 3   | •       | Front      | 0                   | •     | •      | •       | NO   |
| 4   | •       | Front      | 0                   | •     | •      | •       | NO   |
| 5   | •       | Front      | 0                   | •     | •      | •       | NO   |
| 6   | •       | Front      | 0                   | •     | •      | •       | NO   |
| 7   | •       | Front      | 0                   |       | •      | •       | NO   |

#### Figure 8-19 Hard Disk Information

| Table | 8-12 | Hard | Disk | Backplane |
|-------|------|------|------|-----------|
|-------|------|------|------|-----------|

| Attribute        | Value                                       |
|------------------|---------------------------------------------|
| No.              | x, x denotes the device number.             |
| Present          | <ul> <li>Present</li> <li>Absent</li> </ul> |
| Port Number      | Port Number                                 |
| Hard Disk Number | Hard Disk Number                            |

Table 8-13 Hard Disk

| Attribute           | Value                                                                 |
|---------------------|-----------------------------------------------------------------------|
| No.                 | x, x denotes the device number.                                       |
| Present             | <ul><li>Present</li><li>Absent</li></ul>                              |
| Front/Rear          | Hard disk location, front or rear                                     |
| Hard Disk Backplane | Hard Disk Backplane Number                                            |
| Error               | <ul> <li>Normal State</li> <li>Error State</li> <li>Absent</li> </ul> |
| Locate              | <ul> <li>Locating</li> <li>Absent or Non Locate</li> </ul>            |
| Rebuild             | <ul> <li>Rebuilding</li> <li>Absent or Non Locate</li> </ul>          |
| NVME                | YES or NO                                                             |

## 8.7.6 Power Supply Unit

Go to table "Power Supply Unit" in System Information page.

System Information

CPU Memory Device Inventory Network Hard Disk Power Supply Unit FAN Temperature Voltage

| Power Supply Summary |  |
|----------------------|--|
|----------------------|--|

| Present Power(W) | 387  |
|------------------|------|
| Rated Power(W)   | 1600 |

**Power Supplies** 

4

| No.  | Present | Status                         | MFR<br>ID     | MFR Model | Serial<br>Number | Rated<br>Power(W) | FW<br>Version | temperature(°C) | PIN(W) | POUT(W) | VIN(V) | VOUT(V) | IIN(A |
|------|---------|--------------------------------|---------------|-----------|------------------|-------------------|---------------|-----------------|--------|---------|--------|---------|-------|
| PSU0 |         | N/A                            | N/A           | N/A       | N/A              | N/A               | N/A           | N/A             | N/A    | N/A     | N/A    | N/A     | N/A   |
| PSU1 |         | N/A                            | N/A           | N/A       | N/A              | N/A               | N/A           | N/A             | N/A    | N/A     | N/A    | N/A     | N/A   |
| PSU2 | •       | ✓ NO<br>WARNING                | Great<br>Wall | CRPS1600D | 2H06C400001      | 1600              | 1.000         | 30              | 387    | 359     | 228    | 12.23   | 1.72  |
| PSU3 | •       | Noter<br>Voltage<br>Protection | Great<br>Wall | CRPS1600D | 2H06C400023      | 1600              | 1.000         | 29              | 0      | 0       | 0      | 0       | 0     |

#### Figure 8-20 Power Supply Unit Information

Table 8-14 Power Supply Summary

| Attribute         | Value       |
|-------------------|-------------|
| Present Power (W) | Total Power |
| Rated Power (W)   | Rated Power |

### Table 8-15 Power Supplies

| Attribute        | Value                                                    |
|------------------|----------------------------------------------------------|
| No.              | PSUx, x denotes the power supply number.                 |
| Present          | <ul><li>Present</li><li>Absent</li></ul>                 |
| Status           | Error Status, depends on PMBus Status Word command, 97h. |
| MFR ID           | Manufacture ID                                           |
| MFR Model        | Manufacture Model                                        |
| Serial Number    | Serial Number                                            |
| Rated Power (W)  | Rated Power                                              |
| FW Version       | Firmware Version                                         |
| Temperature (°C) | Temperature                                              |
| PIN (W)          | Input Power                                              |
| POUT (W)         | Output Power                                             |
| VIN (V)          | Input Voltage                                            |
| VOUT (V)         | Output Voltage                                           |
| IIN (A)          | Input Current                                            |
| IOUT (A)         | Output Current                                           |

## 8.7.7 FAN

Go to table "FAN" in System Information page.

Note:

Present Absent Normal AWarning Critical

Figure 8-21 Fan Information

| Attribute            | Value                                                                                                    |
|----------------------|----------------------------------------------------------------------------------------------------|
| No.                  | FANx_y, x denotes FAN or FAN group number, y denotes FAN number in group.                                   |
| Present              | <ul><li>Present</li><li>Absent</li></ul>                                                                    |
| Status               | <ul> <li>Normal State</li> <li>Critical State</li> <li>State unavailable or current power is off</li> </ul> |
| Speed (rpm)          | Speed in rpm                                                                                                |
| Duty Ratio (%)       | Speed in duty                                                                                               |
| Fan Power (Optional) | All FANs total power                                                                                        |

#### Table 8-16 Fan Information

## 8.7.8 Temperature

Go to table "Temperature" in System Information page.

| System Information |                  |             |                   |               |                |            |           |            |
|--------------------|------------------|-------------|-------------------|---------------|----------------|------------|-----------|------------|
| CPU Memory         | Device Inventory | Network H   | lard Disk Power S | Supply Unit F | AN Temperature | Voltage    |           |            |
| Sensor             | Status           | Reading(°C) | Low NRT(°C)       | Low CT(°C)    | Low NCT(°C)    | Up NCT(°C) | Up CT(°C) | Up NRT(°C) |
| Inlet_Temp         | 0                | 26          | N/A               | N/A           | N/A            | 40         | 42        | N/A        |
| Outlet_Temp        | 0                | 36          | N/A               | N/A           | N/A            | 68         | 70        | N/A        |
| CPU0_VR_Temp       | <b>S</b>         | 49          | N/A               | N/A           | N/A            | 115        | 120       | N/A        |
| CPU1_VR_Temp       | 0                | 45          | N/A               | N/A           | N/A            | 115        | 120       | N/A        |
| CPU2_VR_Temp       | <b>S</b>         | 34          | N/A               | N/A           | N/A            | 115        | 120       | N/A        |
| CPU3_VR_Temp       | 0                | 33          | N/A               | N/A           | N/A            | 115        | 120       | N/A        |
| CPU0_Temp          | <b>S</b>         | 53          | N/A               | N/A           | N/A            | 91         | 93        | N/A        |
| CPU1_Temp          | 0                | 49          | N/A               | N/A           | N/A            | 91         | 93        | N/A        |
| CPU2_Temp          | <b>S</b>         | 44          | N/A               | N/A           | N/A            | 91         | 93        | N/A        |
| CPU3_Temp          | <b>O</b>         | 43          | N/A               | N/A           | N/A            | 91         | 93        | N/A        |
| CPU0_Margin_Te     | mp 📀             | 40          | N/A               | N/A           | N/A            | N/A        | N/A       | N/A        |
| CPU1_Margin_Te     | mp 🥑             | 44          | N/A               | N/A           | N/A            | N/A        | N/A       | N/A        |
| CPU2_Margin_Te     | mp 📀             | 49          | N/A               | N/A           | N/A            | N/A        | N/A       | N/A        |
| CPU3_Margin_Te     | mp 🥑             | 50          | N/A               | N/A           | N/A            | N/A        | N/A       | N/A        |

## Figure 8-22 Temperature Information

| Attribute      | Value                                     |
|----------------|-------------------------------------------|
| Sensor         | Sensor Name                               |
| Status         | Normal State                              |
|                | 🔺 Warning State                           |
|                | 😢 Critical State                          |
|                | State unavailable or current power is off |
| Reading (°C)   | Temperature Reading                       |
| Lower NRT (°C) | Lower Non Recoverable Threshold           |
| Lower CT (°C)  | Lower Critical Threshold                  |
| Lower NCT (°C) | Lower Non Critical Threshold              |
| Up NCT (°C)    | Up Non Critical Threshold                 |
| Up CT (°C)     | Up Critical Threshold                     |
| Up NRT (°C)    | Up Non Recoverable Threshold              |

Table 8-17 Temperature Information

Note: Threshold value N/A means not configured.

## 8.7.9 Voltage

System Information

Go to table "Voltage" in System Information page.

| CPU Memory    | Device Inventory | Network Har | d Disk Power S | upply Unit FA | N Temperature | Voltage   |          |           |
|---------------|------------------|-------------|----------------|---------------|---------------|-----------|----------|-----------|
| Sensor        | Status           | Reading(V)  | Low NRT(V)     | Low CT(V)     | Low NCT(V)    | Up NCT(V) | Up CT(V) | Up NRT(V) |
| SYS_3.3V      | 0                | 3.32        | 2.86           | 2.96          | 3.06          | 3.54      | 3.64     | 3.74      |
| SYS_5V        | 0                | 4.98        | 4.34           | 4.5           | 4.64          | 5.36      | 5.5      | 5.66      |
| SYS_12V       | 0                | 12          | 10.44          | 10.8          | 11.16         | 12.84     | 13.2     | 13.56     |
| CPU0_VCORE    | 0                | 1.79        | 1.39           | 1.44          | 1.49          | 2.14      | 2.21     | 2.26      |
| CPU1_VCORE    | <b>S</b>         | 1.78        | 1.39           | 1.44          | 1.49          | 2.14      | 2.21     | 2.26      |
| CPU2_VCORE    | <b>S</b>         | 1.78        | 1.39           | 1.44          | 1.49          | 2.14      | 2.21     | 2.26      |
| CPU3_VCORE    | 0                | 1.78        | 1.39           | 1.44          | 1.49          | 2.14      | 2.21     | 2.26      |
| CPU0_VDDQ_CH0 | 12 🥑             | 1.22        | 1.04           | 1.08          | 1.12          | 1.29      | 1.32     | 1.36      |
| CPU0_VDDQ_CH3 | 45 🥑             | 1.22        | 1.04           | 1.08          | 1.12          | 1.29      | 1.32     | 1.36      |
| CPU1_VDDQ_CH0 | 12 📀             | 1.22        | 1.04           | 1.08          | 1.12          | 1.29      | 1.32     | 1.36      |
| CPU1_VDDQ_CH3 | 45 🕑             | 1.22        | 1.04           | 1.08          | 1.12          | 1.29      | 1.32     | 1.36      |
| CPU2_VDDQ_CH0 | 12 🥑             | 1.22        | 1.04           | 1.08          | 1.12          | 1.29      | 1.32     | 1.36      |
| CPU2_VDDQ_CH3 | 45 🥑             | 1.22        | 1.04           | 1.08          | 1.12          | 1.29      | 1.32     | 1.36      |
| CPU3_VDDQ_CH0 | 12 🔮             | 1.22        | 1.04           | 1.08          | 1.12          | 1.29      | 1.32     | 1.36      |
| CPU3_VDDQ_CH3 | 45 📀             | 1.22        | 1.04           | 1.08          | 1.12          | 1.29      | 1.32     | 1.36      |

Figure 8-23 Voltage Information

#### Table 8-18 Voltage Information

| Attribute     | Value                                                                                                    |  |  |  |
|---------------|----------------------------------------------------------------------------------------------------|--|--|--|
| Sensor        | Sensor Name                                                                                                    |  |  |  |
| Status        | <ul> <li>Normal State</li> <li>Warning State</li> <li>Critical State</li> <li>State unavailable or current power is off</li> </ul> |  |  |  |
| Reading (V)   | Temperature Reading                                                                                                    |  |  |  |
| Lower NRT (V) | Lower Non Recoverable Threshold                                                                                                    |  |  |  |
| Lower CT (V)  | Lower Critical Threshold                                                                                                    |  |  |  |
| Lower NCT (V) | Lower Non Critical Threshold                                                                                                    |  |  |  |
| Up NCT (V)    | Up Non Critical Threshold                                                                                                    |  |  |  |
| Up CT (V)     | Up Critical Threshold                                                                                                    |  |  |  |
| Up NRT (V)    | Up Non Recoverable Threshold                                                                                                    |  |  |  |

Note: Threshold value N/A means not configured.

## 8.7.10 Global Running State

Login WEB GUI, go to first page "Overview", main devices' running state are displayed.

| stem Running State |                                  | Quick Laund                               | h Tasks                           |                  |                 |
|--------------------|----------------------------------|-------------------------------------------|-----------------------------------|------------------|-----------------|
| rrent Power Status | •                                |                                           | Console Redirection Power Control |                  | 0               |
| ) State            | •                                |                                           |                                   |                  |                 |
| PU                 | 0                                | Console Re                                |                                   |                  | Users           |
| lemory             | 0                                |                                           | Network System Information        |                  |                 |
| ard Disk           | 0                                | Le la la la la la la la la la la la la la |                                   |                  |                 |
| an                 | 0                                | Netw                                      |                                   |                  | Firmware Update |
| an redundancy      | 0                                |                                           |                                   |                  |                 |
| ower Supply Units  | 8                                | Active Sessi                              | on                                |                  |                 |
| ower redundancy    | 0                                | User Type                                 | User Nam                          | e User Privilege | IP Address      |
| oltage             | <ul> <li>-</li> <li>-</li> </ul> | HTTPS                                     | admin                             | Administrator    | 100.2.48.66     |
| emperature         | 0                                |                                           |                                   |                  |                 |
| 40                 |                                  |                                           |                                   |                  |                 |

## Figure 8-24 Global Running State

| Table 8-19 Syste | m Running | State |
|------------------|-----------|-------|
|------------------|-----------|-------|

| Device               | State Denotation                                                                                                    |
|----------------------|----------------------------------------------------------------------------------------------------|
| Current Power Status | <ul><li>Power On</li><li>Power Off</li></ul>                                                                                                    |
| UID Status           | <ul> <li>UID LED On</li> <li>UID LED Off</li> </ul>                                                                                                    |
|                      | CPU Healthy state:  Vormal – All CPU Normal                                                                                                    |
| CPU                  | <ul> <li>Warning State – One or more CPUx_Status warning</li> <li>Critical State – One or more CPUx_Status critical</li> <li>Power Off</li> </ul>                                                                        |
| Memory               | Memory Healthy state:<br>Normal – All Memory Normal.<br>Warning State – One or more CPUx_CHy_DIMMz warning<br>Critical State – One or more CPUx_CHy_DIMMz critical<br>Power Off                                          |
| Hard Disk            | <ul> <li>Hard Disk Healthy state:</li> <li>Normal – All Disk Normal.</li> <li>Warning State – One or more DISKx_Status warning</li> <li>Critical State – One or more DISKx_Status critical</li> <li>Power Off</li> </ul> |
| Fan                  | <ul> <li>Fan Healthy state:</li> <li>Normal – All Fan Normal.</li> <li>Critical State – One or more Fan failure</li> <li>Power Off</li> </ul>                                                                            |
| Fan Redundancy       | <ul> <li>Fan Healthy state:</li> <li>Normal – All Fan Normal</li> <li>Critical State – One or more Fan absent or cannot be read</li> <li>Power Off</li> </ul>                                                            |

|                   | PSU Healthy state:                                             |  |
|-------------------|----------------------------------------------------------------|--|
| Power Supply Unit | 📀 Normal State                                                 |  |
| Power Supply Onit | Warning State – One or more PSUx_Status warning                |  |
|                   | 😢 Critical State – One or more PSUx_Status critical            |  |
|                   | Power Off                                                      |  |
|                   | PSU Redundant state:                                           |  |
| Dower Dodundoney  | 🥝 Normal State                                                 |  |
| Power Redundancy  | Warning State – PSU_Redundant Sensor warning                   |  |
|                   | 😢 Critical State – PSU_Redundant Sensor critical               |  |
|                   | Power Off                                                      |  |
|                   | Voltage Sensor state:                                          |  |
|                   | Normal State                                                   |  |
| Voltage           | 🛕 Warning State – One or more Voltage Sensor warning           |  |
|                   | 😢 Critical State – One or more Voltage Sensor critical         |  |
|                   | Power Off                                                      |  |
|                   | Temperature Sensor state:                                      |  |
|                   | Normal State                                                   |  |
| Temperature       | \Lambda Warning State – One or more Temperature Sensor warning |  |
|                   | 😢 Critical State – One or more Temperature Sensor critical     |  |
|                   | Power Off                                                      |  |
|                   | ME state:                                                      |  |
|                   | Normal State                                                   |  |
| ME                | Warning State – ME_FW_Status Sensor warning                    |  |
|                   | 😢 Critical State – ME_FW_Status Sensor critical                |  |
|                   | State unavailable or current power is off                      |  |

### 8.7.11 Firmware Version

Page "Firmware Version Information" displays version of firmware residing in the platform, including BMC, BIOS, ME, PSU, PCVVIN VR, PVCCIO VR, PVDDQ VR, CPLD and BP CPLD.

| Table 8-20 All Firmware | Which | Monitored | by BMC |
|-------------------------|-------|-----------|--------|
|-------------------------|-------|-----------|--------|

| Firmware          | Revision information    |
|-------------------|-------------------------|
| ВМС               | Revision and Build Time |
| BIOS              | Revision and Build Time |
| ME                | Revision                |
| CPLD              | Revision                |
| BP CPLD           | Revision                |
| PCVVIN VR         | Revision                |
| PVCCIO VR         | Revision                |
| PVDDQ VR          | Revision                |
| FPGA (if present) | Revision                |
| PSOC (if present) | Revision                |

### 8.7.12 FRU

FRU stores in EEPROM, BMC will read FRU from EEPROM when BMC boots, FRU will not lose

after BMC firmware upgraded.

Table 8-21 FRU Information

| Category            | Items                                              |  |  |
|---------------------|----------------------------------------------------|--|--|
| Decis Information   | FRU Device ID: 0                                   |  |  |
| Basic mormation     | FRU Device Name: BMC_FRU                           |  |  |
| Chassis Information | Chassis Information Area Format Version: *         |  |  |
|                     | Chassis Type: Tower                                |  |  |
|                     | Chassis Part Number: **                            |  |  |
|                     | Chassis Serial Number: **                          |  |  |
|                     | Board Information Area Format Version: *           |  |  |
|                     | Language: *                                        |  |  |
|                     | Manufacture Date Time: weekday month day time year |  |  |
|                     | Board Manufacturer: Inspur                         |  |  |
| Board Information   | Board Product Name: *****                          |  |  |
|                     | Board Serial Number: **                            |  |  |
|                     | Board Part Number: **                              |  |  |
|                     | Board Extra: ****                                  |  |  |
|                     | Product Information Area Format Version: *         |  |  |
|                     | Language: *                                        |  |  |
|                     | Manufacture Name: Inspur                           |  |  |
| Product Information | Product Name: ****                                 |  |  |
|                     | Product Part Number: **                            |  |  |
|                     | Product Version: **                                |  |  |
|                     | Product Serial Number: **                          |  |  |
|                     | Asset Tag: *                                       |  |  |

# 8.8 Device State Monitor and Diagnostic

### 8.8.1 Sensors

#### 8.8.1.1 Physical Sensor

Physical sensors monitor main devices state change. The information gathered from physical sensors is transmitted into IPMI sensors.

• Device State Sensors: BMC monitors CPU/DIMM/PSU/HDD error state based on IPMI

Sensor type.

- Temperature: BMC monitors temperature of system components like CPU, PCH, DIMM, PSU and HSBP, and monitors Inlet/Outlet temperatures.
- Voltage: System P12V, P5V, P3V3, PVNN, PVDDQ, PVCCIO, PVCCIN.
- Fan Speed: System fan.
- Power Consumption: BMC monitors Total Power, CPU Power, Memory Power, PSU Input Power. Fan Power and HDD Power are platform-specific.
- System Main Component Health: BMC monitors system component's health like, CPU Status, PCH Status, MEM Hot, HDD Status, PSU Supply, ME FW Status.
- Intrusion: Optional An assertion event will be logged, when chassis cover is opened.
- Button: An assertion event will be logged, when Power Button or Reset Button is pressed.

#### 8.8.1.2 Virtual Sensor

BMC also reports various system state changes by maintaining virtual sensors that are not specifically tied to physical hardware.

- IPMI Watchdog: BMC supports an IPMI Watchdog sensor as a means to log SEL events due to expirations of the IPMI 2.0 compliant Watchdog Timer.
- Event Log: The Event Log sensor is used to indicate when the event log is cleared. An assertion event is logged against this sensor when the SEL is cleared. This discrete sensor also supports offsets that indicate when the SEL is full and almost full.
- Clear CMOS: If BIOS CMOS is cleared by BMC, an assertion event will be logged.
- System Restart: When system is cold reset, or hard reset, an assertion event will be logged indicating system ever being cold reset or hard reset.
- BMC Boot Up: When BMC boots up, an assertion event will be logged.
- BIOS Boot: When BIOS boots up and host boots to OS, an assertion event will be logged.

### 8.8.1.3 Event-Only Sensor

Event-Only discrete sensors are used for event generation only and are not accessible through IPMI sensor commands like the Get Sensor Reading (IPMI command). BIOS/OS or other third-part client uses Add SEL Entry (IPMI command) to add event log to SEL.

#### 8.8.1.4 Sensor Attribute

- Sensor Type: Please refer to Sensor Type Codes table in IPMI Specification, Version 2.0.
- Event Type: Please refer to Event/reading Type Code Ranges table in IPMI Specification, Version 2.0.

• Event Offset:

If sensor event type is generic, please refer to Generic Event/Reading Type Code table in IPMI Specification, Version 2.0.

If sensor event type is sensor-specific, please refer to Sensor Type Code tables in IPMI Specification, Version 2.0.

• Assertion/De-assertion

Assertion and de-assertion indicators reveal the type of events this sensor generates.

### 8.8.2 CPU

| State            | Level    | Related Model |
|------------------|----------|---------------|
| Present          | Info     | SDR/SEL       |
| Thermal Trip     | Critical | SDR/SEL       |
| Processor Hot    | Critical | SDR/SEL       |
| Catt Error       | Critical | SDR/SEL       |
| Error0           | Warning  | Blackbox      |
| Error1           | Warning  | Blackbox      |
| Error2           | Critical | Blackbox      |
| CPU VR Hot       | Critical | Blackbox      |
| PCH Thermal Trip | Critical | Blackbox      |

#### Table 8-22 CPU Health State Monitored

### 8.8.3 Memory

#### Table 8-23 Memory Health State Monitored

| State             | Level    | Related Model |
|-------------------|----------|---------------|
| Mem Hot           | Critical | Blackbox      |
| Mem VR Hot        | Critical | Blackbox      |
| ECC               | Warning  | SDR/SEL       |
| Uncorrectable ECC | Critical | SDR/SEL       |

#### 8.8.4 HDD

#### Table 8-24 HDD Health State Monitored

| State   | Level    | Related Model |
|---------|----------|---------------|
| Present | Info     | SDR/SEL       |
| Error   | Critical | SDR/SEL       |
| Rebuild | Warning  | SDR/SEL       |

### 8.8.5 PSU

| Table 8-25 PSU I | Health State | Monitored |
|------------------|--------------|-----------|
|------------------|--------------|-----------|

| State                | Level    | Related Model     |
|----------------------|----------|-------------------|
| Present              | Info     | SDR/SEL/ Blackbox |
| Power Supply Failure | Critical | SDR/SEL/ Blackbox |
| Predictive Failure   | Warning  | SDR/SEL/ Blackbox |
| Power Supply AC lost | Critical | SDR/SEL/ Blackbox |

## 8.9 Logs

Logs provide the history record of main devices state changes, used for fault diagnostic.

### 8.9.1 System Event Log

BMC provides the ability to record IPMI sensor based event history. System event log outputs following items and user can get the sensor event information by WEB or IPMI CMD.

- Support up to 3639 items.
- Support linear mode. When SEL is full, new log will be discarded.
- Support cycle mode, default mode. When SEL is full, oldest log will be discarded.
- When SEL is almost full (75%), then Almost full log will be recorded in SEL.
- When SEL is full in linear mode, Full log will be recorded in SEL.
- When SEL is clear, Clear log will be recorded in SEL.
- Support exporting SEL by WEB or IPMI CMD.
- Support informing event to remote client by SNMP Trap, Email Alert, Syslog.

Go to page "Logs -> System Event Log" in Web GUI, all sensor based logs are displayed, users can filter events by event severity, time, or sensor.

## Inspur

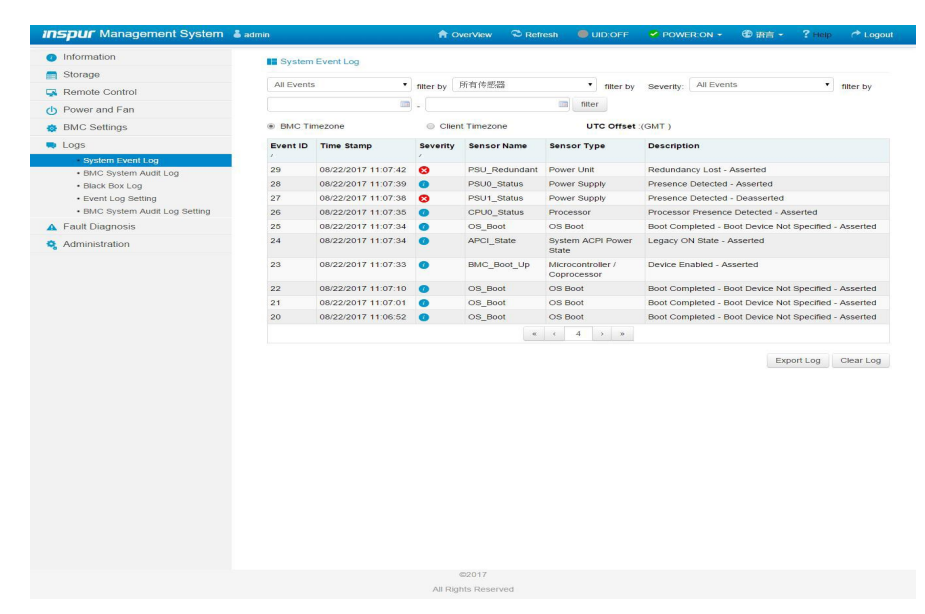

Figure 8-25 System Event Log

#### Table 8-26 SEL Attributes

| Event ID    | Event ID in SEL                                        |
|-------------|--------------------------------------------------------|
| Time Stamp  | Event generate time                                    |
| Severity    | Event error level, include Error, Warning, Information |
| Sensor Name | Sensor Name, locate the device                         |
| Sensor Type | Sensor Type defined in IPMI2.0                         |
| Description | Event details                                          |

#### 8.9.2 Audit Log

BMC provides ability to record BMC system audit log.

- All Web setting operating actions will be recorded.
- Web/SSH/Telnet login and logout will be recorded.
- Audit log supported size is 50K, if more than 50K, log will be cleared.
- Support exporting log by Web.

## **BMC Settings**

| Inspur Management System                         | 🌡 admin    |                        | A OverView               | 🗢 Refresh       | UID:OFF           | POWER:ON -              | 6 语言 -     | ? Help   | A Logout       |
|--------------------------------------------------|------------|------------------------|--------------------------|-----------------|-------------------|-------------------------|------------|----------|----------------|
| <ul> <li>Information</li> </ul>                  | BMC Sv     | stem Audit Log         |                          |                 |                   |                         |            |          |                |
| Storage                                          |            |                        |                          |                 |                   |                         |            |          |                |
| 🙀 Remote Control                                 | BMC Sys    | tem Logs BMC Au        | idit Log                 |                 |                   |                         |            |          |                |
| O Power and Fan                                  | filter by  |                        |                          | 🗔 filter        |                   | UTC Offset(GM           | T+08:00)   | Ever     | nt entries: 67 |
| 🐟 BMC Settings                                   | Event ID 🗸 | Time Stamp             | HostName                 | Description     |                   |                         |            |          |                |
| Logs                                             | 1          | 08/21/2017             | localhost                | From IP:192.168 | 3.0.20 User:admir | KVM Logout Success      |            |          | Ê              |
| System Event Log     BMC System Audit Log        | 2          | 08/21/2017<br>07:17:27 | localhost                | From IP:192.168 | 3.0.20 User:admir | HTTPS Login Succes      | s          |          |                |
| Black Box Log     Event Log Setting              | 3          | 08/21/2017<br>07:17:46 | localhost                | From IP: 192.16 | 8.0.20 User: adm  | in Operation: DiagInt S | Success    |          |                |
| BMC System Audit Log Setting     Fault Diagnosis | 4          | 08/21/2017<br>07:17:48 | localhost                | From IP:192.168 | 3.0.20 User:admir | HTTPS Logout Succe      | 155        |          |                |
| 🎭 Administration                                 | 5          | 08/21/2017<br>09:02:04 | localhost                | From IP:192.168 | 3.0.20 User:admir | HTTPS Login Succes      | s          |          |                |
|                                                  | 6          | 08/21/2017<br>09:02:28 | localhost                | From IP:192.168 | 3.0.20 User:admir | KVM Login Success       |            |          |                |
|                                                  | 7          | 08/21/2017<br>09:15:17 | localhost                | From IP:192.168 | 3.0.107 User:adm  | IN HTTPS Login Succe    | 155        |          |                |
|                                                  | 8          | 08/21/2017<br>09:15:54 | localhost                | From IP: 192.16 | 8.0.107 User: adr | min Operation: Power (  | On Success |          |                |
|                                                  | 9          | 08/21/2017<br>09:20:28 | localhost                | From IP:192.168 | 3.0.107 User:adm  | in KVM Login Success    |            |          |                |
|                                                  | 10         | 08/21/2017<br>09:22:01 | localhost                | From IP:192.168 | 3.0.107 User:adm  | In KVM Logout Succes    | is         |          |                |
|                                                  |            |                        |                          |                 |                   |                         | Exp        | port Log | Clear Log      |
|                                                  |            |                        |                          |                 |                   |                         |            |          |                |
|                                                  |            |                        | ©2017<br>All Rights Pese | rved            |                   |                         |            |          |                |
|                                                  |            |                        | , a Aigitta Read         |                 |                   |                         |            |          |                |

Figure 8-26 BMC Audit log

| Event ID    | Event ID            |
|-------------|---------------------|
| Time Stamp  | Event generate time |
| Host Name   | BMC host name       |
| Description | Event details       |

#### 8.9.3 Blackbox Log

BMC supports blackbox function used to record some details when event occurred.

• Record each CPU's MSR, CSR Registers, used for fault diagnostic. CPU Catterr, Thermal

Trip, Error2, Uncorrectable ECC will trigger the record of CPU Registers.

- Record event details for Non-IPMI events, used for diagnostic.
- When more than 3M, log will loop to store, and the old log content will be deleted.
- Support exporting log by WEB.

| Black Box Log |              |   |            |
|---------------|--------------|---|------------|
| Black Box Log |              |   |            |
| Log Selection | blackbox.log | • |            |
|               |              |   | Export Log |

Figure 8-27 Blackbox Log

### 8.9.4 System Serial Log

Refer to section "Serial over LAN (SOL) and System Serial Log Recording".

## 8.10 Event Alerting

BMC supports SNMP Trap and SMTP email alerts.

#### 8.10.1 SNMP Trap Alert

BMC supports SNMP Trap. Users open trap receiver and set trap destination IP in BMC Web GUI. When BMC detects event, BMC will send event to the trap receiver.

- BMC supports SNMP v1, v2, v3 traps. Default Trap v1.
- A Modular Information Block (MIB) file associated with the traps should be provided with the BMC firmware to help SNMP Trap receiver to translate the trap.
- SNMP default port number is 162, users can set port in Chapter "Service".
- Only IPMI sensor based log supports SNMP Traps.

#### Step 1

Set SNMP Trap protocol, including Trap version, event severity filtering, and community .etc. As bellow:

| Alert Settings              |        |   |            |
|-----------------------------|--------|---|------------|
| SNMP Trap Configure         |        |   |            |
| Trap Version                | v1     | T |            |
| Event Severity              | All    | T |            |
| Community                   | public |   |            |
| Username                    |        |   |            |
| Engine ID(Hex)              |        |   |            |
| Authentication and password | NONE   | T |            |
| Privacy and password        | NONE   | T |            |
| System Name                 |        |   |            |
| System ID                   |        |   |            |
| Host Location               |        |   |            |
| Contact                     |        |   |            |
| Host OS                     |        |   |            |
|                             |        |   | Save Reset |

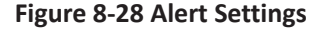
## Step 2

Set event filter, users can select sensor type or sensor name.

| Event Filter |             |      |       |
|--------------|-------------|------|-------|
| Sensor Type  | All Sensors |      |       |
| Sensor Name  | All Sensors |      |       |
|              |             | Save | Reset |

**Figure 8-29 Event Filter** 

### Step 3

Set alert type and destination. Firstly enable one of three items. If SNMP selected, user should set destination to his IP, if Email selected, user should set LAN Channel to dedicated or shared network, then set destination to a user configured email.

| Alert | Alert Policy Configure |             |            |             |                 |
|-------|------------------------|-------------|------------|-------------|-----------------|
| No.   | Enable                 | LAN Channel | Alert Type | Destination | Action          |
| 1     |                        | Dedicated • | Snmp 🔻     | 100.2.48.19 | Save Reset Test |
| 2     |                        | Dedicated • | T          |             | Save Reset Test |
| 3     |                        | Dedicated • | Ŧ          |             | Save Reset Test |

### Figure 8-30 Alert Policy Configure

## 8.10.2 SMTP Email Alert

SMTP (Simple Mail Transport Protocol, defined in RFC821) email alert is supported. The email alert provides text information about the event.

### Step 1

Configure SMTP settings. Users should set SMTP server for used LAN channel, if an event occurs, Sender Email will send an email to destination email.

| SMTP Settings              |              |
|----------------------------|--------------|
| LAN Channel                | Dedicated    |
| Sender Email               | user@bmc.com |
| Deinen AMTD Avenue         |              |
| Primary SMIP Server        |              |
| SMTP Support               | ✓ Enable     |
| SMTP Server Names          | bmc.com      |
| SMTP Server IP Address     | 192.168.0.20 |
| Port                       | 25           |
| SMTP Server Authentication |              |
| Username                   | user         |
| Password                   |              |

Figure 8-31 SMTP Settings

## Step 2

Configure destination email for related user.

| Modify User             |                  | ×             |
|-------------------------|------------------|---------------|
| Network Privilege       | Administrator    | •             |
| Serial Privilege        | Administrator    | T             |
| SNMP Status             | Enable           |               |
| SNMP Access             |                  | Ŧ             |
| Authentication Protocol |                  | ٣             |
| Privacy Protocol        |                  | Ŧ             |
| Email ID                | example@test.com |               |
| Email Format            | AMI-Format       | ¥             |
| Existing SSH Key        | Not Available    |               |
| New SSH Key             |                  | open file     |
|                         |                  |               |
|                         |                  | Modify Cancel |

Figure 8-32 Email Settings

### Step 3

Set destination in Figure "Alert Policy Configure" like SNMP Trap Alert Step 3.

### 8.10.3 Syslog

Syslog supports on/off, supports log level filtering, supports 4 receiving targets and every target can configure the receiving server address (IPv4 / IPv6 / FQDN), port number, log type, enable status and send test information. Report log supports security log, operation log and system event log and it is configurable. These logs carry host log. Considering security, Syslog report logs support TLS encryption, and support bidirectional authentication based on imported certificate.

# 8.11 Diagnostics

Diagnostic tool provides the ability of check and verification for BMC or Host system to check whether there is something out of function or something does not work correctly.

## 8.11.1 BIOS Post Code (Port 80h)

BIOS sends Post code to IO port 80h. If there are any errors during power on, the last post code is on port 80h. BMC is able to trace post code via port 80h to figure out the cause of issue happened.

| Host POST Code       |                                                                      |
|----------------------|----------------------------------------------------------------------|
| Host POST Code       |                                                                      |
| Current Power Status | • ON                                                                 |
| Current POST Code    | 00                                                                   |
| POST Code Records    | 02 03 04 05 06 11 32 19 31 a1 a3 a3 a7 a9 aa ab af 32 b0 b0 b1 af 00 |

### Figure 8-33 BIOS Post Code

## 8.11.2 Screen Capture

BMC will record monitor screen after server power reset or power off. BMC also supports BSOD (Blue Screen of Death) screen capturing, server OS should be Windows 2012R2 and above.

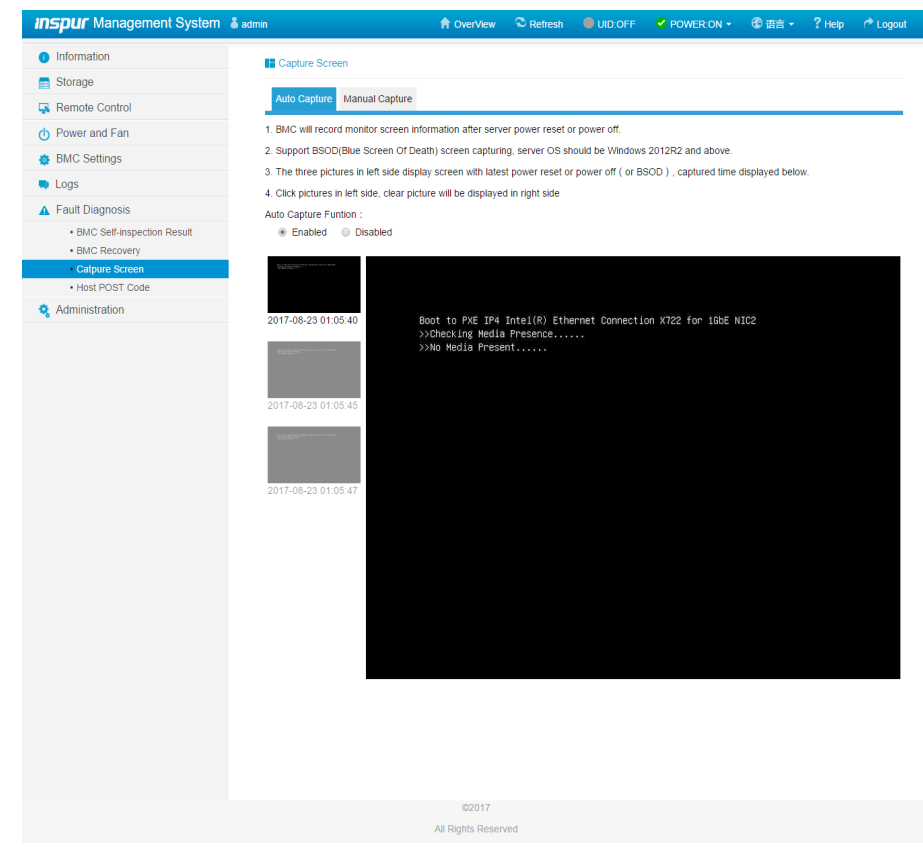

Figure 8-34 Screen Capture

## 8.11.3 BMC Watchdog for System

Software watchdog can be used for a number of system timeout function by system management or by BIOS. If software watchdog is triggered, the following actions are available.

- System Reset
- System Power Off
- System Power Cycle
- When BMC watchdog working, BMC will record SEL log.

### 8.11.4 BMC Recovery

Users can reset BMC from WEB or IPMI interface in case of abnormal situation.

- Warm reset BMC, use "ipmitool mc reset warm", IPMI Server, KVM Server, WEB Server will be reset.
- Cold reset BMC, use WEB or "ipmtool mc reset cold", BMC will be reset.
- KVM reset, user WEB and KVM server will be reset.

| BMC Recovery         |                       |
|----------------------|-----------------------|
| BMC Recovery         |                       |
| BMC Recovery Options | Image: BMC Warm Reset |
|                      | KVM Service Restart   |

Perform Action

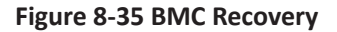

# 8.12 BMC Self Recovery

BMC Self Recovery provides the ability of automatic repair operations as well if necessary.

## 8.12.1 Hardware Watchdog

Known fault scenarios:

Kernel panic

• System resources exhausted or error, system can't create a new task, but the original task can continue to run.

Hardware watchdog:

- Watchdog starts when uboot loads kernel, and the timeout is 5 minutes. If BMC boot timeout occurs, BMC will reset.
- After the BMC system starts, the main process resets the Watchdog every minute. If the

timeout is more than 1 minute, BMC will reset.

• When entering the flash mode, set watchdog time to 20 mins, if timeout BMC will reset automatically. When flashing image starts, the watchdog will update to 20 mins, if timeout BMC will reset automatically.

## 8.12.2 Software Watchdog

BMC regularly detects the working status of internal services. When the progress is abnormal, BMC will restart the corresponding service:

- IPMI Server
- KVM Server
- Virtual Media Server

# 8.13 LED

The system provides LEDs to indicate the health of the system.

| LED name      | Color  | Status | Description                                                                            |
|---------------|--------|--------|----------------------------------------------------------------------------------------|
| SYS LED       | Red    | OFF    | 1.When system is off, SYS LED is OFF.<br>2.System works fine, SYS LED is OFF.          |
| SYS LED       | Red    | ON     | The following CPU events occur:<br>1. CPU IERR<br>2. CPU Thermal Trip<br>3. PCIE Error |
| SYS LED       | Red    | BLINK  | The following warning about CPU appears:<br>Processor Automatically Throttled          |
| Power LED     | Yellow | ON     | Power plugged in, but not powered on                                                   |
| Power LED     | Green  | ON     | 1. Power on<br>2. Power button is pressed                                              |
| BMC Heartbeat | Green  | BLINK  | BMC status OK                                                                          |
| BMC Heartbeat | Green  | ON/OFF | BMC error                                                                              |
| DIMM Error    | Red    | ON     | DIMM ECC or uncorrectable ECC occurred                                                 |
| PSU Error     | Red    | ON     | PSU sensors error                                                                      |
| FAN Error     | Red    | ON     | Fan sensors error                                                                      |
| CPU Hot       | Red    | ON     | CPU Proc Hot PIN detected                                                              |

Table 8-28 LEDs Indicating the Health of the System

# 8.14 BMC Network

## 8.14.1 LAN Interface

BMC usually supports an LAN controller dedicated to BMC and an LAN controller shared for

both BMC and system.

- Maximum bandwidth: Dedicated NIC 1000M, Shared NIC 100M.
- BMC network interface compatibly supports IPV4 and IPV6, supports automatic access or

IP address manual setting, and MAC address is stored in the EEPROM.

- Support VLAN.
- By default, IPMI LAN channels are assigned as below:

### Table 8-29 BMC LAN Interface

| Channel ID | Interface            | Support Sessions |
|------------|----------------------|------------------|
| 1h         | Primary LAN (eth1)   | Yes              |
| 8h         | Secondary LAN (eth0) | Yes              |

• BMC network interface supports enable/disable, enabled by default.

## 8.14.2 BMC Network Bonding

Bonding feature provides a method for aggregating multiple network interfaces into a single logical bonded network interface. Although multiple network interfaces are bonded, only one is available at a time. In run-time, the netif\_carrier (network link state) is monitored by polling periodically.

• Bonding function is disabled by default, users can enable it in WEB GUI or IPMI CMD.

• Only support Active-backup bonding mode. Default bonding on both NICs (Dedicated and Shared NICs), means network will be working on the NIC plugged with cable. If both NICs plugged with cable before BMC bootup, shared NIC will be primary network to be working. If one NIC plugged with cable before BMC bootup, then anther plugged later, the first NIC will be working.

• After bonding, bonding interface uses shared NIC's MAC to access network, including bonding to dedicated or shared NIC.

In WEB GUI, go to page "BMC Settings->BMC Network->Network Interface Bonding" to check and configure bonding function.

| BMC Network Management                          |               |  |  |  |
|-------------------------------------------------|---------------|--|--|--|
| Network DNS Network Interface Bonding Network L | ink           |  |  |  |
| Network Bonding                                 | Enable        |  |  |  |
| Default Interfaces                              | both •        |  |  |  |
| Auto Configuration                              |               |  |  |  |
| Bond Mode                                       | active-backup |  |  |  |

| Save | Reset |
|------|-------|
|      |       |

### Figure 8-36 Network Bonding

Network Bonding: Enable/Disable the Network Bonding. If VLAN is enabled, Network Bonding cannot be enabled.

Default Interface: Select the default network interface.

Auto Configuration: Enable/Disable Auto Configuration.

If Auto Configuration is disabled, then interface service can be configured via IPMI command.

If Auto Configuration is enabled, then all services will restart automatically.

Bond Mode: Display the current bond mode. (This field is read-only.)

## 8.14.3 NCSI

NC-SI ("Network Controller Sideband Interface") is an electrical interface and protocol defined by the Distributed Management Task Force (DMTF), which enables the connection of a Baseboard Management Controller (BMC) to a set of Network Interface Controllers (NICs) in server computer systems for the purpose of enabling out-of-band remote manageability. It mainly includes: a management controller (MC), one or more (support up to 4 NCSI electrical characteristics) network controllers (NIC). The network controller, on the one hand, connects the external network interface to the internal host interface, and on the other hand, there is an out-of-band interface between the management controllers.

The network management module structure of the server is shown as bellow.

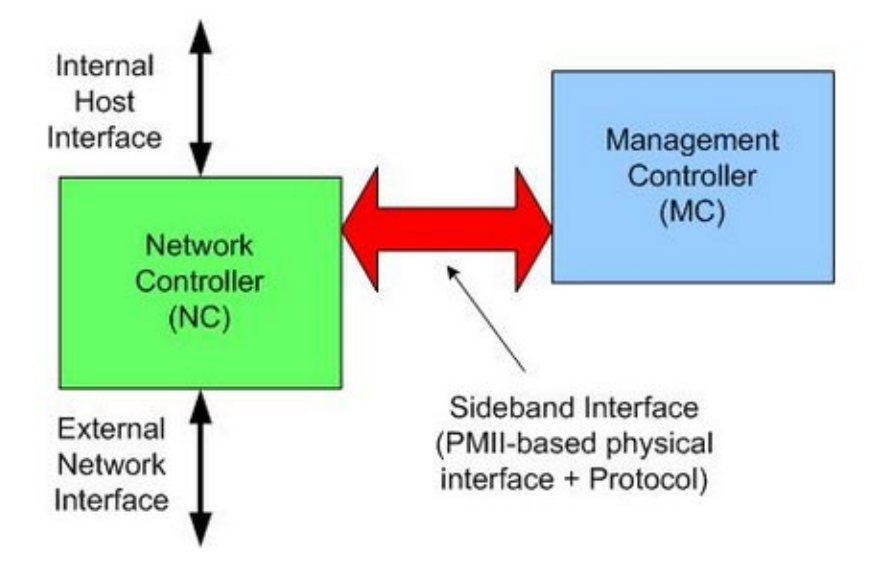

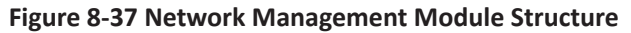

## 8.14.3.1 Shared NIC Switch

Normally BMC supports two or more NCSI NICs, and only allows one NIC on NCSI bus. If it needs to switch NCSI to anther NIC, user should set in Web GUI.

Supported NCSI cards on PURLEY platform, include onboard NIC, PHY card, OCP A/B/C card, Inspur designed and NCSI-supported PCIE NIC. Different projects support one or more NCSI cards.

Login Management Web GUI, enter "BMC Settings > BMC Shared NIC Switch", as shown below.

| BMC Share NIC Switch     |                                 |  |  |
|--------------------------|---------------------------------|--|--|
| Network Interface Switch |                                 |  |  |
| NCSI Mode                | Auto Failover     Manual Switch |  |  |
| NCSI Type                | OCP V                           |  |  |
| Share NIC                | eth0 v                          |  |  |
| Channel Number           | 0 •                             |  |  |
|                          | Save                            |  |  |

### Figure 8-38 BMC Shared NIC Switch

NCSI Type: Select NIC type you wanted to switch to, then click Save. The available types are "PHY", "OCP" and "PCIE".

## 8.14.3.2 NCSI Auto-Failover

Normally, NCSI NIC has two or more ports, and BMC supports Auto-Failover to switch to

other port when working port link is disconnected.

Default NCSI mode is Manual Switch to port0.

NCSI Failover setting, as shown in figure "BMC Shared NIC Switch".

NCSI Mode: Select the supported NCSI mode. The available modes are "Auto Failover" and "Manual Switch".

BMC Shared NIC: Select the port of shared NIC. The available port is eth0.

Channel Number: Select the channel number of the selected NIC. Channel 0, 1, 2, or 3 can be selected.

# 8.15 Users

BMC supports multiple types of users, including IPMI, WEB, BMC OS and SNMP users.

• BMC supports unified user management mechanism to manage IPMI, WEB and BMC

OS users. Users created by IPMI or WEB will have IPMI, WEB and BMC OS user privilege. As BMC OS user, it only has common user privilege, without root user privilege.

- Sysadmin is BMC OS root user, it only has BMC OS root privilege, and cannot access IPMI and WEB.
- SNMP user is used for SNMP Get/Set.

## 8.15.1 IPMI/WEB/BMC OS Unified User

- BMC supports IPMI 2.0 user model. Unified user could be created by IPMI CMD or Web GUI.
- Up to 16 users are supported.
- The 16 users can be assigned to any channel, including dedicated LAN and NCSI LAN.
- All of the created users can login simultaneously.
- The available user privilege levels are Administrator, Operator, User, No Access.

## Table 8-30 IPMI Users

| User ID | User Name | Password  | Status   | Default Privilege | Characteristics                                             |
|---------|-----------|-----------|----------|-------------------|-------------------------------------------------------------|
| 1       | admin     | admin     | Enabled  | Administrator     | User Name fixed(cannot be changed), password can be changed |
| 2 - 16  | undefined | undefined | Disabled | Administrator     | User Name/Password can be changed                           |

## 8.15.1.1 User Security

## Username

- User Name is a string of 1 to 16 alpha-numeric characters, including '-',' 'and'@'.
- It must start with an alphabetical character.

• It is case-sensitive.

Special characters ',' (comma), '.' (period), ':' (colon), ';' (semicolon), ' (space), '/' (slash), '(\' (backslash), '(' (left bracket), ')' (right bracket) and so on are not allowed.

### Password Authentication

• Password encryption scheme: 64Bit Blowfish. Password is encrypted to store in BMC flash.

### Password Complexity

- When password complexity check is disabled, password must be 1-16 characters long.
- When password complexity check is enabled, password must include special characters, uppercase and lowercase letters, and numbers, 8-16 characters long.
- Complexity check is disabled by default, we strongly suggest you enable this function for security.

### **Password Expiration**

- Password Expiration, the range of the expiration is 0~90 days, and 0 presents forever.
- Disabled by default, we strongly suggest you enable this function for security.
- If enabled, you need change password in expiration time. If password will be expired less than 15 days, when you login Web GUI, Web will alert "Days until password expires: xx".
- If password expired, you need disable this function in HOST OS by OEM IPMI CMD.
- Password Expiration is only supported in Web GUI.

### Password Failed Locking

- Login Fail Retry Count: The retry count should be a number between 0 and 5.
- Lock Time: The range of the time is 5 ~ 60 minutes.
- If login failed time reaches Login Fail Retry Count, Web will alert "Input times of wrong password exceeds the limit, user is locked, please retry later!", and the user will be locked for Lock Time.
- Disabled by default, we strongly suggest you enable this function for security.
- Password Failed Locking is only supported in Web GUI.

### Password History Record

- Password History Records: The range is 0 ~ 5.
- Disabled by default. If enabled, you could not set password same to Password History Records (last N passwords).
- Password History Record is only supported in Web GUI.

## 8.15.2 BMC System Root User

System root user in BMC Linux OS, can be used to access BMC by ssh or telnet.

User name: sysadmin (Fixed, cannot be changed)

Default password: superuser

### 8.15.2.1 User Security

Username and Password Security

- Username is fixed, cannot be changed.
- Password must be at least 8 characters long.
- Password must include special characters, uppercase/lowercase letters and numbers.
- White space is not allowed.
- No more than 64 characters.

## 8.15.3 SNMP User

SNMP user is used to support SNMP Get/Set.

- Default read community: cmccread and inspur@0531
- Default write community: cmccwrite
- SNMPV3 supports user authentication, supported authentication algorithm is SHA and MD5;
- SNMPV3 supports user privacy, supported privacy algorithm is DES and AES;
- Default SNMPV3 user is sysadmin, authentication algorithm is MD5, authentication password is rootuser; privacy algorithm is DES, privacy password is rootuser.

### 8.15.3.1 User Security

- SNMPV3 supports user authentication, supported authentication algorithm is SHA and MD5;
- SNMPV3 supports user privacy, supported privacy algorithm is DES and AES.

## 8.15.4 User Privilege

### 8.15.4.1 User Privilege for IPMI

BMC has two ways to receive IPMI CMD, out-band and in-band.

• Out-band mode means sending IPMI CMD to BMC by LAN, BMC will authenticate user and password.

• In-band mode means sending IPMI CMD in HOST OS. In this mode, IPMI CMD does not need to authenticate user and password, because he will get the highest privilege if someone accesses the HOST OS. So if the user forgets password or password expires, this is a way to change password or disable password security rules.

Please refer to IPMI 2.0 Spec, Appendix G - Command Assignments. Common privilege as below:

### Table 8-31 User Privilege for IPMI

| User Privilege | Supported Operation |
|----------------|---------------------|
| Administrator  | Write/Read          |
| Operator       | Read Only           |
| User           | Read Only           |
| No Access      | Non                 |

## 8.15.4.2 User Privilege for Management Web GUI

Only IPMI/WEB/BMC OS Unified User supports Web GUI.

| Menu           | Subdirectory         | N  | U  | 0  | А  |
|----------------|----------------------|----|----|----|----|
| Information    | System Information   | NA | RO | RO | RW |
| mormation      | History Record       | NA | RO | RO | RW |
|                | Console Redirection  | NA | NA | NA | RW |
|                | Locate Server        | NA | NA | NA | RW |
| Remote Control | Remote Session       | NA | RO | RO | RW |
|                | Virtual Media        | NA | RO | RO | RW |
|                | Mouse Mode           | NA | RO | RO | RW |
|                | Power Supply Monitor | NA | RO | RO | RW |
|                | Server Power Control | NA | RO | RO | RW |
| Power and ran  | Power Peak           | NA | RO | RO | RW |
|                | Fan Speed Control    | NA | RO | RO | RW |
|                | BMC Network          | NA | NA | RO | RW |
|                | Services             | NA | RO | RO | RW |
| BMC Setting    | NTP                  | NA | RO | RO | RW |
|                | SMTP                 | NA | NA | NA | RW |
|                | Alerts               | NA | NA | RO | RW |
|                | BMC Share NIC Switch | NA | NA | NA | RW |
|                | BIOS Boot Options    | NA | RO | RO | RW |

Table 8-32 User Privilege for Management Web GUI

|                 | System Event Log             | NA | RO | RO | RW |
|-----------------|------------------------------|----|----|----|----|
|                 | BMC System Audit Log         | NA | RO | RO | RW |
| Logs            | Black Box Log                | NA | NA | RO | RW |
|                 | Event Log Setting            | NA | RO | RO | RW |
|                 | BMC System Audit Log Setting | NA | RO | RO | RW |
|                 | BMC Self-inspection Result   | NA | RO | RO | RW |
| Fault Diagnosis | BMC Recovery                 | NA | RO | RO | RW |
|                 | Capture Screen               | NA | NA | NA | RW |
|                 | Host POST Code               | NA | RO | RO | RW |
|                 | User Administration          | NA | NA | RO | RW |
|                 | Security                     | NA | RO | RO | RW |
|                 | Dual Image configuration     | NA | NA | NA | RW |
| Administrator   | Dual Firmware Update         | NA | NA | NA | RW |
| Administrator   | BIOS FW Update               | NA | NA | NA | RW |
|                 | CPLD Update                  | NA | NA | NA | RW |
|                 | PSOC Update                  | NA | NA | NA | RW |
|                 | Restore Factory Default      | NA | NA | NA | RW |

# <u>∧</u> Note

- N = No Access Privilege level
- U = User Privilege level
- O = Operator Privilege level
- A = Administrator Privilege level

RW = Support Read and Write operation

RO = Support Read operation only

For "Operator" and "User" privilege, if with RO attribute, the settings are visible, but the input fields and buttons are disabled, so users cannot modify the settings; if with NA attribute, the settings are invisible and no operation can be taken.

When "No Access" privilege cannot login Web GUI.

## 8.15.4.3 User Privilege for Smash-Lite

| Table | 8-33 |
|-------|------|

|           |         | 1   |     |     | 1   |     |
|-----------|---------|-----|-----|-----|-----|-----|
| CMD       | Sub CMD | Ν   | U   | 0   | А   | R   |
| inconfig  | get     | NO  | YES | YES | YES | YES |
| ipconing  | set     | NO  | NO  | NO  | YES | YES |
| sensor    | get     | NO  | YES | YES | YES | YES |
| free      | get     | NO  | YES | YES | YES | YES |
| IIU       | set     | NPO | NO  | NO  | YES | YES |
| chassis   | get     | NO  | YES | YES | YES | YES |
| 01105515  | set     | NO  | NO  | NO  | YES | YES |
| user      | get     | NO  | YES | YES | YES | YES |
|           | set     | NO  | NO  | NO  | YES | YES |
| mc        | get     | NO  | YES | YES | YES | YES |
|           | set     | NO  | NO  | NO  | YES | YES |
| fan       | get     | NO  | YES | YES | YES | YES |
| Idli      | set     | NO  | NO  | NO  | YES | YES |
| DCU.      | get     | NO  | YES | YES | YES | YES |
| psu       | set     | NO  | NO  | NO  | YES | YES |
| password  | get     | NO  | NO  | NO  | NO  | YES |
| sol       | get     | NO  | NO  | NO  | YES | YES |
| id        | set     | NO  | YES | YES | YES | YES |
| rogistor  | get     | NO  | NO  | NO  | YES | YES |
| i egistei | set     | NO  | NO  | NO  | YES | YES |
| diagnose  | get     | NO  | NO  | NO  | YES | YES |
| diaglog   | get     | NO  | NO  | NO  | NO  | YES |

# <u>∧</u> Note

- N = No Access Privilege level of Unified User
- U = User Privilege level of Unified User
- O = Operator Privilege level of Unified User
- A = Administrator Privilege level of Unified User
- R = Root user sysadmin of BMC OS
- YES = Support
- NO = Not Support

# 8.16 Protocol and Ports

BMC supports network connection manager library to configure networking services configuration in run-time. RCMP+, HTTP/HTTPS, KVM, CD-MEDIA, FD-MEDIA, HD-MEDIA, SSH, TELNET and SOLSSH services are supported so far. Users can enable or disable theses services, configure communication port, session timeout value of the service and the maximum number of allowed sessions for the services.

| Service    | Usage                  | Default<br>State | Non-Security<br>Port | Security<br>Port | Default Port | Timeout(s) | Max<br>Session |
|------------|------------------------|------------------|----------------------|------------------|--------------|------------|----------------|
| RMCP+      | IPMI                   | Enable           | 623                  | N/A              | N/A          | 1800       | 20             |
| HTTP/HTTPS | Web GUI                | Enable           | 80(Http)             | 443(Https)       | 443(Https)   | 1800       | 20             |
| KVM        | Console<br>Redirection | Enable           | 7578                 | 7582             | 7578         | 1800       | 4              |
| cd-media   | Virtual Media          | Enable           | 5120                 | 5124             | 5120         | N/A        | 4              |
| fd-media   | Virtual Media          | Enable           | 5122                 | 5126             | 5122         | N/A        | 4              |
| hd-media   | Virtual Media          | Enable           | 5123                 | 5127             | 5123         | N/A        | 4              |
| Ssh        | ssh                    | Disable          | N/A                  | 22               | 22           | 600        | N/A            |
| telnet     | telnet                 | Disable          | 23                   | N/A              | 23           | 600        | N/A            |
| solssh     | sol by ssh             | Enable           | 52123                | N/A              | N/A          | 60         | N/A            |

Table 8-34 Protocols and Ports

Note1: Http/Https (WEB) Timeout, if there is no web request in Timeout, web session will be deleted, and new web request will not respond. If the web page has no auto update, it will be logged out when you switch pages or refresh the page after timeout.

Note2: Telnet is a non-security protocol, if not used, we suggest you disable it.

Fixed protocols can not be configured.

| Service    | Usage                  | State  | Port |  |  |  |
|------------|------------------------|--------|------|--|--|--|
| SNMP       | SNMP Get/Set           | Enable | 161  |  |  |  |
| syslog     | syslog                 | Enable | 514  |  |  |  |
| Websockify | KVM on HTML5           | Enable | 9666 |  |  |  |
| Websockify | Virtual Media on HTML5 | Enable | 9999 |  |  |  |
| srvloc     | Sever location         | Enable | 427  |  |  |  |
| smux       |                        | Enable | 199  |  |  |  |

Table 8-35 Fixed Protocols

# 8.17 Time and NTP

BMC supports that system describes instants in time. It's defined as the number of seconds that have elapsed since 00:00:00 1970/01/01 and the time can be referenced as timestamp for other BMC application.

By interface such as WEB UI, users are able to get current system date and time information, or configure date and time, or synchronize date and time through NTP.

Table 8-36 Time and NTP

| Mode   | State   | UTC Timezone | NTP Server1  | NTP server2   | NTP Server3   |
|--------|---------|--------------|--------------|---------------|---------------|
| Manual | Disable | N/A          | N/A          | N/A           | N/A           |
| NTP    | Enable  | GMT+/-0      | pool.ntp.org | time.nist.gov | time.nist.gov |

Time Synchronization

- BMC will synchronize time with ME after BMC running.
- BIOS will synchronize time to BMC when beginning of BIOS POST.

If NTP is enabled and NTP servers are accessible, BMC will synchronize time with NTP servers per hour.

Page "BMC Settings->NTP" in Web GUI displays the current BMC time and NTP settings.

# NTP Settings

| NTP Settings  |                                                               |
|---------------|---------------------------------------------------------------|
| Date:         | February         •         5         •         2017         • |
| Time:         | 03 37 32 hh:mm:ss                                             |
| UTC TimeZone: | (GMT+08:00)Beijing,Chongqii 💌                                 |
| NTP Server1:  | pool.ntp.org                                                  |
| NTP Server2:  | time.nist.gov                                                 |
| NTP Server3:  | time.nist.gov                                                 |

Automatically synchronize Date & Time with NTP Server

Refresh Save Reset

### Figure 8-39 NTP

## 8.18 BIOS and BMC

BIOS and BMC cooperate very closely in the server. BIOS uses IPMI command to communicate with BMC by means of KCS interface on LPC bus.

BIOS provides following features to BMC.

- Sync Host RTC time with BMC by "Set SEL Time Command".
- Provide BMC information and configure BMC in BIOS Setup Menu.
- Provide System Inventory information, like CPU and DIMM to BMC.

BMC provides following features to BIOS.

- FRB2 supported by means of IPMI Watchdog Timer Command (Please refer BMC Watchdog Chapter)
- BIOS firmware update and ME firmware update
- BIOS Setup Menu Configuration
- SEL repository device for system event logging
- BIOS Port80 POST code redirection to certain BMC GPIO group

• NMI to PCH, Non Maskable Interrupt. The highest priority interrupt in the system, after SMI. This interrupt has traditionally been used to notify the operating system fatal system hardware error conditions, such as parity errors and unrecoverable bus errors. It is also used as a Diagnostic Interrupt for generating diagnostic traces and 'core dumps' from the operating system.

The AST2500 SOC also acts as a Super I/O (SIO), which provides system serial port to host. When SOL is activated, BMC redirects the System UART to BMC UART to reach SOL feature. For details, please refer to "Serial over LAN" chapter.

Note: The LPC interface to the host is used for SIO and BMC communication. The LPC addressing of SIO and BMC could be different. For example, the BMC LPC addressing is 0x2E, and the SIO addressing is 0x4E.

## 8.18.1 BIOS Setup Options

BMC supports BIOS Setup Option getting and setting.

- BIOS sends BIOS Setup Options to BMC When BIOS POST completes.
- Users can use IPMI OEM CMD to change setup option value. BIOS will update setup option after next system restart.

Page "Information-> BIOS Setup Options" in Web GUI displays BIOS Setup Options.

| BIOS Setup Options                                 |                            |
|----------------------------------------------------|----------------------------|
| Advanced Chipset Processor Server Mgmt Bo          | vot                        |
| Advanced (Host is power off now. We list BIOS setu | ρ options with last time.) |
| Setup Option                                       | Setup Option Value         |
| Security Device Support                            | Enable                     |
| COM0 Console Redirection                           | Disable                    |
| Above 4G Decoding                                  | Enable                     |
| SR-IOV Support                                     | Enable                     |
| Network Stack                                      | Enable                     |
| Ipv4 PXE Support                                   | Enable                     |
| Ipv6 PXE Support                                   | Disable                    |
| CSM Support                                        | Enable                     |
| Boot Mode                                          | UEFI                       |
| Option ROM execution Network                       | UEFI                       |
| Option ROM execution Storage                       | UEFI                       |
| Option ROM execution Video OPROM Policy            | UEFI                       |
| Option ROM execution Other PCI devices             | UEFI                       |

### **Figure 8-40 BIOS Setup Options**

## 8.18.2 BIOS Boot Options

BMC supports BIOS startup options, including timeliness and startup options.

- BMC must restart within 60 seconds, otherwise the BIOS startup option action will be invalid.
- Timeliness: Selectable timeliness is only used for the next boot or applies to all boot.
- Startup options:
- No override
- Force PXE
- Force boot from default Hard-drive
- Force boot from default CD/DVD
- Force boot into BIOS Setup

Enter "BMC settings->BIOS Boot Options" page to check and set BIOS Boot Options.

| Inspur Management System                         | 🌡 admin       | ↑ OverView                                                                                                    | C Refresh                          |                                 | POWER:ON -           | 🔁 Language 👻 | ? Help | A Logout   |
|--------------------------------------------------|---------------|----------------------------------------------------------------------------------------------------|------------------------------------|---------------------------------|----------------------|--------------|--------|------------|
| Information                                      | BIOS Boot O   | tions                                                                                                    |                                    |                                 |                      |              |        |            |
| 🛃 Remote Control                                 |               |                                                                                                    |                                    |                                 |                      |              |        |            |
| Over and Fan                                     | Boot Options  |                                                                                                    |                                    |                                 |                      |              |        |            |
| BMC Settings                                     | BIOS Boot Opt | ons                                                                                                    |                                    |                                 |                      |              |        |            |
| BMC Network     Services                         | Timeliness    | <ul> <li>Apply to next boot only</li> <li>Apply to be presistent for</li> </ul>                                             | all future boots                   |                                 |                      |              |        |            |
| NTP     SMTP     Alerts     BMC Share NIC Switch |               | No override     Force PXE     Force boot from default F     Force boot from default F                                       | lard-drive<br>lard-drive, requ     | est Safe Mode                   |                      |              |        |            |
| BIOS Boot Options                                |               | Force boot from default Diagnostic Partition     Force boot from default CD/DVD Boot Options     Force boot from Bio Servin |                                    |                                 |                      |              |        |            |
| 🔍 Logs                                           | Boot Options  |                                                                                                    |                                    |                                 |                      |              |        |            |
| ▲ Fault Diagnosis                                |               | <ul> <li>Force boot from remotely</li> </ul>                                                                                | connected (red                     | lirected) Floppy/p              | rimary removable med | ia           |        |            |
| 4 Administration                                 |               | Force boot from primary                                                                                                    | remote media                       |                                 |                      |              |        |            |
|                                                  |               | Force boot from remotely                                                                                                    | connected (red                     | lirected) CD/DVD                |                      |              |        |            |
|                                                  |               | <ul> <li>Force boot from remotely</li> <li>Force boot from Floppy/p</li> </ul>                                              | r connected (red<br>rimary removab | lirected) Hard Dri<br>Ile media | ve                   |              |        |            |
|                                                  |               |                                                                                                    |                                    |                                 |                      |              | Perfo  | orm Action |

Figure 8-41 Boot Option

# 8.19 Storage

Server storage subsystem generally consists of RAID and SAS hard disks. BMC physically interacts with the RAID and SAS controllers through I2C to obtain information such as controllers, disks, and arrays, and to set RAID.

| Model    | Туре | Manufacturer | Speed(G) | Firmware Version | Configuration of RAID<br>under WEB |
|----------|------|--------------|----------|------------------|------------------------------------|
| 9361-8i  | RAID | Broadcom     | 12       | ALL              | Supported                          |
| 3108     | RAID | Broadcom     | 12       | ALL              | Supported                          |
| 3008 IT  | SAS  | Broadcom     | 12       | 14.00.02.00      | Not Supported                      |
| 3008 IR  | SAS  | Broadcom     | 12       | 14.00.02.00      | Not Supported                      |
| 3008 iMR | RAID | Broadcom     | 12       | ALL              | Supported                          |
| 9305-16i | SAS  | Broadcom     | 12       |                  | Not supported                      |
| 9361-16i | RAID | Broadcom     | 12       |                  | Supported                          |
| 2208-8i  | RAID | Broadcom     | 6        | Х                | Not Supported                      |
| 9364-8i  | RAID | Broadcom     | 12       | ALL              | Supported                          |
| 8060     | RAID | Microsemi    | 12       | 33083 and above  | Not Supported                      |
| 9300-8e  | SAS  | Broadcom     | 12       |                  | Not Supported                      |
| 9305-24i | SAS  | Broadcom     | 12       |                  | Not Supported                      |
| 9460-8i  | RAID | Broadcom     | 12       |                  | Supported                          |
| 9460-16i | RAID | Broadcom     | 12       |                  | Supported                          |
| 9400-8i  | SAS  | Broadcom     | 12       |                  | Not Supported                      |
| 9400-16i | SAS  | Broadcom     | 12       |                  | Not Supported                      |
| 9440-8i  | RAID | Broadcom     | 12       |                  | Supported                          |

## Table 8-37 Currently Supported RAID and SAS

| 9440-16i     | RAID | Broadcom  | 12 | Supported     |
|--------------|------|-----------|----|---------------|
| 3408 IT      | SAS  | Broadcom  | 12 | Not Supported |
| 3408 iMR     | RAID | Broadcom  | 12 | Supported     |
| 3508         | RAID | Broadcom  | 12 | Supported     |
| 3154-8i      | RAID | Broadcom  | 12 | Not Supported |
| HBA1100      | SAS  | Microsemi | 12 | Not Supported |
| SmartHBA2100 | SAS  | Microsemi | 12 | Not Supported |
| 3152-8i      | RAID | Microsemi | 12 | Not Supported |
| 3154-8i      | RAID | Microsemi | 12 | Not Supported |

Schematic that BMC access RAID/SAS controller:

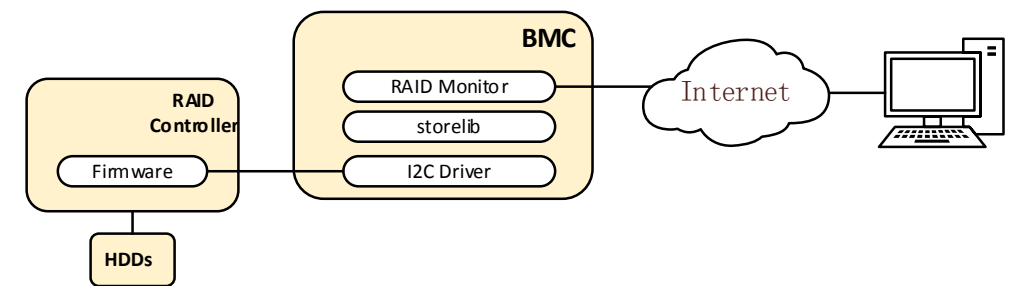

## Figure 8-42 Schematic that BMC Access RAID/SAS Controller

Table 8-38 Storage Management Information

| Device          | Monitored Information         |
|-----------------|-------------------------------|
|                 | Product Name<br>Serial Number |
|                 | Vendor (ID)                   |
|                 | SubVendor (ID)                |
|                 | Device (ID)                   |
|                 | SubDevice (ID)                |
|                 | Host Interface                |
|                 | Firmware Version              |
|                 | WebBIOS Version               |
|                 | BIOS Version                  |
|                 | Firmware Package Version      |
|                 | Firmware Time                 |
|                 | Device Interface              |
| RAID controller | Chip Temperature (Cel)        |
|                 | Unconfigured Good Spin Down   |
|                 | Hot Spare Spin Down           |
|                 | Cluster Mode                  |
|                 | NCQ                           |
|                 | Coercion Mode                 |
|                 | Alarm Control                 |
|                 | Smart Copyback Enabled        |
|                 |                               |
|                 | SAS Address                   |
|                 | Port Count                    |
|                 | Drive Count                   |
|                 |                               |
|                 | INVKAIVI SIZE (NB)            |
|                 |                               |

|           | Flash Size (MB)<br>Min Strip Size (KB)<br>Max Strip Size (KB)<br>Spin Down Time (Minutes)<br>Rebuild Rate<br>Back Ground Init (BGI) Rate<br>Consistency Check (CC) Rate<br>Reconstruction Rate<br>S.M.A.R.T Polling<br>Cache Flush Interval (s)<br>Spinup Drive Count<br>Spinup Delay<br>Controller BIOS<br>Shield State Supported<br>Maintain PD Fail History<br>Battery Warning                                                                                                    |
|-----------|----------------------------------------------------------------------------------------------------|
| Hard disk | Device ID<br>Enclosure ID<br>Firmware State<br>Media Type<br>Vendor (ID)<br>Product Revision Level<br>Max Speed (Gbps)<br>Temperature (Cel)<br>Raw Size (GB)<br>Media Error Count<br>User Data Block Size (B)<br>Certified<br>Disabled for Removal<br>FW Download Allowed<br>Security<br>Rebuild<br>Locate<br>Copy Back<br>Slot Number<br>Connected Port<br>Power State<br>Device Interface<br>Product ID<br>Vendor Specific Info<br>Negotiated Link Speed (Gbps)<br>SAS Address<br>Coerced size (GB)<br>Predictive Fail Count<br>Emulated Block Size (B)<br>Is Path Broken<br>FDE Capable<br>Emergency Spare<br>Commissioned Hotspare<br>Clear All Data<br>Secure Erase<br>Patrol Read |
| Array     |                                                                                                    |
| Enclosure | Device ID<br>Enclosure is Faulty<br>Slot Count<br>Internal Index<br>Enclosure Type<br>Drive Count                                                                                                    |

# 8.20 Server Control

## 8.20.1 Server Location

The managed server can be located by means of UID LED.

- Users can control UID LED by BMC IPMI CMD and UID Button separately.
- UID can be turned on/off by UID Button even BMC crashed.

The "Remote Control -> Locate Server" page shows the status of UID.

Turn on UID: Specify the light time period, and click "Turn On Led" button to turn on UID for specified time.

Turn off UID: Click "Turn Off Led" button to turn off UID.

| Inspur Management System 👗 admin |                          | A OverView                       | C Refresh    | UID:OFF | POWER:ON + | 🚯 Language 🗸 | ? Help | /* Logout |
|----------------------------------|--------------------------|----------------------------------|--------------|---------|------------|--------------|--------|-----------|
| Information                      | Server Location          |                                  |              |         |            |              |        |           |
| O Power Management               |                          |                                  |              |         |            |              |        |           |
| Server Power Control             | Server Location          |                                  |              |         |            |              |        |           |
| Remote Control                   | System ID LED Status     | •                                |              |         |            |              |        |           |
| Console Redirection              | System ID LED Light Time | <ul> <li>All the time</li> </ul> | All the time |         |            |              |        |           |
| Locate Server                    |                          | ○ 10s ○ 2                        | 20s © 60s    |         |            |              |        |           |
| Remote Session     Virtual Media |                          | <ul> <li>Other</li> </ul>        | S            |         |            |              |        |           |
| Mouse Mode                       | System ID LED Operation  | Turn On Le                       | d Turn Off L | .ed     |            |              |        |           |
| 🔹 BMC Settings                   |                          |                                  |              |         |            |              |        |           |
| ▲ Fault Diagnosis                |                          |                                  |              |         |            |              |        |           |
| Administration                   |                          |                                  |              |         |            |              |        |           |

### Figure 8-43 Server Location

## 8.20.2 Server Virtual Power Button

This function allows users to power on, off, and reset the managed server via BMC.

- Power on, same to short time pressing power button.
- Forcedly power off, same to long time pressing power button.
- Power cycle, power off, delay 10s, power on.
- Hard reset, same to short time pressing reset button (if present).
- Soft shutdown, orderly power off, same to short time pressing power button.

Supported:

Web GUI

IPMI command based on IPMI2.0.

Page "Remote Control -> Server Power Control" shows current power status. Users can perform power control actions.

| Server Power Control                       |                                |
|--------------------------------------------|--------------------------------|
| Virtual Power Button Power Restore Setting |                                |
| Server Power Control                       |                                |
| Current Power Status                       | ON                             |
|                                            | Power On                       |
|                                            | Forcely Power Off              |
| Control Options                            | Power Cycle                    |
|                                            | <ul> <li>Hard Reset</li> </ul> |
|                                            | Soft Shutdown                  |
|                                            |                                |

Perform Action

### **Figure 8-44 Virtual Power Button**

# 8.21 Power Supply and Power Consumption

## 8.21.1 Power Supply Redundancy

BMC usually supports PSU Redundancy, which means if one or more PSUs cannot normally output power, server will work normally powered by other power supply.

## 8.21.2 PSU Active Standby

In the case of meeting the normal work, BMC provides a way to manually set the power supply to standby to improve power conversion efficiency.

PSU defaults to Activate-Activate mode, and if it need switch to Active-Standby mode, as the power supply is critical, the work need to do under the guidance of professional engineer.

In the case of meeting business power consumption, reduce part of the power supply by 0.3V, suppress the standby current output by the voltage difference, and the system will be powered by the main power system. The power supply is in a hot standby state, once the main power supply is abnormal, standby power will switch to the main power supply smoothly without affecting the service.

Conditions that standby power switches to the main power:

- 1. Main power supply is pulled out;
- 2. Main power supply output voltage is low or no output;
- 3. Main power supply temperature is too high, input loss, overcurrent, or overvoltage;
- 4. System power as a percentage of main power supply rated power reaches the upper limit.

| Only suppor | i one psu in standby, il on | e psu ser to standby, others will | DE SELIO ACIVIE!       |
|-------------|-----------------------------|-----------------------------------|------------------------|
| No.         | Present                     | Current State                     | A/S Switch             |
| 0           | •                           | Normal                            | Switch to Standby      |
| 1           | •                           | Normal                            | Switch to Standby      |
|             |                             |                                   |                        |
|             |                             |                                   | Swtich all to Load-Sha |

### Figure 8-45 PSU Active Standby

### 8.21.3 Power Peak

Power peak is used to prevent many servers from being started at the same time when first time A/C power is restored, which would cause heavy power loading.

- Power peak can be enabled or disabled. Disabled by default.
- When it is enabled, users can configure the maximum random time.
- BMC will power on server with a random time delay within the time configured.

Click "Power and Fan -> Power Peak" to go to the configuration page.

| Inspur Management System                        | 🍐 admin                      | A OverView              | C Refresh | UID:OFF | POWER:ON - | 🏵 Language 🝷          | ? Help       | r Logout |
|-------------------------------------------------|------------------------------|-------------------------|-----------|---------|------------|-----------------------|--------------|----------|
| Information                                     | Power Pe                     | ak Settings             |           |         |            |                       |              |          |
| 🛃 Remote Control                                |                              |                         |           |         |            |                       |              |          |
| () Power and Fan                                | Power Peak                   | Function                |           |         |            |                       |              |          |
| Power Supply Monitor                            | Power Peak                   |                         |           | Enabled | Disabled   |                       |              |          |
| Power Supply Configure     Server Power Control | The power p<br>time ( second | eak maximum rand<br>d ) | lom       | 0       | Rang       | e of values ( 1-600 ) | , unit ( sec | ond )    |
| Power Peak                                      |                              |                         |           |         |            |                       | Save         | Reset    |
| Fan Speed Control                               |                              |                         |           |         |            |                       |              |          |
| BMC Settings                                    |                              |                         |           |         |            |                       |              |          |
| 💭 Logs                                          |                              |                         |           |         |            |                       |              |          |
| A Fault Diagnosis                               |                              |                         |           |         |            |                       |              |          |
| Administration                                  |                              |                         |           |         |            |                       |              |          |

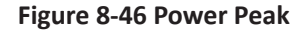

## 8.21.4 Power Limit

BMC provides power cap function, power cap function sets the power limit for the system, and when the system power exceeds this upper limit, Intel ME will slow down the CPU to reduce power consumption. Power cap will affect the server performance, professional maintenance personnel will operate when needed.

Go to page "Power and Fan->Power Consumption" to check and configure.

| te: After add policy, to ena | ble: click Enable Power Cont | rol, then click open in policy item. |      |              |  |
|------------------------------|------------------------------|--------------------------------------|------|--------------|--|
| Policy Id                    | Domain Id                    | Power Limit                          |      | Operation    |  |
| 1                            | system                       | 500                                  | open | close remove |  |

**Figure 8-47 Power Limits** 

## 8.21.5 Power Consumption Statistics and History Record

BMC provides curve-based inlet temperature and power monitoring statistics.

Administrators can gain insight into the actual use of electricity and cooling resources

through energy monitoring devices. Users can optimize the server's energy savings based on historical data.

Go to page "Power Management-> Power statistics", and this page displays the system current power, CPU total power, total memory power and a specific period of peak power, average power, and the cumulative power consumption.

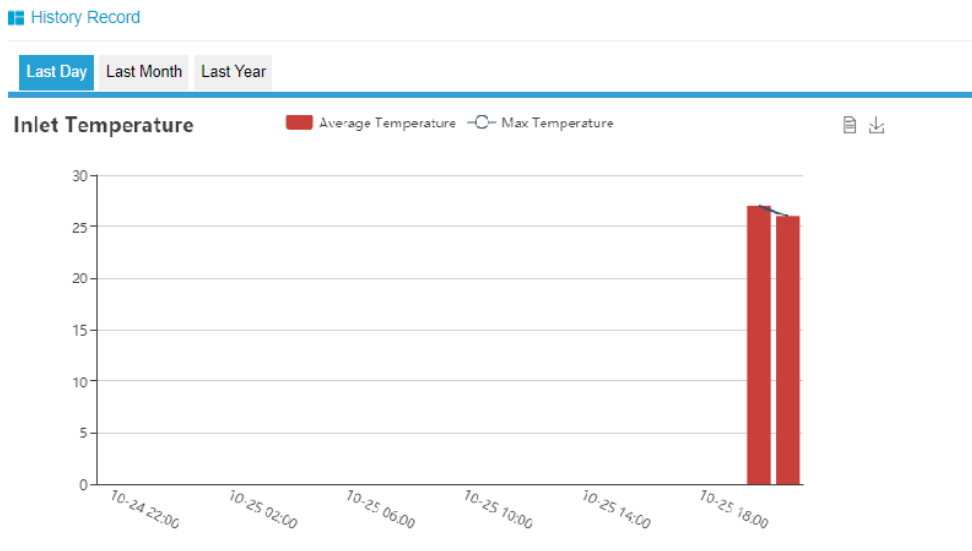

Figure 8-48 Inlet Temperature History Record

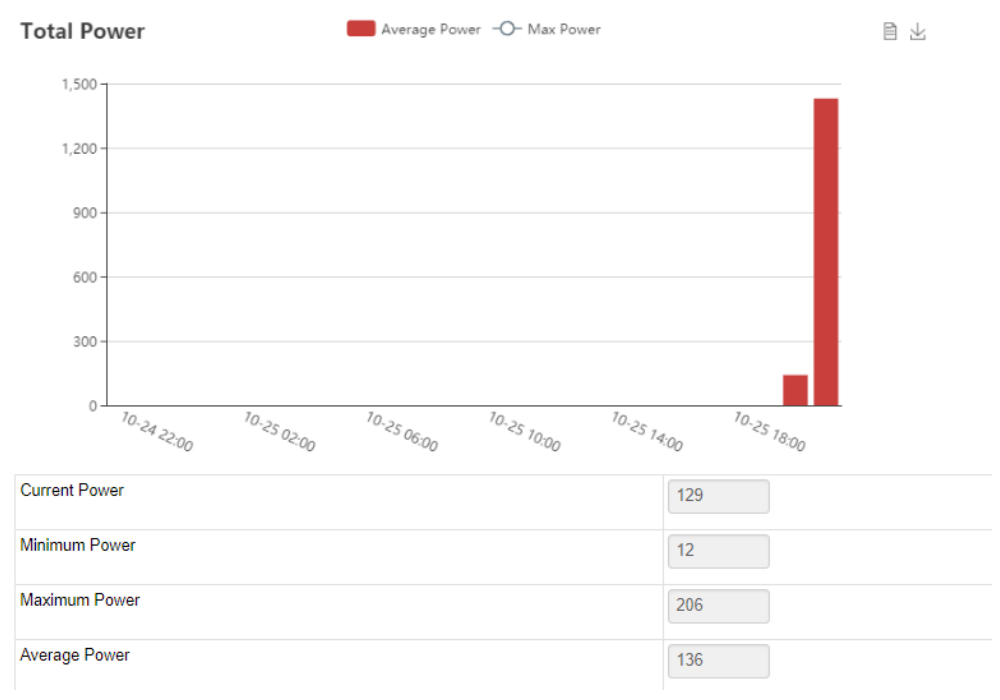

### Figure 8-49 Total Power History Record

# 8.22 Fan Speed Control (FSC)

## 8.22.1 Fan Speed Control

BMC supports Auto Fan Control by default, and the fan module speed is controlled by the algorithm provided by thermal team.

Users can enable Manually Fan Control in Web GUI, if enabled, users can select one of four fan speeds predefined for each fan module. These predefined fan speed are Low, Medium, High and Full.

Click "Power and Fan -> Fan Speed Control" to go to the configuration page. Select Manually Fan Control, and click the fan speed you want. In the Duty Ratio filed, users can see the duty ratio of the fan module. In this page, users can know the presence of the fan module, and their status as well.

```
Manual Fan Control 
Auto Fan Control
 No.
        Present
                Status
                        Current speed(rpm)
                                           Duty Ratio(%)
                                                                             Speed control
FAN0 0
          0
                              4416
                                               20
                                                             Low(20%) Medium(50%) High(75%) Full(100%)
          0
                 0
                              4320
                                               20
FAN0_1
                                                             Low(20%) Medium(50%) High(75%) Full(100%)
                 0
                              4320
                                               20
FAN1 0
          Ø
                                                             Low(20%)
                                                                       Medium(50%) High(75%)
                                                                                               Full(100%)
FAN1_1
          Ø
                 Ø
                              4320
                                               20
                                                                       Medium(50%)
                                                                                    High(75%)
                                                                                               Full(100%)
                                                             Low(20%)
                 0
FAN2 0
          Ø
                              4320
                                               20
                                                                       Medium(50%) High(75%)
                                                             Low(20%)
                                                                                               Full(100%)
          Ø
FAN2_1
                 4416
                                               20
                                                                       Medium(50%) High(75%) Full(100%)
                                                             Low(20%)
FAN3 0
          0
                 Ø
                              4320
                                               20
                                                                       Medium(50%) High(75%)
                                                             Low(20%)
                                                                                               Full(100%)
FAN3_1
          0
                 0
                              4320
                                               20
                                                             Low(20%) Medium(50%) High(75%) Full(100%)
```

Note:

Normal SCritical N/A

Fan Speed Control

### Figure 8-50 Fan Speed Control

## 8.22.2 Fan Speed Control (FSC) Watchdog

MCU or CPLD will monitor BMC Fan control task by receiving BMC watchdog signal. If MCU or CPLD cannot receive watchdog signal in 4 Mins, all Fans will be set to full speed to avoid system overheating.

# 8.23 Firmware Update

## 8.23.1 BMC Firmware Update

BMC supports dual BMC firmware image. BMC flash contains two images (BMC flash size is 64M, BMC firmware image size is 32M).

Supported update modes:

- WEB update, users login Web GUI and enter flash page to update firmware. This is a sideband mode, it supports Firmware Integrity Checking and preserving configurations. It is a suggested update mode.
- SOCflash tool update, SOCflash tool is used in DOS/Windows/Linux OS. SOCflash will directly erase and overwrite flash with new image without Firmware Integrity Checking. All configuration will be erased. This is an inband mode, users should accept user permission.

## 8.23.1.1 Firmware Integrity Checking

Each firmware image has a MD5 code calculated by MD5 tool (Hash.exe). Before firmware update, users must check integrity using MD5 tool to make sure the firmware image file is the correct one.

## 8.23.1.2 Dual image

Dual image means BMC supporting two images in flash, when active image cannot boot, BMC will try another image to boot.

## 8.23.1.3 WEB Update

BMC firmware update is supported via the Management Web GUI.

• Support hardware watchdog, please refer to "Hardware watchdog" in section "BMC Self Recovery".

When updating BMC firmware, users can specify which image to update.

- Image-1
- Image-2
- Inactive image
- Both images (Default)

Configurations can be preserved separately. Please refer to section "Restore Factory Default".

Note: The firmware upgrade process is a crucial operation. Make sure that the chances of a power or connectivity loss are minimal when performing this operation.

Once you enter into Update Mode and choose to cancel the firmware flash operation, BMC must be reset. This means that you must close the Internet browser and log back onto the BMC before you can perform any other types of operations.

It defaults to boot the higher version of the two images. You can change the value from the Web GUI.

## Step 1

Go to "Administration->Dual Image Update" page, and select image to update. It defaults to Both Images, which means both image will be updated. If configuration should be preserved, click "Enter Preserve Configuration" to select items that need to be preserved. Click "Enter Update Mode" to go to update page.

#### BMC Firmware Update

#### Please note:

1. After entering update mode widgets, other web pages and services will not work. All open widgets will be closed automatically. If upgrade process is cancelled after clicking the button of 'Start firmware update', the device will reset.

2. Click 'Preserve all configuration' will preserve all the configuration settings during the firmware update.

3. This section lists the configuration items, items that configured as 'Preserve' will be preserved during restore factory default configuration. Click 'Preserve Configuration' to modify the preserve configuration items.

4. Click 'Enter Firmware Update' to update firmware.

| Firmware Version     |               |
|----------------------|---------------|
| IMAGE-1              | 1.9.0         |
| IMAGE-2              | 1.9.1         |
|                      |               |
| Current Active Image | IMAGE-1       |
| Image to be Updated  | Both Images v |

#### Figure 8-51

Preserve all configuration

| 1SELOverwrite2IPMIOverwrite3PEFOverwrite4SOLOverwrite5SMTPPreserve6UserPreserve7DCMIOverwrite8NetworkOverwrite9NTPOverwrite10SNMPOverwrite11SSHOverwrite12KVMOverwrite                                                                                                    | NO. | Preserve Settings | Update Policy |
|----------------------------------------------------------------------------------------------------|-----|-------------------|---------------|
| 2IPMIOverwrite3PEFOverwrite4SOLOverwrite5SMTPPreserve6UserPreserve7DCMIOverwrite8NetworkOverwrite9NTPOverwrite10SNMPOverwrite11SSHOverwrite12KVMOverwrite                                                                                                    | 1   | SEL               | Overwrite     |
| 3         PEF         Overwrite           4         SOL         Overwrite           5         SMTP         Preserve           6         User         Preserve           7         DCMI         Overwrite           8         Network         Overwrite           9         NTP         Overwrite           10         SNMP         Overwrite           11         SSH         Overwrite           12         KVM         Overwrite | 2   | IPMI              | Overwrite     |
| 4         SOL         Overwrite           5         SMTP         Preserve           6         User         Preserve           7         DCMI         Overwrite           8         Network         Overwrite           9         NTP         Overwrite           10         SNMP         Overwrite           11         SSH         Overwrite           12         KVM         Overwrite                                           | 3   | PEF               | Overwrite     |
| 5         SMTP         Preserve           6         User         Preserve           7         DCMI         Overwrite           8         Network         Overwrite           9         NTP         Overwrite           10         SNMP         Overwrite           11         SSH         Overwrite           12         KVM         Overwrite                                                                                     | 4   | SOL               | Overwrite     |
| 6         User         Preserve           7         DCMI         Overwrite           8         Network         Overwrite           9         NTP         Overwrite           10         SNMP         Overwrite           11         SSH         Overwrite           12         KVM         Overwrite                                                                                                    | 5   | SMTP              | Preserve      |
| 7         DCMI         Overwrite           8         Network         Overwrite           9         NTP         Overwrite           10         SNMP         Overwrite           11         SSH         Overwrite           12         KVM         Overwrite                                                                                                    | 6   | User              | Preserve      |
| 8         Network         Overwrite           9         NTP         Overwrite           10         SNMP         Overwrite           11         SSH         Overwrite           12         KVM         Overwrite                                                                                                    | 7   | DCMI              | Overwrite     |
| 9         NTP         Overwrite           10         SNMP         Overwrite           11         SSH         Overwrite           12         KVM         Overwrite                                                                                                    | 8   | Network           | Overwrite     |
| 10         SNMP         Overwrite           11         SSH         Overwrite           12         KVM         Overwrite                                                                                                    | 9   | NTP               | Overwrite     |
| 11         SSH         Overwrite           12         KVM         Overwrite           13         Autoptigating         Overwrite                                                                                                    | 10  | SNMP              | Overwrite     |
| 12 KVM Overwrite                                                                                                    | 11  | SSH               | Overwrite     |
| 12 Authentiantian Ourserite                                                                                                    | 12  | KVM               | Overwrite     |
| 15 Autrenucation Overwrite                                                                                                    | 13  | Authentication    | Overwrite     |
| 14 Syslog Overwrite                                                                                                    | 14  | Syslog            | Overwrite     |
| 15 Hostname Overwrite                                                                                                    | 15  | Hostname          | Overwrite     |

Enter Preserve Configuration Enter Firmware Update

#### Figure 8-52 BMC Update Step 1

Step 2

Select image file, click Upload button to upload file, BMC will enter flash mode, IPMI service

will stop, and then BMC will verify image. Verify:

Size should be 32M.

Verify image integrity, it will make sure this is BMC image.

If the verification fails, BMC will stop flash and restart.

| BMC Firmware Update                                    |                                                                                              |
|--------------------------------------------------------|----------------------------------------------------------------------------------------------|
|                                                        |                                                                                              |
| (! Be Careful) It will abort the process of firmwa     | re update by pressing this button                                                            |
|                                                        | Abort Firmware Update                                                                        |
| 1. Please click the button to start firmware update.   |                                                                                              |
|                                                        | Enter Firmware Update                                                                        |
|                                                        |                                                                                              |
| 2. Please select the Image file, click the button to u | pload, verify, and enter update mode. If you want to stop update, click Abort Firmware Updat |

Figure 8-53 BMC Update Step 2

### Step 3

Check image version and current image version, then click "Proceed to Update" button to start update.

Wait for about 15mins (both images), then flash is complete.

| Only the selected sections will be updated: |                  |                  |  |  |  |
|---------------------------------------------|------------------|------------------|--|--|--|
| Name                                        | Existing version | Uploaded version |  |  |  |
| boot                                        | 2.2.000000       | 2.3.000000       |  |  |  |
| conf                                        | 2.3.000000       | 2.3.000000       |  |  |  |
| root                                        | 2.1.000000       | 2.1.000000       |  |  |  |
| osimage                                     | 2.1.000000       | 2.1.000000       |  |  |  |
| www                                         | 2.1.000000       | 2.1.000000       |  |  |  |
| logs                                        | 1.2.000000       | 1.2.000000       |  |  |  |
| ast2500e                                    | 2.3.0            | 1.7.0            |  |  |  |
|                                             |                  |                  |  |  |  |

3. Verify successfully, please click the button to update firmware.

Proceed to update

### Figure 8-54 BMC Update Step 3

## 8.23.1.4 SOC Flash Update

SOCflash tool will directly erase and overwrite flash with new image without Firmware Integrity Checking. All configuration will be erased.

To update BMC in Windows/Linux/DOS, enter DOS or Linux shell or Windows cmd line, execute the following CMDs:

socflash if=Imagefile will update the Image1;

socflash if=Imagefile offset=0x2000000 will update the Image2.

## 8.23.2 BIOS Firmware Update

BMC supports BIOS Firmware update via the Management Web GUI.

Intel ME firmware is packaged with BIOS firmware as a single firmware image.

- Support two upgrade modes: "BIOS+ME" and "BIOS Only".
- Power off the system before performing BIOS firmware update.
- After BIOS firmware update, BIOS NVRAM will be cleared, all BIOS configurations will be reset to defaults.

• If we update both BIOS and ME images, in order to make ME firmware take effort, it is suggested to start the server after AC power off.

### Step 1

Login Management Web GUI, enter "Administrator -> BIOS Firmware Update", as shown below. Select BIOS+ME or BIOS only, BIOS+ME by default. If you want to preserve BIOS setup options, users need select "BIOS Setup Options". PHY MAC is selected to be preserved by default. Click "Enter Firmware Update Mode" button to enter update mode.

| BIOS Firmware Update                                                                                                    |                                                         |                          |    |
|----------------------------------------------------------------------------------------------------|---------------------------------------------------------|--------------------------|----|
| Please note:                                                                                                    |                                                         |                          |    |
| (1) You'd better Power Off the system if you want to do BIOS Update.                                                                                                    |                                                         |                          |    |
| (2) BIOS NVRAM will be cleared and BIOS will become default after BIOS flashed, when updating BIOS without preserve configuration.                                                                                                    |                                                         |                          |    |
| (3) After BIOS+ME flashed, we recommand to AC Power Off and On to enable NEW ME.                                                                                                    |                                                         |                          |    |
| (4) After BIOS or BIOS+ME flashed, we recommand to AC Power Off and On. Or the condition may occur that PHY NIC may be not detected. Once the condition occurs, system global reset is needed, you need to force power off the server when server is power on. |                                                         |                          |    |
| 1. Please click the button to enter firmware update mode.                                                                                                    |                                                         |                          |    |
| BIOS Bin File Type                                                                                                    | BIOS+ME                                                 | ×                        |    |
| Options to be preserved                                                                                                    | <ul> <li>BIOS Setup Options</li> <li>PHY MAC</li> </ul> |                          |    |
|                                                                                                    |                                                         | Enter Firmware Update Mo | de |

Figure 8-55 BIOS Update Step 1

### Step 2

Select image file, and click Upload button to upload file. ME will enter recovery mode, and then BMC will verify the image. Verify:

Size should be 32M.

Verify image integrity, it will make sure this is BIOS image.

If the verification fails, BMC will stop flash and change ME to normal mode.

If the verification succeeds, click "Proceed to Update" button to start update. Wait for about 3mins, then the flash is complete, and ME will enter the normal mode.

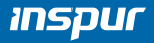

| 2. Please select the Image file, cli | k the button to upload and verify. |               |        |        |
|--------------------------------------|------------------------------------|---------------|--------|--------|
| Select Bin File                      | Browse var                         | ncouver_1.1.0 |        |        |
|                                      |                                    |               | Upload | Cancel |
| 3. Verify successfully, please clic  | the button to update firmware.     |               |        |        |
|                                      |                                    |               |        |        |

## Figure 8-56 BIOS Update Step 2

## 8.23.3 CPLD FW update

BMC uses JTAG to update CPLD. Support Web GUI update.

# 8.24 Restore Factory Default

BMC supports to restore factory default in Web GUI. Go to page "Administration->Restore Factory Defaults" to check and configure.

| Restore Factory Defaults                                                                                                    |                                                                                                    |                                                                         |  |
|----------------------------------------------------------------------------------------------------|----------------------------------------------------------------------------------------------------|-------------------------------------------------------------------------|--|
| 1.Please note that after entering into restore factory defaults, widgets, other web pages and services will not work. All open widgets will be closed automatically. The device will reset and reboot within few minutes.                                                                                                    |                                                                                                    |                                                                         |  |
| 2. This section lists the<br>the preserve configuration of the preserve configuration of the prese | configuration items, items that configured as 'Preserve' will be preserved during restore<br>tion items. | factory default configuration. Click 'Preserve Configuration' to modify |  |
| 3. Click 'Restore Factory Defaults' after configuring preserve items.                                                                                                    |                                                                                                    |                                                                         |  |
| NO.                                                                                                    | Preserve Settings                                                                                        | Update Policy                                                           |  |
| 1                                                                                                    | SEL                                                                                                    | Overwrite                                                               |  |
| 2                                                                                                    | IPMI                                                                                                    | Overwrite                                                               |  |
| 3                                                                                                    | PEF                                                                                                    | Overwrite                                                               |  |
| 4                                                                                                    | SOL                                                                                                    | Overwrite                                                               |  |
| 5                                                                                                    | SMTP                                                                                                    | Preserve                                                                |  |
| 6                                                                                                    | User                                                                                                    | Preserve                                                                |  |
| 7                                                                                                    | DCMI                                                                                                    | Overwrite                                                               |  |
| 8                                                                                                    | Network                                                                                                  | Overwrite                                                               |  |
| 9                                                                                                    | NTP                                                                                                    | Overwrite                                                               |  |
| 10                                                                                                    | SNMP                                                                                                    | Overwrite                                                               |  |
| 11                                                                                                    | SSH                                                                                                    | Overwrite                                                               |  |
| 12                                                                                                    | KVM                                                                                                    | Overwrite                                                               |  |
| 13                                                                                                    | Authentication                                                                                           | Overwrite                                                               |  |
| 14                                                                                                    | Syslog                                                                                                   | Overwrite                                                               |  |
| 15                                                                                                    | Hostname                                                                                                 | Overwrite                                                               |  |

Enter Preserve Configuration Restore Factory Defaults

Figure 8-57 Restore Factory Default

Note: Update policy "Overwrite" means selected items will be overwritten to defaults after clicking "Restore Factory Default" or upgrading BMC; "Preserve" means selected items will be restored after clicking "Restore Factory Default" or upgrading BMC. Table 39 Restore Factory Default

| Table 8-39     |                                                                                  |                                                           |
|----------------|----------------------------------------------------------------------------------|-----------------------------------------------------------|
| Items          | Preserved configuration                                                          | Note                                                      |
| SEL            | SEL Log                                                                          |                                                           |
| IPMI           | IPMI, including PEF data, SOL data, IPMI user information, SMTP, DCMI data, etc. |                                                           |
| PEF            | PEF                                                                              | Select IPMI option while including this<br>configuration. |
| SOL            | SOL                                                                              | Select IPMI option while including this<br>configuration. |
| SMTP           | SMTP                                                                             | Select IPMI option while including this<br>configuration. |
| User           | IPMI User                                                                        | Select IPMI option while including this configuration.    |
| DCMI           | DCMI                                                                             | Select IPMI option while including this configuration.    |
| Network        | BMC Network                                                                      |                                                           |
| NTP            | NTP                                                                              |                                                           |
| SNMP           | SNMP                                                                             |                                                           |
| SSH            | SSH                                                                              |                                                           |
| KVM            | KVM and Virtual Media Devices                                                    |                                                           |
| Authentication | Authentication, including LADP and superuser                                     |                                                           |
| Syslog         | Syslog                                                                           |                                                           |
| Hostname       | Hostname                                                                         |                                                           |

# 8.25 Serial Over LAN (SOL) and System Serial Log Recording

## 8.25.1 Serial Over LAN

**T** I I O OO

Serial Over LAN (SOL) redirects the system serial port to the remote network client. Users connect to the BMC on the local PC, open the serial port redirection function with the standard IPMI command (sol activate), view the system serial output, and enter the system serial port.

- COM0 and COM1 both support SOL. COM0 port has connector on the motherboard. The COM1 port is dedicated for SOL function.
- SOL is enabled on COM0 (some projects on COM1) by default, users should configure SOL in BIOS Setup (Serial Port Console Redirection), if needed.

|   | Aptio Setup Utility – Copyright (C) 2017 Ame<br>Advanced                                                                                        | rican Megatrends, Inc.                                                                                                    |
|---|----------------------------------------------------------------------------------------------------|----------------------------------------------------------------------------------------------------|
| • | COMO<br>Console Redirection [Disabled]<br>Console Redirection Settings<br>COM1<br>Console Redirection [Enabled]<br>Console Redirection Settings | The settings specify<br>how the host computer<br>and the remote computer<br>(which the user is<br>using) will exchange<br>data. Both computers<br>should have the same or<br>compatible settings.<br>Left/Right: Select Screen<br>Up/Down: Select Item<br>Enter: Select<br>+/-: Change Opt.<br>F1: General Help<br>F2: Previous Values<br>F9: Optimized Defaults<br>F10: Save & Exit<br>ESC: Exit |
|   | Version 2.19.1268. Copyright (C) 2017 Ameri                                                                                                    | can Megatrends, Inc.                                                                                                    |

## Figure 8-58 SOL Setting in BIOS

| Aptio Setup Utilit<br>Advanced                                                                                                    | y – Copyright (C) 2017                                                                                                    | American Megatrends, Inc.                                                                                                    |
|----------------------------------------------------------------------------------------------------|----------------------------------------------------------------------------------------------------|----------------------------------------------------------------------------------------------------|
| Terminal Type<br>Bits per second<br>Data Bits<br>Parity<br>Stop Bits<br>Flow Control<br>VT-UTF8 Combo Key<br>Support<br>Recorder Mode<br>Resolution 100x31<br>Legacy OS<br>Redirection<br>Resolution<br>Putty KeyPad<br>Redirection After<br>BIOS POST | [ANSI]<br>[115200]<br>[8]<br>[None]<br>[1]<br>[None]<br>[Enabled]<br>[Disabled]<br>[Disabled]<br>[80x24]<br>[VT100]<br>[Always Enable] | <ul> <li>When Bootloader is<br/>selected, then Legacy<br/>Console Redirection is<br/>disabled before booting<br/>to legacy OS. When<br/>Always Enable is<br/>selected, then Legacy<br/>Console Redirection is</li> <li>Left/Right: Select Screen<br/>Up/Down: Select Item<br/>Enter: Select<br/>+/-: Change Opt.<br/>F1: General Help<br/>F2: Previous Values<br/>F9: Optimized Defaults</li> <li>F10: Save &amp; Exit<br/>ESC: Exit</li> </ul> |
| Version 2.19.1268                                                                                                    | . Copyright (C) 2017 Am                                                                                                    | merican Megatrends, Inc.                                                                                                    |

Figure 8-59 Default Serial Setting

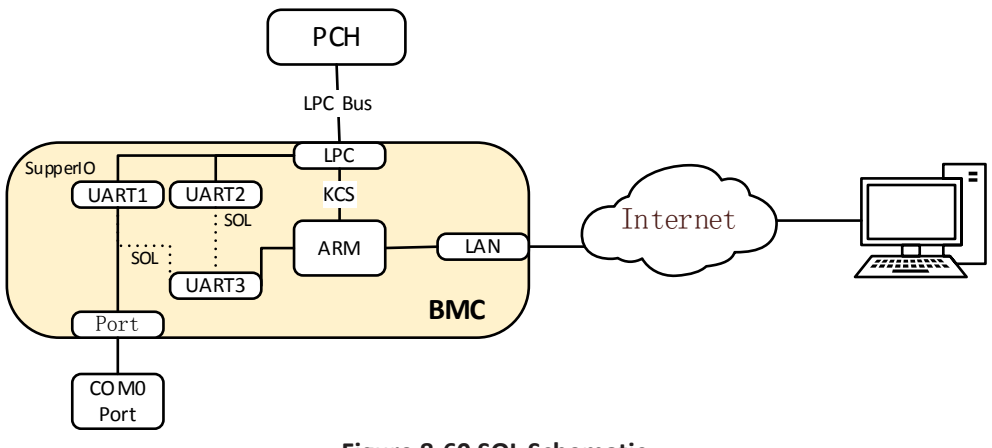

Figure 8-60 SOL Schematic

## 8.25.2 System Serial Log Recording

BMC can record system serial information. The logs BIOS or OS sends to the serial port will be recorded to the BMC's DDR, and keep up to 2M bytes of system serial logs. When more than 2M, log will loop to store, and the old log content will be deleted. When the system crashes or restarts, system serial log can be exported, and fault information can be used for fault diagnosis.

# 8.26 Console Redirection (KVM)

Remote KVM redirects the host system's console to user's PC by BMC. Users login BMC and open KVM, then host's screen will be displayed in KVM application. User PC's keyboard and mouse can be used to control server.

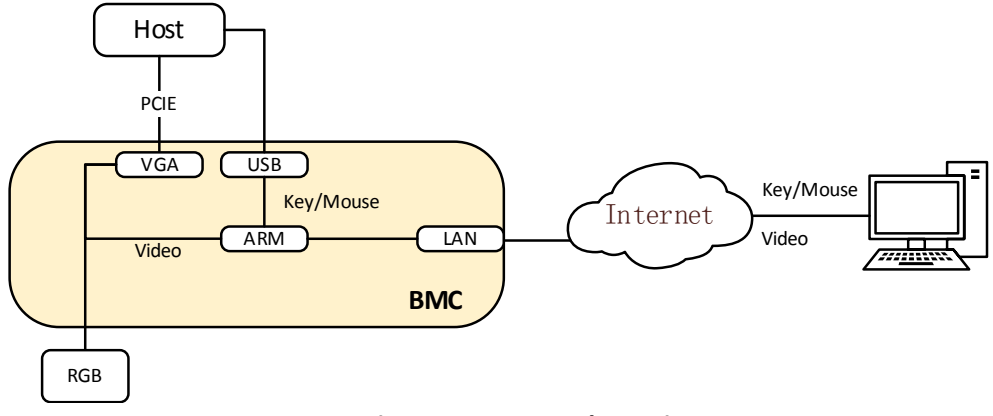

Figure 8-61 KVM Schematic

## 8.26.1 HTML5 KVM

BMC supports HTML5 KVM, supported on Chrome 58 and above, IE 11 and above. Not

depend on JAVA, .NET.

Go to "Remote Control -> Console Redirection" in WEB GUI, click "Launch KVM HTML5 Viewer" to launch HTML5 KVM.

| Console Redirection         |                         |  |
|-----------------------------|-------------------------|--|
| Console Redirection         |                         |  |
| Control console redirection | Launch KVM HTML5 Viewer |  |
| Control console redirection | Launch KVM Java Viewer  |  |

### Figure 8-62 Console Redirection

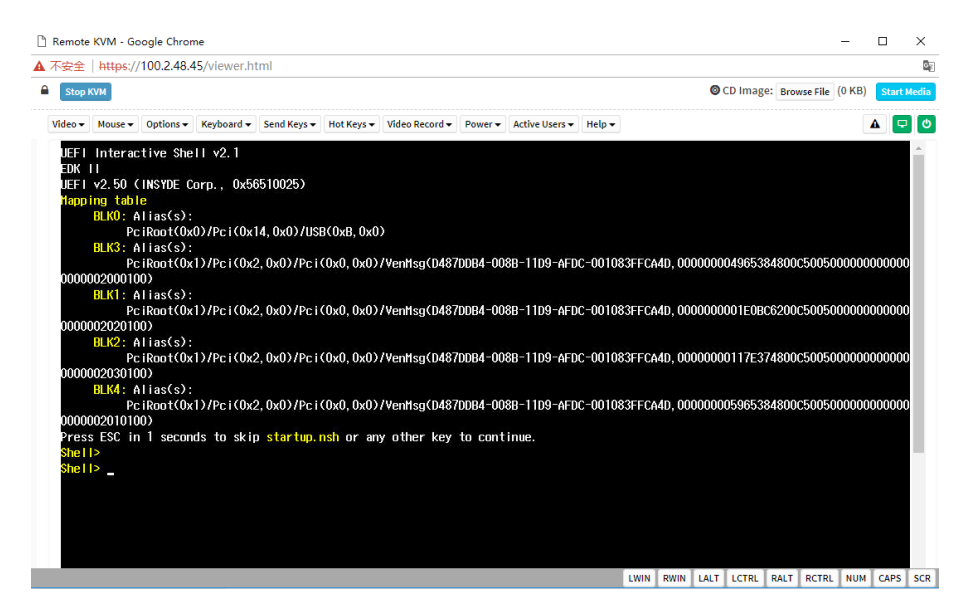

Figure 8-63 KVM Screen

## 8.26.2 Java KVM

Support Java KVM, users should download and open JNLP (Java Application), and JRE environment should be ready.

Supported JRE version:

jre-7u40 and above;

jre-8u45 and above.

Go to "Remote Control -> Console Redirection" in WEB GUI, click "Launch KVM Java Viewer" to launch Java KVM.
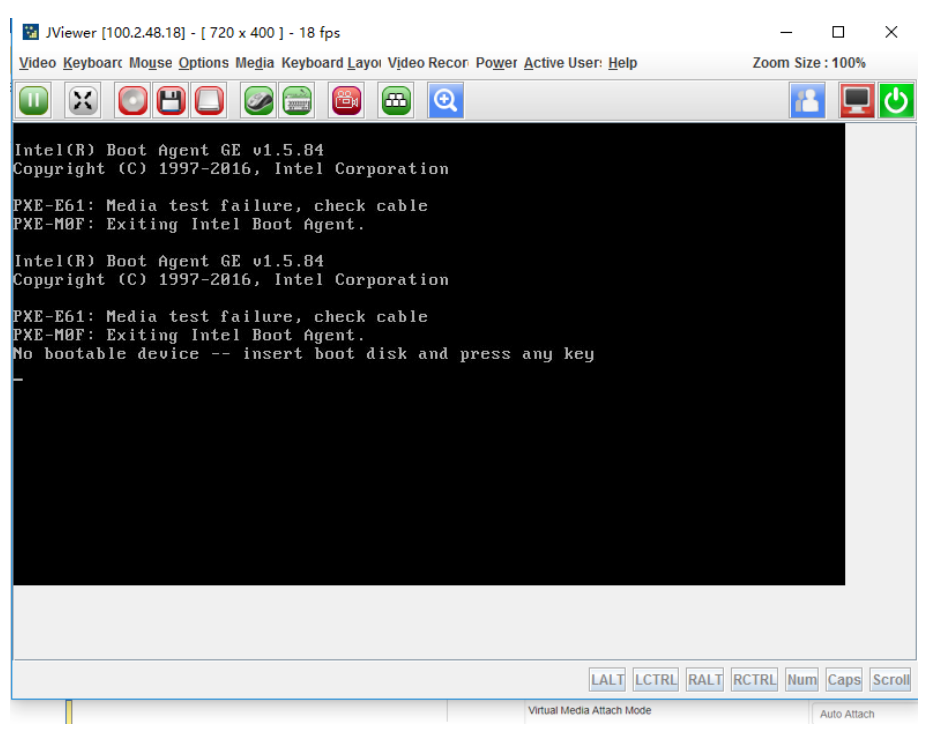

Figure 8-64 Java KVM

#### 8.26.3 KVM Reconnect

Support reconnection after network disconnection, the retry count is 3 by default, and the retry time interval is 10s. Users could change reconnect setting in page "Remote Control -> Configure Remote Session". Retry count ranges from 1 to 6, time interval ranges from 5 to 30 seconds.

| Configure Remote Session                            |                  |  |  |
|-----------------------------------------------------|------------------|--|--|
| Configure Remote Session                            |                  |  |  |
| Encrypt H5Viewer KVM packets                        | Enable           |  |  |
| Keyboard Language                                   | Auto Detect (AD) |  |  |
| Virtual Media Attach Mode                           | Auto Attach 🔹    |  |  |
| Retry Count                                         | 3                |  |  |
| Retry Time Interval(Seconds)                        | 10               |  |  |
| Server Monitor OFF Feature Status                   | C Enable         |  |  |
| Automatically OFF Server Monitor, When KVM Launches | Enable           |  |  |

Save Reset

Figure 8-65 KVM Reconnect

#### 8.26.4 Mouse Mode

To open KVM Mouse setting page, click "Remote Control -> Mouse Mode".

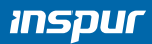

# Mouse Mode Settings Current Mouse Mode Other mode Other mode Other mode Other mode Other mode Other mode Other mode Other mode Other mode Other mode Other mode Other mode Other mode Other mode Other mode Other mode Other (Try this, when relative (Recommended for Linux(Except Redhat) running on Host) Other (Try this, when relative and absolute mode can't work property)

Save Reset

#### Figure 8-66 Mouse Mode Settings

#### Table 8-40 KVM Mouse Mode

| Host OS             | Client OS |           |                     |                        |  |
|---------------------|-----------|-----------|---------------------|------------------------|--|
| HOST OS             | Windows 8 | Windows 7 | Windows Server 2012 | Windows Server 2008 R2 |  |
| RHEL 5.2            | Relative  | Relative  | Relative            | Relative               |  |
| RHEL 5.4            | Relative  | Relative  | Relative            | Relative               |  |
| RHEL 5.6            | Relative  | Relative  | Relative            | Relative               |  |
| RHEL 6.0            | Absolute  | Absolute  | Absolute            | Absolute               |  |
| RHEL 6.4            | Absolute  | Absolute  | Absolute            | Absolute               |  |
| RHEL 7.0            | Absolute  | Absolute  | Absolute            | Absolute               |  |
| Fedora10            | Relative  | Relative  | Relative            | Relative               |  |
| Fedora11            | Absolute  | Absolute  | Absolute            | Absolute               |  |
| Fedora12            | Absolute  | Absolute  | Absolute            | Absolute               |  |
| Fedora14            | Absolute  | Absolute  | Absolute            | Absolute               |  |
| Fedora15            | Absolute  | Absolute  | Absolute            | Absolute               |  |
| Fedora18            | Absolute  | Absolute  | Absolute            | Absolute               |  |
| Fedora19            | Absolute  | Absolute  | Absolute            | Absolute               |  |
| Fedora 20           | Absolute  | Absolute  | Absolute            | Absolute               |  |
| Cent OS 5.4         | Absolute  | Absolute  | Absolute            | Absolute               |  |
| Cent OS 6.0         | Relative  | Relative  | Relative            | Relative               |  |
| Cent OS 6.1         | Absolute  | Absolute  | Absolute            | Absolute               |  |
| Cent OS 6.2         | Absolute  | Absolute  | Absolute            | Absolute               |  |
| Ubuntu 8.10         | Absolute  | Absolute  | Absolute            | Absolute               |  |
| Ubuntu 9.10         | Absolute  | Absolute  | Absolute            | Absolute               |  |
| Ubuntu 11.04        | Absolute  | Absolute  | Absolute            | Absolute               |  |
| Ubuntu 12.04        | Absolute  | Absolute  | Absolute            | Absolute               |  |
| Ubuntu 14.04        | Absolute  | Absolute  | Absolute            | Absolute               |  |
| OpenSuse 11.1       | Absolute  | Absolute  | Absolute            | Absolute               |  |
| OpenSuse 12.1       | Relative  | Relative  | Relative            | Relative               |  |
| Windows 2008        | Absolute  | Absolute  | Absolute            | Absolute               |  |
| Windows server 2012 | Absolute  | Absolute  | Absolute            | Absolute               |  |

# 8.27 Virtual Media

The media redirection will allow users to take various media devices and images that presented on the client side (Local Media Support) or remote (Remote Media Support), and attach them as virtual USB on the server side in which the BMC is resident.

The virtual media supports:

- Simultaneous hard disk, floppy, USB key, CD/DVD, folder redirection.
- Efficient USB 2.0 based CD/DVD redirection with a typical speed of 20XCD.
- Completely secured (Authenticated or Encrypted).
- The media image can be mounted on NFS or CIFS server as Remote Media Support.

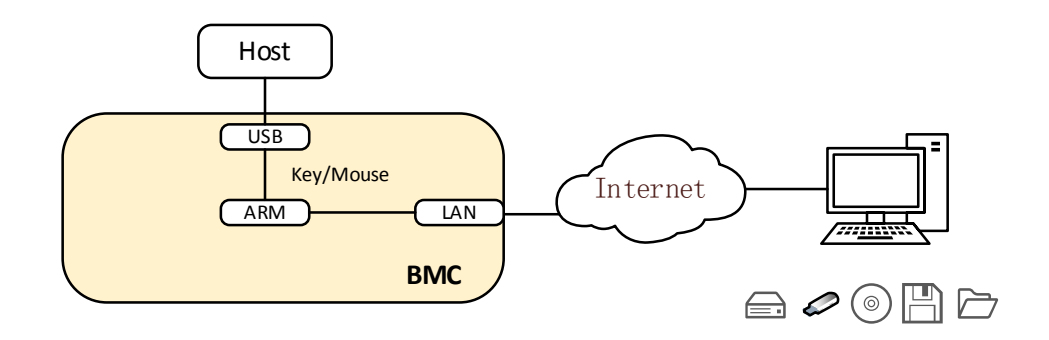

#### Figure 8-67 Virtual Media Schematic

To open virtual media configuration, click "Remote Control -> Virtual Media".

| 🗗 Management System 👗 admin      |                                            | 🚖 OverView 🗢 Refresh 🛛 UID:OFF 🕑 POWER:ON - 🔀 Language - 🤶 Help | e 1 |
|----------------------------------|--------------------------------------------|-----------------------------------------------------------------|-----|
| mation                           | Virtual Media Devices                      |                                                                 |     |
| er Management                    |                                            |                                                                 |     |
| Server Power Control             | Virtual Media Setup Virtual Media Instance |                                                                 |     |
| mote Control                     | Virtual Media Setup                        |                                                                 |     |
| Console Redirection              | Local Media Support                        | @ Enable                                                        |     |
| Locate Server     Remote Service | Remote Media Support                       | e Enable                                                        |     |
| Virtual Media                    | Mount CD/DVD                               |                                                                 |     |
| • Mouse Mode                     | Same settings for Floppy/Harddisk Images   |                                                                 |     |
| IC Settings                      |                                            |                                                                 |     |
| ult Diagnosis                    | Mount Floppy                               | 0                                                               |     |
| dministration                    | Mount Harddisk                             | 8                                                               |     |
|                                  | Server Address for Harddisk Images         | Server IP or Host name                                          |     |
|                                  | Path in server                             | eg. /opt/bmc/nfs                                                |     |
|                                  | Share Type for Harddisk                    | o nfs ⊖ cifs                                                    |     |
|                                  | Domain Name                                |                                                                 |     |
|                                  |                                            |                                                                 |     |
|                                  | Usemame                                    |                                                                 |     |
|                                  | Password                                   |                                                                 |     |
|                                  |                                            |                                                                 |     |
|                                  |                                            | Save                                                            | Re  |

**Figure 8-68 Virtual Media Settings** 

Local Media Support: To enable or disable Local Media support, check/uncheck the 'Enable' check box.

# inspur

Remote Media Support: To enable or disable Remote Media support, check/uncheck the 'Enable' check box.

Mount CD/DVD:

To enable or disable Mount CD/DVD support, check/uncheck the 'Enable' check box.

Note: You can also select all the media types simultaneously.

Server Address for CD/DVD Images: Displays the address of the server where the remote media images are stored.

Path in server: Displays the Source path to the remote media images.

Share Type for CD/DVD: Displays the Share Type of the remote media server either NFS or CIFS.

Domain Name, Username, and Password: If share Type is Samba (CIFS), then enter user credentials to authenticate on the server.

Same settings for Floppy/Hard disk Images.

Users can mount virtual media in KVM as below.

| Virtual Media                 |                        |                      | ×             |
|-------------------------------|------------------------|----------------------|---------------|
| CD/DVD                        | oppy 🐻 Hard Disk/US    | B 🛃 Connection Statu | IS            |
| Device Instances              |                        |                      |               |
| up<br>CD/DVD Media : I        |                        |                      |               |
| CD Image                      |                        | ▼ Browse             | Connect       |
| Он                            |                        |                      |               |
| 'er                           |                        |                      |               |
| CD/DVD Redirection Status     |                        |                      |               |
| Device Instance               | Target Device Instance | Source Image/Drive   | Bytes Read    |
| CD/DVD Media : 1              | Not Connected          | Not Connected        | Not Connected |
| CD/DVD Media redirection Serv | ice Disabled           |                      |               |
| Speed 2400 MHz                | ▼ F10: Sa              | ive & Exit           |               |

#### Figure 8-69 Virtual Media in KVM

# 8.28 Redfish

Redfish is a new management standard that uses the hypermedia RESTful interface to express data. It is oriented to the model, can express the relationship between modern

system components and the semantics of services and components, and be easy to expand. For servers that provide Redfish, the client can obtain the BMC information by sending HTTP request and specify the operation for the BMC.

The client can access the Redfish service through the HTTP client. The following is the use of curl in Linux to send the request to access redfish. The usual request operation is "GET", "PUT", "POST", "PATCH", "DELETE" and so on. The sending and receiving data are all in json format.

The username and password below must be BMC users with administrator privileges.

#### 8.28.1 GET

The client gets the data of the specified URL via HTTP GET. The basic format is as follows: curl -k -u username:password https://BMC\_IP:8080/redfish/v1/Chassis/1

#### 8.28.2 POST

The client sends data to the specified URL via HTTP POST, and the server is configured according to the POST data. The basic format is as follows: curl -k -u username:password https://BMC\_IP:8080/redfish/v1/Systems/System1/

Actions/ComputerSystem.Reset -X POST -H 'Content-Type: application/json' -d '{"ResetType":"ForceOff"}'

# <u>∧ Note</u>:

https://BMC\_IP:8080/redfish/v1/Systems/System1/Actions/ComputerSystem.Reset is the requested URL.

-H The parameter is the format of the requested data.

-d The parameter is the requested data.

#### 8.28.3 DELETE

The client deletes the data of the specified URL via HTTP DELTE, and the server deletes configurations according to the URL. The basic format is as follows:

curl -k -u username:password https://BMC\_IP:8080/redfish/v1/SessionService/Sessions/1 -X DELETE /I Note:

https://BMC\_IP:8080/redfish/v1/SessionService/Sessions/1 is the deleted address.

#### 8.28.4 Steps

1. Get the resources provided by Redfish, Redfish's root directory visit does not require

authorization. Get the accessible resource URL through visiting the Redfish root directory.

Request:

```
curl -k -u username:password https://BMC_IP:8080/redfish/v1/
```

Response:

```
{
 "@Redfish.Copyright": "Copyright 2014-2016 Distributed Management Task Force,
Inc. (DMTF). For the full DMTF copyright policy, see http://www.dmtf.org/about/
policies/copyright.",
 "@odata.context": "/redfish/v1/$metadata#ServiceRoot.ServiceRoot",
 "@odata.id": "/redfish/v1/",
 "@odata.type": "#ServiceRoot.v1 1 0.ServiceRoot",
 "AccountService": {
  "@odata.id": "/redfish/v1/AccountService"
 },
 "Chassis": {
  "@odata.id": "/redfish/v1/Chassis"
 },
 "EventService": {
  "@odata.id": "/redfish/v1/EventService"
 },
 "Id": "RootService",
 "Links": {
  "Sessions": {
   "@odata.id": "/redfish/v1/SessionService/Sessions"
 }
 },
 "Managers": {
  "@odata.id": "/redfish/v1/Managers"
 },
 "Name": "Root Service",
 "Oem": {},
 "RedfishVersion": "1.1.0",
 "SessionService": {
  "@odata.id": "/redfish/v1/SessionService"
},
```

Figure 70 Response of Get the Accessible Resource URL

2. Get the URL of the device category based on the acquired resource.

Eg: Get the URL for the Chassis category: / redfish / v1 / Chassis:

Request:

curl -k -u username:password https://BMC\_IP:8080/redfish/v1/Chassis

Response:

Figure 71 Response of Get the URL for the Chassis Category

3. Access the URL of the resource that is ultimately needed by step-by-step access.

Eg: Get the URL for Chassis specific information: /redfish/v1/Chassis/Chassis1:

Request:

curl -k -u username:password https://BMC\_IP:8080/redfish/v1/Chassis/Chassis1

Response:

```
"@odata.type": "#Chassis.v1_2_0.Chassis",
  "Id": "1",
  "Name": "Computer System Chassis",
  "ChassisType": "RackMount",
  "AssetTag": "5280",
  "Manufacturer": "Inspur",
  "Model": "5280",
  "SKU": "8675309",
  "SerialNumber": "5280",
  "PartNumber": "224071-J23",
  "PowerState": "On",
  "IndicatorLED": "Lit",
  "Status": {
    "State": "Enabled",
    "Health": "OK"
  },
  "Thermal": {
    "@odata.id": "/redfish/v1/Chassis/1/Thermal"
  },
  "Power": {
    "@odata.id": "/redfish/v1/Chassis/1/Power"
  },
  "Links": {
    "ComputerSystems": [
      {
        "@odata.id": "/redfish/v1/Systems/5280"
      }
    ],
    "ManagedBy": [
      {
         "@odata.id": "/redfish/v1/Managers/BMC"
      }
    ],
    "ManagersInChassis": [
      {
         "@odata.id": "/redfish/v1/Managers/BMC"
      }
    1
  },
  "@odata.context": "/redfish/v1/$metadata#Chassis.Chassis",
  "@odata.id": "/redfish/v1/Chassis/1",
  "@Redfish.Copyright": "Copyright 2014-2016 Distributed Management Task Force,
Inc. (DMTF). For the full DMTF copyright policy, see http://www.dmtf.org/about/policies/
copyright."
}
```

Figure 72 Response of Get the URL for Chassis Specific Information

# 8.29 Appendix

| Description              |
|--------------------------|
| SFT_CODE_OK              |
| SFT_CODE_NOT_IMPLEMENTED |
| SFT_CODE_DEV_CORRUPTED   |
| SFT_CODE_FATAL_ERROR     |
| SFT_CODE_RESERVED        |
| SEL_ERROR                |
| SDR_ERROR                |
| FRU_ERROR                |
| IPMB_ERROR               |
| SDRR_EMPTY               |
| INTERNAL_USE             |
| FW_BOOTBLOCK             |
| FW_CORRUPTED             |
|                          |

Table 8-41 BMC Self-Inspection Code Table

# 9 Common Faults, Diagnosis and Troubleshooting

This chapter introduces the common server faults, as well as corresponding diagnosis and troubleshooting suggestions.

# 9.1 Hardware Problems

1) Power-on failure at startup

Description: After pressing the power button, the LED (power status LED, HDD status LED) on server's front control panel is off. Meanwhile, no KVM (display) output is displayed, and server chassis fans do not rotate.

Suggestions:

a. Check the power supply situation: If the power module LED is on, it indicates normal power supply. If the power module LED is off or red, please check whether the power supply is normal, and whether the power cord is connected well.

b. If the power supply is normal, insert the power module again, and then power on for verification.

c. If there is a machine and a power module of the same type, you could change the power module to test whether there is a power module fault.

d. If the instructions above do not resolve the problem, please contact Inspur customer service.

2) No display after power on

Description: After pressing the power button, the power LED on server's front control panel is on, the chassis fans rotate normally, but there's no output on the display.

Suggestions:

a. Firstly check whether the monitor is powered up normally.

b. If the monitor is powered up normally, check whether it is connected normally with the server's VGA port.

c. Test on another monitor.

# Common Faults, Diagnosis and Troubleshooting

d. If there is no output on the new monitor, login to the BMC Web interface. Open BMC remote KVM to check whether there is output on the monitor. If there is normal output, it indicates the VGA port may be abnormal, please contact Inspur customer service.e. If above operations could not resolve the problem, please contact Inspur customer service.

3) Status LED on front panel is abnormal

Description: The server is under normal operation, but the status LED on front panel turns red.

Suggestions:

a. Firstly confirm which LED is abnormal according to the previous chapter about the LEDs on the front panel.

b. If the system failure LED is abnormal, check whether the system runs normally; if the system runs normally, you can login to the BMC Web interface to view the BMC logs, to check whether there are errors reported.

c. If the power failure LED is abnormal, check whether the power module LED is normal; if the power module LED is normal, you can login to the BMC Web interface to view the BMC logs, to check whether there are errors reported.

d. If other LEDs are abnormal, you can login to the BMC Web interface to view the BMC logs, to check whether there are errors reported.

e. If above operations could not resolve the problem, please contact Inspur customer service.

4) Power module LED is off or red

Description: The server is under normal operation, but a certain power module LED is off or red.

Suggestions:

a. Firstly check whether all power cables are normal, and plug in the power cables again.

b. If the fault still exists, insert the power module again.

c. If shutdown is allowed, you could exchange the two power modules to judge whether it is a power module fault.

d. If above operations could not resolve the problem, please contact Inspur customer service.

5) HDD status LED is abnormal

Description: The server is under normal operation, but the HDD status LED is off or red.

#### Suggestions:

a. If it is caused by manual operations, restore the array through RAID configuration.

b. If there is no manual operations, check whether the HDDs are identified normally. If the server is configured with an RAID card, login to the RAID management interface to check whether there is an HDD failure.

c. If there is an HDD failure, or the above operations could not resolve the problem, please contact Inspur customer service.

Note: Hot-plugging HDD allows users to take out or replace the HDD without system shutdown and power off, which improves the system disaster recovery capability, scalability and flexibility. It only means the hot-plug HDD can be plugged in and out online without damage, and the following two items need to be noticed: ① Depending on the RAID level, hot plugging the HDD in the RAID will cause RAID degradation or failure. When installing a new HDD, different RAID cards have different policies, you may need to login to the RAID card management interface for recovery. ② Remove the HDD until the HDD motor stops completely, to prevent damage to the motor. For the operations on the RAID card management interface, please refer to Inspur technical website: <u>www.4008600011.com</u>.

6) Chassis fans make excessive noise

#### Suggestions:

a. Firstly check whether the chassis fans operate at a high speed caused by the overtemperature chassis.

b. If the chassis has a high temperature, check the temperature of server room, if it is

# Common Faults, Diagnosis and Troubleshooting

excessively high, open the air conditioner to cool the room.

c. If the server room's temperature is normal, check whether the front panel or chassis interior is jammed with dust, or the air inlet is blocked. It needs to improve the server room's environment, to avoid server over-temperature running because of too much dust.
d. Check whether the server runs under high load.

e. If above operations could not resolve the problem, please contact Inspur customer service.

7) There is alarm sound during startup

#### Suggestions:

Firstly identify the source of alarm sound:

a. If the alarm sound comes from the power supply, check the power LED's status. If the power LED is abnormal, refer to item 3) to handle it.

b. If the alarm sound comes from the chassis interior, open the chassis to identify the specific source.

c. If the alarm sound comes from the RAID card, check the HDD LED status or login to the RAID management interface to check the HDD status. For the operations about the RAID management interface, please refer to Inspur technical website: <u>www.4008600011.com</u>.
d. If above operations could not resolve the problem, please contact Inspur customer service.

8) Keyboard and mouse are not available

Description: Neither keyboard nor mouse could be operated normally.

Suggestions:

- a. Make sure the keyboard or mouse has been connected correctly and firmly.
- b. Replace other parts to test whether it is a mouse or keyboard fault.
- c. Power cycle the server and retest.

d. Reboot and enter BIOS or RAID configuration interface to test keyboard or mouse performance. When tested in a non-system situation, if the keyboard or mouse performance turns out to be normal, a system fault could be considered. If the keyboard or mouse fault

## inspur

still exists, a mainboard interface fault could be considered, and Inspur technical hotline can be called for support.

9) USB interface problem

Description: Unable to use devices with a USB interface.

#### Suggestions:

- a. Make sure the operating system on server supports USB devices.
- b. Make sure the system has been installed with correct USB device driver.
- c. Power off the server, and then power on again to test.
- d. Check whether the USB device is normal when connected to other hosts.
- e. If the USB device is normal when connected to other hosts, the server may be abnormal: please contact Inspur customer service.
- f. If the USB device turns out to be abnormal when connecting to other hosts, please replace the USB device.

## 9.2 Software Problems

1) System installation problems

Description: It fails to load the RAID driver or to create partitions larger than 2T during system installation, C disk utilization is too large, and other problems.

Suggestions:

a. If it fails to load the driver during system installation, check the RAID driver's version,
 please visit Inspur website (<u>http://www.inspur.com</u>) to download the correct RAID driver.
 For some RAID drivers, it needs to load several times.

b. If it fails to create 2T partitions, check BIOS Advance -> CSM Configuration-> Boot option filter, enable the UEFI option, and select UEFI mode to boot the system. It needs to enter the CMD command line to change the HDD format to GPT, and then partitions larger than 2T can be created.

c. If the C disk utilization is too large after system installation, open Computer Property-> Advanced System Property-> Advanced-> Performance-> Settings-> Change Virtual Memory,

# Common Faults, Diagnosis and Troubleshooting

turn down the virtual memory or allocate the virtual memory to other partitions.d. If above operations could not resolve the problem, please contact Inspur customer service.

2) Abnormal memory capacity

Description: The memory capacity displayed in the OS and the physical memory capacity are inconsistent.

#### Suggestions:

a. Check the OS version, the supported memory capacity varies with the version of Windows OS. Enter BIOS Setup to view the memory capacity, if the memory is identified completely, the operating system may have limits to the memory capacity, e.g. Windows server 2008 x86 supports 4G memory at most.

b. If the memory is not identified completely in BIOS Setup, confirm that the corresponding slots have been installed with memories of correct type.

c. If above operations could not resolve the problem, please contact Inspur customer service.

3) Abnormal network

Description: The network is disconnected, or the rate is lower than the actual rate of the network port.

#### Suggestions:

a. Check whether the network cable is connected well and whether the network LED flashes normally, re-insert the network cable to test again.

b. If the problem still exists, use a computer to connect with the server directly. If the direct connection is normal, check whether the network cable or the switch port is normal.

c. If the direct connection is abnormal, please visit Inspur website (<u>http://www.inspur.com</u>) to download the latest NIC driver.

d. If above operations could not resolve the problem, please contact Inspur customer service.

# **10 Battery Replacement**

If the server no longer automatically displays the correct date and time, you may need to replace the battery that provides power to the real-time clock.

WARNING: The computer contains an internal lithium manganese dioxide, a vanadium pentoxide, or an alkaline battery pack. A risk of fire and burns exists if the battery pack is not properly handled. To reduce the risk of personal injury:

- Do not attempt to recharge the battery.
- Do not expose the battery to temperatures higher than 60°C (140°F).
- Do not disassemble, crush, puncture, short external contacts, or dispose of in fire or water.
- Replace only with the spare designated for this product.

To remove the component:

- 1. Power down the server.
- 2. Extend the server from the rack.
- 3. Remove the access panel.
- 4. Remove the full-length expansion board retainer if any full-length expansion boards are installed.
- 5. Remove the PCI riser cage.
- 6. Remove the air baffle.
- 7. Remove the battery.

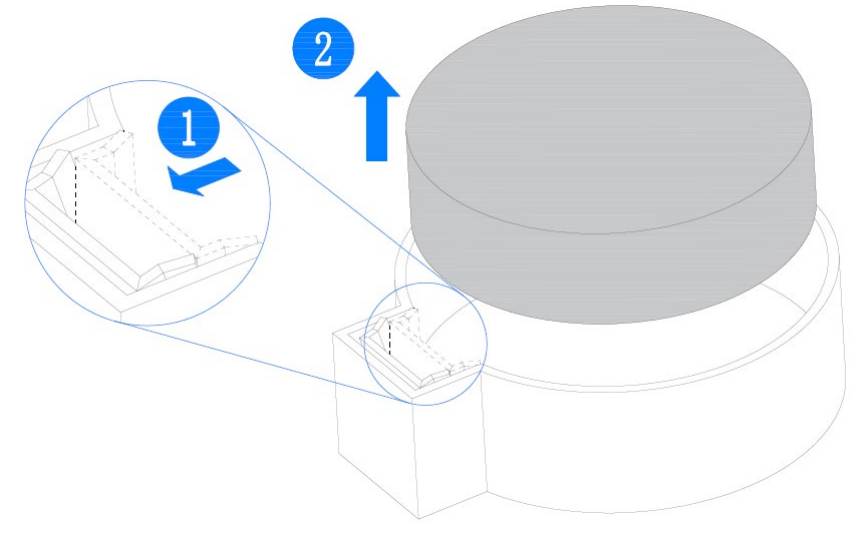

Figure 10-1

# **11 Regulatory Compliance Notices**

## **11.1 Regulatory Compliance Identification Numbers**

For the purpose of regulatory compliance certifications and identification, this product has been assigned a unique regulatory model number. The regulatory model number can be found on the product nameplate label, along with all required approval markings and information. When requesting compliance information for this product, always refer to this regulatory model number. The regulatory model number is not the marketing name or model number of the product.

# **11.2 Federal Communications Commission Notice**

Part 15 of the Federal Communications Commission (FCC) Rules and Regulations has established Radio Frequency (RF) emission limits to provide an interference-free radio frequency spectrum. Many electronic devices, including computers, generate RF energy incidental to their intended function and are, therefore, covered by these rules. These rules place computers and related peripheral devices into two classes, A and B, depending upon their intended installation. Class A devices are those that may reasonably be expected to be installed in a business or commercial environment. Class B devices are those that may reasonably be expected to be installed in a residential environment (for example, personal computers). The FCC requires devices in both classes to bear a label indicating the interference potential of the device as well as additional operating instructions for the user.

#### 11.2.1 FCC Rating Label

The FCC rating label on the device shows the classification (A or B) of the equipment. Class B devices have an FCC logo or ID on the label. Class A devices do not have an FCC logo or ID on the label. After you determine the class of the device, refer to the corresponding statement.

#### **Class A Equipment**

This equipment has been tested and found to comply with the limits for a Class A digital device, pursuant to Part 15 of the FCC Rules. These limits are designed to provide reasonable protection against harmful interference when the equipment is operated in a commercial

environment. This equipment generates, uses, and can radiate radio frequency energy and, if not installed and used in accordance with the instructions, may cause harmful interference to radio communications. Operation of this equipment in a residential area is likely to cause harmful interference, in which case the user will be required to correct the interference at personal expense.

# **11.3 European Union Regulatory Notice**

Products bearing the CE marking comply with the following EU Directives:

- Low Voltage Directive 2014/35/EU
- EMC Directive 2014/30/EU

CE compliance of this product is valid if powered with the correct CE-marked AC adapter provided by INSPUR.

Compliance with these directives implies conformity to applicable harmonized European standards (European Norms) that are listed in the EU Declaration of Conformity issued by INSPUR for this product or product family and available (in English only) within the product documentation.

The compliance is indicated by one of the following conformity markings placed on the product:

Please refer to the regulatory label provided on the product.

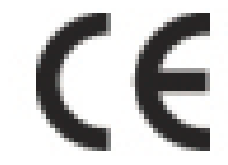

Please refer to the regulatory label provided on the product.

# 11.4 Disposal of Waste Equipment by Users in the European Union

This symbol on the product or on its packaging indicates that this product must not be disposed of with other household waste. Instead, it is your responsibility to dispose of your waste equipment by handing it over to a designated collection point for the recycling of waste electrical and electronic equipment. The separate collection and recycling of your waste equipment at the time of disposal will help to conserve natural resources and ensure that it is recycled in a manner that protects human health and the environment. For more

information about where you can drop off your waste equipment for recycling, please contact your local city office, your household waste disposal service or the shop where you purchased the product.

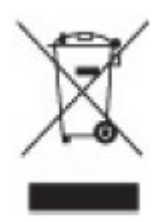

# **11.5 Chinese Notice**

**Class A Equipment** 

#### 声明

此为 A 级产品,在生活环境中,该产品可能会造成无线电干扰。在这种情况下,可能需要用 户对其干扰采取可行的措施。

# **11.6 Battery Replacement Notice**

**CAUTION:** Risk of explosion if battery is replaced by an incorrect type. Dispose of used

batteries according to the instruct ions.

ATTENTION: Risque d'explosion si la batterie est remplacée par un type incorrect. Mettre au rebus les batteries usagées selon les instructions.

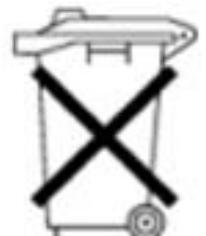

Batteries, battery packs, and accumulators should not be disposed of together with the general household waste. To forward them to recycling or proper disposal, use the public collection system or return them to Inspur, an authorized Inspur Partner, or their agents

# **11.7 Battery Caution**

#### 11.7.1 Battery use caution

When battery is used, avoid:

- High or low extreme temperatures during use, storage and transportation.
- Extremely low air pressure, or low air pressure at high altitude.
- Battery replacement.

Use the battery properly. Improper use of the battery such as the following may cause risks of fire, explosion or leakage of flammable liquid or gas.

- Replace battery with an incorrect type;
- Dispose of a battery into fire or a hot oven, or mechanically crushing or cutting of a battery;

Dispose the used battery according to your local regulations or the battery manufacturer's instructions.

#### 11.7.2 Avertis sement de l'utilisation de la batterie

Lorsque utiliser la batterie, évitez:

- Températures extrêmement élevées ou basses pendant l'utilisation, le stockage et le transport;
- Pression d'air extrêmement basse, ou pression d'air basse à haute altitude.
- Remplacement de la batterie.

Utilisez la batterie correctement. Mauvaise utilisation de la batterie comme celles mentionnées ici, peut entraîner des risques d'incendie, d'explosion ou de fuite liquide de gaz inflammables.

- Remplacer la batterie par un type incorrect;
- Disposer d'une batterie dans le feu ou un four chaud, écraser mécaniquement ou couper la batterie;

Disposer la batterie utilisée conformément à vos règlements locaux ou aux instructions du fabricant de la batterie.

#### 11.7.3 Personal safety warnings

- Chemical Burn Hazard. This product contains a coin cell battery. Do not ingest battery. If the coin cell battery is swallowed, it can cause severe internal burns in just 2 hours and can lead to death.
- Keep new and used batteries away from children.

- If the battery compartment does not close securely, stop using the product and keep it away from children.
- If you think batteries might have been swallowed or placed inside any part of the body, seek immediate medical attention.

#### 11.7.4 Avertissements de sécurité personnelle:

- Risque de brûlure chimique. Ce produit contient une batterie de cellules. N'ingérer pas la batterie. Si la batterie de cellule est avalée, elle peut causer de graves brûlures internes en seulement 2 heures et peut entraîner la mort.
- Gardez les batteries nouvelles ou utilisées à l'écart des enfants.
- Si le compartiment de la batterie ne se ferme pas en toute sécurité, cessez d'utiliser le produit et gardez-le à l'écart des enfants.
- Si vous pensez que des piles ont pu être avalées ou placées à l'intérieur d'une partie du corps, consultez immédiatement un médecin.

## **11.8 Restricted Access Area**

Equipment is intended for installation in Restricted Access Area.

Les matériels sont destinés à être installés dans des EMPLACEMENTS À ACCÈS RESTREINT.

# **12 Electrostatic Discharge**

# **12.1 Preventing Electrostatic Discharge**

To prevent damaging the system, be aware of the precautions you need to follow when setting up the system or handling parts. A discharge of static electricity from a finger or other conductor may damage system boards or other static-sensitive devices. This type of damage may reduce the life expectancy of the device.

To prevent electrostatic damage:

- Avoid hand contact by transporting and storing products in static-safe containers.
- Keep electrostatic-sensitive parts in their containers until they arrive at static-free workstations.
- Place parts on a grounded surface before removing them from their containers.
- Avoid touching pins, leads, or circuitry.
- Always be properly grounded when touching a static-sensitive component or assembly.

# **12.2 Grounding Methods to Prevent Electrostatic Discharge**

Several methods are used for grounding. Use one or more of the following methods when handling or installing electrostatic-sensitive parts:

• Use a wrist strap connected by a ground cord to a grounded workstation or computer chassis. Wrist straps are flexible straps with a minimum of 1 megohm ±10 percent resistance in the ground cords. To provide proper ground, wear the strap snug against the skin.

• Use heel straps, toe straps, or boot straps at standing workstations. Wear the straps on both feet when standing on conductive floors or dissipating floor mats.

- Use conductive field service tools.
- Use a portable field service kit with a folding static-dissipating work mat.

If you do not have any of the suggested equipment for proper grounding, have an authorized reseller install the part.

For more information on static electricity or assistance with product installation, contact Inspur Customer Service.

# **13 Warranty**

# **13.1 Introduction**

Inspur warrants that all Inspur-branded hardware products shall provide a period of three (3) year warranty. This document describes Warranty Service, including a detailed description of service-level.

The warranty terms and conditions may vary by country, and some services and/or parts may not be available in all countries. For more information about warranty services in your country, contact Inspur technical support or Inspur local office.

# **13.2 Warranty Service**

#### 13.2.1 Service Overview

| Table 13-1      |          |  |  |
|-----------------|----------|--|--|
| Туре            | Duration |  |  |
| Remote Services | 3 years  |  |  |
| RMA Services    | 3 years  |  |  |

## 13.2.2 Warranty Service Terms & Conditions

## i. Remote Services

Inspur provides 24x7 remote service through Hotline, E-mail and Website. Through Hotline and E-mail Services, Inspur engineer helps customers determine the cause of the malfunction and provide solution. Website service provides a number of resources to help customers resolve problems, and learn about our products, such as product manuals, drivers and Firmware.

Below is how to obtain our remote service:

Table 13-2

| Туре    | Description                                                                    | Response time |
|---------|--------------------------------------------------------------------------------|---------------|
| Hotline | 1-844-860-0011(English)<br>1-646-517-4966(English)<br>86-800-860-0011(Chinese) | Within 2hrs   |
| E-mail  | serversupport@inspur.com                                                       | Within 2hrs   |
| Website | http://en.inspur.com/                                                          |               |

## inspur

#### ii. RMA Services

Customers could return defective parts to the designated Inspur site after submitting a service request. Inspur may, at its discretion, repair or replace the defective parts. Repair or replacement parts may be new, used, or equivalent to new in performance and reliability. Replaced or repaired parts are warranted to be free of defects in material or workmanship for ninety (90) calendar days or, for the remainder of the warranty period of the product, whichever is longer.

# **13.3 Warranty Exclusions**

Inspur does not guarantee that there will be no interruptions or mistakes during the use of the products. Inspur will not undertake any responsibility for the losses arising from any operation not conducted according to Inspur Hardware Products.

The Warranty Service Terms & Conditions do not apply to consumable parts, as well as any products the serial number of which falls off, is damaged or obscure for the following reasons:

• Accident, misuse, abuse, defiling, improper maintenance or calibration or other external causes

- Operating beyond the parameters as stipulated in the user documentation
- Use of the software, interface, parts or supplies not provided by Inspur
- Improper preparation place or maintenance
- Virus infection
- Loss or damage in transit

• Alterations or repairs have been made by unauthorized persons, or service organizations Inspur does not undertake any responsibility for the damages or losses of any application, data or removable storage medium. Except for the software installed by Inspur in its production of this product, Inspur is not responsible for the restoration or reinstallation of any programs or data.

# **14 Appendix** 14.1 Drive Neodymium Content Reference

Seagate drive neodymium content reference range:

#### Table 14-1

| Product Series Name | Neodymium Content Range |          |       |  |
|---------------------|-------------------------|----------|-------|--|
|                     | < 5g                    | 5g - 25g | > 25g |  |
| Cimarron (2T/4T)    | V                       |          |       |  |
| Cimarron (6T/8T)    |                         | V        |       |  |
| Evans               |                         | V        |       |  |
| Kestrel             | V                       |          |       |  |
| MakaraBP            |                         | V        |       |  |
| MakaraPLUS          |                         | V        |       |  |
| Mobula              |                         | V        |       |  |
| MobulaBP            |                         | V        |       |  |
| Skybolt             | V                       |          |       |  |
| Tatsu               |                         | V        |       |  |

WD drive neodymium content reference range:

Table 14-2

| Product Series Name | Neodymium Content Range |          |       |  |
|---------------------|-------------------------|----------|-------|--|
|                     | < 5g                    | 5g - 25g | > 25g |  |
| Rainier             | V                       |          |       |  |
| Libra He10          |                         | V        |       |  |
| Leo A               |                         | V        |       |  |
| Vela-A              |                         | V        |       |  |
| Vela-AX             |                         | V        |       |  |
| Vela-AP             |                         | V        |       |  |
| Hs14                |                         | V        |       |  |
| Leo-B               |                         | V        |       |  |

Toshiba drive neodymium content reference range:

#### Table 14-3

| Product Series Name | Neodymium Content Range |          |       |  |
|---------------------|-------------------------|----------|-------|--|
|                     | < 5g                    | 5g - 25g | > 25g |  |
| AL14SE-Lite         | ٧                       |          |       |  |
| AL15SE              | ٧                       |          |       |  |
| AL14SX              | ٧                       |          |       |  |
| MG04 Tomcat-R SAS   |                         | V        |       |  |
| MG04 Tomcat-R SATA  |                         | V        |       |  |
| MG04 Tomcat SATA    |                         | V        |       |  |
| MG06 SAS            |                         | V        |       |  |
| MG06 SATA           |                         | V        |       |  |
| MG07 SAS            |                         | V        |       |  |
| MG07 SATA           |                         | ٧        |       |  |